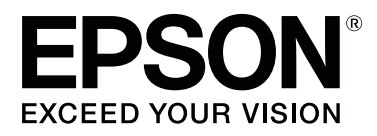

# SC-T3100x Series

# Használati útmutató

CMP0212-00 HU

### Szerzői jogok és védjegyek

A jelen kiadvány egyetlen része sem reprodukálható, nem tárolható visszakereső rendszerben, illetve nem továbbítható bármiféle eszközzel, elektronikusan, mechanikusan, fénymásolással, felvétellel vagy bármilyen más módszerrel a Seiko Epson Corporation előzetes írásbeli engedélye nélkül. Az alábbiakban közölt tudnivalók kizárólag erre az Epson nyomtatóra vonatkoznak. Az Epson semminemű felelősséget nem vállal annak következményeiért, ha bárki az itt leírt információkat egyéb nyomtatók esetében alkalmazza.

Sem a Seiko Epson Corporation, sem annak tagjai nem felelősek ezen termék vevője vagy harmadik személyek előtt olyan károkért, veszteségekért, költségekért vagy kiadásokért, amelyeknek a vevő vagy harmadik személyek teszik ki magukat, ezen termék okozta baleset, vagy a termék nem megfelelő használata, a termékkel való visszaélés, illetve ennek jóváhagyás nélküli módosítása, javítása vagy átalakítása vagy (kivéve az Egyesült Államokat) a Seiko Epson Corporation üzemeltetési és karbantartási utasításai betartásának elmulasztása miatt.

A Seiko Epson Corporation semminemű felelősséget nem vállal azokért a károkért és problémákért, amelyek a Seiko Epson Corporation által eredeti Epson terméknek vagy Epson által jóváhagyott terméknek nem minősített kiegészítők vagy fogyóeszközök használatából származnak.

A Seiko Epson Corporation semminemű felelősséget nem vállal azokért a károkért és problémákért, amelyek a Seiko Epson Corporation által jóváhagyott Epson terméknek nem minősített interfész kábelek használatából következő elektromagnetikus interferenciából származnak vagy származhatnak.

Az EPSON, az EPSON EXCEED YOUR VISION, az EXCEED YOUR VISION és az emblémáik a Seiko Epson Corporation bejegyzett védjegyei vagy védjegyei.

Microsoft®, Windows®, and Windows Vista® are registered trademarks of Microsoft Corporation.

Apple, Mac, macOS, OS X, Bonjour, Safari, ColorSync, iPad, iPhone, iPod touch, AirPrint, and the AirPrint Logo are registered trademarks of Apple, Inc.

Chrome  $^{\text{TM}}$ , Chrome  $OS^{^{\text{TM}}}$ , and Android  $^{^{\text{TM}}}$  are trademarks of Google Inc.

Intel® is a registered trademark of Intel Corporation.

Adobe and Reader are either registered trademarks or trademarks of Adobe Systems Incorporated in the United States and/or other countries.

HP-GL/2® and HP RTL® are registered trademarks of Hewlett-Packard Corporation.

The SuperSpeed USB Trident Logo is a registered trademark of USB Implementers Forum, Inc.

Általános megjegyzés: az itt felhasznált egyéb terméknevek az azonosítás célját szolgálják, és előfordulhat, hogy tulajdonosaik védjeggyel védték azokat. Az Epson ezekkel a védjegyekkel kapcsolatban semmiféle jogra nem tart igényt.

© 2019 Seiko Epson Corporation. All rights reserved.

### Tartalomjegyzék

### Szerzői jogok és védjegyek

### Bevezetés

| Tudnivalók a kézikönyvekről6                |
|---------------------------------------------|
| A szimbólumok jelentése 6                   |
| Ábrák6                                      |
| A termékmodellek leírásai                   |
| A kézikönyvek felépítése                    |
| A PDF formátumú kézikönyvek megtekintése    |
|                                             |
| Nyomtató alkatrészek                        |
| Elölnézet                                   |
| Belül                                       |
| Hátulnézet                                  |
| Kezelőpanel                                 |
| A Kezdőképernyőn végezhető műveletek 14     |
| A nyomtató funkciói                         |
| Nagy felbontások támogatása                 |
| Mindig könnyű használat                     |
| A kezelés és a tárolás tudnivalói           |
| Az elhelyezéshez szükséges hely             |
| Megjegyzések a nyomtató használatához 18    |
| Megjegyzések esetekhez, mikor nem használja |
| a nyomtatót                                 |
| A tintaüvegek használatával kapcsolatos     |
| megjegyzések                                |
| A papír kezelésére vonatkozó utasítások 20  |
| Energiatakarékos üzemmód                    |

### Bevezetés a szoftver használatába

| A készülékhez kapott szoftver                     |
|---------------------------------------------------|
| Nyomtatóba épített szoftver                       |
| A(z) Web Config használatának módja 24            |
| Az elindítás módja                                |
| Bezárás                                           |
| A funkció összefoglalása                          |
| A szoftver frissítése, illetve további szoftverek |
| telepítése                                        |
| Frissítések elérhetőségének ellenőrzése és a      |
| szoftver frissítése                               |
| Frissítési értesítések beállítása                 |
| A szoftver eltávolítása                           |
| Windows                                           |
| Mac                                               |
|                                                   |

### Papír betöltése és beállítása

| Megjegyzések a papír betöltésével kapcsolatosan   |
|---------------------------------------------------|
|                                                   |
| Papírbetöltési pozíció                            |
| Papírtekercs betöltése és eltávolítása            |
| Papírtekercs betöltése                            |
| A papírtekercs vágása                             |
| Papírtekercs eltávolítása                         |
| Papír betöltése és eltávolítása az automatikus    |
| lapadagolóba/lapadagolóból34                      |
| A papírkötegelő telepítése és eltávolítása        |
| (normál papír esetén)                             |
| Papir betoltese az automatikus lapadagoloba       |
| Papír eltávolítása az automatikus                 |
| lapadagolóból                                     |
| Cut Sheet(1 sheet) betöltése és eltávolítása      |
| Cut Sheet(1 sheet) betöltése                      |
| Vágólap (1 lap) eltávolítása                      |
| A betöltött papír beállítása                      |
| Papírtekercs esetén                               |
| Auto Sheet Feeder/Cut Sheet(1 sheet) esetén       |
|                                                   |
| Papírbeállítások optimalizálása (Media Adjust) 44 |
| Megjegyzések a beállítások elvégzésével           |
| kapcsolatosan                                     |
| Beállítás                                         |

### Nyomtatás a nyomtatóillesztőprogram segítségével számítógépről

| Alapvető működési folyamatok (Windows) 47 |
|-------------------------------------------|
| Nyomtatási folyamat                       |
| A nyomtatás megszakítása                  |
| A nyomtató-illesztőprogram személyre      |
| szabása                                   |
| Alapvető működési folyamatok (Mac) 54     |
| Nyomtatási folyamat                       |
| A nyomtatás megszakítása                  |
| A nyomtató-illesztőprogram személyre      |
| szabása                                   |
| CAD rajzok nyomtatása                     |
| Nagyítások és vízszintes és függőleges    |
| transzparensek                            |

### Tartalomjegyzék

| Dokumentumok igazítása a papírtekercs           |
|-------------------------------------------------|
| szélességéhez                                   |
| Dokumentumok igazítása a kimeneti               |
| mérethez                                        |
| Nyomtatási méret kiválasztása 67                |
| Nem szabványos méretek nyomtatása 69            |
| Színek korrekciója és nyomtatás                 |
| Nyomtatás színkezeléssel                        |
| A színkezelésről                                |
| Színkezeléssel történő nyomtatás beállításai 77 |
| Színkezelés beállítása az alkalmazásokkal 78    |
| Színkezelés beállítása a nyomtató-              |
| illesztőprogrammal                              |
| Multi-Page Printing (N-up)                      |
| Kézzel történő, kétoldalas nyomtatás (csak      |
| Windows)                                        |
| Megjegyzések a kétoldalas nyomtatáshoz 85       |
| Beállítási műveletek nyomtatáshoz               |
| Összehajtott, kétoldalas nyomtatás (csak        |
| Windows)                                        |
| Poszter nyomtatása (csak Windows)               |
| Több dokumentum nyomtatása (Layout              |
| Manager (Elrendezés menedzser)) (csak           |
| Windows)                                        |
|                                                 |
| Beállítási műveletek nyomtatáshoz               |

### Nyomtatás a HP-GL/2 vagy HP RTL üzemmóddal számítógépről

| Nyomtatóbeállítások                         | 6 |
|---------------------------------------------|---|
| Alapvető nyomtatási beállítások 9           | 6 |
| HP-GL/2 specifikus nyomtatási beállítások 9 | 6 |
| CAD alkalmazás beállításai                  | 7 |

### A hálózati csatlakozási módok módosítása

| Váltás vezetékes LAN hálózatra                | 8 |
|-----------------------------------------------|---|
| Váltás vezeték nélküli LAN hálózatra 98       | 8 |
| Közvetlen, vezeték nélküli csatlakozás (Wi-Fi |   |
| Direct)                                       | 9 |

### AirPrint használata

### A menü használata

| Menülista          | 102 |
|--------------------|-----|
| Paper Setting menü | 113 |

| Roll Paper menü         |
|-------------------------|
| Auto Sheet Feeder menü  |
| Cut Sheet(1 sheet) menü |
| Printer Status menü     |
| Settings menü           |
| General Settings        |
| Maintenance             |
| Printer Status/Print    |
|                         |

### Karbantartás

| Eltömődött nyomtatófej tisztítása                  |
|----------------------------------------------------|
| A nyomtatófej eltömődésének ellenőrzése,           |
| majd megtisztítása                                 |
| Powerful Cleaning                                  |
| Gépi tintaöblítés                                  |
| A tinta újratöltése és a fogyóeszközök cseréje 139 |
| A használt fogyóeszközök leselejtezése 139         |
| Annak ellenőrzése, mennyi tinta maradt 139         |
| Tinta újratöltése                                  |
| A Maintenance Box kicserélése                      |
| A papírvágó cseréje                                |

### Problémamegoldás

### Függelék

| Kiegészítők és fogyóeszközök 1                                                     | 159        |
|------------------------------------------------------------------------------------|------------|
| Speciális Epson nyomathordozók 1                                                   | 159        |
| Tintaüvegek                                                                        | 159        |
| Egyéb1                                                                             | 60         |
| Támogatott hordozók 1                                                              | 61         |
| Az Epson speciális hordozóinak táblázata 1<br>Támogatott, kereskedelmi forgalomban | 161        |
| elérhető papír                                                                     | 64         |
| Nyomtatható terület 1                                                              | 166        |
| Papírtekercs                                                                       | 166<br>168 |

| Vágott lap (1 lap) 1                   | 168 |
|----------------------------------------|-----|
| A nyomtató mozgatása vagy szállítása 1 | 169 |
| Azonos épületen belül másik helyiségbe |     |
| történő áthelyezés                     | 169 |
| Szállítás esetén                       | 172 |
| Rendszerkövetelmények 1                | 173 |
| Nyomtató-illesztőprogram 1             | 173 |
| Web Config                             | 174 |
| Műszaki adatok táblázata1              | 175 |
| Európai felhasználóknak 1              | 176 |

### Hol kaphatok segítséget?

| Terméktámogatási webhely                     |
|----------------------------------------------|
| Az Epson ügyfélszolgálat elérhetősége 177    |
| Epsonnal való kapcsolatfelvétel előtt 177    |
| Segítség észak-amerikai felhasználóknak 178  |
| Segítség európai felhasználóknak 178         |
| Segítség taiwani felhasználóknak 178         |
| Segítség ausztráliai/új-zélandi              |
| felhasználóknak                              |
| Segítség szingapúri felhasználóknak 180      |
| Segítség thaiföldi felhasználóknak           |
| Segítség vietnámi felhasználóknak 180        |
| Segítség indonéziai felhasználóknak 180      |
| Segítség hongkongi felhasználóknak 181       |
| Segítség malajziai felhasználóknak 181       |
| Segítség indiai felhasználóknak              |
| Segítség fülöp-szigeteki felhasználóknak 182 |
|                                              |

# Tudnivalók a kézikönyvekről

### A szimbólumok jelentése

| <b>À</b> Figyelmeztetés: | A figyelmeztető<br>utasításokat a testi<br>sérülések elkerülése<br>érdekében gondosan be<br>kell tartani. |
|--------------------------|----------------------------------------------------------------------------------------------------|
| Vigyázat!                | Az utasításokat a testi<br>sérülések elkerülése<br>érdekében gondosan be<br>kell tartani.                 |
| <b>Fontos:</b>           | A Fontos! utasításokat a<br>termék sérülésének<br>elkerülése érdekében<br>gondosan be kell tartani.       |
| Megjegyzés:              | A megjegyzések a<br>termékkel kapcsolatos<br>hasznos vagy kiegészítő<br>információkat<br>tartalmaznak     |

| Ē | Kapcsolódó hivatkozási<br>tartalmat jelez. |
|---|--------------------------------------------|

## Ábrák

A kézikönyvben látható képek az Ön által használt típustól kis mértékben eltérhetnek. Ezt a kézikönyvek használata során vegye figyelembe.

### A termékmodellek leírásai

A kézikönyvben bemutatott néhány modell nem biztos, hogy kapható az Ön országában vagy régiójában.

### A kézikönyvek felépítése

A termék kézikönyveinek felépítése az alábbiak szerint történik.

A PDF-kézikönyveket az Adobe Acrobat Reader vagy a Preview (Mac) használatával tekintheti meg.

| Ü<br>m<br>(f | zembe helyezési út-<br>nutató<br>üzet)    | Tájékoztatást nyújt a nyomtató<br>beállításáról a dobozból való ki-<br>vételét követően. A biztonsá-<br>gos üzemeltetés érdekében<br>mindenképp olvassa el ezt a ké-<br>zikönyvet. |
|--------------|-------------------------------------------|----------------------------------------------------------------------------------------------------|
| Ü<br>(F      | zemeltetői Útmutató<br>PDF)               | Válogatott információkat nyújt<br>a nyomtató használati módjá-<br>ról és a nyomtató gyakran hasz-<br>nált funkcióiról.                                                             |
| Á<br>(F      | ltalános információ<br>PDF)               | Fontos biztonsági előírásokat,<br>a nyomtató műszaki jellemzőit,<br>valamint kapcsolatfelvételi ada-<br>tokat tartalmaz.                                                           |
| 0            | nline útmutatók                           |                                                                                                    |
|              | Használati útmuta-<br>tó (ez a kézikönyv) | A nyomtató használatával, vala-<br>mint a problémák elhárításával<br>kapcsolatos tudnivalókat és<br>utasításokat tartalmazza.                                                      |
|              | Rendszergazdai<br>kézikönyv (PDF)         | A hálózati rendszergazdáknak<br>szóló, a nyomtató kezelésével<br>és beállításaival kapcsolatos<br>tudnivalókat tartalmazza.                                                        |

### A PDF formátumú kézikönyvek megtekintése

Ez a rész a(z) Adobe Acrobat Reader DC programot használja, hogy bemutathassa azokat az alapműveleteket, melyek segítségével megtekinthető a(z) PDF a(z) Adobe Acrobat Reader alkalmazásban.

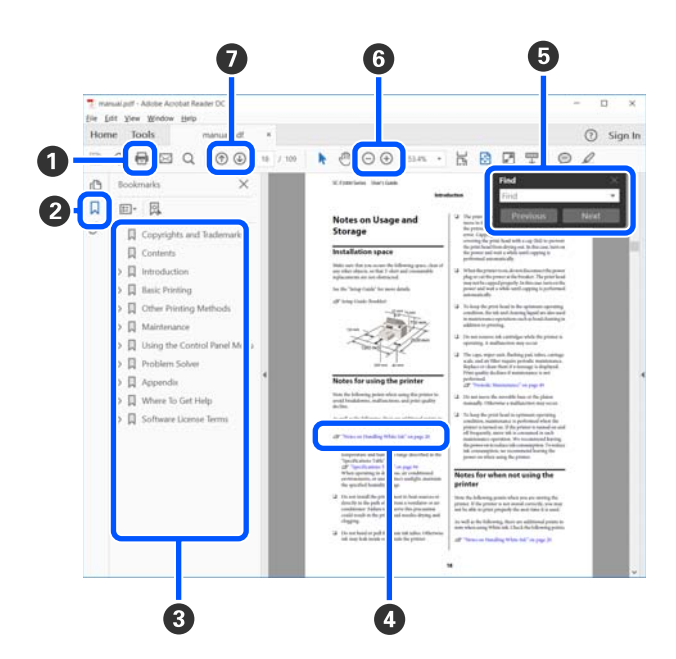

- Amennyiben ki szeretné nyomtatni, kattintson a(z) PDF kézikönyvre.
- A könyvjelzőkre kattintással lehet változtatni azon, hogy azok látszódjanak-e vagy sem.
- 3 A címre történő kattintással nyitható meg a vonatkozó oldal.

Kattintson a [+] jelre az alacsonyabb hierachiában elhelyezkedő cím megjelenítéséhez.

 Ha a hivatkozás kék szövegű, akkor a vonatkozó oldal megnyitásához kattintson a kék szövegre.

Az eredeti oldalhoz történő visszatéréshez tegye a következőt.

### Windows esetén

Miközben lenyomva tartja a(z) Alt billentyűt, nyomja meg  $a(z) \leftarrow$  billentyűt.

### Mac esetén

Miközben lenyomva tartja a(z) command billentyűt, nyomja meg  $a(z) \leftarrow$  billentyűt. Bevihet és kereshet kulcsszavakat is, ilyen lehet például a jóváhagyni kívánt elemek neve.

#### Windows esetén

A megjelenő menüben jobb egérgombbal kattintson a(z) PDF kézikönyv oldalára, majd válassza ki a **Find (Keresés)** lehetőséget a kereső eszköztár megnyitásához.

#### Mac esetén

A kereső eszköztár megnyitásához válassza ki a Find (Keresés) lehetőséget az Edit (Szerkesztés) menüben.

G A képernyőben megjelenő túl apró betűs szöveg nagyításához kattintson a(z) → lehetőségre. A méret csökkentéséhez kattintson a(z) → lehetőségre. Egy illusztráció vagy képernyőfotó bizonyos részének a nagyításához tegye a következőt.

#### Windows esetén

A megjelenő menüben jobb egérgombbal kattintson a(z) PDF kézikönyv oldalára, majd válassza ki a **Marquee Zoom (Nagyítás/kicsinyítés jel)** lehetőséget. A kurzor ekkor nagyítóvá változik, ennek segítségével kijelölheti a nagyítani kívánt részt.

#### Mac esetén

A kurzor nagyítóvá változtatásához kattintson a View (Megtekintés) menüben a — Zoom (Nagyítás/kicsinyítés) részben a — Marquee Zoom (Nagyítás/kicsinyítés jel) elemre a leírt sorrendben. Használja úgy a kurzort, mintha az nagyító lenne, ennek segítségével kijelölheti a nagyítani kívánt részt.

Ø Megnyitja az előző vagy a következő oldalt.

# Nyomtató alkatrészek

### Elölnézet

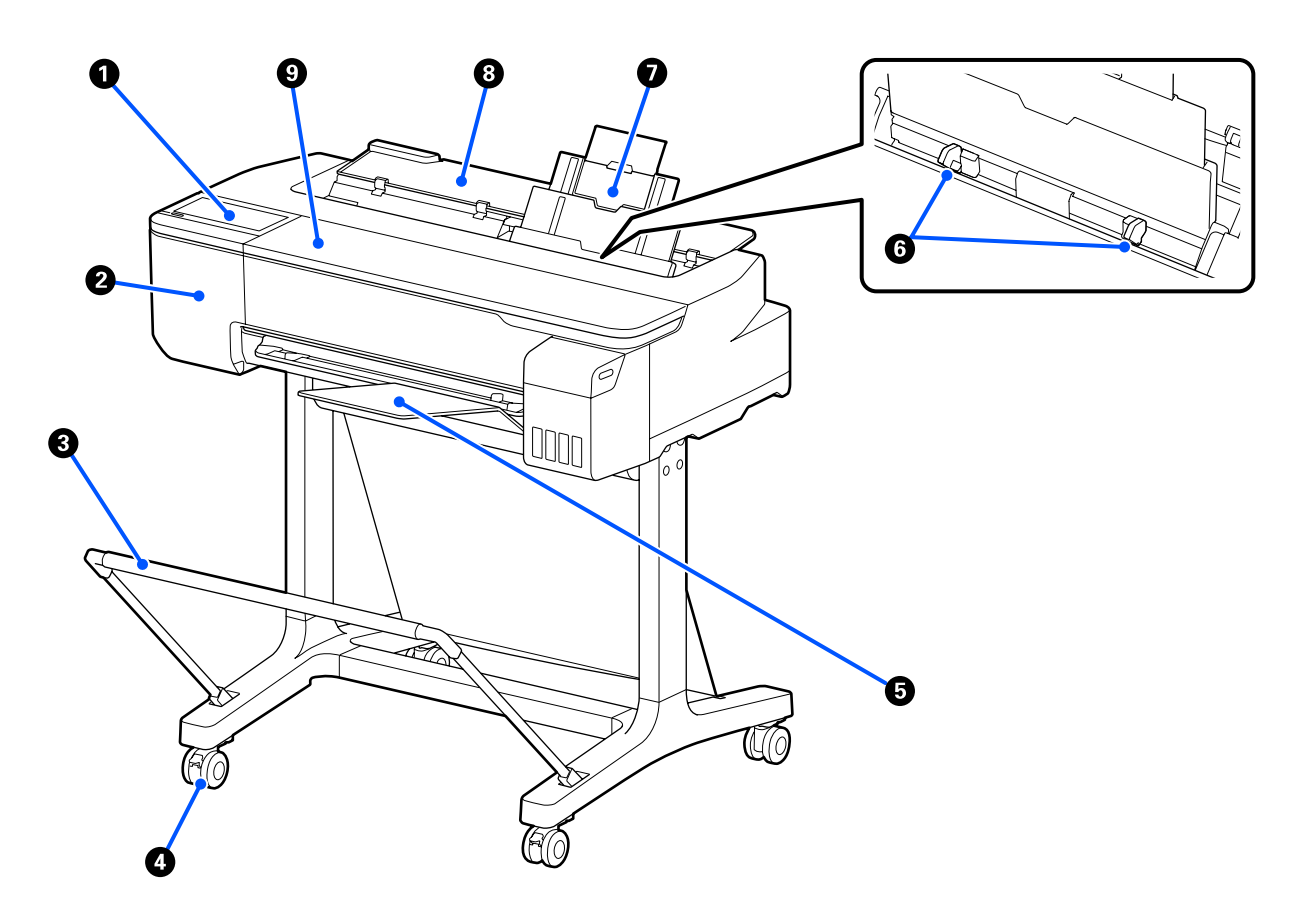

### Kezelőpanel

∠ ? "Kezelőpanel" 14. oldal

### **2** Vágóegység-fedél

A vágóegység kicserélésekor fel kell nyitni.

⊿ "A papírvágó cseréje" 143. oldal

### 8 Papírkosár (opcionális)

A nyomtatóból érkező nyomatok ebben a kosárban gyűlnek össze, így a hordozóanyag tiszta és gyűrődésmentes marad.

∠ miegészítők és fogyóeszközök" 159. oldal

### 4 Görgők

Mindegyik láb két görgővel rendelkezik. A görgők a nyomtató elhelyezését követően rendszerint rögzített állapotúak.

#### Papírkötegelő (normál papírhoz)

Csatlakoztassa a nyomtató elejére az ábrán látható módon, amikor több normál papírlapot folyamatosan nyomtat az automatikus lapadagolóból. A kinyomtatott papír felhalmozódik ebben a tálcában. Távolítsa el ezt, ha papírtekercsre vagy vágott lapokra (1 lap) nyomtat.

∠ 37 "A papírkötegelő telepítése és eltávolítása (normál papír esetén)" 34. oldal

### 6 Élvezető

Igazítsa azokat az automatikus lapadagolóba betöltött papír bal és jobb széléhez. Megakadályozza a papír ferdén történő adagolását.

#### Automatikus lapadagoló

Több vágott lapot tölthet be A4-től A3-ig. A betöltött papír automatikusan adagolásra kerül, lehetővé téve a folyamatos nyomtatást.

🖉 "Papír betöltése az automatikus lapadagolóba" 34. oldal

### 8 Vágólap-fedél

Annak elkerülése érdekében, hogy a por felhalmozódjon a nyomtató belsejében, zárja be az automatikus lapadagolót, amikor nem használja, vagy ha nem töltött vágott papírot.

### Elülső fedél

Nyissa fel papírelakadás esetén.

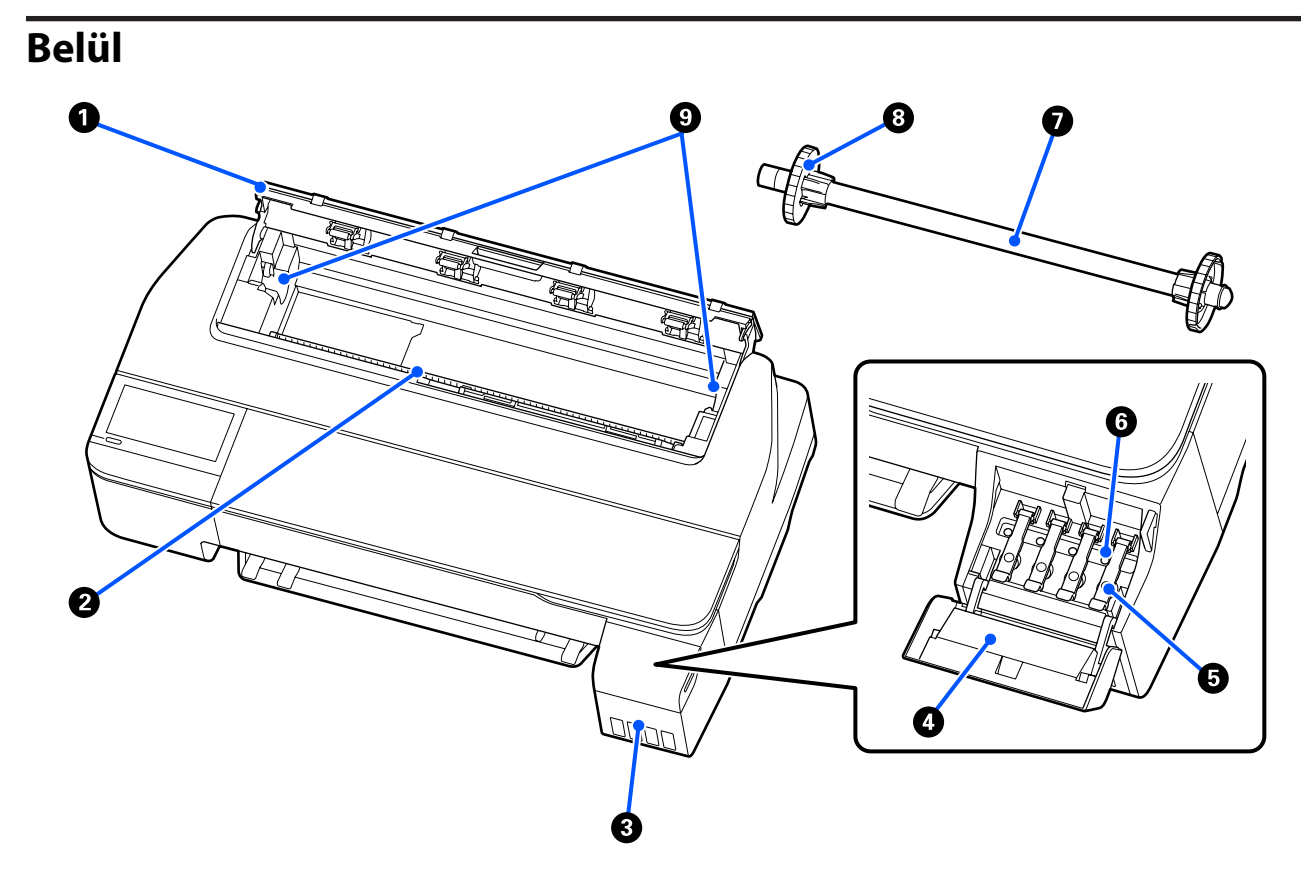

#### Papírtekercs-fedél

A fedél védi a betöltött papírtekercset, valamint megakadályozza, hogy por kerüljön a nyomtatóba. A papírtekercs betöltése vagy eltávolítása esetein kívül ennek a fedélnek csukva kell lennie a nyomtató használatakor.

#### Papírnyílás

Ezen a nyíláson történik nyomtatás közben a papírtekercs vagy a vágólapok adagolása. Helyezze be a vágott lapokat kézzel egyenként.

#### **③** Tintatartályok

Ezek tintát szállítanak a nyomtatófejhez.

#### **4** A tintatartály fedele

Nyissa fel a tintatartályok újratöltésekor.

∠ martin a gratöltése" 139. oldal

#### **5** Tintatartály kupakjai

Nyissa ki a tintatartályok újratöltésekor vagy a szállítósapkák helyzetének megváltoztatásakor.

∠ 37 "Tinta újratöltése" 139. oldal

∠ ¬ "A nyomtató mozgatása vagy szállítása" 169. oldal

#### 6 Szállítósapkák

A nyomtató mozgatásakor vagy szállításakor állítsa azokat szállítási helyzetbe, hogy a tinta ne szivárogjon. Általában ezeket nyomtatási helyzetben kell beállítani.

∠ ¬ "A nyomtató mozgatása vagy szállítása" 169. oldal

#### Orsó

Ha papírtekercset tölt be a nyomtatóba, helyezze be ezt a papírtekercsen keresztül.

#### 8 Mozgatható perem (átlátszó)

Az orsóra helyezett papírtekercs rögzítéséért felel. Rögzítése, ill. eltávolítása a papírtekercs orsóra helyezése/orsóról történő eltávolítása szerint történik.

### Orsótartó

Helyezze be az orsót a betöltött papírtekerccsel. Bal és jobb oldalon egyaránt található tartó.

∠ ¬ "Papírtekercs betöltése" 28. oldal

### Hátulnézet

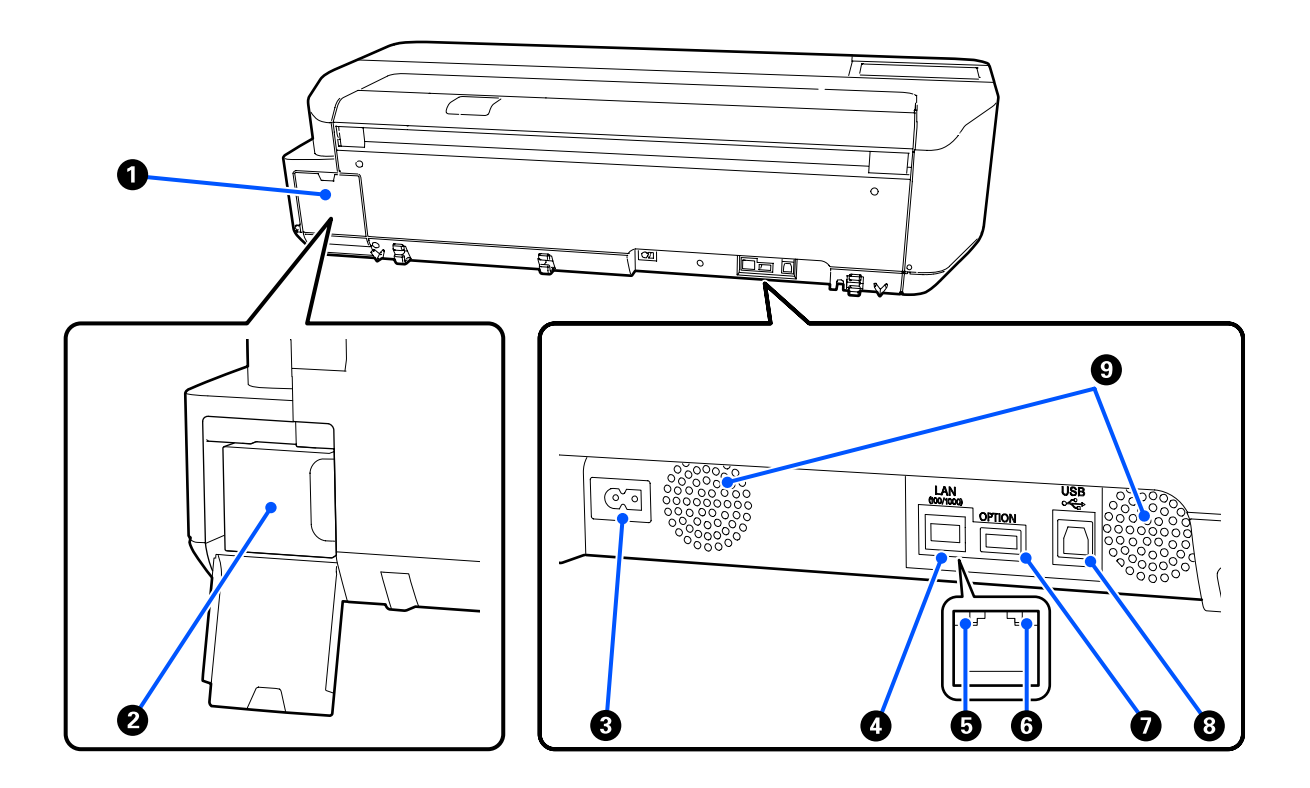

#### **1** Karbantartó doboz fedele

A karbantartó egység cseréjekor nyissa ki.

#### **2** Maintenance Box (Karbantartó egység)

A tárolóegység az elhasznált tinta gyűjtésére szolgál.

∠ ¬ "A Maintenance Box kicserélése" 142. oldal

#### **8** AC (váltóáramú) bemenet

A mellékelt tápkábel csatlakoztatására szolgál.

### 4 LAN port

A LAN kábel csatlakoztatására szolgál.

#### 6 Állapotjelző lámpa (zöld, narancssárga)

A szín a hálózati átviteli sebességet jelzi.

Ki: 10BASE-T

Narancs: 100BASE-TX

Zöld: 1000BASE-T

### 6 Adatlámpa (sárga)

A hálózati csatlakozás állapotát és az adatok vételét mutatja világító vagy villogó jelzéssel.

Be: csatlakoztatva.

Villog: adatfogadás.

### **OPTION csatlakozóport**

Ez nem használható.

### 8 USB port

Ide csatlakoztassa az USB-kábelt.

### **9** Szellőzőnyílások

Ne torlaszolja el a szellőzőnyílásokat. ∠ℱ "Az elhelyezéshez szükséges hely" 17. oldal

### Kezelőpanel

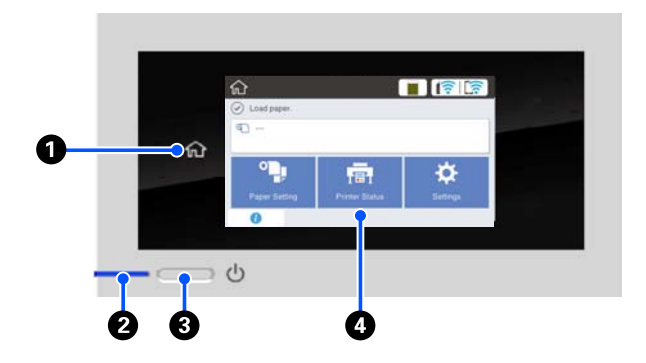

#### Kezdőlap gomb

A menü kijelzésekor a gomb megérintésével visszatérhet a Kezdőképernyőre. Amennyiben egyes folyamatok alatt a kezdőlap gomb nem használható (pl. papíradagolás), a gomb nem világít.

### ② <sup>(1)</sup> jelzőfény (tápellátásjelző fény)

Be : A készülék be van kapcsolva.

- Villog : A nyomtató valamilyen folyamatot végez éppen, pl. indítás, kikapcsolás, adatfogadás vagy nyomtatófej-tisztítás. Kérjük, semmilyen műveletet ne végezzen, amíg a jelzőfény villog. Ne húzza ki a tápkábelt.
- Kikapcsolva : A készülék ki van kapcsolva.

#### 3 🙂 gomb (be-/kikapcsolás gomb)

A nyomtató ki- és bekapcsolására szolgál.

### 4 Képernyő

Ezen az érintőpanelen látható(k) a nyomtató állapota, a menük, a hibaüzenetek stb. A képernyőn látható menüpontok és lehetőségek finom érintéssel (koppintással) választhatók ki, a képernyő pedig a képernyő folyamatos érintése mellett az ujj mozgatásával görgethető.

### A Kezdőképernyőn végezhető műveletek

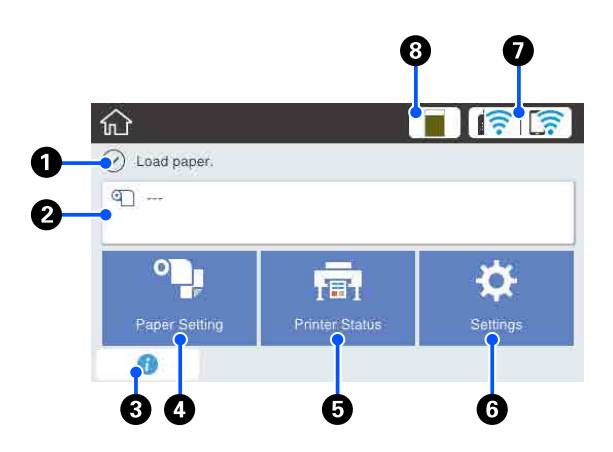

A Kezdőképernyőn végezhető műveletek áttekintése

#### Információs kijelző területe

Megjeleníti a nyomtató állapotát, a hibaüzeneteket stb.

#### Papírtekercs-információs terület

- Ha a papírtekercs be van töltve Információkat jelenít meg a betöltött papírtekerccsel kapcsolatosan. Ha a Setup lehetőség On lehetőségre van állítva, a rendszer kijelzi a körülbelül fennmaradt mennyiséget (fennmaradt hosszúság).
   A terület megérintésekor megjelenik egy menü, amelyen olyan műveletek végezhetők, mint például a papírtekercs beállítása és beigazítása.
   "Roll Paper menü" 113. oldal
- Ha nincs betöltve papírtekercs A területen "---" jelzés látható. A terület megérintésekor megjelenik a papírtekercs-betöltési művelet.

#### Információs ikon

Ha értesítések jelennek meg, például a fogyóeszközök fennmaradt alacsony mennyiségére vonatkozó figyelmeztetések, az értesítések számát az ikon jobb felső oldalánál lévő számérték jelzi. Ha a számérték kijelzésekor megérinti az ikont, egy lista jelenik meg a beavatkozást igénylő értesítésekről. Az egyes elemek megérintésekor utasítások jelennek meg a teendőkről. Amennyiben nem végzi el a műveleteket, a számérték nem tűnik el.

#### Paper Setting menügomb

Érintse meg a gombot a papír betöltésekor, eltávolításakor, beállításakor vagy beigazításakor.

- Lépjen az alábbi hivatkozásra, ha többet szeretne megtudni a Roll Paper.
   "Papírtekercs betöltése és eltávolítása" 28. oldal Menüleírások
   "Roll Paper menü" 113. oldal
- Az Auto Sheet Feeder részleteivel kapcsolatban lásd az alábbiakat.
   "Papír betöltése és eltávolítása az automatikus lapadagolóba/lapadagolóból" 34. oldal Menüleírások
   "Auto Sheet Feeder menü" 116. oldal
- Lépjen az alábbi hivatkozásra, ha többet szeretne megtudni a Cut Sheet(1 sheet) menüpontról.
   "Cut Sheet(1 sheet) betöltése és eltávolítása" 38. oldal Menüleírások
   "Cut Sheet(1 sheet) menü" 117. oldal

#### O Printer Status menügomb

Érintse meg a gombot, ha szeretné ellenőrizni a fogyóeszközök állapotát vagy a megjelenő értesítések részleteit.

∠ ? "Printer Status menü" 118. oldal

#### 6 Settings menügomb

Érintse meg a gombot, ha karbantartást szeretne végezni, vagy ha konfigurálni szeretné a nyomtató működési beállításait, hálózati beállításait vagy egyéb beállításait. A programmal kapcsolatos további részleteket lásd a következőkben.

### 🕖 Hálózati ikon

A hálózati csatlakozás állapotát az alábbiak szerint egy ikon jelzi.

Az ikon megérintésével válthat a hálózati csatlakozás állapotai között.

A hálózati csatlakozási módok módosítása"oldal

|   | Nem csatlakozik vezetékes LAN hálózat-<br>hoz vagy a vezetékes LAN hálózat, ill. a<br>vezeték nélküli LAN hálózat nincs beál-<br>lítva.           |
|---|----------------------------------------------------------------------------------------------------|
|   | Vezetékes LAN hálózathoz csatlakozik.                                                                                                    |
|   | A vezeték nélküli LAN hálózat (Wi-Fi) le-<br>hetősége le van tiltva.                                                                              |
| 8 | SSID keresése folyamatban, az IP cím<br>nincs beállítva, illetve a jelerősség<br>0 vagy gyenge.                                                   |
| ( | Vezeték nélküli LAN hálózathoz (Wi-Fi)<br>csatlakozik.<br>A vonalak száma a jelerősséget jelzi. Mi-<br>nél több a vonal, annál jobb a jelerősség. |
|   | A Wi-Fi Direct (simple AP) csatlakozás<br>lehetősége le van tiltva.                                                                               |
|   | A Wi-Fi Direct (simple AP) csatlakozás<br>lehetősége engedélyezett.                                                                               |

#### 8 Fogyóeszközök állapotát jelző ikon

A sáv hossza jelzi a karbantartó egységben lévő szabad terület mennyiségét. Minél rövidebb a sáv, annál alacsonyabb mértékű a fennmaradt hely.

Amikor **(1)** megjelenik a kijelzőn, a Karbantartó egységben kevés a szabad hely. Az ikon megérintésével megjelenik a fogyóeszközök állapotképernyője, ahol ellenőrizheti a Karbantartó egység termékszámát. Ez gyorsgombként funkcionál a **Supply Status** menüponthoz a **Printer Status** menüben.

∠ ? "Printer Status menü" 118. oldal

# A nyomtató funkciói

### Nagy felbontások támogatása

### Tiszta, olvasható, és még kültéren is biztonságosan használható CAD rajzok

A csomagban található nyomtató-illesztőprogram vonalas rajz üzemmódot is nyújt, ami megkönnyíti a nyomtatás vonalas rajzokhoz történő optimalizálását és az összekötött vonalak, átlók és görbék finom vonalainak kitűnő visszaadása révén, rajzok nyomtatása esetén a lehető legjobb eredményt biztosítja.

∠ச "CAD rajzok nyomtatása" 60. oldal

### Élénk színű, rövid ideig kültérre is kihelyezhető poszterek és hirdetmények

Ha élénk árnyalatú posztereket szeretne nyomtatni, egyszerűen csak válassza ki például a **Poster (Photo)**/ **Perspective (Poszter (fotó)/ perspektíva)** lehetőséget a csomaghoz kapott nyomtató-illesztőprogramban lévő Select Target menüben.

A rendkívül időjárásálló tinta használata azt jelenti, hogy a beltéri használatra készített nyomatok elhalványulása nagyon hosszú idő alatt történik meg.

Laminálás alkalmazása esetén a poszterek még tartósabbak lesznek.

A hatás a különböző papíroktól függően eltérő.

### Mindig könnyű használat

### Helytakarékos, nagy formátumú nyomtató

Mivel a nyomtató kisebb és könnyebb, mint a szokásos nagy formátumú nyomtatók, ez nem foglal sok helyet. A nyomtatót akár szekrénybe vagy térkép/ rajztároló szekrénybe is telepítheti. A méretekhez lásd az alábbi hivatkozást.

### Automatikus váltás az automatikus lapadagoló (vágólapok) és a papírtekercs között

Tölthet papírtekercset a nyomtatóba, és egyszerre több A3 vagy kisebb méretű papírt tölthet az automatikus lapadagolóba. Ha egyet kiválaszt a nyomtató-illesztőprogram **Source (Forrás)**beállításai közül, automatikusan átválthat a papírra és könnyen nyomtathat.

### Zökkenőmentes működés a képernyőn megjelenő használati utasítások ellenőrzésekor

Azon túl, hogy a képernyő formatervezése intuitív használatot tesz lehetővé, a nyomtató képekkel illusztrált használati utasításokat is nyújt, például arról, hogyan kell betölteni a papírt.

الله المعالمة (PDF) المحتجة المحتجة (PDF) المحتجة المحتجة محتجة المحتجة المحت المحتجة المحتجة المحتجة المحتجة المحتجة المحتجة المحتجة المحتجة المحتجة المحتجة المحتجة المحتجة المحتجة المحتجة المحتجة المحتجة المحتجة المحتجة المحتجة المحتجة المحتجة المحتجة المحت المحتجة المحتجة المحتج

### Egyszerű és könnyen használható nyomtató-illesztőprogram

A nyomtatási beállítások egyszerűen, a kívánt használat vagy cél kiválasztásával optimalizálhatók.

Ezzel elkerülheti a nyomtatási beállítások egyedi beállításának problémáit. Amennyiben Source (Forrás) beállítást választ, a papírbetöltési hibák okozta nyomtatási hibák esélye csökken, hiszen a nyomtatóba töltött papírméret és -típus alkalmazása automatikusan történik. Azon túl, hogy a nyomtató-illesztőprogramban egy illusztráción ellenőrizheti a beállított beállításokat, a nyomtatás előtt részletes kép tekinthető meg az előnézeti képernyőn.

### Vezeték nélküli LAN hálózathoz csatlakozás támogatása

A nyomtató szabadon, tetszés szerint helyezhető bárhova anélkül, hogy bajlódni kellene a kábelek elvezetésével, hiszen a nyomtatáshoz vezeték nélküli LAN hálózaton képes csatlakozni számítógéphez. Ezen kívül természetesen a vezetékes LAN hálózathoz történő csatlakozást is támogatja.

A "Műszaki adatok táblázata" 175. oldal

Ezenfelül ha a készülék nem is csatlakozik LAN hálózathoz, a nyomtatóval akkor is nyomtathat, amennyiben a készülék Wi-Fi Direct segítségével, közvetlenül csatlakozik.

∠ ¬ "Váltás vezeték nélküli LAN hálózatra" 98. oldal

# A kezelés és a tárolás tudnivalói

### Az elhelyezéshez szükséges hely

Ellenőrizze, hogy az alábbiakban megadott méreteknek megfelelően úgy biztosítsa a készülék számára a szabad helyet, hogy ne legyenek a működtetést akadályozó objektumok, így a papírkiadás és a fogyóeszközök cseréje ne legyen akadályozva.

A nyomtató külső méreteivel kapcsolatos információkért lásd a "Műszaki adatok táblázata" című részt.

🗇 "Műszaki adatok táblázata" 175. oldal

#### Állvánnyal (opcionális)

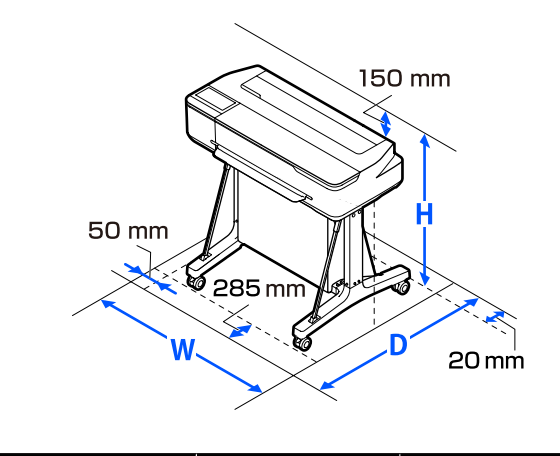

| SZÉ     | MÉ      | МА      |
|---------|---------|---------|
| 1020 mm | 1000 mm | 1078 mm |

#### Állvány nélkül (opcionális)

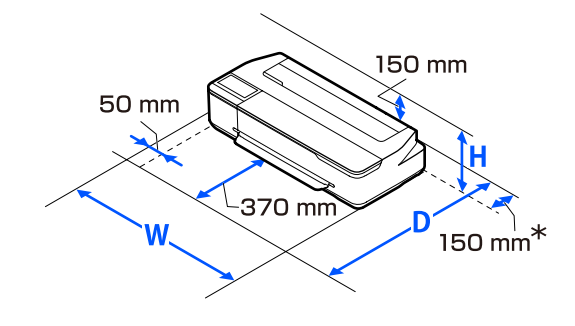

| SZÉ     | MÉ      | МА     |
|---------|---------|--------|
| 1020 mm | 1035 mm | 395 mm |

\* A karbantartó egység cseréjekor legalább 150 mm helyre van szükség hátul.

### Megjegyzések a nyomtató használatához

Olvassa el az alábbi pontokat a nyomtató biztonságos, hibamentes használatához és minőségi nyomatok készítéséhez.

- A nyomtató használatakor ellenőrizze a "Műszaki adatok táblázata" című részben a működési hőmérsékletet és a páratartalmat.
  "Műszaki adatok táblázata" 175. oldal
  Még ha adott is az összes feltétel, a nyomtató akkor sem biztos, hogy megfelelően fog nyomtatni, ha a környezeti feltételek nem tökéletesek a papírhoz. Ellenőrizze, hogy a nyomtatót olyan környezetben használja, ami megfelelő a papír követelményeinek. Részletes tudnivalókat a papírhoz tartozó dokumentációban talál.
  Ha száraz, légkondicionált környezetben, vagy közvetlen napfénynek kitéve nyomtat, akkor
- gondoskodjon a megfelelő páratartalomról.A nyomtatót ne telepítse hőforrás közelébe vagy
- ventilátorból vagy klímaberendezésből érkező légáramlat útjába közvetlenül. Ennek a figyelmeztetésnek a figyelmen kívül hagyása a nyomtatófej fúvókáinak kiszáradásához és eltömődéséhez vezethet.
- Hiba esetén, ha a nyomtatót a hiba előzetes elhárítása nélkül kikapcsolják, akkor a nyomtatófejek kupakkal történő lezárása (azaz a jobb szélre történő kimozgatása) nem hajtható végre. A kupakolási funkció során a készülék automatikusan kupakkal (fedővel) fedi le a nyomtatófejet, hogy megakadályozza azt a beszáradástól. Ebben az esetben kapcsolja be a készüléket, és várjon addig, amíg a kupakolási funkció automatikusan végre nem hajtódik.

- Ha a készülék be van kapcsolva, akkor ne távolítsa el a tápellátás csatlakozóját és ne szakítsa meg az áramkört a megszakítónál. Ilyenkor a nyomtató nem biztos, hogy szabályosan fogja lezárni a nyomtatófejet kupakkal. Ebben az esetben kapcsolja be a készüléket, és várjon addig, amíg a kupakolási funkció automatikusan végre nem hajtódik.
- A nyomtatás mellett a nyomtató a nyomtatófej tisztítása és egyéb karbantartási műveletek során az összes patronból használ tintát, hogy a nyomtató fej jó állapotban maradjon.
- A megfelelő nyomtatási minőség megőrzése érdekében a nyomtató automatikus nyomtatófej-tisztítást végez. Kérjük, várja meg, amíg a tisztítás befejeződik, addig ne nyissa fel semelyik fedelet, és ne kapcsolja ki a készüléket.

### Megjegyzések esetekhez, mikor nem használja a nyomtatót

Ha nem használja a készüléket, akkor a tárolással kapcsolatos alábbi információk a mérvadóak. Ha a készüléket helytelenül tárolja, akkor előfordulhat, hogy nem fog tudni megfelelően nyomtatni a következő használat alkalmával.

- A nyomtató tárolásakor győződjön meg róla, hogy azt vízszintesen tárolja. Ne tegye le a nyomtatót megdöntött, élére állított vagy fejjel lefelé álló helyzetben.
- Ha hosszabb ideig nem használja a nyomtatót, akkor eltömődhetnek a nyomtatófej fúvókái. A nyomtatófejek eltömődésének megakadályozására javasolt hetente legalább egyszer nyomtatni a készülékkel.
- A görgő a nyomtatóban hagyott papíron benyomódást okozhat. Ez hullámos vagy gyűrött papírt eredményezhet, ami behúzási problémákhoz vezethet, vagy a nyomtatófej megsérülését okozhatja. Tároláshoz távolítson el minden papírt a készülékből.

A nyomtató tárolásához győződjön meg arról, hogy a nyomtatófej a kupakkal (fedővel) le lett-e fedve (a nyomtatófej a jobb oldali pozíciójában van-e). Ha a nyomtatófej hosszú ideig nincs kupakkal lefedve, akkor a nyomtatási minőség romolhat.

#### Megjegyzés:

Ha a nyomtatófej nincs kupakkal lefedve, akkor kapcsolja be, majd ismét ki a készüléket.

 A por és más idegen anyagok nyomtatón belüli felhalmozódásának megelőzése érdekében tárolás előtt minden fedelet zárjon le.
 Ha a nyomtatót hosszabb ideig nem használja, védje antisztatikus kendővel vagy más takaróval.
 A nyomtatófej fúvókái nagyon kicsik és könnyedén eltömődhetnek, ha por kerül a nyomtatófejre, ami a nyomtatási minőséget veszélyezteti.

### A tintaüvegek használatával kapcsolatos megjegyzések

A tinta újratöltése előtt feltétlenül ellenőrizze a következő megjegyzéseket.

### A kezelés tudnivalói

- Használjon ehhez a termékhez tervezett tintaüvegeket.
- A nyomtató használatakor ügyeljen a tinta kezelésére. A tinta kifröccsenhet a tintatartályok újratöltésekor. Lehet, hogy nem tudja kitisztítani a tintát, amely ruhára vagy tárgyakra fröccsen.
- □ Ne rázza fel és ne törje össze a tintaüvegeket.
- □ A lehető leghamarabb használja fel a nyitott üvegeket.
- □ A tintaüvegeket szobahőmérsékleten tárolja, és kerülje a közvetlen napfényt.
- □ Javasoljuk, hogy a tintaüvegeket az üvegekre nyomtatott lejárati idő előtt használja fel.
- A nyomtatási minőség biztosítása érdekében a tartályban lévő összes tintát a következő időpontok közül a korábbi idő előtt használja fel:
  - □ A tintaüvegeken feltüntetett lejárati idő

- **Q** 25 nappal a tintatartály újratöltése után
- A tintaüvegeket a nyomtatóval azonos környezetben tárolja.
- A tintaüvegek tárolása vagy szállítása során ne döntse meg és ne tegye ki azokat rázkódásoknak vagy hirtelen hőmérséklet-változásoknak. A tinta akkor is szivároghat, ha a tintaüveg kupakja szorosan meg van húzva. A tintaüveg kupakjának meghúzásakor tartsa egyenesen az üveget. Az üvegek szállításakor a tinta kiszivárgásának megakadályozása érdekében helyezzen azokat tasakba is.
- A hosszabb ideig alacsony hőmérsékleten tárolt tintaüvegek számára három órás időtartamot kell biztosítani a szobahőmérsékletre melegedéshez.
- Ne nyissa ki a tintaüveg tasakját, amíg az nem áll készen a tintatartály újratöltésére.
   Vákuumcsomagot használunk a minőség megőrzése érdekében. Ha a tinta a csomagolásának kinyitása után túl sokáig áll, akkor előfordulhat, hogy a nyomtatás nem lesz megfelelő.
- Ha továbbra is használja a nyomtatót, amikor a fennmaradó tintamennyiség az alsó vonal alatt van, a készülék hibásan működhet. Töltse fel a tintát a tintatartály felső vonaláig, amikor a nyomtató nem működik. A helyes tintaszint megjelenítéséhez feltöltés után feltétlenül állítsa vissza a tinta szintjét.
- Annak érdekében, hogy a nyomtató optimális üzemi állapotban maradjon, azt javasoljuk, hogy ne hagyja a nyomtatót csak csekély mennyiségű festékkel a tintatartályokban.
- A nyomtató funkcionalitását és teljesítményét nem befolyásolja az a tény, hogy a tintaüvegek újrahasznosított alkotóelemeket is tartalmazhatnak.
- □ A tintaüvegek megjelenése és műszaki adatai előzetes értesítés nélkül megváltozhatnak.

### Tintafogyasztás

A nyomtatás mellett a nyomtató a fej tisztítása és egyéb karbantartási műveletek során az összes patronból használ tintát, hogy a nyomtató fej jó állapotban maradjon.

- A papír típusától és a nyomtatási minőségre vonatkozó beállításoktól függően a fekete színű nyomtatáshoz a rendszer még fekete-fehér és szürkeárnyalatos nyomtatásnál is felhasználhat színes tintákat.
- A nyomtató megvásárlása után a tinta első feltöltése elegendő tintát fogyaszt ahhoz, hogy kitöltse a nyomtatófej fúvókáinak hegyeit (azok a lyukak, ahonnan a tinta kiürül), így azonnal nyomtathat. Ezért a nyomtatott lapok száma alacsonyabb lehet, mint a második és azt követő újratöltéseknél használt tintaüvegek esetén.

### A papír kezelésére vonatkozó utasítások

Az alábbiak a papír kezelésére és tárolására vonatkoznak. Ha a papír nincs jó állapotban, akkor a nyomtatási minőség sem tökéletes.

Tájékozódjon az aktuálisan használt papírtípus dokumentációjából.

### A kezelés tudnivalói

- Az Epson speciális nyomathordozókat normál, hétköznapi feltételek mellett használja (hőmérséklet: 15–25 °C, páratartalom: 40–60%).
- A papírt nem szabad összehajtani vagy annak felületét megkarcolni.
- A papír nyomtatandó felületét ne érintse meg puszta kézzel. A kézről átvihető nedvesség és olajok negatívan befolyásolhatják a nyomtatási minőséget.
- □ A papírt a széleinél fogja meg. Gyapjúkesztyű viselése javasolt.
- A hőmérséklet és a páratartalom változásai hullámossá vagy gyűrötté tehetik a papírt. Ellenőrizze a következő pontokat.
  - A papírt éppen a nyomtatás előtt töltse be a gépbe.
  - Ne használjon hullámos vagy gyűrött papírt. Tekercspapír esetén vágja le a hullámos vagy gyűrött részeket, majd töltse be újra a papírt. Vágott lapok esetén használjon új papírt.

- □ Ne nedvesítse be a papírt.
- Örizze meg a papír csomagolását, hogy legyen miben tárolni a papírt.
- Kerülje a napsugárzás közvetlen hatásának, a túlzott hőnek vagy a nedvességnek kitett helyeket.
- A vágott papírlapokat eredeti csomagolásban és sima felületen tárolja a kibontás után.
- A használaton kívüli papírtekercset vegye ki a nyomtatóból. Tekerje fel azt megfelelő módon, majd tárolja a papírtekercset eredeti csomagolásában. Ha a papírtekercset hosszú ideig tárolja a nyomtatóban, akkor a nyomtatási minőség csökkenhet.

### A nyomtatott papír kezelésére vonatkozó utasítások

A hosszú ideig olvasható, jó minőségű nyomatok érdekében tartsa be az alábbiakat.

- Ne dörzsölje meg vagy karcolja meg a nyomtatott oldalakat. Ha a nyomtatott felületet dörzsöli vagy karcolja, akkor a festék lepereghet.
- Ne érjen hozzá a nyomtatott oldalak felületéhez. A tinta letörlődhet.
- Mielőtt kötegeli a lapokat, ellenőrizze, hogy a nyomat már teljesen megszáradt, mert a színek a lapok érintkezési pontjain módosulhatnak (nyomot hagyhatnak). Ezek a nyomok eltűnnek, ha azonnal megszünteti az érintkezést és hagyja megszáradni az anyagot, ám ellenkező esetben csak nehezen távolíthatók el.
- Ha a nyomatokat albumba teszi mielőtt azok teljesen megszáradnának, akkor elmaszatolódhatnak.
- A nyomat szárításához ne használjon szárítókészüléket.
- □ Kerülje a napsugárzás közvetlen hatását.
- A nyomatok tárolásakor tapasztalható színfakulást és egyéb negatív hatásokat az adott papírtípus dokumentációjában leírtak alapján előzheti meg.

#### Megjegyzés:

A nyomatok és a fényképek jellemző módon idővel megfakulnak (megváltozik a színűk) a fény és a levegő különböző alkotóelemeinek hatására. Mind ez érvényes a speciális Epson nyomathordozókra is. Szabályos tárolási módszer alkalmazása esetén azonban a színváltozás mértéke minimális szinten tartható.

- A papír nyomtatás utáni kezelésére vonatkozó részletes információkat lásd a speciális Epson nyomathordozókra vonatkozó dokumentációban.
- A fényképek, poszterek és egyéb nyomatok színe eltérőnek látszik különböző megvilágítási feltételek (fényforrások\*) mellett. Ezen nyomtatóból származó nyomatok színe is eltérőnek látszik különböző megvilágítási feltételek mellett.
   \* Fényforrások alatt napfényt, fénycsövek fényét, izzófényt és egyéb fényforrásokat értünk.

# Energiatakarékos üzemmód

Ha egy megadott ideig a készüléken nem végeznek műveleteket, a nyomtató automatikusan alvó üzemmódba lép vagy kikapcsol. Módosíthatja azt az időintervallumot, ami az energiatakarékos üzemmód életbe lépéséhez szükséges. Az értékek növelése befolyásolja a termék energiahatékonyságát. A módosítások elvégzésekor vegye figyelembe a környezeti tényezőket is.

#### Alvó mód

A nyomtató alvó üzemmódba lép, ha nincs működési hiba, nincs fogadott nyomtatási feladat, és nincsen kiadott kezelőpanel vagy egyéb utasítás. Ha a nyomtató alvó üzemmódba lép, akkor a kezelőpanel, a belső motorok valamint az egyéb alkatrészek kikapcsolnak, hogy kevesebb energiát fogyasszanak.

Az alvó üzemmód törlődik, ha nyomtatási feladat érkezik vagy ha megérintik a kezelőpanel képernyőjét.

Beállíthatja azt az időt, amelynek elteltével a nyomtató alvó üzemmódba lép. A gyári beállításoknál a nyomtató 15 perc tétlenség után lép az alvó üzemmódba. Az időt, amely elteltével a nyomtató alvó üzemmódba lép, a **Basic Settings** menüben módosíthatja.

∠ General Settings — Basic Settings" 119. oldal

#### Megjegyzés:

Mikor a nyomtató alvó módba lép, a kezelőpanel kijelzője elsötétül mintha a nyomtató ki lett volna kapcsolva, de a  $\bigcirc$  jelzőfény égve marad.

### Power Off Timer

E funkció a nyomtatót automatikusan kikapcsolja, ha nem lép fel hiba, nem érkezik nyomtatási feladat és egy megadott időtartamon belül nem történik kezelőpaneles vagy egyéb művelet.

Az alapbeállítások modelltől függően az alábbiak szerint eltérőek.

- SC-T3100X modellhez Beállítás: 8h.
- Kivéve az SC-T3100X modellt Beállítás: Off.

A Power Off Timer beállításai a Basic Settings menüben módosíthatók.

∠ General Settings — Basic Settings" 119. oldal

# Bevezetés a szoftver használatába

# A készülékhez kapott szoftver

Az alábbi táblázatban láthatók a készülékhez kapott szoftverek.

A kapott szoftverlemezen Windows rendszerhez való szoftver található. Amennyiben Mac számítógépet vagy lemezmeghajtóval nem rendelkező számítógépet használ, töltse le a szoftvert a http://epson.sn weboldalról, és telepítse fel a gépre.

A különböző szoftverekről további információkért tekintse meg az egyes szoftverekhez tartozó online súgót vagy a *Rendszergazdai kézikönyv* (online kézikönyv).

#### Megjegyzés:

A nyomtatóval kompatibilis szoftverek az Epson weboldalán is megtalálhatók. Kérjük, az alábbi hivatkozáson tekintse meg a tájékoztatókat.

http://www.epson.com

| Szoftver neve                                  | Funkció                                                                                                    |
|------------------------------------------------|----------------------------------------------------------------------------------------------------|
| Nyomtató-illesztőprogram                       | A nyomtató-illesztőprogram telepítése révén a nyomtató összes nyomtatási funkciója<br>felhasználható.                                                                                                    |
|                                                | 🖅 "Nyomtatás a nyomtató-illesztőprogram segítségével számítógépről" 47. oldal                                                                                                    |
| EPSON Software Updater                         | A szoftver ellenőrzi a szoftverfrissítésekre vonatkozó információkat, értesíti Önt azokról,<br>és ha frissítés áll rendelkezésre, telepíti a szoftvert. Segítségével frissíthető a firmware,<br>valamint a nyomtató már telepített szoftvere.                                                                      |
|                                                | A szoftver frissítése, illetve további szoftverek telepítése" 25. oldal                                                                                                    |
| LFP Print Plug-In for Office<br>(csak Windows) | Beépülő modulszoftver a Microsoft Office alkalmazásokhoz (Word, Excel és PowerPoint).<br>A beépülő modul telepítése az Office alkalmazásokban szalagelemeket jelenít meg,<br>amelyek gyors hozzáférést biztosítanak a vízszintes és függőleges transzparensek<br>nyomtatásához, valamint a nagyított nyomtatáshoz. |
|                                                | A telepítéshez a szoftver telepítésekor válassza ki az Additional Installation (További<br>telepítés) képernyőn. Később is telepítheti EPSON Software Updater segítségével.                                                                                                    |
|                                                | A támogatott Microsoft verziók alább láthatók.                                                                                                    |
|                                                | Office 2003/Office 2007/Office 2010/Office 2013/Office 2016                                                                                                    |
| EpsonNet Config                                | Az Epson nyomtatók és lapolvasók telepítésekor vagy áthelyezésekor a kezdeti<br>hálózatbeállítások konfigurálására, valamint a hálózatbeállítások tömeges módosítására<br>szolgáló szoftver.                                                                                                    |
|                                                | A EpsonNet Config programot a rendszer nem telepíti automatikusan. Szükség esetén<br>töltse le az Epson weboldaláról, azután pedig telepítse fel.                                                                                                    |
|                                                | http://www.epson.com                                                                                                    |
|                                                | Windows esetén a szoftver a kapott szoftverlemezen lévő alábbi mappából is telepíthető.                                                                                                    |
|                                                | \\Network\EpsonNetConfig                                                                                                    |
|                                                | ন্দ্রে Rendszergazdai kézikönyv                                                                                                    |

# Nyomtatóba épített szoftver

Az alábbi szoftver a nyomtatóba gyárilag van telepítve. Internetes böngészőből, hálózaton keresztül indítható és használható.

| Szoftver neve | Funkció                                                                                                    |
|---------------|----------------------------------------------------------------------------------------------------|
| Web Config    | A hálózati biztonsági beállítások a Web Config programból konfigurálhatók. A szoftver<br>ezen kívül e-mail értesítési funkcióval is bír, amely révén értesítést küld a<br>nyomtatóhibákról és más problémákról. |

# A(z) Web Config használatának módja

Ebben a fejezetben ismertetjük a szoftver elindításának módját, valamint összefoglaljuk annak funkcióit.

### Az elindítás módja

Indítsa el a szoftvert a nyomtatóval azonos hálózatra csatlakoztatott számítógép vagy okoskészülék internetes böngészőjéből.

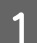

2

Ellenőrizze a nyomtató IP címét.

Érintse meg a 🕼 🕼 ikont a Kezdőképernyőn, válassza ki a csatlakoztatott hálózatot, és ellenőrizze az IP címet.

### Megjegyzés:

Az IP cím egy hálózati csatlakozásellenőrzési jelentés nyomtatásával is ellenőrizhető. Jelentés a Kezdőképernyőn az alábbiak sorrendben történő megérintése révén nyomtatható.

Settings — General Settings — Network Settings — Connection Check

Indítson el egy internetes böngészőt azon a számítógépen vagy okoskészüléken, amely hálózaton keresztül a nyomtatóhoz csatlakozik.

3 Írja be a nyomtató IP címét az internetes böngésző címsorába, azután nyomja meg az Enter vagy Return gombot.

Formátum:

IPv4: http://a nyomtató IP címe/

IPv6: http://[a nyomtató IP címe]/

Példa:

IPv4: http://192.168.100.201/

IPv6: http://[2001:db8::1000:1]/

### Bezárás

Zárja be az internetes böngészőt.

### A funkció összefoglalása

Ebben a fejezetben a(z) Web Config főbb funkcióit mutatjuk be. További részletekért lásd a *Rendszergazdai kézikönyv*.

| Product Status                     | Deschurt Status                                                                                              | - Hangeroot                                       |   |
|------------------------------------|----------------------------------------------------------------------------------------------------|---------------------------------------------------|---|
| Network Illafun                    | Product Status                                                                                               |                                                   |   |
| Handvare Status<br>Panel Skapsliek | Topo                                                                                                    |                                                   | × |
|                                    | - Party Mid-                                                                                                 |                                                   |   |
|                                    | Austatio                                                                                                    |                                                   |   |
|                                    | - Other Statute                                                                                              |                                                   |   |
|                                    | Invalid date and line.                                                                                       |                                                   |   |
|                                    |                                                                                                    |                                                   |   |
|                                    |                                                                                                    |                                                   |   |
|                                    |                                                                                                    |                                                   |   |
|                                    |                                                                                                    |                                                   |   |
|                                    | EK.                                                                                                    |                                                   | 6 |
|                                    | Data (24)                                                                                                    | taer                                              |   |
|                                    | Brack (DK)<br>Mageria (M) :                                                                                  | Taken<br>Taken                                    |   |
|                                    | Diana (DR)<br>Magente (M)<br>Vellos (Y)                                                                      | 19800<br>79800<br>79800                           |   |
|                                    | Biana (BR)<br>Magerite (M)<br>Yellow (Y)<br>Cipan (C)                                                        | Tabel<br>Tabil<br>Tabil<br>Tabil                  |   |
|                                    | Binch (IM)<br>Majorita (M)<br>Vrdenc (Y)<br>Ciper (C)<br>Mantenarus (Kin                                     | 1924<br>1924<br>1924<br>1926<br>1926<br>1020      |   |
|                                    | Bits (R) (<br>Bits (R) (<br>Magerie (R) (<br>Value (7) (<br>Cyar (C) (<br>Martinerer from (<br>r - Rul Paper | 1001<br>1003<br>1009<br>1009<br>1009<br>6700/0007 |   |

### Fő funkciók

- Ellenőrizze a nyomtató állapotát, pl. a tinta fennmaradt mennyiségét.
- Ellenőrizze és frissítse a nyomtató firmware-verzióját.
- Konfigurálja a nyomtató hálózati beállításait és haladó biztonsági beállításait, pl. az SSL/TLS kommunikációt, az IPsec/IP szűrést és az IEEE 802.1X funkciót, amelyek a nyomtatóval önmagában nem konfigurálhatók.
- Szerkessze át az egyéni papírbeállításokat, valamint exportálja és importálja a beállításokat. A nyomtató Settings — General Settings — Printer Settings — Custom Paper Setting menüjében regisztrált egyéni papírbeállítások módosíthatók, fájlba exportálhatók, azután pedig egy másik nyomtatóra importálhatók (regisztrálhatók). Ez akkor hasznos funkció, amikor több nyomtatót telepít, és szeretne azonos egyéni papírbeállításokat használni azokhoz.

3

# A szoftver frissítése, illetve további szoftverek telepítése

Amikor a beállítás során az Setup Guide (Üzembe helyezési útmutato) utasításai szerint telepíti a szoftvert, a(z) Epson Software Updater is telepítésre kerül. A(z) Epson Software Updater lehetővé teszi, hogy frissítse a firmware-t és a már telepített szoftvereket a számítógépen, valamint hogy további, a nyomtatóval kompatibilis szoftvereket telepítsen.

#### Megjegyzés:

A fokozott kényelem és a robusztusabb működés érdekében a szoftver frissítése szükség szerint történik. Ajánlott beállítani, hogy az Epson Software Updater frissítési értesítéseket küldjön, és javasolt a szoftvert az értesítés megérkezésekor, a lehető leghamarabb frissíteni.

### Frissítések elérhetőségének ellenőrzése és a szoftver frissítése

Ellenőrizze, hogy a számítógép és a nyomtató a következő állapotokban van-e.

- A számítógép csatlakozik az internethez.
- A nyomtató és a számítógép tud kommunikálni egymással.
- - Indítsa el a(z) Epson Software Updater programot.
  - □ Windows Jelenítse meg a összes program listáját, azután kattintson az Epson Software Updater lehetőségre az Epson Software mappában.

### Megjegyzés:

- Amennyiben megnyomja a Windows gombot (a Windows logóval ellátott gomb) a billentyűzeten, azután beírja a szoftver nevét a megjelenő ablakon lévő keresési mezőbe, a szoftver azonnal előtűnik.
- A szoftver ezen kívül az asztal tálcáján lévő nyomtatóikonra kattintva, majd a Software Update (Szoftver frissítés) lehetőséget kiválasztva is elindítható.

□ Mac Válassza ki a Go (Ugrás) — Applications (Alkalmazások) — Epson Software — EPSON Software Updater lehetőséget.

Válassza ki a frissíteni kívánt szoftvereket vagy kézikönyveket, azután frissítse azokat.

Kövesse a képernyőn megjelenő utasításokat.

### **Fontos:**

Ne kapcsolja ki a számítógépet és a nyomtatót frissítés közben.

### Megjegyzés:

A listában nem szereplő szoftverek nem frissíthetők az EPSON Software Updater programmal. Ellenőrizze a szoftver legújabb verzióit az Epson weboldalán.

Felhívjuk szíves figyelmét, hogy amennyiben Windows Server operációs rendszert használ, az Epson Software Updater programmal nem frissíthetők vagy telepíthetők a szoftverek. Töltse le a szoftvert az Epson weboldaláról.

http://www.epson.com

### Frissítési értesítések beállítása

### Windows

2

3

Indítsa el a(z) Epson Software Updater programot.

### Mac

A szoftver alapértelmezett beállításként 30 naponta ellenőrzi a frissítéseket és küld értesítést.

Kattintson az Auto update settings (Automatikus frissítési beállítások) lehetőségre.

Válassza ki a frissítések ellenőrzésére irányuló időintervallumot a nyomtató Interval to Check (Keresési időköz) mezőjében, azután kattintson az OK gombra.

#### Bevezetés a szoftver használatába

5

# A szoftver eltávolítása

### Windows

#### **Fontos:**

- Administrator (Rendszergazda) hozzáféréssel kell belépnie.
- Ha rendszergazdai jelszót vagy megerősítést kér a rendszer, akkor adja meg a jelszót, és folytassa a műveletet.
  - Kapcsolja ki a nyomtatót és húzza ki az interfész kábelt.

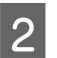

Zárja be a számítógépen futó összes alkalmazást.

3 Menjen a **Control Panel (Vezérlőpult)** lehetőségre, majd kattintson az **Uninstall a program (Program eltávolítása)** lehetőségre a **Programs (Programok)** kategória alatt.

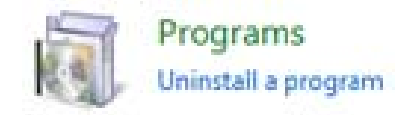

4 Válassza ki az eltávolítani kívánt szoftvert, majd kattintson az Uninstall/Change (Eltávolítás/ Módosítás) (vagy a Change/Remove (Módosítás/Eltávolítás)/Add/Remove (Hozzáadás/Eltávolítás)) gombra.

> A nyomtató-illesztőprogram és az EPSON Status Monitor 3 eltávolításához válassza ki az EPSON SC-XXXXX Printer Uninstall lehetőséget.

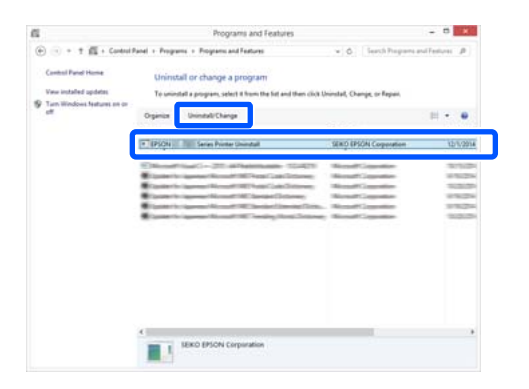

Válassza ki a nyomtató ikonját, azután kattintson az **OK** gombra.

|   |    | -             |        |  |
|---|----|---------------|--------|--|
|   | EE | ION XX-XXXXX  | Series |  |
| 1 |    |               |        |  |
|   |    | Marcine 7.014 | -      |  |
|   |    | Ver3667.0.1 4 | DN.    |  |
|   |    |               |        |  |

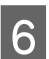

Kövesse a képernyőn megjelenő utasításokat a folytatáshoz.

A megerősítést kérő üzenetnél kattintson a **Yes** (**Igen**) gombra.

Indítsa újra a számítógépet a nyomtató-illesztőprogram újratelepítésekor.

### Mac

Amikor újratelepíti vagy frissíti a nyomtató-illesztőprogramot vagy más szoftvert, kövesse az alábbi lépéseket, és távolítsa el először a célszoftvert.

#### Nyomtató-illesztőprogram

Használja az "Uninstaller" programot.

#### Az Eltávolító letöltése

Töltse le az "Uninstaller" programot az Epson weboldaláról.

#### http://www.epson.com/

#### Az Eltávolító használata

Kövesse az Epson webhelyén található útmutatót.

#### Egyéb szoftverek

Húzza át a szoftvernév mappáját az **Applications** (Alkalmazások) mappából a **Trash** (Törölt elemek) mappába a törléshez.

# Megjegyzések a papír betöltésével kapcsolatosan

### 🚹 Vigyázat!

Ne dörzsölje kézzel a papír széleit. A papír szélei vékonyak és élesek, így sérülést okozhatnak.

### Ne hagyjon betöltve papírt a nyomtatóban

A görgő a nyomtatóban hagyott papíron benyomódást okozhat. Ezen kívül a papír nedvesség hatására hullámossá vagy deformálódottá válhat, amely papíradagolási problémákat, papírelakadást vagy elmaszatolódott nyomtatott oldalakat okozhat.

Ajánlatos a papírt visszacsomagolni eredeti csomagolásába és fektetve tárolni azt, továbbá csak a használat előtt kivenni a papírt a csomagolásából.

### Papírtekercset ne töltsön be úgy, hogy annak a jobb és bal szélei egyenetlenek

Ha olyan papírtekercset tölt be, amelynek a jobb és bal szélei egyenetlenek, azzal papíradagolási problémák merülhetnek fel, vagy nyomtatás közben a papír elhajolhat. A papírtekercs használata előtt tekerje vissza a papírt, és egyenesítse ki a széleket, vagy használjon ép papírtekercset.

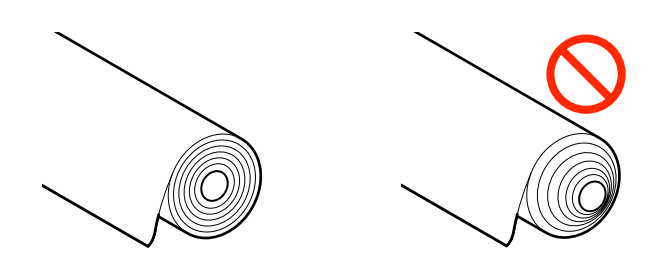

### Ne töltsön be hullámos papírt

A hullámos papír betöltése papírelakadáshoz vagy elmaszatolódott nyomtatott oldalakhoz vezethet. Használat előtt simítsa ki a papírt, vagyis hajlítsa el azt a másik irányba, vagy használjon ép papírt.

### Nem támogatott papír

Ne használjon hullámos, szakadt, vágott, összehajtott, túl vastag, túl vékony, matricával ellátott stb. papírt. Ha így tesz, az papírelakadáshoz vagy elmaszatolódott nyomtatott oldalakhoz vezethet. A nyomtató által támogatott papírokkal kapcsolatosan lásd az alábbi hivatkozásokat.

Az Epson speciális hordozóinak táblázata" 161. oldal

"Támogatott, kereskedelmi forgalomban elérhető papír" 164. oldal

# Papírbetöltési pozíció

A betöltési pozíció a betölteni kívánt papír formájától és méretétől függően változó. A nyomtatóval használható papírokkal kapcsolatos további információkhoz lásd az alábbi hivatkozást.

### **Roll Paper**

A papírtekercset 329 mm-től a maximális nyomtatható szélességig töltheti be.

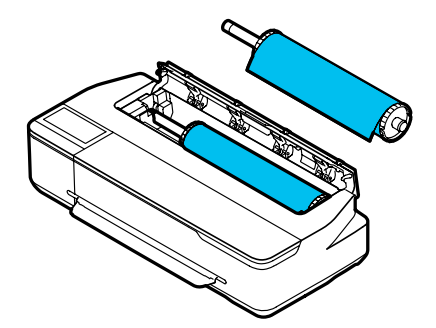

#### **Auto Sheet Feeder**

Több lapot tölthet be A4-től A3-ig. Az egyszerre betölthető lapok száma a papírtól függően változó. A programmal kapcsolatos további részleteket lásd a következőkben.

∠ J "Vágólap" 162. oldal

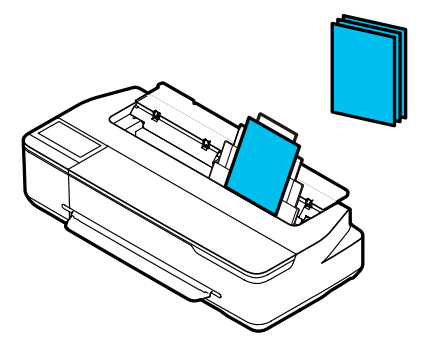

### Cut Sheet(1 sheet)

A4-estől egészen a maximum nyomtatható szélességű méretig egy darab vágópapír-lap tölthető be.

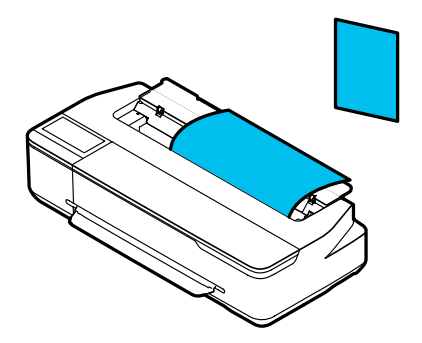

### Megjegyzés:

- A Roll Paper és a Cut Sheet(1 sheet) papírnyílása ugyanaz. Helyezze be valamelyiket a papírnyílásba.
- Papírtekercs betöltése közben az automatikus lapadagolóba töltheti be a papírt. A nyomtató-illesztőprogramban átválthat arra a papírforrásra, amelyből nyomtatni kíván.

# Papírtekercs betöltése és eltávolítása

Helyezze a papírtekercset a csomagban található orsóra, azután töltse be a papírtekercset a nyomtatóba.

A papír kicserélésekor először távolítsa el a betöltött papírt.

∠ "Vágólap (1 lap) eltávolítása" 38. oldal

Ha a papír be van töltve az automatikus lapadagolóba, vegye ki a papírt, töltse be vagy távolítsa el a papírtekercset, majd töltse be újra a papírt az automatikus lapadagolóba. Ha papírtekercsre nyomtat, vegye ki a papírkötegelőt.

"Papír eltávolítása az automatikus lapadagolóból" 36. oldal

"A papírkötegelő telepítése és eltávolítása (normál papír esetén)" 34. oldal

### Papírtekercs betöltése

### 🕂 Vigyázat!

A papírtekercs betöltése közben tartsa a karimát. Ha egy másik alkatrész tartása közben tölti be a papírt, a keze vagy az ujjai beragadhatnak, sérülést okozva.

#### Megjegyzés:

Miközben betölti a papírt, a betöltési folyamatot figyelemmel kísérheti a képernyőn. Ha szeretné nézni a folyamatot a képernyőn, érintse meg a Kezdőképernyőn a papírtekerccsel kapcsolatos információs területet.

1

Ellenőrizze, hogy a Kezdőképernyőn a "**Load paper.**" felirat látható-e, azután nyissa fel a vágólap-fedelet.

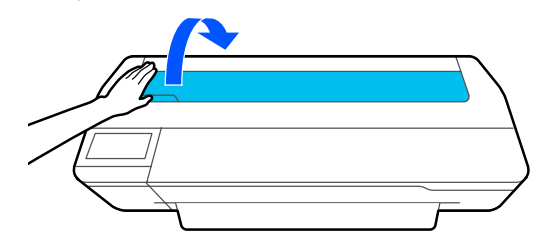

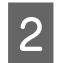

Oldja ki a központi zárat, majd nyissa fel a papírtekercs-fedelet.

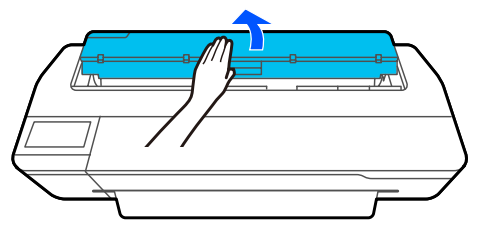

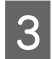

Távolítsa el a behelyezett orsót.

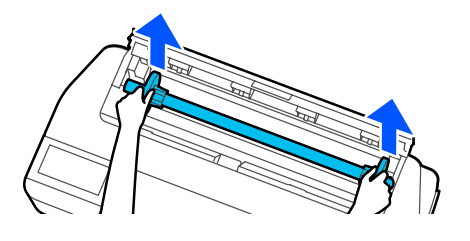

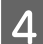

Húzza ki az átlátszó karimát az orsóból.

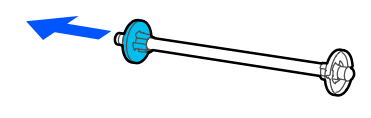

5

Helyezze a papírtekercset sík felületre, majd helyezze be az orsót.

Helyezze el a papírtekercset úgy, hogy a fekete karima a jobb oldalon legyen, és hogy a vezetőél az alábbi ábra szerint álljon.

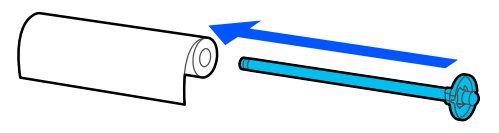

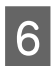

Nyomja a karimát a papírtekercsre addig, amíg már nem marad hézag a karima és a papírtekercs között.

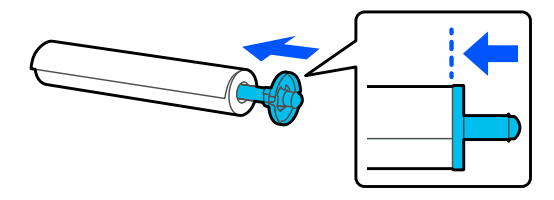

Rögzítse fel az átlátszó karimát, és nyomja be addig, amíg már nem marad hézag a karima és a papírtekercs között.

Amennyiben hézag van a karima és a papírtekercs között valamelyik oldalon, a rendszer lehet, hogy ferdén adagolja be a papírt, ami hibához vezet.

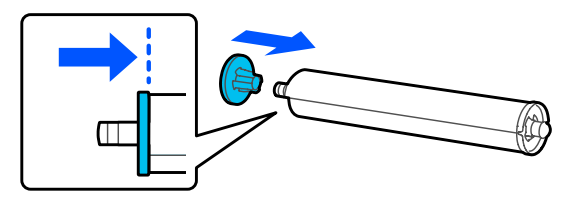

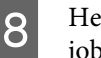

Helyezze az orsótengelyt az orsótartó bal és jobb hornyába a jobb orsó fekete karimájával.

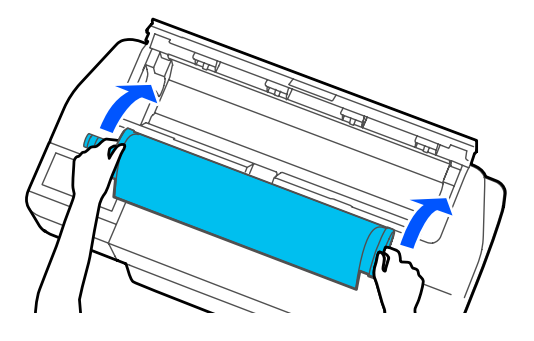

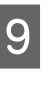

Ellenőrizze, hogy a papírtekercs vezetőéle nem hajlik-e meg, azután helyezze be azt a papírnyílásba, míg sípoló hangot nem hall.

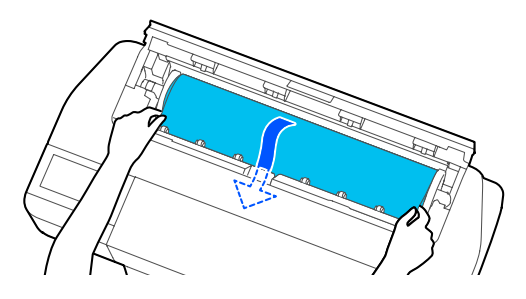

### **Fontos**:

Fogja meg a papír széleit, és egyenesen helyezze be a papírbehúzó nyílásba. Ha ferdén helyezi be, az hibát vagy papírelakadást okoz.

### Megjegyzés:

Ha a papírtekercs vezetőéle nem vízszintesen áll vagy nem egyenletesen van vágva, a rendszer a betöltés befejeződése után automatikusan levágja azt. A vágás azonban nem történik meg, ha az **Auto Cut** beállítás **Off** lehetőségre van állítva.

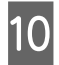

Zárja be a papírtekercs-fedelet és a vágólap-fedelet.

A kijelzett képernyőn állítsa be azt a papírtípust, amely megfelel a betöltött papírnak, és szükség esetén állítja be a fennmaradó mennyiség kezelési módját.

Ha nem a megfelelő papírtípus van beállítva, a nyomtatási minőségben hibák lesznek. A papírtípusokról és a fennmaradó mennyiség kezelésére vonatkozó beállításokról további információk az alábbi hivatkozáson olvashatók.

12

Ha az opcionális állvány csatlakoztatva van, ellenőrizze, hogy a papírkosár nyitva van-e.

#### Megjegyzés:

Ha olyan méretű transzparenseket vagy más dokumentumokat nyomtat, amelyek nem férnek be a papírkosárba, a nyomtatás előtt csukja be a papírkosarat. Javasoljuk, hogy mielőtt a nyomtatóból kiadott papír a padlóra érne, két kézzel fogja meg a kimeneti papírnyíláshoz közel, és könnyedén támassza meg mindaddig, amíg a nyomtatás be nem fejeződik.

### A papírtekercs vágása

### Automatikus vágás

A nyomtatónál az Auto Cut beállítás alapértelmezett esetben On lehetőségre van állítva. Az On lehetőség beállítása esetén a papírtekercset a rendszer az alábbi alkalmakkor automatikusan levágja.

- Ha a vezetőélt vízszintesnek érzékeli a rendszer A papírtekercs betöltése után a rendszer egyenesre vágja a vezetőél részt.
- Ha egy oldal nyomtatása befejeződött A rendszer a következő oldal nyomtatásának indítása előtt levágja a papírtekercset.

Amennyiben nem szeretné minden oldalt levágni, vagy egy tetszés szerinti helyzetben szeretné a vágást, kövesse az alábbi folyamatot.

### Vágás az utolsó oldal nyomtatása után vagy tetszés szerinti helyzetben

Kapcsolja ki a nyomtató-illesztőprogramban az automatikus vágási funkciót a nyomtató **Feed/Cut Paper** menüpontjában, miután a nyomtatás befejeződött.

A nyomtató-illesztőprogramban válassza ki az Off (Ki) lehetőséget az Advanced (Speciális) — Roll Paper Option (Papírtekercs beállítása) — Auto Cut (Automatikus vágás) menüpontban, majd végezze el a nyomtatást.

Hagyja bekapcsolva a nyomtató automatikus vágási funkcióját.

#### Megjegyzés:

- Az automatikus vágási funkció beállítása a nyomtató-illesztőprogramban felülírja a nyomtatóban lévő beállítást. A nyomtató-illesztőprogramban az automatikus vágásra vonatkozó beállítás az alkalmazás bezárása után visszatér az alapértelmezett, Normal Cut (Normál vágás) beállításra.
- Ha HP-GL/2 módú nyomtatás esetén szeretné kikapcsolni az automatikus vágási funkciót, a nyomtató automatikus vágási beállítását kell kikapcsolni. Érintse meg a Papírtekercs-információs területet, majd az — Advanced Media Setting — Auto Cut — Off menüpontot a Kezdőképernyőn. A beállítás módosított értékét a rendszer a jelenleg kiválasztott papírtípus beállításaként menti el.
- 2

Érintse meg a Papírtekercs-információs területet, majd a **Feed/ Cut Paper** menüpontot a nyomtató Kezdőképernyőjén, miután a nyomtatás befejeződött.

A papír vágása és adagolása a képernyőn megjelenő gombok segítségével történik.

#### Vágás a nyomtató alapértelmezett vágási pozíciójában (közvetlenül az alsó margó után)

Érintse meg az 🔀 (Cut) gombot. A rendszer levágja a papírt, a papír vezetőéle pedig visszatér nyomtatásra várakozási helyzetbe.

#### Vágás tetszés szerinti pozícióban

Tartsa lenyomva a \ (Forward) vagy ( Ibackward) gombot addig, amíg a kívánt vágási pozíció már egybeesik az ábrán pontozott vonallal jelölt helyzettel.

A vágási pozíciót az alsó margón kívül nem állíthatja be.

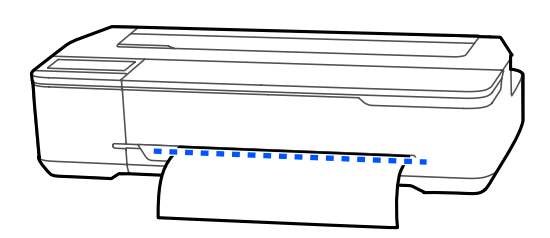

(2) Érintse meg az 🔀 (Cut) gombot.

A rendszer levágja a papírt.

#### Megjegyzés:

Amikor az ábrán jelölt 🔕 szakasz hossza rövidebb az alábbi hosszúságoknál, a rendszer a papírt automatikusan adagolja mindaddig, amíg a vágás időpontjában a kívánt hosszt el nem éri.

- Description Normál papír vagy másolópapír: 100 mm
- General Fotópapír vagy bevont papír: 80 mm
- Szintetikus papír és más vastag papír: 60 mm

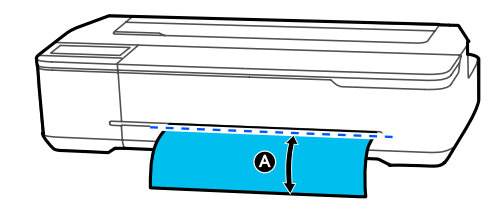

### Kereskedelmi forgalomban kapható szintetikus vagy vászon papír vágása ollóval

Ha olyan, kereskedelmi forgalomban kapható papírt használ, amelyet nem lehet szépen levágni a nyomtató vágóegységével, nyomtasson vágási vonalakat, és vágja le a papírt ollóval.

### **Fontos:**

- Ha a kereskedelmi forgalomban kapható szintetikus vagy vászon papírt a beépített vágóegységgel vágja le, a vágóegység károsodhat, és annak élettartama is lerövidülhet. Ilyen papír használatakor ollóval vágja el a papírt, ahogy azt az alábbi folyamatban is ismertetjük.
- Ne használjon vágóegységet. A nyomtató károsodhat.
- Kapcsolja ki az automatikus vágási funkciót, azután végezze el a nyomtatást.

Vágási vonalak nyomtatásához kapcsolja ki a nyomtató automatikus vágási funkcióját. Ha a nyomtató-illesztőprogramon keresztül végzi a nyomtatást, ott is kapcsolja ki a funkciót.

- Nyomtatóbeállítások
  Papírtekercs-információs terület —
  Advanced Media Setting Auto Cut Off a Kezdőképernyőn
- Nyomtatóillszető beállítások
  Advanced (Speciális) Roll Paper Option (Papírtekercs beállítása) — Auto Cut (Automatikus vágás) — Off (Ki)
- 2 Érintse meg a Papírtekercs-információs területet, majd a Feed/ Cut Paper menüpontot a nyomtató Kezdőképernyőjén, miután a nyomtatás befejeződött.
  - Használja a képernyőn megjelenő gombokat.

3

Vágási vonalak nyomtatása a nyomtató alapértelmezett vágási pozíciójában (közvetlenül az alsó margó után)

Érintse meg az 🔀 (Cut) gombot. Megjelenik a vágás és a vágási vonal-nyomtatás kiválasztási képernyője.

# Vágási vonalak nyomtatása tetszés szerinti pozícióban

Tartsa lenyomva a 🤪 (Forward) vagy 💼 (Backward) gombot addig, amíg a nyomtatandó vágási vonal már egybeesik az ábrán pontozott vonallal jelölt helyzettel.

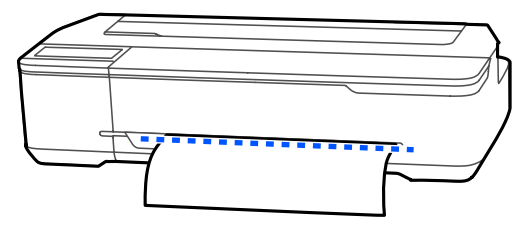

A vágási vonalakat nem lehet az alsó margónál beljebb nyomtatni. A papír beigazítása után érintse a 🔀 (Cut) ikont. Megjelenik a vágás és a vágási vonal-nyomtatás kiválasztási képernyője.

# Érintse meg a **Print Cutting Guideline** lehetőséget.

A rendszer kinyomtatja a vágási vonalakat, a papírt pedig automatikusan olyan pozícióba helyezi, amelyben könnyedén levágható ollóval.

Vágja le a papírt ollóval a vágási vonalak mentén, majd érintse meg a **Done** gombot.

A papír visszatekeredik, hogy a papír vezetőéle ismét nyomtatásra várakozási helyzetben legyen.

### Papírtekercs eltávolítása

Ez a rész azt ismerteti, hogy a papírtekercset a nyomtatás után hogyan kell eltávolítani és tárolni. Ha a papírtekercset a nyomtatóba töltötte, a hengerek lenyomatokat hagyhatnak a papírtekercsen.

### Megjegyzés:

5

Miközben eltávolítja a papírtekercset, a papírtekercs-eltávolítási folyamatot figyelemmel kísérheti a képernyőn. A képernyőn megjelenő utasítások megtekintéséhez érintse meg a kezdőképernyőn a Papírtekercs információs területet, majd a **Remove** elemet. 1

Ha a nyomtatott papír hátsó szélét a nyomtató tartja, fogja meg a papírt mindkét kezével, és lassan húzza maga felé.

A nyomtatott papír automatikusan leesik, amikor a következő nyomtatási feladat elindul.

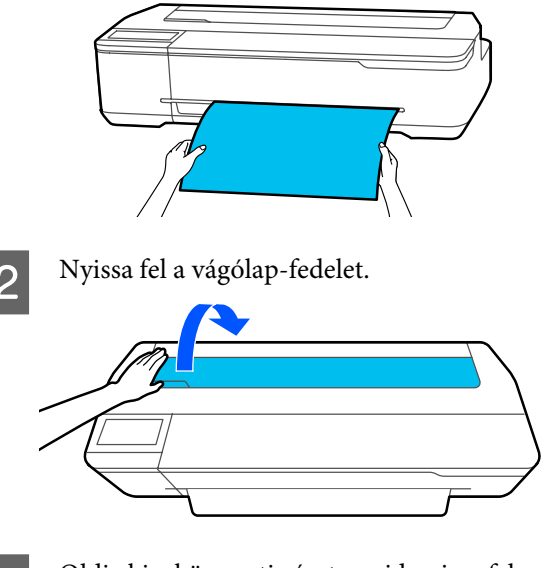

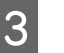

Oldja ki a központi zárat, majd nyissa fel a papírtekercs-fedelet.

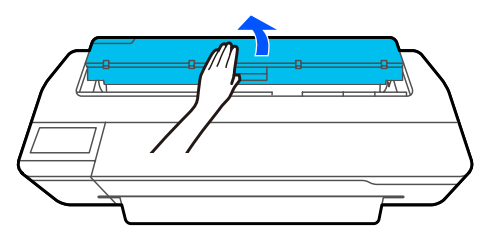

| Z4 |  |
|----|--|

Nyomja meg a **Remove** gombot.

A papír visszatekerődik és kilökődik.

#### Megjegyzés:

Ha a nyomtatott papírt nem vágják el, és az ott marad a nyomtatóban, egy megerősítő képernyő jelenik meg.

Érintse meg a **Cut** gombot, ha a papírt alapértelmezett vágási pozícióban szeretné levágni, és a **Print Cutting Guideline** gombot, ha vágási vonalakat szeretne nyomtatni az alapértelmezett pozíciónál.

Ha tetszés szerint szeretné változtatni a vágási pozíciót vagy a vágási vonalak nyomtatási pozícióját, érintse meg a **Close** gombot, és változtassa meg a pozíciót a **Feed/Cut Paper** menüben.

A programmal kapcsolatos további részleteket lásd a következőkben.

A papírtekercs vágása" 30. oldal

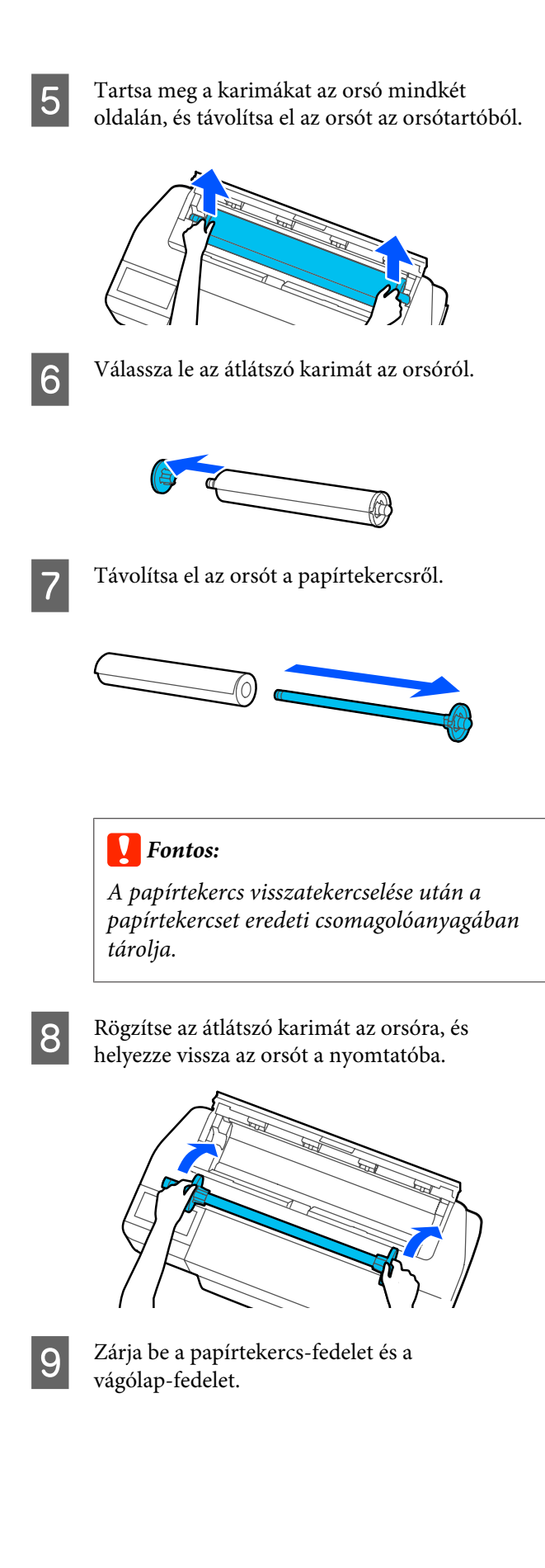

# Papír betöltése és eltávolítása az automatikus lapadagolóba/ lapadagolóból

### A papírkötegelő telepítése és eltávolítása (normál papír esetén)

Ha több normál papírlapot folyamatosan nyomtat az automatikus lapadagolóból, csatlakoztassa a mellékelt papírkötegelőt.

A kötegelő kb. 20 nyomtatott papírlapot képes megtartani.

Papírtekercsre vagy vágott lapokra (1 lap) való nyomtatáskor vegye le a papírkötegelőt, hogy a papír zökkenőmentesen kiadható legyen.

### Telepítés

Helyezze be a papírkötegelő kampóit egyenesen a nyomtató elején lévő résekbe.

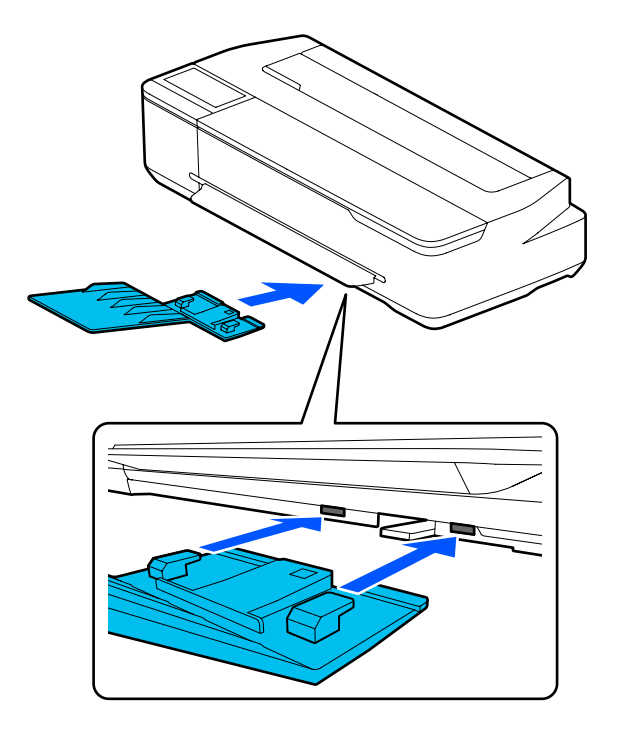

### Eltávolítás

Húzza ki egyenesen a papírkötegelőt az eltávolításhoz.

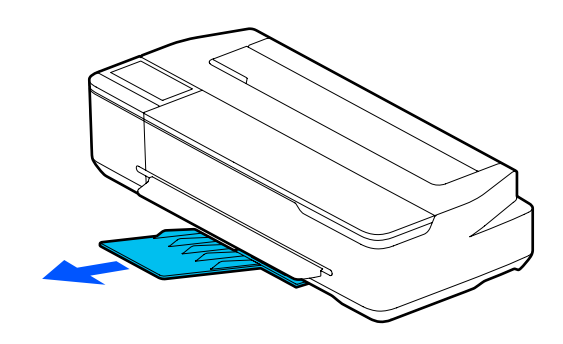

### Papír betöltése az automatikus lapadagolóba

### Megjegyzés:

- Az automatikus lapadagolóba betölthető lapok száma a papír típusától függően változó. A programmal kapcsolatos további részleteket lásd a következőkben.
   "Vágólap" 162. oldal
   "Támogatott, kereskedelmi forgalomban elérhető papír" 164. oldal
   Miközhen hetölti a papírt a hetöltési folyamatot
- Miközben betölti a papírt, a betöltési folyamatot figyelemmel kísérheti a képernyőn. Ha szeretné megtekinteni a folyamatot a képernyőn, érintse meg a Paper Setting — Auto Sheet Feeder menüpontot a Kezdőképernyőn.

### Fontos:

Több nyomtatópapír-lap betöltésekor óvatosan törölje le a papírport, és igazítsa meg a széleit. Ne tisztítsa vagy hajlítsa meg a fotópapírt. Ellenkező esetben a nyomtatható felület megkarcolódhat.

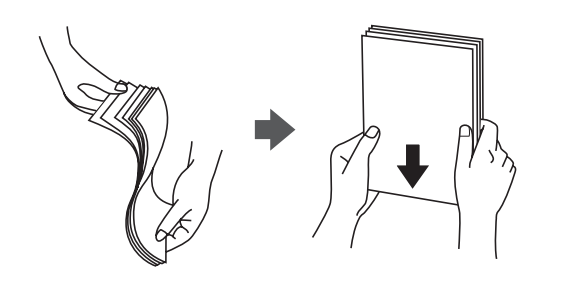

2

1 Ellenőrizze, hogy a Kezdőképernyőn a **Load paper.** vagy a **Ready** felirat látható-e, azután nyissa fel a vágólap-fedelet.

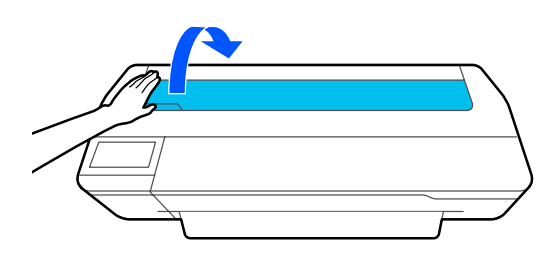

Hajtsa ki az automatikus lapadagolót, és húzza fel és ki.

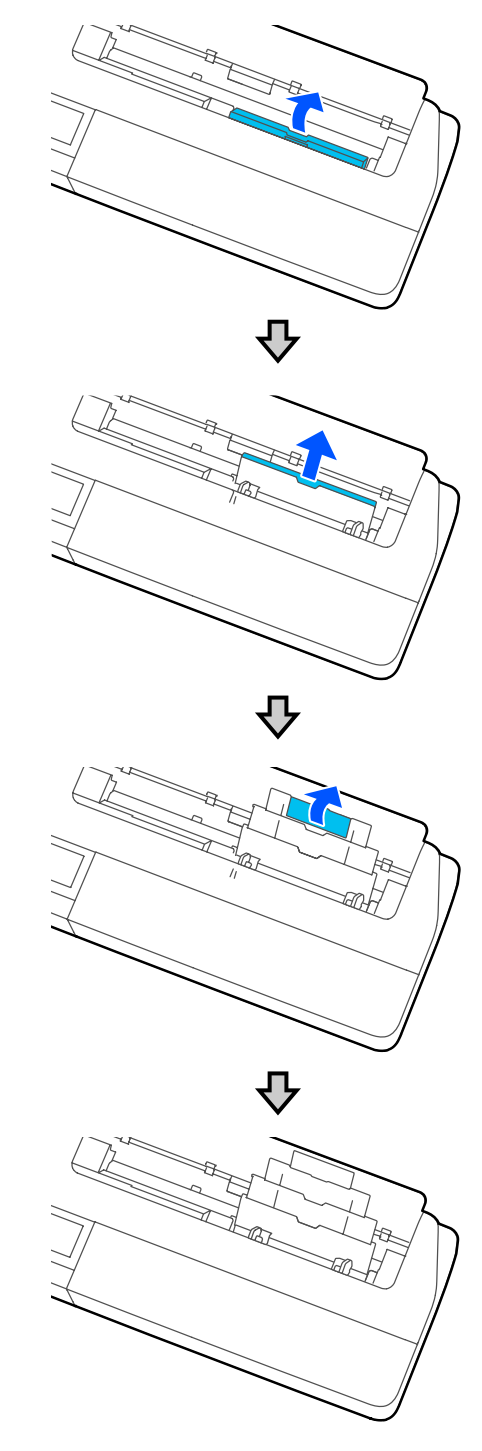

3 Helyezze a papírt az automatikus lapadagolóba úgy, hogy a nyomtatható oldal felfelé nézzen.

Betöltés előtt igazítsa meg a papír széleit.

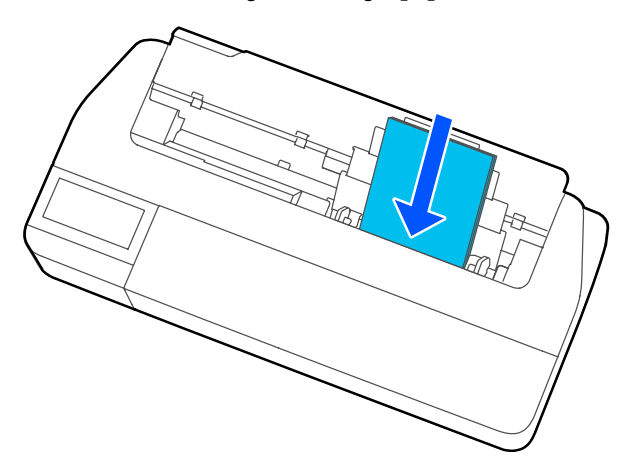

### **Fontos:**

4

Minden papírt álló tájolásban kell beilleszteni. A papír fekvő tájolásban történő beillesztése a nyomtatási minőség romlását okozhatja.

Igazítsa az élvezetőket a papír széleihez.

Ha az élvezetők túl messze vannak a papír széleitől, akkor előfordulhat, hogy a papír ferde lesz, ami elcsúszást és papírelakadásokat okozhat.

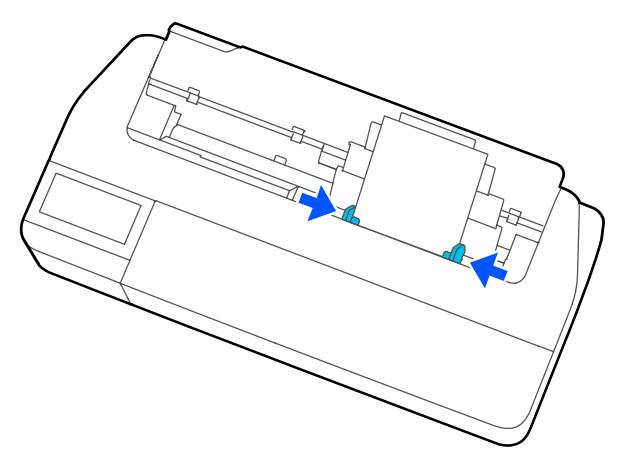

5

A megjelenő képernyőn állítsa be azt a papírtípust és -méretet, amely megfelel a betöltött papírnak.

### Papír eltávolítása az automatikus lapadagolóból

Távolítsa el az élvezetőket a papírtól és vegye ki a papírt.

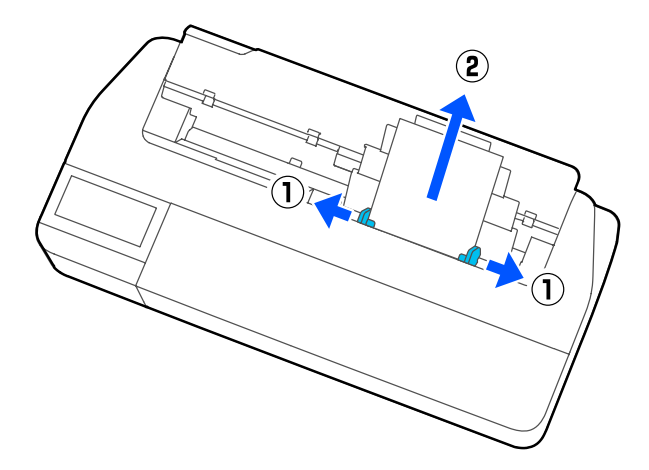
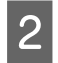

Tolja vissza az automatikus lapadagolót a nyílásaiba, majd hajtsa előre.

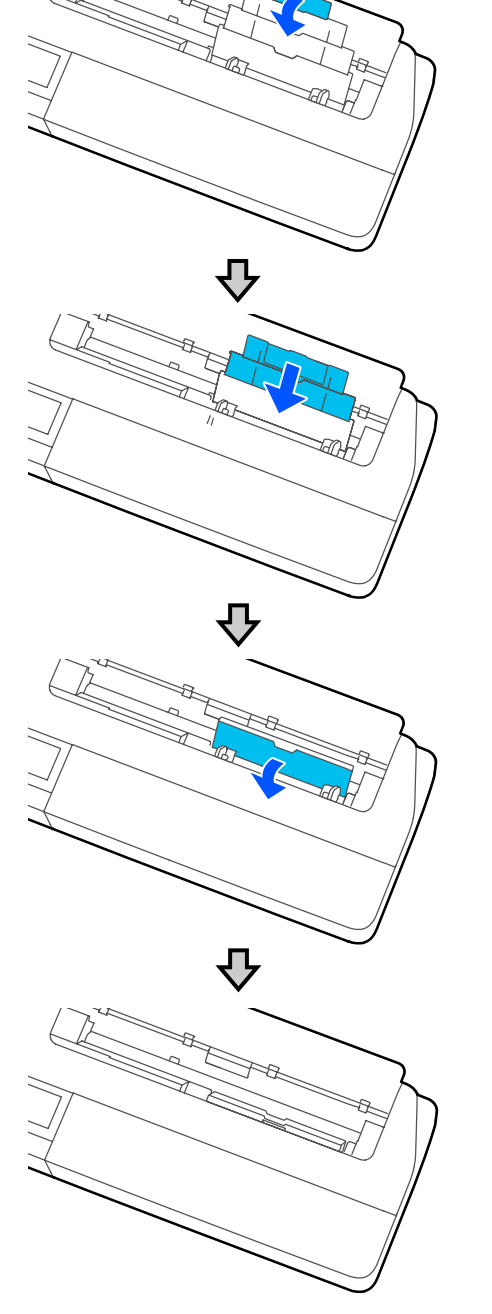

3

Zárja le a vágólap-fedelet.

# Cut Sheet(1 sheet) betöltése és eltávolítása

## Cut Sheet(1 sheet) betöltése

Ha papírtekercs van betöltve, távolítsa el azt.

#### ∠ Papírtekercs eltávolítása" 32. oldal

Ha papírt töltött az automatikus lapadagolóba, vegye ki a papírt, és tegye félre az automatikus lapadagolót. Ezenkívül feltétlenül távolítsa el a papírköteget, ha van behelyezve.

"Papír eltávolítása az automatikus lapadagolóból"36. oldal

∠ → "A papírkötegelő telepítése és eltávolítása (normál papír esetén)" 34. oldal

Ellenőrizze, hogy a Kezdőképernyőn a **Load paper.** felirat látható-e, azután érintse meg a **Paper Setting — Cut Sheet(1 sheet)** lehetőséget.

2

Nyissa fel a vágólap-fedelet.

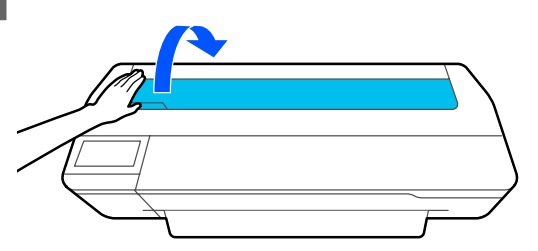

3 A papír nyomtatható oldalával felfelé nézzen, igazítsa a papír jobb szélét a jobb oldali jelöléshez, a papír bal szélét pedig a papírméret jelöléshez.

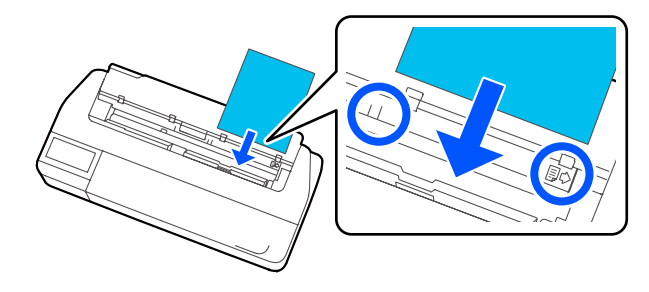

### **Fontos:**

Minden papírt álló tájolásban kell beilleszteni. A papír fekvő tájolásban történő beillesztése a nyomtatási minőség romlását okozhatja.

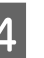

Helyezze be a papír vezetőélét egyenesen a papírnyílásba, amíg sípoló hangot nem hall.

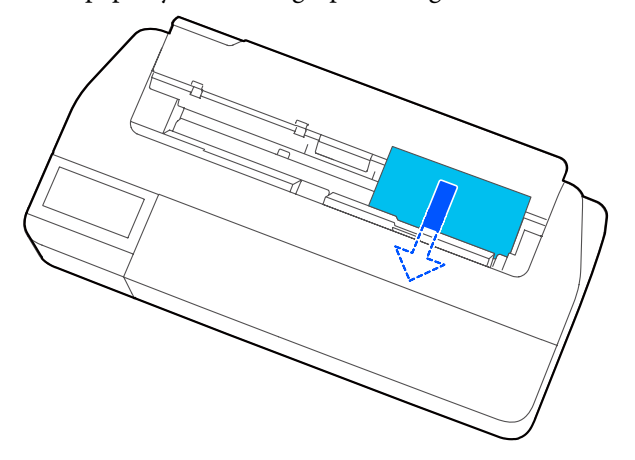

## **Fontos**:

Fogja meg a papír széleit, és egyenesen helyezze be a papírbehúzó nyílásba. Ha ferdén helyezi be, az hibát vagy papírelakadást okoz.

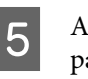

6

A megjelenő képernyőn állítsa be azt a papírtípust és -méretet, amely megfelel a betöltött papírnak.

Ha az opcionális állvány csatlakoztatva van, ellenőrizze, hogy a papírkosár nyitva van-e.

## Vágólap (1 lap) eltávolítása

## Nem nyomtatott vágólap eltávolítása esetén

Érintse meg a Kezdőképernyőn a **Paper Setting** — **Cut Sheet(1 sheet)** — **Remove** lehetőséget.

A rendszer kivezeti a papírt.

## Nyomtatott vágólap eltávolítása esetén

Fogja meg mindkét kezével a papírt, és húzza maga felé.

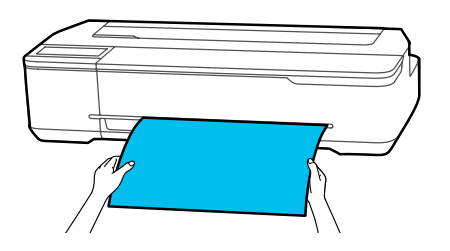

A nyomtatás után a papír úgy áll meg, hogy a hátsó széle továbbra is a nyomtatóban marad. Ha elkezdi a következő feladat nyomtatását, mielőtt manuálisan eltávolítja, akkor az automatikusan ki fog esni.

# A betöltött papír beállítása

## Papírtekercs esetén

A papírtekercs betöltése után konfigurálja az alábbi beállításokat.

#### Paper Type beállításai

Az optimális nyomtatási eredmény elérése tekintetében ez a legfontosabb beállítást. Ha nem a betöltött papírnak megfelelő papírtípust állít be, a papír gyűrődhet, karcolódhat, színei egyenletlenek lehetnek, és egyéb hibák is előfordulhatnak.

#### Manage Remaining Amount beállítások

Ha a Manage Remaining Amount Be értékre van állítva és a betöltött papírtekercs teljes hosszát megadta, a papírtekercs fennmaradó mennyiségének becslése megjelenik a nyomtató Kezdőképernyőjén és a nyomtatóillesztő képernyőjén. Ezenfelül ha a fennmaradó mennyiség szintje alacsony, értesítés jelenik meg.

A fennmaradó mennyiséget a fent kiválasztott papírtípussal együtt menti el. Például külön kezelheti a sima papír és a tracing paper fennmaradó mennyiségét.

#### Megjegyzés:

Ha kezelni szeretné a fennmaradó mennyiséget, ha különböző szélességű és azonos típusú papírt használ, akkor regisztráljon egy szélességet a Custom Paper Setting beállításban. A Custom Paper Setting regisztrálása azt jelenti, hogy új papírtípust beállítást ad hozzá. Regisztrálja az új beállításokat a **Settings** — **General Settings** — **Printer Settings** — **Custom Paper Setting** elemnél. A Custom Paper Setting menüről további információkért tekintse meg az alábbi Custom Paper Setting menüt.

∠ General Settings — Printer Settings" 121. oldal

3

## A beállítás módja

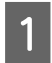

A jelenleg beállított papírtípus a papírtekercs betöltése után a képernyőn látható.

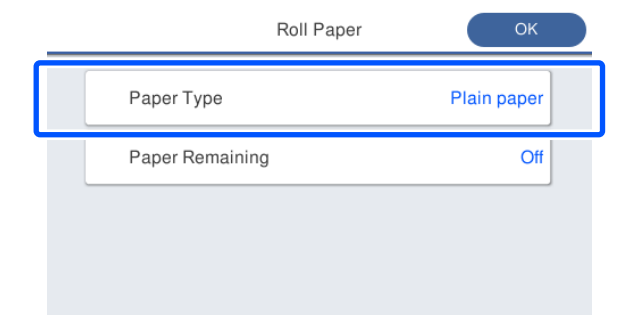

#### A Paper Type módosítása esetén

Folytassa a 2. lépéssel.

A Paper Remaining beállítása esetén a Paper Type módosítása nélkül

Folytassa az 5. lépéssel.

#### Egyiket sem módosítva

Érintse meg az **OK** gombot. A nyomtatás elindítható, amint a **Ready** felirat megjelenik a képernyőn.

#### Megjegyzés:

Amennyiben a fenti képernyőn 90 másodpercig nem végeznek műveletet, a beállításokat menti a rendszer. Ha később szeretné módosítani a beállításokat, a Kezdőképernyőn érintse meg a Papírtekercs-információs területet, majd a **Change Paper Type** lehetőséget, azután konfigurálja a beállításokat.

2

Érintse meg a **Paper Type** elemet.

Az alábbi papírtípus-választási képernyő jelenik meg.

| ÷ | Paper Recently Used   |
|---|-----------------------|
|   | Plain Paper           |
|   | Coated Paper(Generic) |
|   | Premium Glossy Sheet  |
|   | Others                |

#### Megjegyzés:

Az **Others** lehetőségen kívüli három opció a legutóbb kiválasztott papírtípusokat jeleníti meg.

Válassza ki a betöltött papírtekercsnek megfelelő papírtípust.

#### Speciális Epson nyomathordozók

Válassza ki a papír csomagolásán látható terméknevet.

Kereskedelmi forgalomban kapható, nem Epson papír

Válasszon a kereskedelmi forgalomban kapható alábbi papírtípusok közül.

- Plain paper
- □ Coated Paper(Generic)
- □ Photo Paper(Generic)
- Tracing Paper
- □ Tracing Paper <LowDuty>
- Matte Film

Ha olyan papírtípust szeretne választani, amely nincs a képernyőn, érintse meg az **Others** lehetőséget.

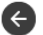

#### Select Paper Type

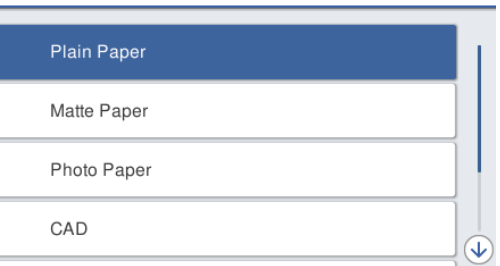

Válasszon kategóriát, majd válassza ki a célpapír típusát.

#### Megjegyzés:

Amennyiben legördít a kategóriaválasztási képernyőn, megjelenik a(z) **Custom Paper** lehetőség. Ha szeretne egy már korábban regisztrált egyéni papírt kiválasztani, érintse meg a(z) **Custom Paper** lehetőséget.

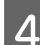

Ha kiválasztotta a papírtípust, a képernyő visszatér az 1. lépésben szereplőhöz.

Ha nem kívánja beállítani a fennmaradó mennyiség kezelésére vonatkozó funkciót, érintse meg az **OK** gombot.

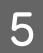

Érintse meg a **Paper Remaining** elemet.

| Roll Paper      | ОК          |
|-----------------|-------------|
| Paper Type      | Plain paper |
| Paper Remaining | Off         |
|                 |             |

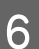

Érintse meg a Setup gombot.

A beállítás **On** lehetőségre módosul, valamint a **Remaining Amount** és a **Remaining Alert** lehetőségek elérhetővé válnak. Érintse meg ezeket, és írjon be értéket az alábbiak szerint.

- Remaining Amount: a papírtekercs teljes hossza (lásd a papírtekercshez kapott kézikönyvet)
- Remaining Alert: a fennmaradó mennyiség azon értéke, amelynél a rendszer figyelmeztető értesítést jelenít meg a fennmaradó mennyiséggel kapcsolatosan.

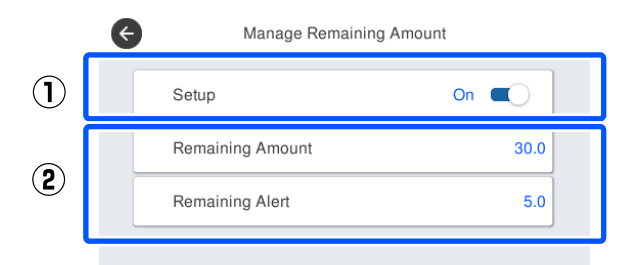

#### Megjegyzés:

A számérték beírására szolgáló billentyűzeten olyan számokat írjon be, amelyek az első tizedesjegyhez kerülő számot is magukban foglalják. Például ha 5 métert szeretne beírni, érintse meg az [5] és [0] gombot.

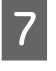

Ha szeretne visszatérni az 5. lépés képernyőjére, érintse meg a képernyő bal felső sarkában lévő () ikont, azután érintse meg az **OK** gombot.

A nyomtatás elindítható, amint a **Ready** felirat megjelenik a képernyőn.

#### Megjegyzés:

Ha kicseréli a papírt, miután a fennmaradó mennyiségre vonatkozó jelzés 0 m lesz, vagy ténylegesen kifogy a papír, a **Remaining Amount** a gyártói 30 m értékre vált.

# Auto Sheet Feeder/Cut Sheet(1 sheet) esetén

Miután betöltötte a papírt az Auto Sheet Feeder vagy betöltötte a Cut Sheet(1 sheet) elemet, konfigurálja az alábbi beállításokat.

#### Paper Type beállítások

Az optimális nyomtatási eredmény elérése tekintetében ez a legfontosabb beállítást. Ha nem a betöltött papírnak megfelelő papírtípust állít be, a papír gyűrődhet, karcolódhat, színei egyenletlenek lehetnek, és egyéb hibák is előfordulhatnak.

#### Paper Size beállítások

Az automatikus lapadagolóba betöltött papír vagy a betöltött Cut Sheet(1 sheet) méretét a rendszer nem ismeri fel automatikusan. Állítsa be a betöltött papír méretét.

## A beállítás módja

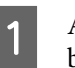

A jelenleg beállított papírtípus a vágólap betöltése után a képernyőn látható.

|            | Cut Sheet(1 sheet) | ОК          |
|------------|--------------------|-------------|
| Paper Type |                    | Plain paper |
| Paper Size |                    | A4          |
|            |                    |             |
|            |                    |             |
|            |                    |             |

#### A Paper Type módosítása esetén

Folytassa a 2. lépéssel.

# A Paper Size módosítása esetén a Paper Type módosítása nélkül

Folytassa a 4. lépéssel.

#### Egyiket sem módosítva

Érintse meg az **OK** gombot. A nyomtatás elindítható, amint a **Ready** felirat megjelenik a képernyőn.

#### Megjegyzés:

Amennyiben a fenti képernyőn 90 másodpercig nem végeznek műveletet, a beállításokat menti a rendszer. Ha később szeretné módosítani a beállításokat, a Kezdőképernyőn érintse meg az alábbi elemeket sorrendben, azután konfigurálja a beállításokat.

- Auto Sheet Feeder esetén
   Paper Setting Auto Sheet Feeder Change Paper Type/Paper Size
- Cut Sheet(1 sheet) esetén
   Paper Setting Cut Sheet(1 sheet) —
   Change Paper Type/Paper Size

#### Érintse meg a **Paper Type** elemet.

2

3

Az alábbi papírtípus-választási képernyő jelenik meg.

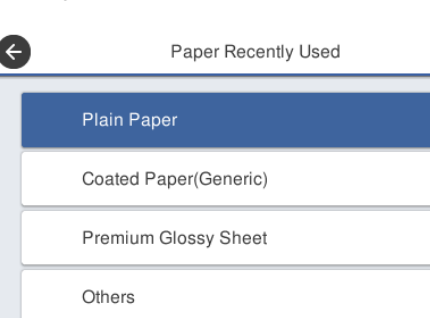

#### Megjegyzés:

Az **Others** lehetőségen kívüli három opció a legutóbb kiválasztott papírtípusokat jeleníti meg.

Válassza ki a betöltött papírnak megfelelő papírtípust.

#### Speciális Epson nyomathordozók

Válassza ki a papír csomagolásán látható terméknevet.

#### Kereskedelmi forgalomban kapható, nem Epson papír

Válasszon a kereskedelmi forgalomban kapható alábbi papírtípusok közül.

- Plain paper
- □ Coated Paper(Generic)
- □ Photo Paper(Generic)
- Tracing Paper
- □ Tracing Paper <LowDuty>
- Matte Film

Ha olyan papírtípust szeretne választani, amely nincs a képernyőn, érintse meg az **Others** lehetőséget.

| ) | Select Paper Type |      |
|---|-------------------|------|
|   | Plain Paper       |      |
|   | Matte Paper       |      |
|   | Photo Paper       |      |
|   | CAD               |      |
|   |                   | U.S. |

Válasszon kategóriát, majd válassza ki a célpapír típusát. Ha megerősítette a papírtípust, a képernyő visszatér az 1. lépésben szereplőhöz.

#### Megjegyzés:

Amennyiben legördít a kategóriaválasztási képernyőn, megjelenik a(z) **Custom Paper** lehetőség. Ha szeretne egy már korábban regisztrált egyéni papírt kiválasztani, érintse meg a(z) **Custom Paper** lehetőséget.

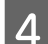

Érintse meg a Paper Size elemet.

Amennyiben nem kívánja módosítani a papírméretet, érintse meg az **OK** gombot.

#### Auto Sheet Feeder esetén

| Paper Size          | _                                                                   |
|---------------------|---------------------------------------------------------------------|
| A4                  | I.                                                                  |
| Letter (8 1/2x11in) |                                                                     |
| Legal (8 1/2x14in)  |                                                                     |
| US B (11x17in)      | $\checkmark$                                                        |
|                     | Paper Size A4 Letter (8 1/2x11in) Legal (8 1/2x14in) US B (11x17in) |

#### Cut Sheet(1 sheet) esetén

| < | Paper Size     |   |
|---|----------------|---|
|   | A Series       | T |
|   | US-ANSI        |   |
|   | US-ARCH        |   |
|   | B Series (ISO) | ↓ |

Válasszon kategóriát, majd válassza ki a célpapír méretét.

#### *Megjegyzés:* Nem szabványméret beállítása

Nem szabványméret esetén érintse meg a **User-Defined** elemet a lista végén, azután adja meg a papír szélességét és hosszúságát.

A számérték beírására szolgáló billentyűzeten olyan számokat írjon be, amelyek az első tizedesjegyhez kerülő számot is magukban foglalják. Például ha 5 métert szeretne beírni, érintse meg az [5] és [0] gombot.

| Amikor ismét megjelenik az 1. lépésben |
|----------------------------------------|
| bemutatott képernyő, érintse meg az OK |
| gombot.                                |

5

A nyomtatás elindítható, amint a **Ready** felirat megjelenik a képernyőn.

# Papírbeállítások optimalizálása (Media Adjust)

Az alábbi esetekben érdemes Media Adjust végezni. A varázsló segítségével egyszerűen elvégezheti a beállításokat a papír megfelelő nyomtatása érdekében.

- □ Ha csíkok, dupla vonalak vagy elcsúszott karakter van a nyomtatási eredményekben
- □ Ha egyéni papírbeállításokkal regisztrált

A beállítási eredményeket a következő módosítás elvégzéséig tároljuk. A beállítások befejezése után egyszerűen válassza ki a papírtípust, és a nyomtató megfelelően nyomtat.

#### Megjegyzés:

# Beállítás egyéni papírbeállítással regisztrált papír esetén

Papírtekercs vagy vágólap esetén az optimális papírbeállítások még akkor is változóak, ha a papírtípus ugyanaz. Ha ugyanazt a papírtípust alkalmazza a papírtekercsnél és a vágólapnál is, külön-külön regisztrálja az egyéni papírt, és a beállításokat is külön-külön végezze el.

A Custom Paper Setting regisztrálása azt jelenti, hogy új papírtípust beállítást ad hozzá. Regisztrálja az új beállításokat a **Settings — General Settings — Printer Settings — Custom Paper Setting** elemnél.

A Custom Paper Setting menüről további információkért tekintse meg az alábbi Custom Paper Setting menüt.

☐ "General Settings — Printer Settings" 121. oldal

## Megjegyzések a beállítások elvégzésével kapcsolatosan

A beállítást igénylő papírt töltse be megfelelően, majd válassza ki a betöltött papírnak megfelelő papírtípust. Ha olyan papírt használ, amelyen látható hullámok, gyűrődések, hajtások vagy felhajlások vannak, lehet, hogy a beállítást nem lehet elvégezni. Távolítsa el a felpödrődött, hullámos vagy felhajlott részeket, vagyis vágja le azokat.

## Beállítás

A beállítások varázslóval hajthatók végre. A beállítási minta kétszeri kinyomtatásához kövesse a képernyőn megjelenő utasításokat.

A beállításokat a minta vizuális ellenőrzésével és az első és a második beállítási lapon megadott optimális minta meghatározásával végezzük.

Az alábbiakban a beállítási minta nyomtatásához használt papírlapok hossza és száma látható. Papírtekercs: kb. 420 mm

Automatikus lapadagoló: 2 db A4-es vagy A3-as lap

Vágólapok: 1 db A2-es vagy nagyobb lap, A2-nél kisebb méret esetén 2 lap

1

Érintse meg az alábbi elemeket sorrendben a Kezdőképernyőről indítva.

- Papírtekercs
   Papírtekercs-információs terület Media
   Adjust
- Auto Sheet Feeder
   Paper Setting Auto Sheet Feeder Media Adjust
- Cut Sheet(1 sheet)
   Paper Setting Cut Sheet(1 sheet) Media Adjust

2 <sup>É</sup>

Érintse meg a **Start** gombot.

Elindul az első kör beállítási minta nyomtatása.

### **Fontos:**

Ha az automatikus vágást kikapcsolja A2 méretű vagy annál nagyobb vágott lapok vagy papírtekercsek esetén, akkor a papír nem távolítható el a második nyomtatás elvégzéséhez, még az első nyomtatás befejezése után sem. Ne húzza ki a nyomtatott papírt.

#### Megjegyzés:

3

A beállítási minta nyomtatása előtt a rendszer automatikusan nyomtatófej-fúvókaeltömődési ellenőrzést végez. Ha a fúvókák eltömődtek, tisztítás kezdődik, és a beállítási mintákat a rendszer a tisztítás befejezése után nyomtatja ki.

Írja be az 1. számú nyomtatott beállítási minták közül a legkevésbé csíkos mintájú számértékét, majd érintse meg az **Alignment #2** gombot.

Az alábbi példában a 0. minta a legkevésbé csíkos, így 0 értéket kell beírni.

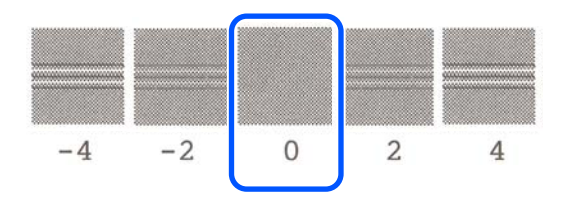

Ha két egymás utáni minta között nincs különbség, és nem tudja, melyiket kellene választania, írja be a kettő közé eső számértéket. Például ha nem biztos abban, hogy a 0. vagy a 2. mintát írja be, írja be az 1-es számértéket.

- 4 Írja be a 1. és 2. számú beállítási minták közül a legkevésbé csíkos mintájú számértékét, majd érintse meg az **Alignment #3** gombot.
- 5 Írja be a 3. számú beállítási minták közül a leginkább látszódó egyenes vonallal bíró minta számértékét, majd érintse meg az **Alignment #4** gombot.

Az alábbi példában a 0. mintán van leginkább egyenes vonal, így 0 értéket kell beírni.

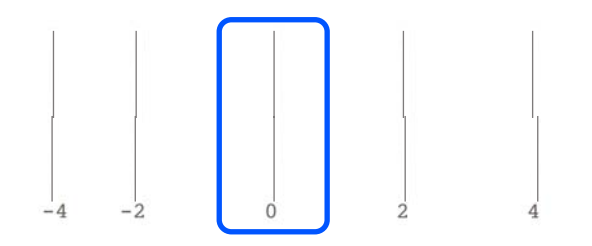

Ha két egymás utáni minta között nincs különbség, és nem tudja, melyiket kellene választania, írja be a kettő közé eső számértéket. Például ha nem biztos abban, hogy a 0. vagy a 2. mintát írja be, írja be az 1-es számértéket. A 4. beállítási mintában írja be a legtöbb egyenes vonallal rendelkező minta numerikus értékét a 3. számban a képernyőn.

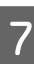

6

#### Érintse meg az OK gombot.

Elindul a második kör beállítási minta nyomtatása. A2-esnél kisebb méretű vágólap esetén töltse be a második papírlapot.

## **Fontos**:

A2-es vagy nagyobb méretű vágólap használata esetén, vagy papírtekercs automatikus vágási funkció nélküli használata esetén a rendszer behúzza a nyomtatóba azt a részt, amelyre az első kör mintát is nyomtatta, és kinyomtatja a második kör mintát. Ne érjen hozzá a papírhoz kézzel.

| $\mathbf{O}$ |  |
|--------------|--|
| $\mathbf{x}$ |  |
|              |  |
|              |  |

Írja be az 1. számú nyomtatott beállítási minták közül a legkevésbé csíkos mintájú számértékét, majd érintse meg az **Alignment #2** gombot.

Az alábbi példában a 0. minta a legkevésbé csíkos, így 0 értéket kell beírni.

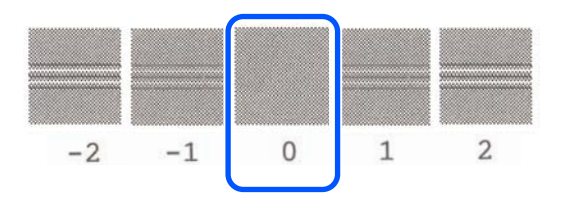

|   | · · |
|---|-----|
| 9 |     |
|   |     |
|   |     |

Írja be a 1. és 2. számú beállítási minták közül a legkevésbé csíkos mintájú számértékét, majd érintse meg az **Alignment #3** gombot.

10

Írja be a 3. számú beállítási minták közül a legkevésbé csíkos mintájú számértékét, majd érintse meg az **OK** gombot.

Az alábbi példában a 0. minta a legkevésbé csíkos, így 0 értéket kell beírni.

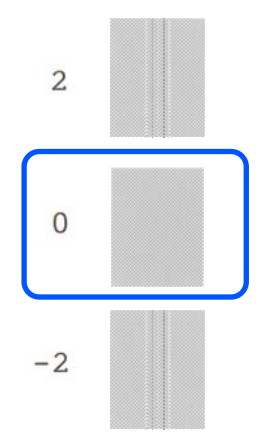

Ha két egymás utáni minta között nincs különbség, és nem tudja, melyiket kellene választania, írja be a kettő közé eső számértéket. Például ha nem biztos abban, hogy a 0. vagy a 2. mintát írja be, írja be az 1-es számértéket.

A beállítási eredményeket a rendszer a jelenleg kiválasztott papírtípus beállításaiként menti el. Legközelebb egyszerűen válassza ki a papírtípust az optimális nyomtatási eredmények elérése érdekében.

# Nyomtatás a nyomtatóillesztőprogram segítségével számítógépről

# Alapvető működési folyamatok (Windows)

## Nyomtatási folyamat

Ebben a fejezetben bemutatjuk a különböző adatok, ideértve a Microsoft Office Word, Excel és PowerPoint programjában lévő adatok, valamint az Adobe Acrobat PDF-fájljában lévő adatok nyomtató-illesztőprogram segítségével, számítógépről történő nyomtatásának alapvető folyamatát.

1

Kapcsolja be a nyomtatót, és helyezze be a papírt.

Papírtekercs betöltése" 28. oldal

∠ Papír betöltése az automatikus lapadagolóba" 34. oldal

∠ Cut Sheet(1 sheet) betöltése" 38. oldal

2 Ha létrehozta az alkalmazásban az adatokat, akkor kattintson a **Print (Nyomtatás)** parancsra a **File (Fájl)** menüben.

| ¢       |                                                     |
|---------|-----------------------------------------------------|
| Info    | Print                                               |
| New     |                                                     |
| Open    |                                                     |
| Save    | Print                                               |
| Save As | Printer                                             |
| Print   | EPSON SC-TXXXX Series                               |
| Share   | Ready                                               |
| Export  | Settings                                            |
| Close   | Print Active Sheets<br>Only print the active sheets |
| Account | Pages: 🗘 to 🗘                                       |
| Options | Collated<br>1,2,3 1,2,3 1,2,3                       |

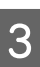

Válassza ki a nyomtatót a **Printer (Nyomtató)** résznél, majd kattintson a **Printer Properties (Nyomtató tulajdonságai)** pontra.

Megjelenik a nyomtató-illesztőprogram párbeszédpanele.

| Cec<br>Info<br>New<br>Open<br>Save<br>Save As<br>Save As<br>Print<br>Share | Print<br>Copies: 1<br>Print<br>Print<br>Printer<br>Copies: 1<br>Copies: 1<br>Printer<br>Printer<br>Printer<br>Printer<br>Printer<br>Printer<br>Printer<br>Printer<br>Printer |
|----------------------------------------------------------------------------|----------------------------------------------------------------------------------------------------|
| Export                                                                     | Settings                                                                                                    |
| Close                                                                      | Print Active Sheets<br>Only print the active sheets                                                                                                    |
| Account                                                                    | Pages:                                                                                                    |
| Options                                                                    | Collated                                                                                                    |

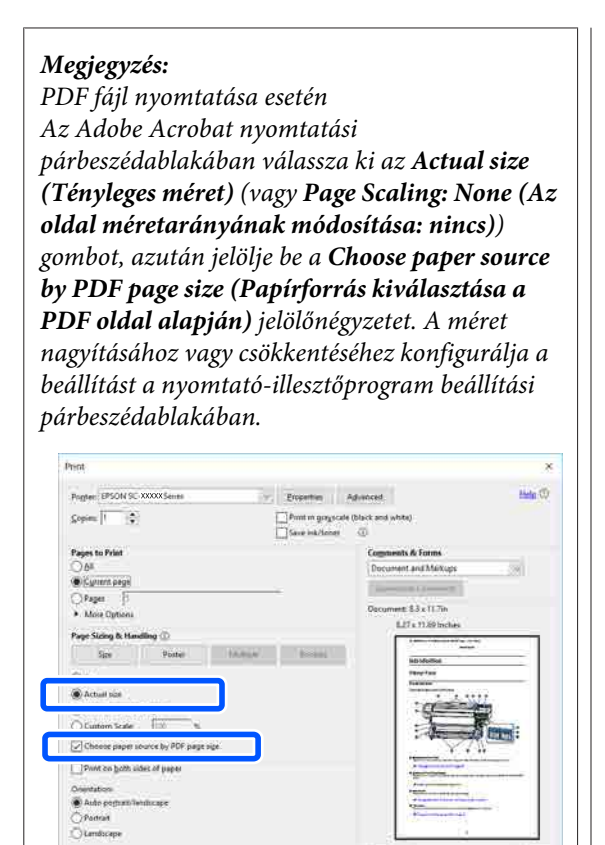

Ellenőrizze a **Document Size (Papírméret)** paramétert a nyomtató-illesztőprogram Printer Settings (Nyomtatóbeállítások) lapján.

4

Fage 1 of 1133

Az alkalmazásban beállított papírméret automatikusan megjelenik. Azonban néhány alkalmazás (pl. PowerPoint) papírméretei (oldalméretei) nem jelennek meg megfelelően. Ilyen esetben kattintson a **Settings...** (**Beállítások...**) menüre, és adja meg a méretet a kijelzett Change Paper Size párbeszédablakban.

Amennyiben a kívánt méret nem szerepel a Change Paper Size párbeszédablak legördülő menüjében, kattintson a **Custom Paper Size...** elemre, azután állítson be és mentsen el egyéni méretet.

# "Nem szabványos méretek nyomtatása" 69. oldal

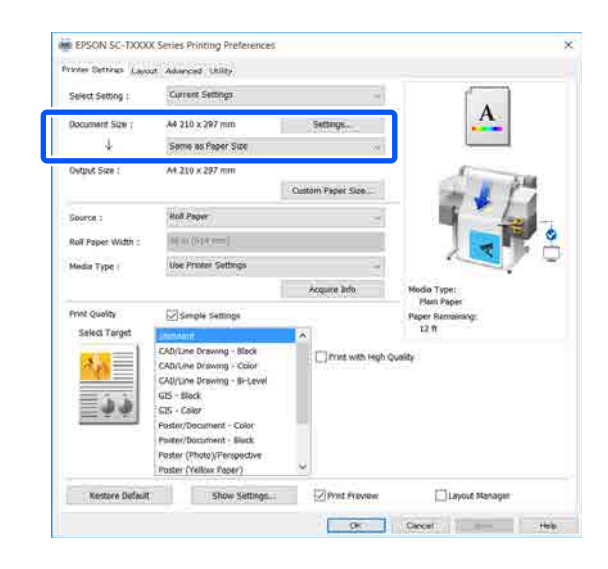

5

6

#### Állítsa be az **Output Size** paramétert.

A méret nagyításához vagy csökkentéséhez válassza ki az értéket a Document Size (Papírméret) alatti legördülő menüből.

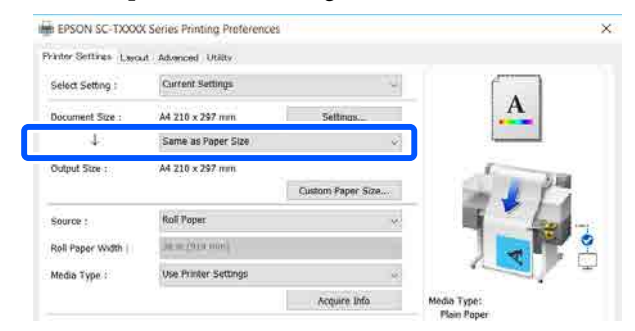

A nagyítási beállításokkal kapcsolatos további tudnivalókat lásd az alábbiakban.

∠ ¬ "Nagyítások és vízszintes és függőleges transzparensek" 63. oldal

Válassza ki a **Source (Forrás)** lehetőséget, és ellenőrizze a papírtekercs szélességét és a hordozótípust.

8

A Roll Paper Width (Papírtekercs szélesség) és a Media Type (Hordozótípus) elemeknél a nyomtató vezérlőpultján konfigurált beállítások automatikusan átkerülnek ide.

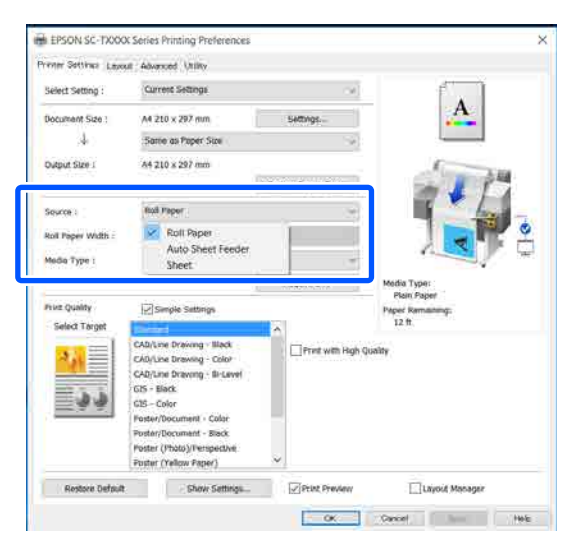

#### Megjegyzés:

7

Ha a nyomtató illesztőprogram képernyőjének megnyitása után tölt be vagy cserél papírt, kattintson a(z) **Acquire Info** gombra a beállítások frissítéséhez.

Válassza ki a(z) **Select Target** elemet **Print Quality (Nyomt. min.)** menüben.

A beállítást a dokumentum típusa és felhasználási módja szerint válassza ki.

| Select Setting :   | Current Settings                                                                                                |           | -                     | ()                                                                                                    |
|--------------------|----------------------------------------------------------------------------------------------------|-----------|-----------------------|----------------------------------------------------------------------------------------------------|
| Document Size ;    | A4 210 x 297 mm                                                                                                 | 5409      | ngs.                  |                                                                                                    |
| 4                  | Some as Paper Size                                                                                              |           |                       |                                                                                                    |
| Ovtput Size :      | A4 210 x 297 mm                                                                                                 |           |                       | 1                                                                                                    |
|                    |                                                                                                    | Oustom Pa | eper Size             | - 1 1                                                                                                    |
| Source :           | Holi Pager                                                                                                    |           | -                     | and the second second s |
| Roll Paper Width : | [6] at (614 rm)                                                                                                 |           |                       |                                                                                                    |
| Media Type (       | Use Printer Settings                                                                                            |           |                       |                                                                                                    |
|                    | 62000 - 200 - <b>2</b> 1                                                                                        | Acqui     | or info               | Nedia Type:                                                                                                    |
| Print Quality      | Smple Settings                                                                                                  |           |                       | Plant Paper<br>Paper Remainidor                                                                                                    |
| Select Target      | Contractory of the second second second second second second second second second second second second second s |           |                       | 12 M                                                                                                    |
|                    | CAD/Line Drawing - Black                                                                                        | 0         | nt with High Q        | unity                                                                                                    |
| <u>~()</u>         | CAD/Line Drawing - Bi-Level                                                                                     |           | Sector and Sector and |                                                                                                    |
| ≣ú à à             | G15 - Block                                                                                                    |           |                       |                                                                                                    |
|                    | Poster/Decument - Color                                                                                         |           |                       |                                                                                                    |
|                    | Poster/Document - Black                                                                                         |           |                       |                                                                                                    |
|                    | Poster (Yellow Paper)                                                                                           | -         |                       |                                                                                                    |

A színkorrekciós módszer, illetve a színegyensúly tetszés szerinti részletes beállításához törölje ki a jelölést a **Simple Settings** jelölőnégyzetből. A programmal kapcsolatos további részleteket lásd a következőkben.

"Színek korrekciója és nyomtatás"72. oldal

Ellenőrizze, hogy be van-e jelölve a **Print Preview (Nyomtatási kép)** jelölőnégyzet, azután kattintson az **OK** gombra.

Ha nincs szükség előnézetre, törölje a jelölést a jelölőnégyzetből, azután kattintson az **OK** gombra.

| Frint Quelity<br>Solect Target | Simple Settings                                                                                                    |       | Paper Remaining:<br>12 ft |
|--------------------------------|----------------------------------------------------------------------------------------------------|-------|---------------------------|
| 44<br>44                       | CAD/Line Drawing - Black<br>CAD/Line Drawing - Color<br>CAD/Line Drawing - Si-Le<br>CIS - Elick<br>CIS - Color<br>Poster/Document - Color<br>Poster/Document - Slack<br>Poster (Photo)/Perspecty<br>Poster (Velour Paper) | and U | with Hegh Quality         |
| Restore Defau                  | t Show Settle                                                                                                    | ga    | Freedow Manager           |
|                                |                                                                                                    |       | OK Groet Care Heb         |

#### Megjegyzés:

- A nyomtatási képen ellenőrizheti és módosíthatja a nyomtatási beállításokat, miközben láthatja, valójában milyen lesz a nyomtatandó kép. Papírtekercsre vagy nagyméretű papírra történő nyomtatáskor ajánlott megtekinteni a nyomtatási képet.
- 9

Kattintson a **Print (Nyomtatás)** gombra az alkalmazás nyomtatási párbeszédablakában.

Megjelenik a nyomtatási kép képernyője.

10 A nyomtatási kép képernyőjén ellenőrizze a nyomtatási beállításokat, és ha nem talál hibát, a nyomtatás megkezdéséhez kattintson a **Print** (Nyomtatás).

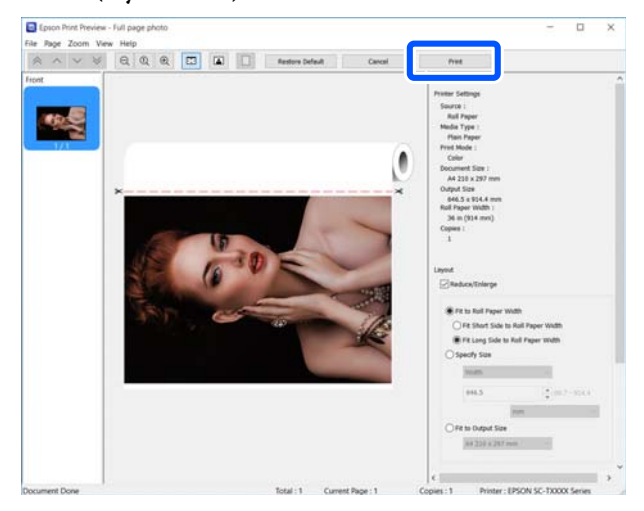

Az előnézeti képernyő tetején lévő ikonok és menüpontok segítségével módosíthatók a képmegjelenítési beállítások. A nyomtatási beállítások a jobb oldalon lévő menüpontok segítségével módosíthatók. További részletekért lásd a súgót.

#### Megjegyzés:

A beállítási menüpontokkal kapcsolatos további részletekért lásd a nyomtató-illesztőprogram súgóját. A súgó az alábbi két módszerrel jeleníthető meg:

- Kattintson a Help (Súgó) elemre a képernyő jobb alsó sarkában.
- Kattintson jobb egérgombbal a megtekinteni kívánt menüpontra, majd kattintson a Help (Súgó) elemre. (Ez a nyomtatási kép képernyőjén nem lehetséges.)

## A nyomtatás megszakítása

A konkrét szituációtól függően a nyomtatási műveleteket többféleképpen lehet leállítani. Ha a számítógép végzett az adatok nyomtatóra való küldésével, akkor a nyomtatási feladatot a számítógépről már nem szakíthatja meg. Megszakítás a nyomtatón.

## Megszakítás számítógépről

Ha a folyamat előrehaladásának oszlopkijelzője látható

Kattintson a Cancel (Mégse) gombra.

| EPSON                                           | Full page photo |                  | Page:0/1       |               | -  |
|-------------------------------------------------|-----------------|------------------|----------------|---------------|----|
| aper Type : Plan Pape<br>aper Size : User Defin | r<br>ed         |                  |                | 0             | 14 |
| inklevels                                       |                 | Ĩ                | F              |               |    |
|                                                 | Black<br>T40D1  | Magenta<br>T4003 | Yelow<br>T4004 | Cyan<br>T4002 |    |
|                                                 | 6               | mania            |                |               |    |

#### Ha a folyamat előrehaladásának oszlopkijelzője nem látható

Kattintson kétszer a nyomtató ikonjára a tálcán.

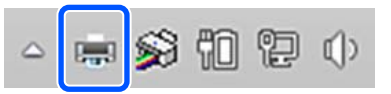

Az ikon a Windows beállításaitól függően jelenik meg.

Válassza ki a megszakítani kívánt nyomtatási adatot, azután kattintson a **Cancel (Mégse)** gombra a **Document (Dokumentum)** menüben.

Az összes nyomtatási adat törléséhez kattintson a **Cancel All Documents (Összes dokumentum törlése)** parancsra a **Printer** (Nyomtató) menüben.

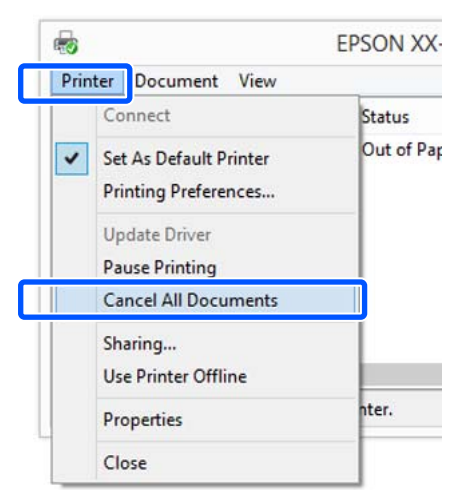

2

Ha a számítógép elküldte a feladatot a nyomtatóra, akkor a nyomtatási adatok nem jelennek meg a fenti képernyőn.

## Megszakítás a nyomtatón

A **Cancel** gomb a nyomtatás közben a vezérlőpult képernyőn látható. Érintse meg a **Cancel** gombot. A nyomtatási feladat visszavonásra kerül akkor is, ha a nyomtatás már folyamatban volt. Kis időbe telik, amíg a nyomtató visszatér a készenléti állapotba.

A számítógépen lévő nyomtatási sorban álló nyomtatási feladatok azonban ily módon nem törölhetők. A feladatok nyomtatási sorból való törléséhez alkalmazza a "Megszakítás a számítógépről" című részben leírt folyamatot.

# A nyomtató-illesztőprogram személyre szabása

Lementheti a beállításokat, vagy megváltoztathatja a kijelző menüpontjait, tetszés szerint.

## Gyakran használt beállítások mentése

Amennyiben a nyomtató-illesztőprogramot a vezérlőpultról indítja el, módosítsa a gyakran használt funkciók beállításait, majd mentse el a beállításokat. A nyomtató-illesztőprogram párbeszédablaka a mentett beállításokkal együtt bármely alkalmazásból megjeleníthető.

1

Nyissa meg a View devices and printers (Eszközök és nyomtatók megtekintése) vagy a Devices and Printers (Eszközök és nyomtatók) menüt.

Windows 10/8.1/8/7

Kattintson az alábbi elemekre az alábbi sorrendben: Hardware and Sound (Hardver és hang) (vagy Hardware (Hardver)) > View devices and printers (Eszközök és nyomtatók megtekintése) (vagy Devices and Printers (Eszközök és nyomtatók)).

#### Windows Vista

Kattintson az alábbi elemekre az alábbi sorrendben: **Hardware and Sound (Hardver és hang)**, majd **Printer (Nyomtató)**.

#### Windows XP

Kattintson az alábbi elemekre az alábbi sorrendben: **Printers and Other Hardware** (Nyomtatók és más hardverek), majd **Printers** and Faxes (Nyomtatók és faxok).

#### Megjegyzés:

Ha a Windows XP Control Panel (Vezérlőpult) lehetőség **Classic View (Klasszikus nézet)** üzemmódban van, akkor kattintson a **Start**, majd a **Control Panel (Vezérlőpult)** parancsra, azután pedig a **Printers and Faxes (Nyomtatók és faxok)** ikonra.

Kattintson a jobb gombbal a nyomtatóikonra, majd kattintson a **Printing preferences** (**Nyomtatási beállítások**) parancsra.

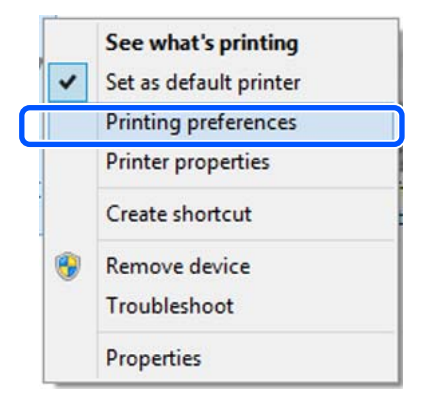

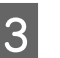

2

Megjelenik a nyomtató-illesztőprogram beállításainak képernyője.

| inter Settings Leyou              | Advanced Utility                                                                                                    |                   |                                |
|-----------------------------------|----------------------------------------------------------------------------------------------------|-------------------|--------------------------------|
| Select Setting : Current Settings |                                                                                                    | . <del>1</del>    |                                |
| Document Size :                   | A4 210 x 297 mm                                                                                                    | Settings          | A                              |
| Ť.                                | Same as Paper Size                                                                                                    | Û.                |                                |
| Dutput Size :                     | A4 210 x 297 mm                                                                                                    |                   | 6                              |
|                                   |                                                                                                    | Custom Paper Size | A PM                           |
| Source :                          | Roll Paper                                                                                                    | ų.                | 15 /                           |
| Roll Paper Width :                | 36 # (III # mm))                                                                                                    |                   |                                |
| Media Type :                      | Use Printer Settings                                                                                                    |                   |                                |
|                                   |                                                                                                    | Acquire Info      | Media Type:                    |
| Print Quality                     | Simple Settings                                                                                                    |                   | Plam Paper<br>Paper Remaining: |
| Select Target                     | Receiver                                                                                                    |                   | 12 ft                          |
|                                   | CAD/Line Drowing - Black<br>CAD/Line Drowing - Color<br>CAD/Line Drowing - Bi-Level<br>GIS - Black<br>GIS - Calor<br>Poster/Document - Color<br>Poster/Document - Black<br>Poster (Plano)/Perspective<br>Poster (Plano) | Print with High Q | usity                          |
|                                   | Common Processing Adventig                                                                                                    |                   | 1411                           |

Végezze el a szükséges beállításokat. Ezek a beállítások válnak a nyomtató-illesztőprogram alapértelmezett beállításaivá.

## Beállítások elmentése Kedvenc beállításokként

A nyomtató-illesztőprogram összes beállítását Beállítás kiválasztása területen mentheti. Lehetővé teszi a Beállítás kiválasztása területen tárolt beállítások egyszerű betöltését és ugyanazokkal a beállításokkal az ismételt nyomtatást.

1

2

Állítsa a Printer Settings

(Nyomtatóbeállítások), Layout (Elrendezés) és Advanced (Speciális) lapokon lévő egyes elemeket azokra a beállításokra, amelyeket Kedvenc beállításokként menteni szeretne.

# Kattintson a **Custom Settings (Egyéni beállítások)** pontra.

| Select Setting :   | Current Settings                                   |                        | × 1                                   |  |  |
|--------------------|----------------------------------------------------|------------------------|---------------------------------------|--|--|
| Document Size :    | Custom Settings                                    | Settings               | A                                     |  |  |
| 4                  | Same as Paper Size                                 |                        |                                       |  |  |
| Output Size :      | A4 210 x 297 mm                                    |                        | 6.00                                  |  |  |
|                    |                                                    | Custoin Paper Size.    | · · · · · · · · · · · · · · · · · · · |  |  |
| Source :           | Roll Paper                                         |                        |                                       |  |  |
| Roll Paper Width : | $(\theta + \gamma u) \in \operatorname{sum}_1$     | 18 (17) (17) (17) (17) |                                       |  |  |
| Media Type 1       | Use Printer Settings                               |                        |                                       |  |  |
|                    |                                                    | Acquire Info           | Media Type:                           |  |  |
| Print Quality      | Simple Settings                                    |                        | Paper Remaining:                      |  |  |
| Select Target      | Elandaria                                          |                        | 11 ft                                 |  |  |
| 333                | CAD/Une Drawing - Black                            | Print with             | High Quality                          |  |  |
|                    | CAD/Line Drawing - Bi-Level                        |                        |                                       |  |  |
| - A A              | G1S - Black                                        |                        |                                       |  |  |
|                    | G15 - Color                                        | -                      |                                       |  |  |
|                    | Poster/Document - Color<br>Poster/Document - Black |                        |                                       |  |  |
|                    | Poster (Photo)/Perspective                         |                        |                                       |  |  |
|                    | Poster (Yellow Paper)                              | 140                    |                                       |  |  |

#### 3 Adjon meg tetszés szerint egy nevet a **Name** (Név) mezőbe, majd kattintson a **Save** (Mentés) gombra.

| Custom Settings    |                   |                          |                    |
|--------------------|-------------------|--------------------------|--------------------|
| List :             |                   |                          |                    |
| S Not Display      | Item              | Current Settings         | Registered Setti ^ |
|                    | Size              | A4 210 x 297 mm          | -                  |
|                    | Output Size       | A4 210 x 297 mm          | -                  |
|                    | Source            | Roll Paper - 36 i        | -                  |
|                    | Media Type        | Plain Paper              |                    |
|                    | Color Density(Bla | 0                        | -                  |
|                    | Color Density(Col | 0                        | -                  |
|                    | Select Target     | Standard                 |                    |
|                    | rint Mode         | Color                    | -                  |
| Name : XXXXXXXX    | int Quality Level | LEVEL 2 (Speed)          |                    |
|                    | Jvel              | Speed                    |                    |
| Comment :          | High Speed        | On                       | -                  |
|                    | Emphasize Thin    | Off                      | -                  |
|                    | Color Adjustment  | <b>Business Graphics</b> | -                  |
|                    | Gamma             | 2.2                      | -                  |
|                    | Setting           | Default Setting          |                    |
|                    | Auto Cut          | Normal Cut               | -                  |
|                    | Auto Rotate       | On                       | -                  |
|                    | Print Page Line   | Off                      |                    |
|                    | Banner            | Off                      | -                  |
| · · ·              | Orientation       | Portrait                 | -                  |
|                    | Rotate 180°       | Off                      | - ~                |
| Time :             | <                 |                          | >                  |
| Save Delete Cancel | Export            | Import                   | Неір               |

Legfeljebb 100 darab menthető. A mentett kedvenc beállítások a **Select Setting (Kedvenc beállítások)** menüből hívhatók elő.

#### Megjegyzés:

A Select Setting (Kedvenc beállítások) beállítások megosztása több számítógép között Válassza ki a megosztani kívánt beállításokat, kattintson az Export... (Exportálás...) elemre, majd exportálja ki egy fájlba a beállításokat. Jelenítse meg a nyomtató-illesztőprogram ugyanazon képernyőjét egy másik számítógépen, kattintson az Import... (Importálás...) elemre, és importálja be a beállításokat.

## A megjelenített elemek átrendezése

A **Select Setting (Kedvenc beállítások), Media Type** (Hordozótípus) és **Paper Size (Papírméret)** képernyőelemei az alábbiak szerint rendezhetők, megjelenítve azokat, amelyeket normál esetben rögtön használ.

- □ Rejtse el a nem szükséges elemeket.
- Az elemeket a használatuk gyakoriságának megfelelően rendezze át.
- □ Hozzon létre csoportokat (mappákat).

| 1Kattintson a Utility (Segédprogram) lap —<br>Menu Arrangement (Menü elrendezés)                                                                                                    | 3 Módosítsa a megjelenési sorrendet és csoportokat a List (Lista) elemben.                                                                                                    |
|----------------------------------------------------------------------------------------------------|----------------------------------------------------------------------------------------------------|
| elemére.                                                                                                    | Az elemeket a fogd és vidd technikával<br>mozgathatja és csoportosíthatja.                                                                                                    |
| Perform School Senses Performance Relation Relation relations and relations and relat | <ul> <li>Egy új csoport (mappa) hozzáadásához<br/>kattintson az Add Group (Csoport<br/>hozzáadása) pontra.</li> </ul>                                                         |
| Read Clearing     Meria Attrangement     (2)                                                                                                    | Csoport (mappa) törléséhez kattintson a<br>Delete Group (Csoport törlése) pontra.                                                                                             |
| EPSON Statue Monter 3                                                                                                    | <ul> <li>Fogja meg az egérrel, és vigye a nem használt<br/>elemeket a Not Display (Nincs Kijelző)<br/>lehetőségre.</li> </ul>                                                 |
| Print Queue                                                                                                    | Menu Arrangement                                                                                                    |
| Language : English (English) 🗳 Software Update                                                                                                    | Edit Item<br>Select Setting Media Type Paper Size                                                                                                    |
| OK Over Hel                                                                                                    | List :                                                                                                    |
| 2 Válassza az Edit Item (Szerkessze az elemet)<br>lehetőséget.                                                                                                    | Plain Paper Matte Paper Singleweight Matte Paper Doubleweight Matte Paper Enhanced Matte Paper                                                                                |
| Menu Arrangement                                                                                                    | Archival Matte Paper<br>Photo Quality Inkjet Paper                                                                                                    |
| Edit Item Select Setting  Media Type Paper Size                                                                                                    | Coated Paper (Generic)<br>Photo Paper<br>CAD Paper                                                                                                    |
| List :                                                                                                    | S Not Display                                                                                                    |
| Plain Paper     Matte Paper     Photo Paper                                                                                                    |                                                                                                    |
| CAD Paper                                                                                                    |                                                                                                    |
| S Not Display                                                                                                    |                                                                                                    |
|                                                                                                    | Add Group Delete Group Reset                                                                                                    |
|                                                                                                    | Save Cancel Help                                                                                                    |
|                                                                                                    | <b>Megjegyzés:</b><br>Ha a <b>Delete Group (Csoport törlése)</b> folyamatot<br>végrehajtja, akkor a csoport (mappa) törlésre<br>kerül, de a törölt csoportban (mappában) lévő |
| Add Group Delete Group Reset                                                                                                    | beállítások megmaradnak. Törölje őket egyesével<br>a <b>List (Lista)</b> elemből a mentés helyén.                                                                             |
| Save Cancel Help                                                                                                    | 4 Kattintson a Save (Mentés) gombra.                                                                                                    |

## Alapvető működési folyamatok (Mac)

## Nyomtatási folyamat

Ebben a fejezetben a nyomtató-illesztőprogram segítségével, számítógépről történő nyomtatás alapvető folyamatát mutatjuk be.

## Alapvető nyomtatási folyamat

Kapcsolja be a nyomtatót, és helyezze be a papírt.

∠ Papírtekercs betöltése" 28. oldal

∠ Papír betöltése az automatikus lapadagolóba" 34. oldal

∠ Cut Sheet(1 sheet) betöltése" 38. oldal

2 Ha létrehozta az alkalmazásban az adatokat, akkor kattintson a **Print (Nyomtatás)** parancsra a **File (Fájl)** menüben.

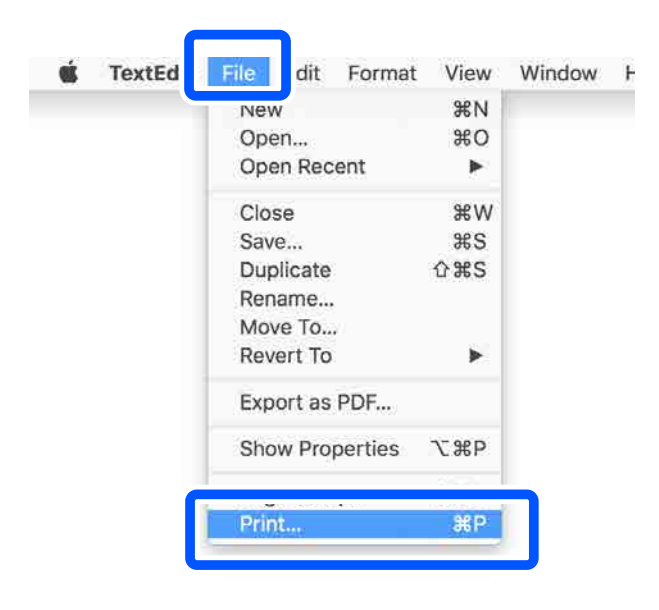

3 Kattintson a képernyő alján található Show Details (Részletek megjelenítése) (vagy 💽 ) ikonra.

| Printer: | CEPSON SC-TXXXX | Series               |
|----------|-----------------|----------------------|
| Copies:  | 1 0             |                      |
| Pages:   | All             |                      |
|          |                 |                      |
|          |                 |                      |
|          |                 |                      |
|          |                 |                      |
|          |                 |                      |
|          |                 |                      |
|          |                 |                      |
|          |                 |                      |
|          |                 |                      |
|          |                 | <u>&gt; &gt;&gt;</u> |
| ? PDF 🔽  | Show Details    | Cancel Print         |
|          |                 |                      |

#### Megjegyzés: Ha a nyomtatási párbeszédpanelen az oldalbeállítások nem jelennek meg, kattintson az "oldalbeállítások" lehetőségre (például Page Setup (Oldalbeállítás)) a File (Fájl) menüben.

| Format For:  | EPSON SC-TXXXX Series |
|--------------|-----------------------|
|              | EPSON SC-T3100 Series |
| Paper Size:  | A4 😒                  |
|              | 210 by 297 mm         |
| Orientation: | Tê Tê                 |
| Scale:       | 100%                  |

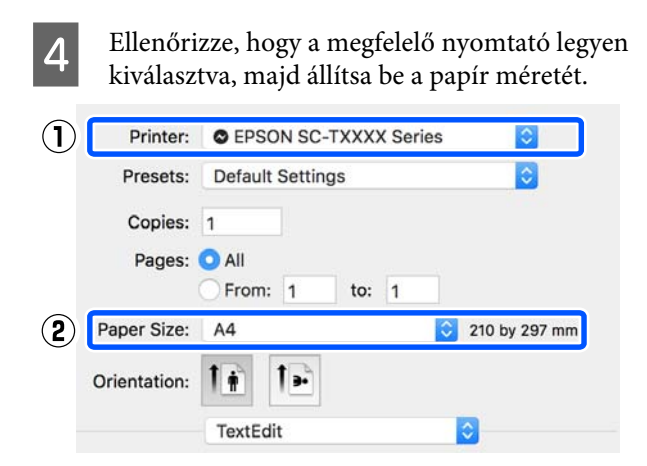

Minden papírméret esetén három választási lehetőség áll rendelkezésre. Például ha az A2-es méretre kattint, az alábbi három lehetőség jelenik meg.

#### **A**2

- □ A2 (Retain Scale)
- □ A2 (Roll Paper Banner) (A2 (Papírtekercs Szalagcím))

Normál esetben a zárójel nélküli lehetőséget érdemes választani (a fenti példában ez az A2). A másik két lehetőség egyikét az alábbi esetekben kell választani.

#### **Retain Scale**

A következő eljárás során a PDF vagy a képadatok kinyomtathatók kissé kicsinyítve, még akkor is, ha a kimeneti méret **Same as Paper Size (Papírmérettel megegyező)**. Ennek célja a nyomtatóhoz szükséges margók (mindkét oldalon 3 mm) rögzítése. Válassza ezt, ha teljes méretben szeretne nyomtatni, bármiféle csökkentés nélkül.

#### **Roll Paper Banner**

5

Válassza ezt a lehetőséget, hogy hosszú nyomatokat készítsen papírtekercsre szalagcím-nyomtató szoftver segítségével.

Válassza ki a **Printer Settings** (**Nyomtatóbeállítások**) elemet a listából, majd állítsa be az **Output Size** elemet.

Ha a **Printer Settings (Nyomtatóbeállítások)** nem szerepel a listában, a nyomtatóhoz tartozó kijelölt nyomtató-illesztőprogramot még nem adták hozzá. Tekintse meg az alábbiakat, azután adja hozzá a nyomtató-illesztőprogramot.

## "A nyomtatóhoz tartozó, kijelölt nyomtatóillesztőprogram kiválasztásának módja" 57. oldal

A méret nagyításához vagy csökkentéséhez válassza ki az értéket a Paper Size (Papírméret) alatti legördülő menüből.

| Printer:       | EPSON S    | C-TXXXX Series      | 0             |              |
|----------------|------------|---------------------|---------------|--------------|
| Presets:       | Default \$ | Settings            | 0             |              |
| Copies: 1      | -          |                     |               |              |
| Pages: 🧿       | All        |                     |               |              |
|                | From:      | 1 to: 1             |               |              |
| Paper Size:    | A4         | 0                   | 210 by 297 mm |              |
| Orientation: 1 | •          | •                   |               |              |
| 1              | Pri        | nter Settings       | 0             |              |
| Paper          | Size:      | A4                  |               | 6            |
| 2              | ŧ.         | Same as Paper Size  | e 🖸 👘         |              |
| Output         | t Size:    | A4                  |               | 1            |
| Paper So       | ource:     | Roll Paper          | 0             |              |
| Roll Paper V   | Width:     | 36 inch (914 mm)    | 1254          |              |
| Media          | Type:      | Use Printer Setting | s 📀           | Plain Paper  |
|                |            |                     |               | Acquire Info |
| Print Q        | uality:    | Simple Settings     |               |              |
| Sele           | ct Targe   | t: Standard         |               | S            |
|                |            | Print with          | High Quality  | <u>د د</u>   |

A nagyítási beállításokkal kapcsolatos további tudnivalókat lásd az alábbiakban.

∠ ¬ "Nagyítások és vízszintes és függőleges transzparensek" 63. oldal

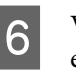

Válassza ki a Source (Forrás) lehetőséget, és ellenőrizze a papírtekercs szélességét és a hordozótípust.

A Roll Paper Width (Papírtekercs szélesség) és a Media Type (Hordozótípus) elemeknél a nyomtató vezérlőpultján konfigurált beállítások automatikusan átkerülnek ide.

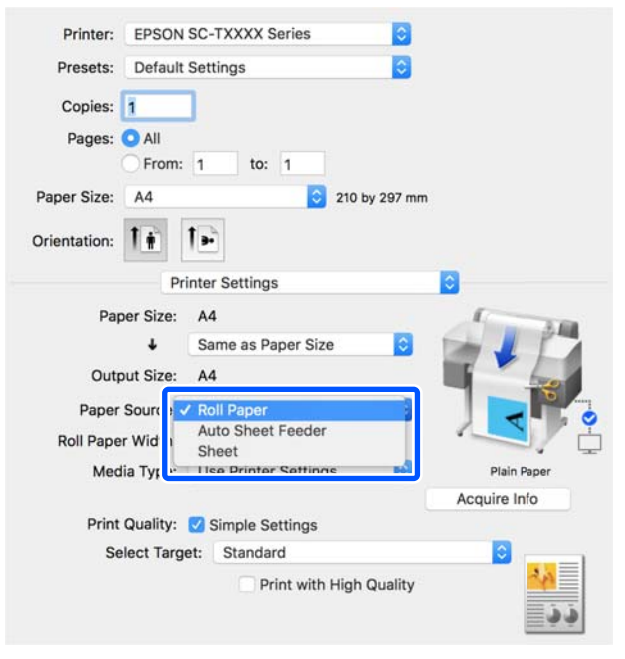

#### Megjegyzés:

Ha a nyomtató illesztőprogram képernyőjének megnyitása után tölt be vagy cserél papírt, kattintson a(z) Acquire Info gombra a beállítások frissítéséhez.

7

Válassza ki a(z) Select Target elemet Print Quality (Nyomt. min.) menüben.

A beállítást a dokumentum típusa és felhasználási módja szerint válassza ki.

| Printer:     | EPSON            | SC-TXXXX Series                                                                  | 0                          |              |
|--------------|------------------|----------------------------------------------------------------------------------|----------------------------|--------------|
| Presets:     | Default          | Settings                                                                         | 0                          |              |
| Copies:      | 1                | ]                                                                                |                            |              |
| Pages:       | • All<br>• From: | 1 to: 1                                                                          |                            |              |
| Paper Size:  | A4               | 0                                                                                | 210 by 297 mm              |              |
| Orientation: | 1                | 1.                                                                               |                            |              |
|              | Pri              | inter Settings                                                                   |                            | <u>)</u>     |
| Pap          | er Size:         | A4                                                                               |                            | 1            |
|              | +                | Same as Paper Siz                                                                | ze 📀                       |              |
| Outp         | out Size:        | A4                                                                               |                            | 1            |
| Paper        | Source:          | Roll Paper                                                                       |                            |              |
| Roll Pape    | r Width:         | 36 inch (914 mm)                                                                 |                            |              |
| Med          | ia Type:         | Use Printer Settin                                                               | gs 📀                       | Plain Faper  |
| _            |                  |                                                                                  |                            | Acquire Info |
| Print        | Quality:         | Simple Settings                                                                  |                            |              |
| Se           | lect Targe       | et V Standard<br>CAD/Line Drav<br>GIS<br>Poster/Docum<br>Off (No Color<br>Custom | ving<br>ent<br>Adjustment) | •            |

A színkorrekciós módszer, illetve a színegyensúly tetszés szerinti részletes beállításához törölje ki a jelölést a Simple Settings jelölőnégyzetből. A programmal kapcsolatos további részleteket lásd a következőkben.

∠ Színek korrekciója és nyomtatás" 72. oldal

Ellenőrizze, hogy be van-e jelölve a Print Preview (Nyomtatási kép) jelölőnégyzet, azután kattintson a Print (Nyomtatás) gombra.

Ha nincs szükség előnézetre, törölje a jelölést a jelölőnégyzetből, azután kattintson a Print (Nyomtatás) gombra.

| Print Quality: 🗹 | Simple Settings         |        |           |     |
|------------------|-------------------------|--------|-----------|-----|
| Select Target:   | Standard                | 0      |           |     |
|                  | Print with High Quality |        | 44<br>4 6 |     |
| 🗹 Print Previe   | w                       |        |           |     |
|                  |                         | Cancel | Print     | (2) |

<sup>8</sup> 

#### Megjegyzés:

A nyomtatási képen ellenőrizheti és módosíthatja a nyomtatási beállításokat, miközben láthatja, valójában milyen lesz a nyomtatandó kép. Papírtekercsre vagy nagyméretű papírra történő nyomtatáskor ajánlott megtekinteni a nyomtatási képet.

9 A nyomtatási kép képernyőjén ellenőrizze a nyomtatási beállításokat, és ha nem talál hibát, a nyomtatás megkezdéséhez kattintson a **Print** (Nyomtatás).

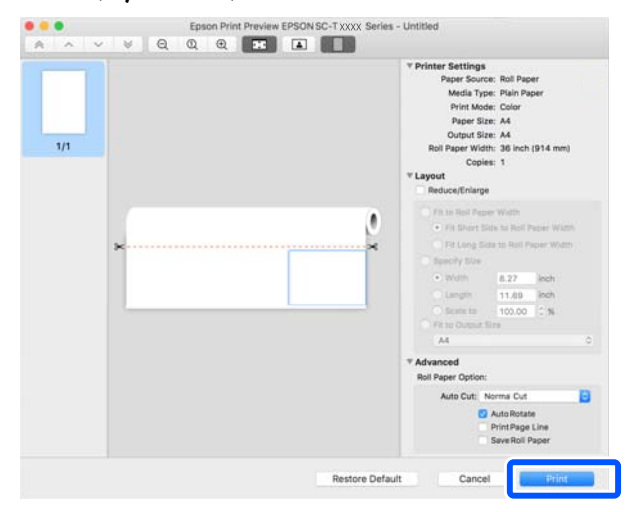

Az előnézeti képernyő tetején lévő ikonok és menüpontok segítségével módosíthatók a képmegjelenítési beállítások. A nyomtatási beállítások a jobb oldalon lévő menüpontok segítségével módosíthatók. További részletekért lásd a súgót.

#### Megjegyzés:

A beállítási menüpontokkal kapcsolatos további részletekért lásd a nyomtató-illesztőprogram súgóját. Kattintson a 👔 lehetőségre a nyomtató-illesztőprogram beállítási párbeszédablakán a Súgó megjelenítéséhez.

## A nyomtatóhoz tartozó, kijelölt nyomtató-illesztőprogram kiválasztásának módja

Amennyiben az előző, "Alapvető nyomtatási folyamat" című fejezetben leírt menüpontok nem látszódnak, válassza ki a nyomtatóhoz tartozó, kijelölt nyomtató-illesztőprogramot a **Printer (Nyomtató)** menüben. A nyomtatóhoz tartozó, kijelölt nyomtató-illesztőprogram az alábbiak szerint jelenik meg.

- USB csatlakozás esetén EPSON SC-TXXXX
- Hálózati csatlakozás EPSON TXXXX vagy EPSON TXXXX-YYYYYY esetén
- \*: Az "XXXX" a termék típusszámát jelöli. Az "YYYYYY" a MAC cím utolsó hat számjegyét jelöli.

Ha a nyomtatóhoz tartozó, kijelölt nyomtató-illesztőprogram nem szerepel a listában, adja hozzá azt az alábbi folyamat révén.

- Válassza ki az Apple menüből a **System Preferences (Rendszerbeállítások)** — **Printers** & Scanners (Nyomtatók és lapolvasók) (vagy Print & Scan (Nyomtatás és keresés)/Print & Fax (Nyomtatás és faxolás)) elemet.
  - Kattintson a [+] elemre, majd válassza ki az Add Printer or Scanner (Nyomtató vagy lapolvasó hozzáadása) lehetőséget.
- 3 A készüléklista megjelenésekor válassza ki a nyomtatóhoz tartozó, kijelölt nyomtató-illesztőprogramot, azután kattintson az Add (Hozzáadás) gombra.

## A nyomtatás megszakítása

A konkrét szituációtól függően a nyomtatási műveleteket többféleképpen lehet leállítani. Ha a számítógép végzett az adatok nyomtatóra való küldésével, akkor a nyomtatási feladatot a számítógépről már nem szakíthatja meg. Megszakítás a nyomtatón.

2

## Megszakítás számítógépről

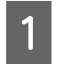

Kattintson a nyomtató ikonjára a Dock (Dokkoló) menüben.

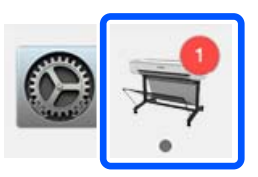

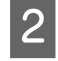

Válassza ki a megszakítani kívánt feladatot, majd kattintson a **Delete (Törlés)** gombra.

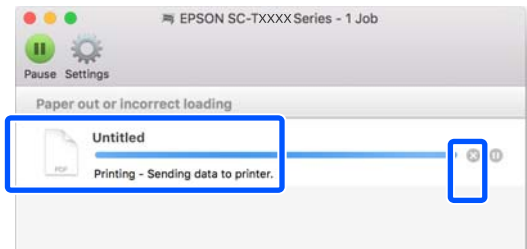

Ha a számítógép elküldte a feladatot a nyomtatóra, akkor a nyomtatási adatok nem jelennek meg a fenti képernyőn.

## Megszakítás a nyomtatón

A **Cancel** gomb a nyomtatás közben a vezérlőpult képernyőn látható. Érintse meg a **Cancel** gombot. A nyomtatási feladat visszavonásra kerül akkor is, ha a nyomtatás már folyamatban volt. Kis időbe telik, amíg a nyomtató visszatér a készenléti állapotba.

A számítógépen lévő nyomtatási sorban álló nyomtatási feladatok azonban ily módon nem törölhetők. A feladatok nyomtatási sorból való törléséhez alkalmazza a "Megszakítás a számítógépről" című részben leírt folyamatot.

# A nyomtató-illesztőprogram személyre szabása

A gyakran használt beállítási adatokhoz (papírméret és az alapvető beállítások egyes tételei) nevet is társíthat, az adatokat pedig elmentheti a **Presets** (**Előbeállítások**) menübe. Ezáltal egyszerűen betöltheti a beállításokat, és újra meg újra nyomtathat ugyanazon beállítások használatával.

## Gyakran használt beállítások mentése előzetes beállításként

Állítsa a Paper Size (Papírméret) és Printer Settings (Nyomtatóbeállítások) lapok egyes menüpontjait azokra a beállításokra, amelyeket Presets (Előbeállítások) elemként szeretne elmenteni.

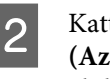

Kattintson a **Save Current Settings as Preset** (Az aktuális beállítások mentése előbeállításként) lehetőségre a Presets (Előbeállítások) menüben.

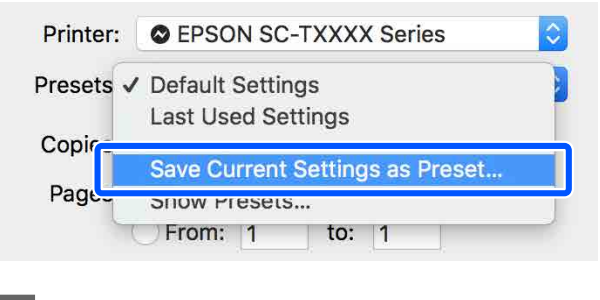

3

Adjon meg egy nevet, majd kattintson az **OK** gombra.

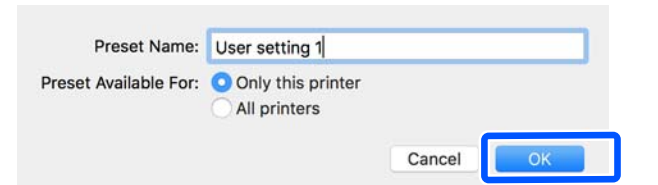

#### Megjegyzés:

Amennyiben az All printers (Minden nyomtató) lehetőség van kiválasztva a Preset Available For (Előzetes beállítás elérhető a következőhöz) pontnál, kiválaszthatja a mentett Presets (Előzetes beállítások) értékét a számítógépére telepített összes nyomtató-illesztőprogramból.

A beállításokat menti a rendszer a **Presets** (**Előzetes beállítások**) elemei közé. Ezt követően kiválaszthatja a beállításokat, melyeket a **Presets (Előzetes beállítások)** elemei közé mentett.

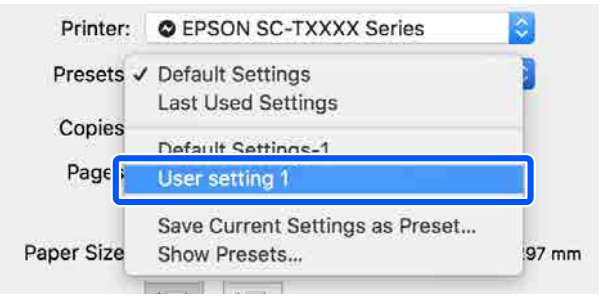

## Törlés az előzetes beállítások közül

Kattintson a Show Presets... (Előbeállítások 1 megtekintése...) elemre a Presets (Előbeállítások) menüben a Print (Nyomtatás) párbeszédablakban. Printer: © EPSON SC-TXXXX Series Presets ✓ Default Settings Last Used Settings Copies Default Settings-1 Pages User setting 1 Save Current Settings as Dreset Paper Siz a Show Presets. 7 mm

Válassza ki a törölni kívánt beállítást, kattintson a **Delete (Törlés)** gombra, majd az **OK** elemre.

2

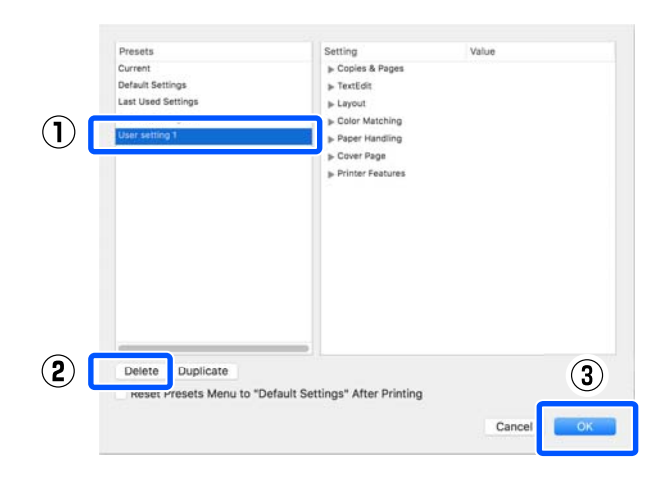

# CAD rajzok nyomtatása

A CAD rajzok nyomtatására az alábbi két módszer áll rendelkezésre.

#### Nyomtatás a nyomtató-illesztőprogrammal

Ez a módszer olyan CAD rajzok nyomtatására a leginkább alkalmas, mint az épületek kiváló minőségű homlokzati képei. Ebben a fejezetben a nyomtató-illesztőprogram segítségével az AutoCAD 2018 alkalmazásból történő nyomtatás folyamatát mutatjuk be.

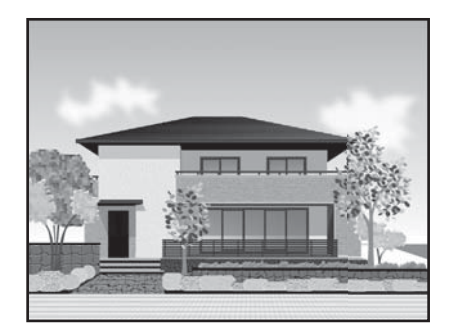

#### **Fontos:**

Amennyiben a rendszer a rajzon lévő vonalakat vagy részeket nem megfelelően nyomtatja ki, végezze a nyomtatást a HP-GL/2 vagy HP RTL üzemmóddal.

#### Nyomtatás a HP-GL/2 vagy HP RTL üzemmóddal

Ez a módszer olyan CAD és GIS rajzok nyomtatására alkalmas leginkább, mint a térképek és tervrajzok.

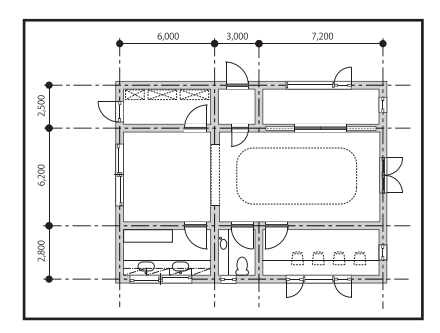

A nyomtatás a HP-GL/2 (kompatibilis a HP Designjet 750C rendszerrel) és HP RTL üzemmódot támogató alkalmazásból indítható. A programmal kapcsolatos további részleteket lásd a következőkben.

#### ② "Nyomtatás a HP-GL/2 vagy HP RTL üzemmóddal számítógépről" 96. oldal

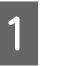

Nyissa meg a nyomtatni kívánt adatokat, majd kattintson a **Plot (Tervrajz)** elemre.

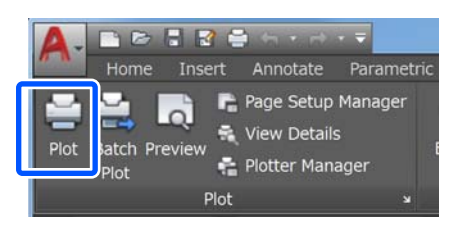

2

Válassza ki a nyomtatót a **Printer/plotter** (Nyomtató/plotter) résznél, majd kattintson a **Properties (Tulajdonságok)** pontra.

| Name: <none></none>                       |                   |               | •        | Add            |
|-------------------------------------------|-------------------|---------------|----------|----------------|
| Printer/plotter                           |                   |               |          |                |
| Name: BPSON SC-XX                         | XXX Series        |               | •        | Properties     |
| Plotter: EPSON SC- XXXXX Se               | ries - Windows Sy | stem Driver - | by       | k—8.5″ →       |
| Where: LPT1:                              |                   |               |          |                |
| Description:                              |                   |               |          |                |
| Plot to file                              |                   |               |          |                |
| Paper size                                |                   |               | N        | mber of copies |
| Letter 8 1/2 x 11 in                      |                   |               | •        | 1              |
| Plot area                                 |                   | Plot sca      | le       |                |
| What to plot:                             |                   | Fit t         | o paper  |                |
| Display -                                 |                   | Scale:        | Custom   |                |
| Plot offset (origin set to printable area | a)                |               | 1        | inches -       |
| X: 0.000000 inch                          | Center the plot   |               | 10.45    | units          |
|                                           |                   |               | Ceala II | nauaiobte      |
| A                                         |                   |               | 10.45    | units          |

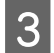

4

Kattintson a(z) **Custom Properties (Egyéni tulajdonságok)** pontra.

| eneral    | Ports       | Device and Document Settings                                   |    |
|-----------|-------------|----------------------------------------------------------------|----|
| 😂 EPSON   | SC-XXXX     | X Series                                                       |    |
| 🗎 🖉 Medi  | ia          |                                                                |    |
| _L_s      | ource and   | Size <size: 1="" 11="" 2="" 8="" in="" letter="" x=""></size:> |    |
| ₩ ∰ M     | ledia Dest  | ination <default></default>                                    | Ξ  |
|           | om Prope    | rties                                                          |    |
| a la User | -defined I  | Paper Sizes & Calibration                                      |    |
| _<br>∰ c  | ustom Pa    | per Sizes                                                      |    |
| E M       | lodify Star | ndard Paper Sizes (Printable Area)                             |    |
| F۱F       | ilter Paper | r Sizes                                                        | •  |
| Access Cu | stom Diale  | og                                                             |    |
|           |             | Press the following button to                                  |    |
|           |             | access the device                                              |    |
| -2        |             | Custom Properties                                              |    |
|           |             |                                                                | _  |
|           |             |                                                                |    |
|           |             |                                                                |    |
| Turnerat  |             | Cours An                                                       | 71 |
| Import    | i.          | Save As Defaults                                               | ŝ  |

Megjelenik a nyomtatóhoz tartozó nyomtató-illesztőprogram párbeszédablaka.

Állítsa be az Output Size és Source (Forrás) lehetőségeket a nyomtató-illesztőprogramban.

الله المعالمي "Alapvető működési folyamatok (Windows) " 47. oldal

"Alapvető működési folyamatok (Mac)"54. oldal

Válassza ki a CAD / Line Drawing - Black (CAD / Vonalas rajz - Fekete), CAD / Line Drawing - Color (CAD / Vonalas rajz -Színes) vagy CAD / Line Drawing - Bi-Level (CAD / Vonalas rajz - Kétszintű) elemet a(z) Select Target listából.

#### Windows

| Caller Derries 1900 | or Advanced Utility                                 |   |                    |                                 |
|---------------------|-----------------------------------------------------|---|--------------------|---------------------------------|
| Select Setting :    | Current Settings                                    |   | ×.                 |                                 |
| Document Size :     | A4 210 x 297 mm                                     |   | Settings           | A                               |
| 4                   | Same as Paper Size 🗢                                |   |                    |                                 |
| Output Size 1       | A4 210 x 297 mm                                     |   | 6.00               |                                 |
|                     | Custom Paper Size                                   |   | - 1 P              |                                 |
| Source :            | Roll Paper                                          |   | ×                  | 1 have                          |
| Roll Paper Width :  | j≋ iii.1914 mm1                                     |   |                    |                                 |
| Media Type :        | Use Printer-Settings                                |   |                    |                                 |
|                     |                                                     |   | Acquire Info       | Media Type:                     |
| Print Quality       | Sample Settings                                     |   | ו                  | Plain Paper<br>Paper Remaining: |
| Salect Target       | Standard                                            |   |                    | 11 ft                           |
| 14.700<br>1         | CAD/Line Drawing - Elitits                          |   | ]Print with High G | uality                          |
| 10                  | CAD/Line Drawing - Bi-Level                         |   |                    |                                 |
| 그러                  | GIS - Black<br>GIS - Color                          |   |                    |                                 |
|                     | Poster/Document - Black                             |   |                    |                                 |
|                     | Poster (Thoto)/Perspective<br>Poster (Yellow Paper) | ~ |                    |                                 |
|                     |                                                     |   | 100                | 177244                          |

#### Mac

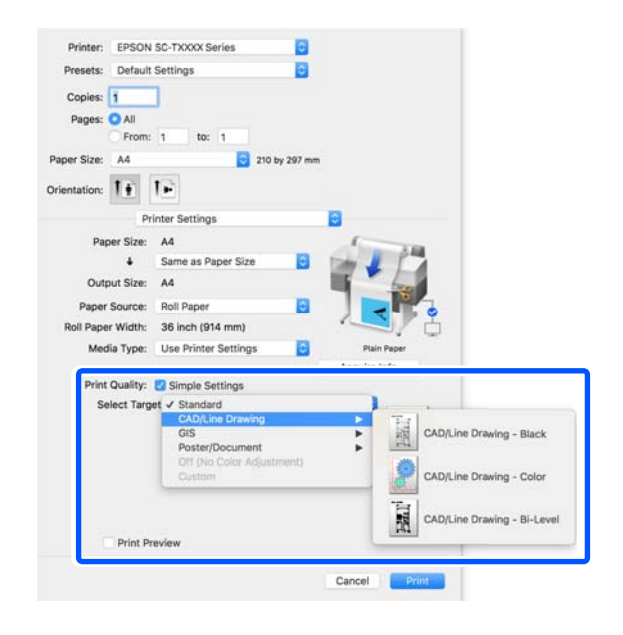

## 6

Ellenőrizze a többi beállítást, majd kezdjen hozzá a nyomtatáshoz.

#### Megjegyzés:

Ha a kimeneti méret álló, és a magasság kisebb a papírtekercs szélességénél, a nyomtatási képet a rendszer a papírtakarékosság miatt 90°-kal elforgatva nyomtatja. Ez a funkció akkor aktív, ha az **Auto Rotate (Automatikus elforgatás)** jelölőnégyzet be van jelölve a **Roll Paper Option (Papírtekercs beállítása)** lehetőségnél az **Advanced (Speciális)** lapon.

# Nagyítások és vízszintes és függőleges transzparensek

A nyomtató-illesztőprogram a különböző papírméretekhez a dokumentumokat fel tudja nagyítani vagy le tudja kicsinyíteni. Háromféle beállítási módszer létezik.

Nem szabványos méretű nyomtatás előtt, ideértve a függőleges vagy vízszintes transzparenseket és az egyenlő oldalú dokumentumokat is, adja meg a kívánt papírméretet a nyomtató-illesztőprogramban.

#### ∠ ¬ "Nem szabványos méretek nyomtatása" 69. oldal

 Fit to Roll Paper Width (Igazítás a Papírtekercs szélességéhez)
 Automatikusan nagyítja vagy kicsinyíti a kép méretét, hogy az igazodjon a papírtekercs méretéhez.

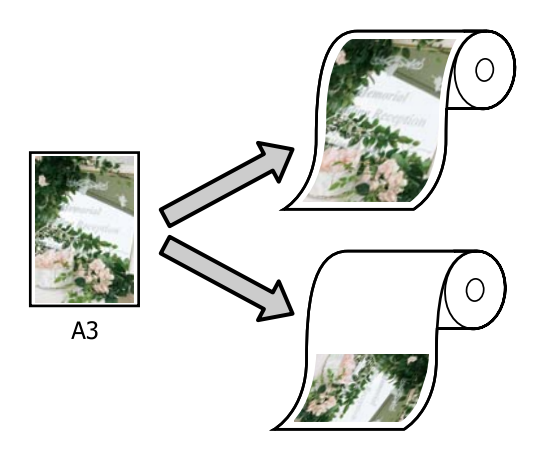

Fit to Output Size Automatikusan nagyítja vagy kicsinyíti a kép méretét, hogy az igazodjon a papír méretéhez.

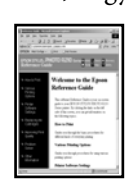

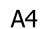

♪

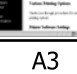

□ Specify Size

Megadhatja a nagyítás vagy a kicsinyítés mértékét. Használja ezt a módszert, ha nem szabványos méretű papírt használ.

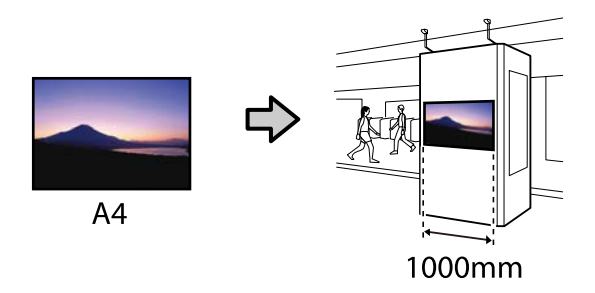

#### Megjegyzés:

- Ha kifejezetten vízszintes vagy függőleges transzparensekhez készült alkalmazásokból nyomtat, módosítsa a nyomtató-illesztőprogram beállításait az alkalmazás dokumentációjában leírtak szerint.
- Amennyiben bannerekhez készült Windows alkalmazást használ, szükség esetén válassza ki a Print Banner elemet a Layout (Elrendezés) lapon.

| Frinter Settines Laro. | Advanced Utility                |                                                          |
|------------------------|---------------------------------|----------------------------------------------------------|
| Select Setting :       | Current Settings                | f                                                        |
| Copies :               | 1 Culture<br>Raivenue Orden     | <u>A</u>                                                 |
| Page Layout            | Folded Decide-Side              |                                                          |
| - Posted proting       | Height.                         | Media Type:<br>Plain Paper<br>Paper Romalising:<br>11 ft |
| Additional Settings    | ☐ Babase 100°<br>☐ Mirror Image |                                                          |
| Restore Default        | Show Settings.                  | Layout Manager                                           |

## Dokumentumok igazítása a papírtekercs szélességéhez

1

Ellenőrizze a dokumentum méretét (vagy a papírméretet) a nyomtató-illesztőprogram Printer Settings (Nyomtatóbeállítások) lapján.

#### Windows

Jelenítse meg a nyomtató-illesztőprogram Printer Settings (Nyomtatóbeállítások) lapját az alkalmazásból, és ellenőrizze, hogy a dokumentum mérete megegyezik-e az alkalmazás beállításával.

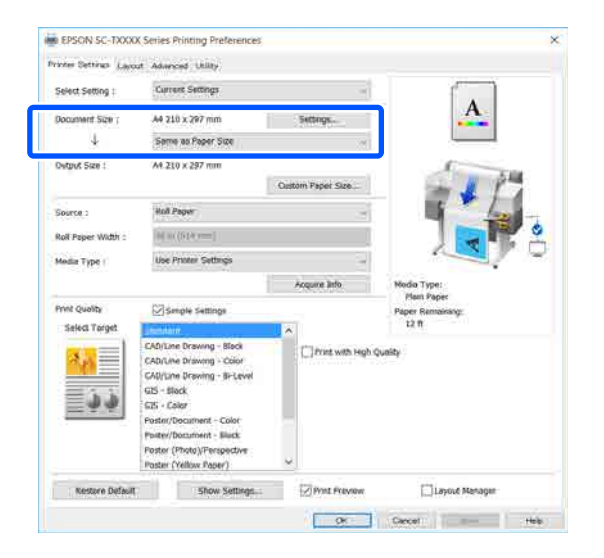

Ha eltérő, kattintson a **Settings...** (**Beállítások...**) menüre, és adja meg a helyes méretet a Change Paper Size párbeszédablakban.

#### الله "Alapvető működési folyamatok (Windows)" 47. oldal

#### Mac

Nyissa meg az alkalmazás oldalbeállítási képernyőjét, és ellenőrizze, hogy a nyomtató ki van-e választva a **Printer (Nyomtató)** lehetőségnél, azután ellenőrizze a papírméretet. Válasszon olyan papírméretet, amelynél nincs (Retain Scale) vagy (Roll Paper Banner) lehetőség.

| 1  | Printer:     | EPSON SC-TXXXX Series |           |
|----|--------------|-----------------------|-----------|
|    | Presets:     | Default Settings      | ٢         |
|    | Copies:      | 1                     |           |
|    | Pages:       |                       |           |
|    |              | From: 1 to: 1         |           |
| 2) | Paper Size:  | A4 🗘 210              | by 297 mm |
|    | Orientation: |                       |           |
|    |              | TextEdit              |           |

Ha a méret eltérő, válassza ki a megfelelő méretet a legördülő menüből.

"Alapvető működési folyamatok (Mac)"54. oldal

#### Megjegyzés:

Amennyiben oldalbeállítási menü nélküli alkalmazást használ, a papírméretet úgy is beállíthatja, ha megnyitja a Nyomtatási párbeszédablakot a **Print (Nyomtatás)** menüpontból.

Kattintson a **Fit to Roll Paper Width (Igazítás a Papírtekercs szélességéhez)** lehetőségre a nyomtató-illesztőprogram Printer Settings (Nyomtatóbeállítások) lapján, és válassza ki vagy a **Fit Short Side to Roll Paper Width** vagy **Fit Long Side to Roll Paper Width** lehetőséget.

#### Windows

| Select Setting :   | Current Settings                                                                                                    | × ( )                                                                   |
|--------------------|----------------------------------------------------------------------------------------------------|-------------------------------------------------------------------------|
| Document Size :    | A4 216 x 297 mm Settings.                                                                                                    | A                                                                       |
| _4≥                | Same as Paper Size                                                                                                    | 2 · · · · · · · · · · · · · · · · · · ·                                 |
| Output Size :      | Same as Paper Size Fit to Roll Paper Width Fit to Output Size                                                                                                    | Fit Short Side to Roll Paper Width<br>Fit Long Side to Roll Paper Width |
| Roll Paper Width : | 10.00.2914 mm                                                                                                    |                                                                         |
| Media Type :       | Use Printer Settings                                                                                                    |                                                                         |
|                    | Acquire In                                                                                                    | fo Media Type:                                                          |
| Print Quality      | Simple Settings                                                                                                    | Paper Remaining:                                                        |
| Select Target      | Storded ^<br>Utiline to the set of the set of | with High Quality                                                       |
|                    | Poster (Yellow Paper)                                                                                                    |                                                                         |

<sup>2</sup> 

| Ma                    | ıc                         |                                                                         |
|-----------------------|----------------------------|-------------------------------------------------------------------------|
| Printer:              | PSON SC-TXXXX Series       |                                                                         |
| Presets:              | Default Settings           |                                                                         |
| Copies: 1             |                            |                                                                         |
| Pages:                | All<br>From: 1             |                                                                         |
| Paper Size:           | 44 😒 210 by 297 mn         | 1                                                                       |
| Orientation:          | ÷ 1-                       |                                                                         |
|                       | Printer Settings           | 0                                                                       |
| Paper                 | Size: A4                   | 1 3 B                                                                   |
| Output                | Si: Output Size            | Fit Short Side to Roll Paper Width<br>Fit Long Side to Roll Paper Width |
| Paper Sc              | Retain Scale               |                                                                         |
| Koll Paper V<br>Media | Type: Use Printer Settings | Pluin Paper                                                             |
|                       |                            | Acquire Info                                                            |

#### Fit Short Side to Roll Paper Width

Akkor válassza ezt a lehetőséget, ha a nyomtatási képet a betöltött papírtekercshez beállítható maximum méretre felnagyítva szeretné kinyomtatni.

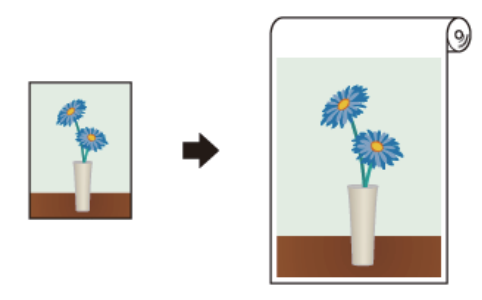

#### Fit Long Side to Roll Paper Width

Akkor válassza ezt a lehetőséget, ha a nyomtatási képet oly mértékben felnagyítva szeretné kinyomtatni, hogy ne menjen kárba papír.

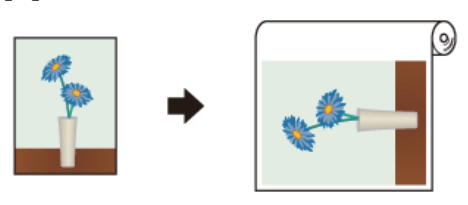

| - 2 |
|-----|
|     |
| -   |

Ellenőrizze a többi beállítást, majd kezdjen hozzá a nyomtatáshoz.

## Dokumentumok igazítása a kimeneti mérethez

Ellenőrizze a dokumentum méretét (vagy a papírméretet) a nyomtató-illesztőprogram Printer Settings (Nyomtatóbeállítások) lapján.

#### Windows

Jelenítse meg a nyomtató-illesztőprogram Printer Settings (Nyomtatóbeállítások) lapját az alkalmazásból, és ellenőrizze, hogy a dokumentum mérete megegyezik-e az alkalmazás beállításával.

| Select Setting :   | Current Settings                        | -                  |                                |
|--------------------|-----------------------------------------|--------------------|--------------------------------|
| Document Size ;    | A4 210 x 297 mm                         | Settings.          |                                |
| 4                  | Serve as Paper Size                     | Seme as Paper Size |                                |
| Ovtput Size :      | A4.210 x 297 mm                         |                    | 6. 10                          |
|                    |                                         | Oustom Paper Size  | - 11                           |
| Source :           | Holl Pager                              | -                  | 1 - La                         |
| Roll Paper Width : | 000000000000000000000000000000000000000 |                    |                                |
| Media Type (       | Use Printer Settings                    |                    |                                |
|                    | 1440 March 194                          | Acquire Info       | Nedia Type:                    |
| Print Quality      | Simple Settings                         |                    | Plan Paper<br>Paper Ramainang: |
| Select Target      | Included.                               | × .                | 12 11                          |
|                    | CAD/Line Drawing - Black                | Chines with High G | Junity                         |
| <u> </u>           | CAD/Line Drawing - Bi-Level             |                    |                                |
| 1.5                | GIS - Black                             |                    |                                |
|                    | Poster/Decument - Color                 |                    |                                |
|                    | Poster/Document - Black                 |                    |                                |
|                    | Poster (Yellow Paper)                   | ~                  |                                |

Ha eltérő, kattintson a **Settings…** (**Beállítások…**) menüre, és adja meg a helyes méretet a Change Paper Size párbeszédablakban.

#### الله "Alapvető működési folyamatok (Windows)" 47. oldal

#### Mac

Nyissa meg az alkalmazás oldalbeállítási képernyőjét, és ellenőrizze, hogy a nyomtató ki van-e választva a **Printer (Nyomtató)** lehetőségnél, azután ellenőrizze a papírméretet.

Mac

Válasszon olyan papírméretet, amelynél nincs (Retain Scale) vagy (Roll Paper Banner) lehetőség.

| D        | Printer:     | EPSON SC-TXXXX Series | 0           |
|----------|--------------|-----------------------|-------------|
|          | Presets:     | Default Settings      | 0           |
|          | Copies:      | 1                     |             |
|          | Pages:       |                       |             |
|          |              | From: 1 to: 1         |             |
| D        | Paper Size:  | A4 🗘 21               | 0 by 297 mm |
| Orientat | Orientation: |                       |             |
|          |              | TextEdit 📀            |             |

Ha a méret eltérő, válassza ki a megfelelő méretet a legördülő menüből.

"Alapvető működési folyamatok (Mac)"
 54. oldal

Válassza ki a **Fit to Output Size** paramétert a nyomtató-illesztőprogram Printer Settings (Nyomtatóbeállítások) lapján.

#### Windows

2

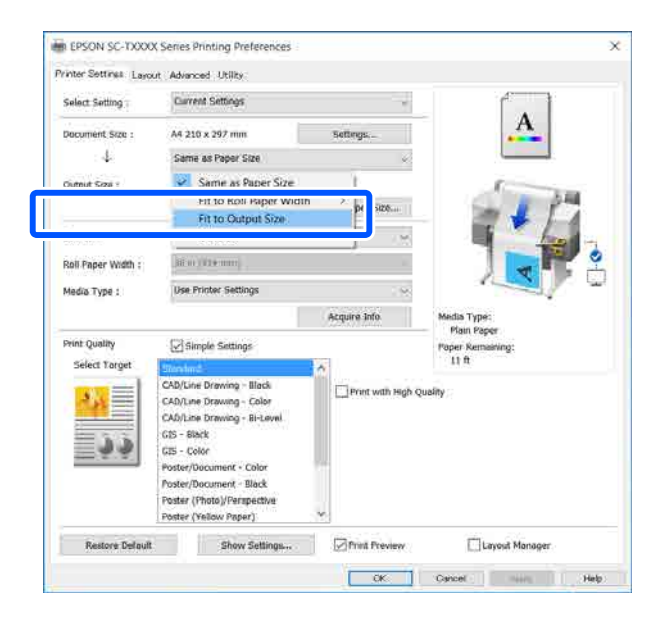

| Printer: EPSON   | SC-TXXXX Series       | ۵             |              |
|------------------|-----------------------|---------------|--------------|
| Presets: Default | Settings              | 0             |              |
| Copies: 1        | ]                     |               |              |
| Pages: O All     |                       |               |              |
| O From:          | 1 to: 1               |               |              |
| Paper Size: A4   |                       | 210 by 297 mm |              |
| Orientation:     | 1.                    |               |              |
| Pr               | inter Settings        |               | 0            |
| Paper Size:      | A4                    |               | 1            |
| <b>_</b>         | / Sama ae Danar Siza  |               |              |
| Output Size      | Fit to Roll Paper Wid | ith 🕨         |              |
| Output Size      | Output Size           |               |              |
| Paper Source     | Specify Size          | Î             |              |
| Roll Paper Width | Banner                | P             |              |
| Media Type:      | Use Printer Settings  | s 🖸           | Plain Paper  |
|                  |                       |               | Acquire Info |

3

Válassza ki a kívánt méretet az **Output Size** legördülő menüből.

#### Windows

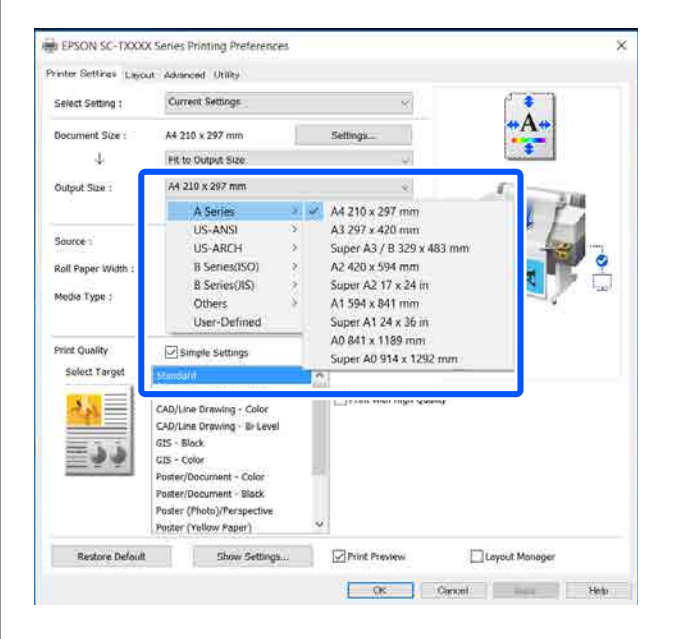

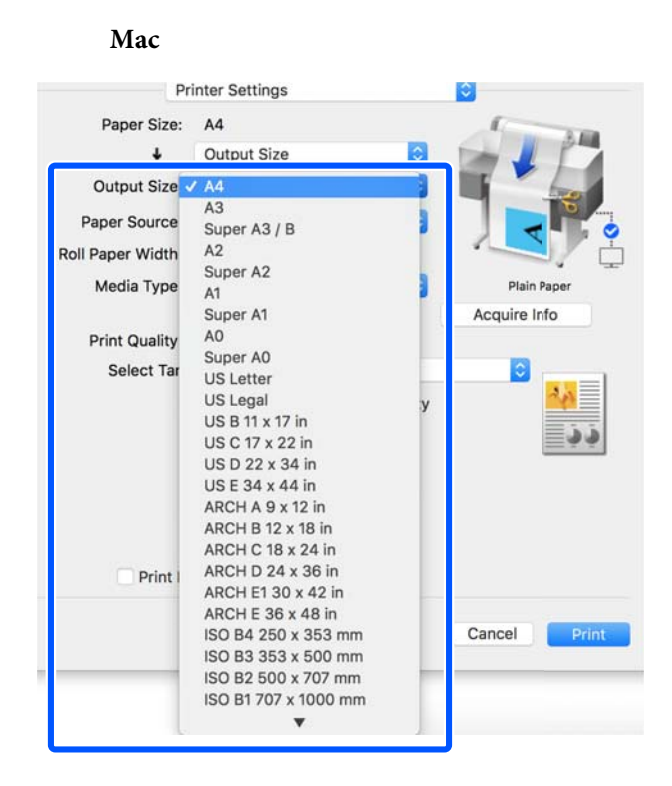

4

Ellenőrizze a többi beállítást, majd kezdjen hozzá a nyomtatáshoz.

## Nyomtatási méret kiválasztása

Ellenőrizze a dokumentum méretét (vagy a papírméretet) a nyomtató-illesztőprogram Printer Settings (Nyomtatóbeállítások) lapján.

#### Windows

Jelenítse meg a nyomtató-illesztőprogram Printer Settings (Nyomtatóbeállítások) lapját az alkalmazásból, és ellenőrizze, hogy a dokumentum mérete megegyezik-e az alkalmazás beállításával.

| Select Setting :   | Carrent Settings                                                                                                    |                       |             |
|--------------------|----------------------------------------------------------------------------------------------------|-----------------------|-------------|
| Document Size ;    | A4 210 x 297 mm                                                                                                    | Settings.             | A           |
| *                  | Same as Paper Size                                                                                                    |                       |             |
| Dvtpvt Size :      | A4.210 x 297 mm                                                                                                    |                       | A. THE      |
|                    |                                                                                                    | Oustom Paper Size     | - 1 17      |
| Source :           | Holl Paper                                                                                                    | -                     | <b>1</b>    |
| Roll Paper Width : | N (514)==1                                                                                                    | 1                     |             |
| Media Type (       | Use Printer Settings                                                                                                    |                       |             |
|                    |                                                                                                    | Acquire Info          | Nedia Type: |
| Print Quality      | Comple Settings                                                                                                    |                       | Plant Paper |
| Select Target      | CONTRACT OF CONTRACT OF CONTRACT. |                       | 12 8        |
| m=1                | CAD/Line Drawing - Black                                                                                                    | Christ with High G    | velo        |
| 2 (N == 1          | CAD/UNe Drawing - Color                                                                                                    | A Data and the second | New /       |
| 12.3               | GIS - Black                                                                                                    |                       |             |
| - <b>. .</b>       | G25 - Color                                                                                                    |                       |             |
|                    | Poster/Document - Color<br>Poster/Document - Black                                                                                                    |                       |             |
|                    | Poster (Photo)/Ferspective                                                                                                    |                       |             |
|                    | Poster (Yellow Paper)                                                                                                    | ×                     |             |

Ha eltérő, kattintson a **Settings...** (**Beállítások...**) menüre, és adja meg a helyes méretet a Change Paper Size párbeszédablakban.

"Alapvető működési folyamatok (Windows)" 47. oldal

#### Mac

Nyissa meg az alkalmazás oldalbeállítási képernyőjét, és ellenőrizze, hogy a nyomtató ki van-e választva a **Printer (Nyomtató)** lehetőségnél, azután ellenőrizze a papírméretet.

Válasszon olyan papírméretet, amelynél nincs (Retain Scale) vagy (Roll Paper Banner) lehetőség.

| Printer:     | EPSON SC-TXXXX Series |
|--------------|-----------------------|
| Presets:     | Default Settings      |
| Copies:      | 1                     |
| Pages:       | O All                 |
|              | From: 1 to: 1         |
| Paper Size:  | A4 🗘 210 by 297 mr    |
| Orientation: |                       |
|              | TextEdit 🗘            |

Ha a méret eltérő, válassza ki a megfelelő méretet a legördülő menüből.

"Alapvető működési folyamatok (Mac)"
54. oldal

#### Megjegyzés:

Amennyiben oldalbeállítási menü nélküli alkalmazást használ, a papírméretet úgy is beállíthatja, ha megnyitja a Nyomtatási párbeszédablakot a **Print (Nyomtatás)** menüpontból.

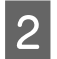

Jelenítse meg az Output Size beviteli képernyőjét a nyomtató-illesztőprogram Printer Settings (Nyomtatóbeállítások) lapjáról.

#### Windows

Válassza ki az **Others... (Továbbiak...)** lehetőséget, majd válassza ki a **Specify Size** paramétert a megjelenő Output Size párbeszédablakban.

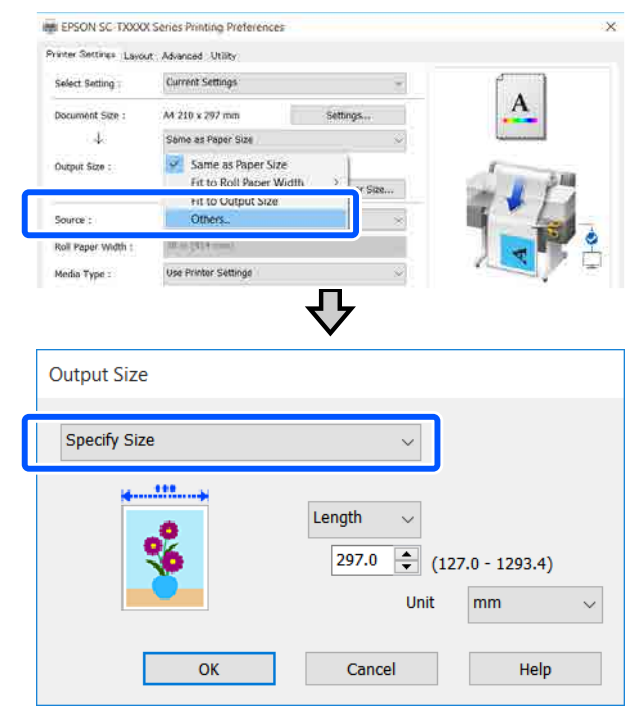

#### Mac

Válassza ki a Specify Size lehetőséget.

| Printer:     | EPSON SC-TXXXX Series                               |              |
|--------------|-----------------------------------------------------|--------------|
| Presets:     | Default Settings                                    |              |
| Copies:      | 1                                                   |              |
| Pages:       | All<br>From: 1 to: 1                                |              |
| Paper Size:  | A4 😒 210 by 297 mm                                  |              |
| Orientation: | TÈ TÈ                                               |              |
|              | Printer Settings                                    | 0            |
| Pap          | er Size: A4                                         | 1 IR         |
|              | ↓ ✓ Same as Paper Size<br>Fit to Roll Paper Width ► |              |
| Outp         | Output Size                                         |              |
| Paper        | Soun e Specify Size                                 |              |
| Roll Paper   | Widtu Banner                                        |              |
| Medi         | a Type: Use Printer Settings 😒                      | Plain Paper  |
|              |                                                     | Acquire Info |

3

Válassza ki a méretmeghatározási módszert a Width (Szélesség), Length és Scale to (Skálázás) lehetőségekből, majd írja be a beállítási értéket.

A nyomtatási képet a rendszer úgy nagyítja vagy kicsinyíti, hogy a megadott szélesség, hosszúság vagy skálázás megvalósuljon, azonban egyúttal megmaradjon a nyomtatási adatok oldalaránya.

#### Windows

| Output Size  |                                               |
|--------------|-----------------------------------------------|
| Specify Size | ~                                             |
|              | Length<br>297.0 (127.0 - 1293.4)<br>Unit mm ~ |
| ОК           | Cancel Help                                   |

#### Mac

|                           | Output Size |      |
|---------------------------|-------------|------|
| <ul> <li>Width</li> </ul> | 8.27        | inch |
| Length                    | 11.69       | inch |
| Scale to                  | 100.00      | 0%   |

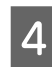

Ellenőrizze a többi beállítást, majd kezdjen hozzá a nyomtatáshoz.

# Nem szabványos méretek nyomtatása

Nem szabványos méretű nyomtatás előtt, ideértve a függőleges vagy vízszintes transzparenseket és az egyenlő oldalú dokumentumokat is, mentse el a kívánt papírméretet a nyomtató-illesztőprogramba. Miután már el vannak mentve a nyomtató-illesztőprogramba, az egyedi méretek kiválaszthatók az alkalmazás **Page Setup (Oldalbeállítás)** részében és egyéb nyomtatási párbeszédpaneleken.

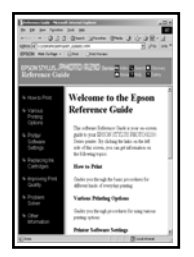

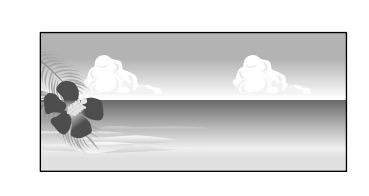

#### A következő méretek használhatók.

| Papír szélessége | 89–610 mm    |
|------------------|--------------|
| Papírhossz*      | 127–18000 mm |

\*: A papír hossza lehet ennél nagyobb, amennyiben olyan alkalmazást használ, ami támogatja a transzparensnyomtatást. A tényleges nyomtatási méret azonban az alkalmazástól, a nyomtatóban levő papírmérettől és a számítógépes környezettől függ.

#### **Fontos:**

- A nyomtató által támogatott legkisebb méret: 89 mm széles × 127 mm hosszú. Amikor ennél kisebb méretet állít be a nyomtató-illesztőprogram Custom Paper Size... menüjében, vágja le a felesleges margókat.
- A Mac rendszer Custom Paper Sizes (Egyéni papírméretek) lehetőségéhez ugyan megadhat olyan nagy méretű papírt ami nem tölthető be a nyomtatóba, de a nyomtatás eredménye nem lesz megfelelő.
- A rendelkezésre álló kimeneti méret korlátozott az alkalmazástól függően.

#### Beállítások a Windows rendszerben

Jelenítse meg a nyomtató-illesztőprogram Printer Settings (Nyomtatóbeállítások) lapját az alkalmazásból, és kattintson a **Custom Paper Size...** elemre.

Megjelenik a User-Defined Paper Size (Egyéni papírméret) párbeszédablak.

| Color              |                                                                                                    |                   |                  |
|--------------------|----------------------------------------------------------------------------------------------------|-------------------|------------------|
| Select Setting :   | Current Settings                                                                                                    |                   |                  |
| Document Size :    | A4 210 x 297 mm                                                                                                    | Settings          | A                |
| Ť                  | Same as Paper Size                                                                                                    | ÷.                |                  |
| Output Size :      | A4 210 x 297 mm                                                                                                    | Custom Paper Size | 1 PM             |
| Source :           | Roll Paper                                                                                                    |                   |                  |
| Roll Paper Width : | 36 et (818 mm))                                                                                                    |                   |                  |
| Media Type :       | Use Printer Settings                                                                                                    |                   |                  |
|                    |                                                                                                    | Acquire Info      | Media Type:      |
| Print Quality      | Simple Settings                                                                                                    |                   | Paper Remaining: |
| Select Target      | Printers                                                                                                    | <b>^</b>          | 21 A             |
| <u>مه</u><br>د د   | CAD/Line Drawing - Black<br>CAD/Line Drawing - Color<br>CAD/Line Drawing - Bi-Level<br>GIS - Black<br>GIS - Color<br>Dealer/Decement - Color | Print with High Q | uality           |
|                    | Poster/Document - Black<br>Poster (Photo)/Perspective<br>Poster (Yellow Paper)                                                               | v                 | 1011             |

- 2 Állítsa be a használni kívánt papírméretet a User-Defined Paper Size (Egyéni papírméret) párbeszédablakban, majd kattintson a **Save** (**Mentés**) gombra.
  - A Paper Size Name (Papírméret elnevezése) egy dokumentumméretként vagy kimeneti méretként jelenik meg. Állítson be jelentéssel bíró nevet, pl. "400 × 500 mm" vagy "Vízszintes szalagcím".
  - A kívánt egyedi mérethez közel eső szabványos méret Paper Width (Papírszélesség) és Paper Height (Papírmagasság) értékeinek megtekintéséhez válassza a megfelelő beállítást a Base Paper Size (Alap papírméret) lehetőségnél.

 Amennyiben képarányt választ ki a Fix
 Aspect Ratio (Rögzített képarány) lehetőségnél, és Landscape (Tájkép) vagy
 Portrait (Álló) beállítást választ a Base
 (Alap) lehetőségnél, a méretet egyszerűen a
 Paper Width (Papírszélesség) vagy Paper
 Height (Papírmagasság) menübe történő számérték megadásával is beállíthatja.

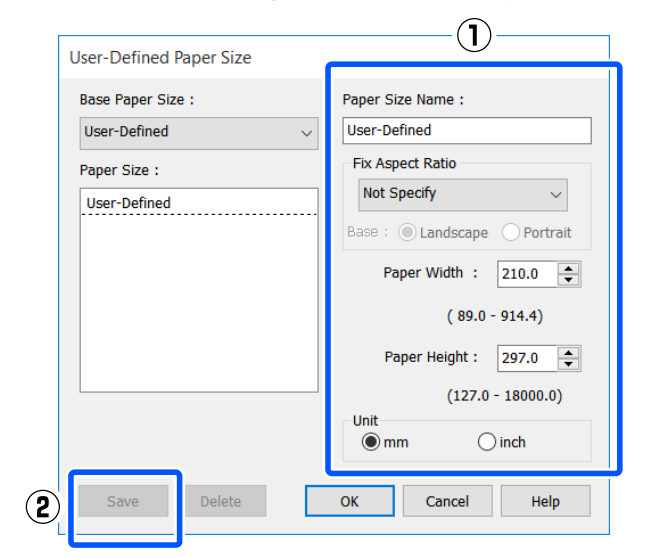

#### Megjegyzés:

- Az elmentett papírméret módosításához válassza ki a papírméret nevét a bal oldali listából.
- Egy mentett papírméret törléséhez válassza ki a papírméret nevét a képernyő bal oldalán lévő listából, majd kattintson a Delete (Törlés) gombra.
- □ *Maximum 100 papírméretet tud rögzíteni.*
- 3 Kattintson az **OK** gombra a User-Defined Paper Size (Egyéni papírméret) párbeszédablak bezárásához. Ezen kívül zárja be a nyomtató-illesztőprogram párbeszédablakát.

A felhasználó által meghatározott méret regisztrálása kész.

4 Válassza ki a regisztrált papírméretet például az alkalmazás papírméret-beállításainál, azután hozza létre az adatokat.

#### Megjegyzés:

Ha a regisztrált papírméret nem szerepel az alkalmazásban, ellenőrizze, hogy az meghaladja-e az alkalmazás által támogatott méreteket. 5 Miután létrehozta az adatokat, jelenítse meg a nyomtató-illesztőprogram Printer Settings (Nyomtatóbeállítások) lapját a Nyomtatási párbeszédablakból.

> A regisztrált papírméret a Paper Size (Papírméret) lehetőségnél jelenik meg a Printer Settings (Nyomtatóbeállítások) lapon.

Alapvető működési folyamatok (Windows)" 47. oldal

6 El

Ellenőrizze a többi beállítást, majd kezdjen hozzá a nyomtatáshoz.

#### Beállítások Mac rendszerben

Nyissa meg az alkalmazás oldalbeállítási képernyőjét, és ellenőrizze, hogy a nyomtató ki van-e választva a **Printer (Nyomtató)** menüben, azután válassza ki a **Manage Custom Sizes (Egyéni méretek kezelése)** lehetőséget a **Paper Size (Papírméret)** menüből.

"Alapvető működési folyamatok (Mac)"54. oldal

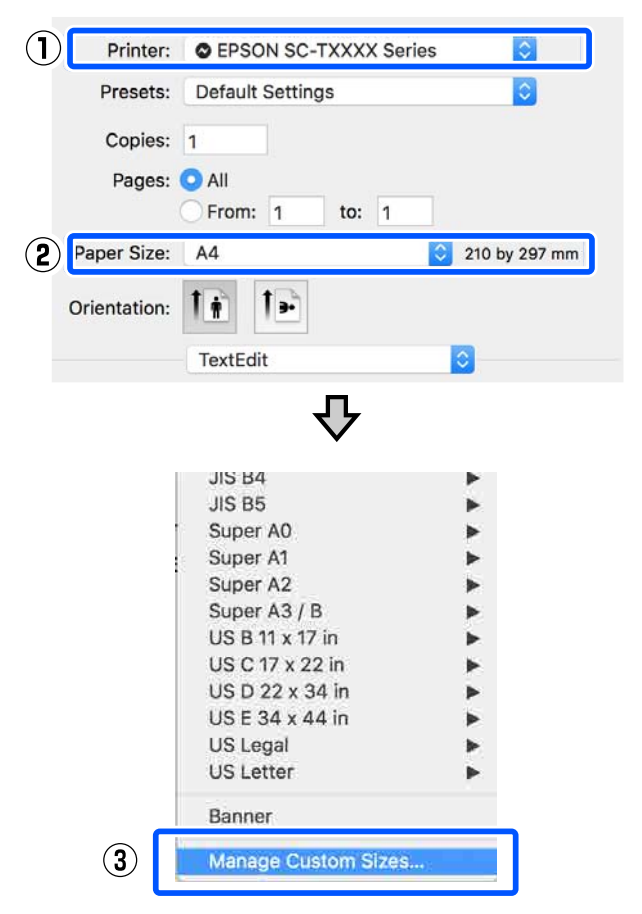

#### Megjegyzés:

Amennyiben oldalbeállítási menü nélküli alkalmazást használ, a papírméretre vonatkozó beállítások úgy is megjeleníthetők, ha megnyitja a Nyomtatási párbeszédablakot a **Print** (**Nyomtatás**) menüpontból.

Kattintson a(z) + gombra, majd írja be a papírméret nevét.

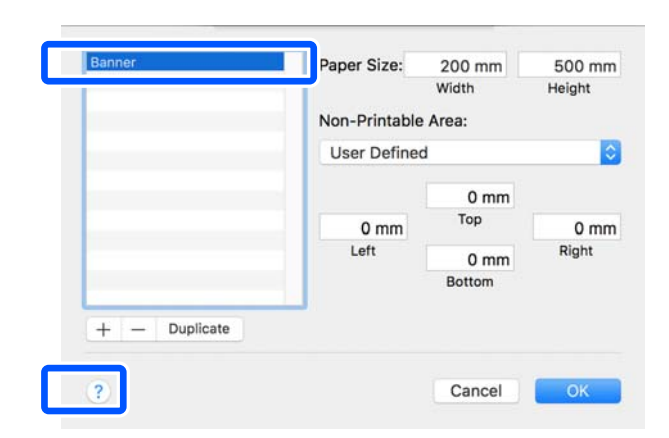

Adja meg a Width (Szélesség) és Height (Magasság) értékét a Paper Size (Papírméret) menüben, adja meg a margókat, majd kattintson az OK lehetőségre.

Az oldalméretek és a margóméretek meghatározható tartománya a nyomtató típusától, valamint a nyomtató beállításaitól függően változó.

∠ ¬ "Nyomtatható terület" 166. oldal

| Banner   | Paper Size:  | 215.9 mm | 279.4 mm |
|----------|--------------|----------|----------|
| Untitled |              | Width    | Height   |
|          | Non-Printabl | e Area:  |          |
|          | User Define  | ed       | 0        |
|          |              | 6.35 mm  |          |
|          | 6.35 mm      | Тор      | 6.35 mm  |
|          | Left         | 14.11 mm | Right    |
|          |              | Bottom   |          |

#### Megjegyzés:

- Egy elmentett egyedi méret szerkesztéséhez válassza ki annak nevét a bal oldali listából.
- Egy mentett papírméret duplikálásához válassza ki annak nevét a képernyő bal oldalán lévő listából, és kattintson a Duplicate (Duplikálás) gombra.
- Egy mentett papírméret törléséhez válassza ki annak nevét a képernyő bal oldalán lévő listából, és kattintson a(z) – gombra.
- Az egyéni papírméret beállítása az operációs rendszer verziójától függően eltérő lehet. A részletekért lásd az operációs rendszer dokumentációját.
- 4 K Si

Kattintson az **OK** gombra a Custom Paper Sizes (Egyéni papírméretek) párbeszédablak bezárásához. Ezen kívül zárja be a nyomtató-illesztőprogram párbeszédablakát a **Cancel (Mégse)** gombra kattintva.

Az egyéni papírméret regisztrálása kész.

5 Válassza ki a regisztrált papírméretet például az alkalmazás papírméret-beállításainál, azután hozza létre az adatokat.

#### Megjegyzés:

Ha a regisztrált papírméret nem szerepel az alkalmazásban, ellenőrizze, hogy az meghaladja-e az alkalmazás által támogatott méreteket.

Miután létrehozta az adatokat, jelenítse meg a nyomtató-illesztőprogram Printer Settings (Nyomtatóbeállítások) lapját a Nyomtatási párbeszédablakból.

A regisztrált papírméret a Document Size (Papírméret) lehetőségnél jelenik meg a Printer Settings (Nyomtatóbeállítások) lapon.

"Alapvető működési folyamatok (Mac)"54. oldal

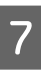

6

Ellenőrizze a többi beállítást, majd kezdjen hozzá a nyomtatáshoz.

# Színek korrekciója és nyomtatás

Az egyes nyomtatási célokhoz az optimális módszer a nyomtató-illesztőprogram minőségre vonatkozó beállításainál, az alábbi színkorrekciós módszerekből választható ki.

- EPSON Standard (sRGB)
   Optimalizálja az sRGB színteret és javítja a színt.
- Business Graphics (Üzleti ábra) Színkorrekciót végez, hogy az sRGB színteret alapul véve élesítse a képeket.
- Line Drawing A színkorrekciókat optimalizálja vonalas rajzoláshoz, a vonalak és a háttér közti szegélynek
- GIS

Optimális nyomtatást végez topográfiai térképek és más, földrajzi információs rendszerek (GIS) adatai esetén.

nem folyamatosként történő feldolgozásával.

□ ICM

A nyomtatott kimenetben levő képadatok színeihez illeszkedés érdekében színkezelést hajt végre (csak Windows esetén).

 Off (No Color Adjustment) (Ki (nincs színkorrekció))
 A színkorrekciót nem a nyomtató-illesztőprogram hajtja végre. Akkor

válassza ezt, ha a színkezelést az alkalmazás hajtja végre.

∠ ¬ "Nyomtatás színkezeléssel" 76. oldal

Amennyiben kitörli a **Simple Settings** jelölőnégyzetet, ellenőrizheti, a fenti színkorrekciós módszer közül melyik van használatban. A **Select Target** menü **Standard (Szokásos)** eleme a legalkalmasabb beállítás a jelenleg kiválasztott papírtípushoz.

| Select Setting :   | Current Settings                                                       |                   | f                    |
|--------------------|------------------------------------------------------------------------|-------------------|----------------------|
| Document Size ;    | A4 210 x 297 mm                                                        | Settings          | A                    |
| 4                  | Same as Paper Size.                                                    | 9                 |                      |
| Output Size :      | A4 210 x 297 mm                                                        |                   | 6                    |
|                    |                                                                        | Custom Paper Size | - 1 P                |
| Source 1           | Roll Paper                                                             |                   |                      |
| Roll Peper Width : | 38 in (023 mil)                                                        |                   |                      |
| Media Type :       | Use Printer Settings                                                   |                   |                      |
| and the Market     | Income and the                                                         | Acquire Info      | Media Type:          |
| Print Quality      | Simple Settings                                                        |                   | Paper Remaining:     |
| Select Target      | Stondard                                                               | <u>a</u>          | 11 R                 |
| 53=                | CAD/Line Drewing - Block                                               | Print Mode :      | Color                |
|                    | CAD/Line Drawing - Color<br>CAD/Line Drawing - Bi-Level<br>GTS - Black | Color Mode :      | Business Graphics    |
|                    |                                                                        |                   | Settings             |
|                    | Poster/Document - Color                                                | Level :           | Speed                |
|                    | Poster/Document Block                                                  |                   | Righ Speed           |
|                    | Hoster (Hunto)/Hensbergee                                              |                   | Emphasize Thin Lines |

A **Settings (Beállítások)** gomb segítségével többek között finombeállítást végezhet a Gamma, Brightness (Fényerő), Contrast (Kontraszt), Saturation (Telítettség) és színegyensúly terén.

Akkor használja ezt az opciót, ha az alkalmazás nem rendelkezik színkorrekciós funkcióval.

#### Megjegyzés:

A színkorrekciós beállítások elérhetősége az operációs rendszer és a felhasznált papír típusa szerint változik.

Ha saját maga szeretné kiválasztani a színkorrekciós módszert, válassza ki a nyomtatási céllista legaljánál lévő **Custom (Egyéni)** lehetőséget.

#### Beállítások a Windows rendszerben

Ha olyan alkalmazásokat használ, melyek rendelkeznek színkezelési funkcióval, akkor adja meg, hogy miként kívánja kezelni a színeket ezekből az alkalmazásokból.

Ha színkezelő funkció nélküli alkalmazást használ, akkor a műveletsort kezdje a 2. lépéstől.

Az alkalmazás típusától függően a beállításokat az alábbi táblázatnak megfelelően végezze.

Adobe Photoshop CS3 vagy újabb Adobe Photoshop Elements 6 vagy újabb Adobe Photoshop Lightroom 1 vagy újabb
| Operációs rend-<br>szer                                                  | Színkezelési beállítások                                     |
|--------------------------------------------------------------------------|--------------------------------------------------------------|
| Windows 10,<br>Windows 8.1,<br>Windows 8,<br>Windows 7,<br>Windows Vista | Printer Manages Colors<br>(Nyomtató általi színkeze-<br>lés) |
| Windows XP<br>(Service Pack 2<br>vagy újabb és .NET<br>3.0 vagy újabb)   |                                                              |
| Windows XP (fen-<br>tiektől eltérő ver-<br>zió)                          | No Color Management<br>(Nincs színkezelés)                   |

Egyéb alkalmazásokban állítsa be a **No Color Management (Nincs színkezelés)** lehetőséget.

### Megjegyzés:

A támogatott platformokkal kapcsolatos információk az adott alkalmazás webhelyén érhetők el.

Adobe Photoshop CC beállítás példája

Nyissa meg a **Print (Nyomtatás)** párbeszédablakot.

Válassza ki a **Color Management** (**Színkezelés**), majd a **Printer Manages Colors** (**Nyomtató általi színkezelés**) lehetőséget a **Color Handling (Színkezelés)** beállításnál, majd kattintson a **Print (Nyomtatás)** parancsra.

|                                                  | 6                                                                          |
|--------------------------------------------------|----------------------------------------------------------------------------|
| Printer:                                         | EPSON SC-XXXXX Series                                                      |
| Copies:                                          | 1 Print Settings                                                           |
| Layout:                                          | 90                                                                         |
|                                                  |                                                                            |
| Color Manag                                      | ement                                                                      |
| manager                                          | en to enable the printer's color<br>ment in the print settings dialog box. |
| cument Profil                                    | e: Untagged RGB                                                            |
| olor Handling:                                   | Printer Manages Colors +                                                   |
| rinter Profile:                                  | SC. Series Standard #                                                      |
|                                                  |                                                                            |
|                                                  |                                                                            |
| Normal Pri                                       | nting +                                                                    |
| Normal Prin                                      | nting •<br>ant: Perceptual •                                               |
| Normal Printendering International Printendering | nting •<br>ent: Perceptual •<br>Compensation                               |
| Normal Pri<br>Rendering Int                      | nting •<br>ent: Perceptual •<br>Compensation                               |
| Normal Pri<br>Rendering Int                      | nting •<br>ent: Perceptual •<br>Compensation                               |

Jelenítse meg a nyomtató-illesztőprogram Printer Settings (Nyomtatóbeállítások) lapját, és törölje ki a jelölést a **Simple Settings** jelölőnégyzetből a **Print Quality (Nyomt. min.)** területénél.

"Alapvető működési folyamatok (Windows)" 47. oldal

3

2

Válassza ki a nyomtatás célhelyét. Ha saját maga szeretné kiválasztani a színkorrekciós módszert, válassza ki a lista legaljánál lévő **Custom (Egyéni)** lehetőséget.

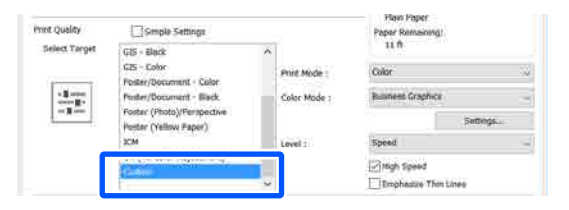

4

Ha nyomtatási célhelyként a **Custom (Egyéni)** lehetőség van kiválasztva, válassza ki a színre és a színkorrekciós módszerre vonatkozó beállításokat.

| Select Setting :                      | Current Settings                                                                                                   | Ξ.                 | (                               |
|---------------------------------------|----------------------------------------------------------------------------------------------------|--------------------|---------------------------------|
| Document Size :                       | A4 210 x 297 mm                                                                                                    | Settings           | A                               |
| 4                                     | Same as Paper Size 😓                                                                                               |                    |                                 |
| Output Size i                         | A4 210 x 297 mm                                                                                                    |                    | 6                               |
|                                       |                                                                                                    | Oustons Paper Size | - 1 PM                          |
| Source :                              | Roll Paper                                                                                                    | ~                  | IF front                        |
| Roll Paper Width : Roll Paper Width : |                                                                                                    |                    |                                 |
| Media Type :                          | Use Printer Settings                                                                                               |                    |                                 |
|                                       |                                                                                                    | Acquire Info       | Media Type:                     |
| Print Quality                         | Simple Settings                                                                                                    |                    | Plain Paper<br>Paper Remaining: |
| Select Target                         | GIS - Black                                                                                                    |                    | 11 ft                           |
|                                       | G15 - Color                                                                                                    | Print Mode 1       | Color .                         |
|                                       | Poster/Document - Color<br>Poster/Document - Black                                                                 | Color Made         | Business Graphics v             |
| 1                                     | Poster/Document - Black                                                                                            | CORE MODE .        |                                 |
| - <u>B</u>                            | Poster/Document - Black<br>Poster (Photo)/Perspective<br>Poster (Vellow Paper)                                     | Color Mode :       | Settings                        |
| -1<br>                                | Poster/Document - Black<br>Poster (Photo)/Perspective<br>Poster (Yellow Paper)<br>JCM                              | Level :            | Settings                        |
|                                       | Poster/Document - Black<br>Poster (Photo)/Perspective<br>Poster (Yellow Poper)<br>JCM<br>Off (No Color Adjustment) | Level :            | Settings<br>Speed v             |

5 Szükség esetén kattintson a **Settings** (**Beállítások**) elemre, azután állítsa be az olyan pontokat, mint a Gamma, Brightness (Fényerő), Contrast (Kontraszt), Saturation (Telítettség) és színegyensúly.

> További részletekért lásd a nyomtató-illesztőprogram súgóját minden elemhez.

### Color Controls

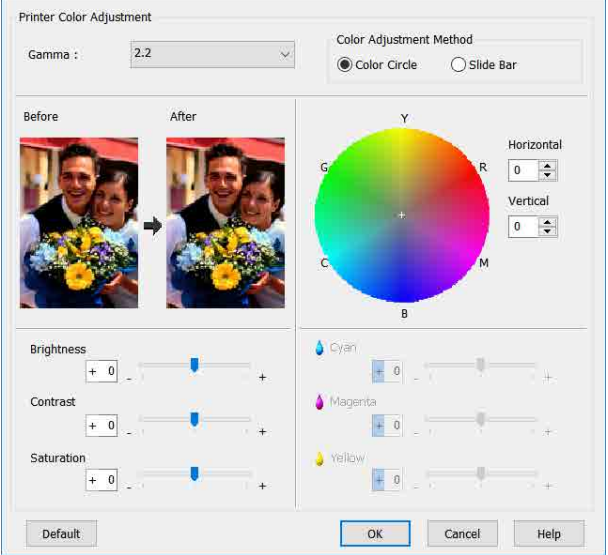

#### Megjegyzés:

A színkorrekció értékeinek beállítását a képernyő bal oldalán levő mintakép ellenőrzésével végezheti el. Ezen kívül választhatja a Color Circle (Színkör) vagy Slide Bar (Csúszka) lehetőséget is a Color Adjustment Method (Színkorrekció módja) menüben, és finombeállítást végezhet a színegyensúlyra vonatkozóan.

6

Ellenőrizze a többi beállítást, majd kezdjen hozzá a nyomtatáshoz.

### Beállítások Mac rendszerben

1

Ha olyan alkalmazásokat használ, melyek rendelkeznek színkezelési funkcióval, akkor adja meg, hogy miként kívánja kezelni a színeket ezekből az alkalmazásokból.

Ha színkezelő funkció nélküli alkalmazást használ, akkor a műveletsort kezdje a 2. lépéstől.

Az alábbi alkalmazások használata esetén állítsa a színkezelési beállítást **Printer Manages Colors (Nyomtató általi színkezelés)** lehetőségre.

Adobe Photoshop CS3 vagy újabb Adobe Photoshop Elements 6 vagy újabb Adobe Photoshop Lightroom 1 vagy újabb

Egyéb alkalmazásokban állítsa be a **No Color Management (Nincs színkezelés)** lehetőséget.

#### Megjegyzés:

A támogatott platformokkal kapcsolatos információk az adott alkalmazás webhelyén érhetők el.

### Adobe Photoshop CC beállítás példája

Nyissa meg a **Print (Nyomtatás)** párbeszédablakot.

Válassza ki a **Color Management** (**Színkezelés**), majd a **Printer Manages Colors** (**Nyomtató általi színkezelés**) lehetőséget a **Color Handling (Színkezelés)** beállításnál, majd kattintson a **Print (Nyomtatás)** parancsra.

| Printer Setup    |                                                     |
|------------------|-----------------------------------------------------|
| Printer:         | SC-XXXXX Series <sup>≥</sup> ⊕*                     |
| Copies:          | 1 Print Settings                                    |
| Layout:          | <b>) )</b>                                          |
| Color Manage     | ment grinter's color                                |
| Document Profile | ant in the print settings dialog box.<br>:: Display |
| Color Handling:  | Printer Manages Colors *                            |
| Printer Profile: | sRGB IEC61966-2.1 4]                                |
| Send 16-bit 0    | ata                                                 |
| Normal Printi    | ng :                                                |
| Rendering Inter  | t: Perceptual *                                     |
| Black Point      | Compensation                                        |
|                  |                                                     |
|                  | Cancel Done Print                                   |

2

### Jelenítse meg a nyomtatási képernyőt.

"Alapvető működési folyamatok (Mac)" 54. oldal

3

Válassza a **Color Matching (Színillesztés)** elemet, majd kattintson az **EPSON Color Controls (EPSON színvezérlők)** lehetőségre.

| Copies:      | Default Settings     |                      |   |
|--------------|----------------------|----------------------|---|
| Pages:       | All<br>From: 1 to: 1 |                      |   |
| Paper Size:  | A4                   | ᅌ 210 by 297 mm      |   |
| Orientation: |                      |                      |   |
| Ú            | Color Matching       |                      | _ |
|              |                      | EPSON Color Control: | 5 |
|              |                      |                      |   |

### Megjegyzés:

Az **EPSON Color Controls (EPSON** színvezérlők) a következő alkalmazásokban az 1. lépés kihagyása esetén nem érhető el.

- Adobe Photoshop CS3 vagy újabb
- Adobe Photoshop Lightroom 1 vagy újabb
- Adobe Photoshop Elements 6 vagy újabb

4 Válassza ki a listából a **Printer Settings** (Nyomtatóbeállítások) elemet, és törölje ki a jelölést a Simple Settings jelölőnégyzetből a **Print Quality (Nyomt. min.)** területénél.

| Printer: EPSON                                                                   | SC-TXXXX Series                                                                        | ٢             |                                                                                                    |
|----------------------------------------------------------------------------------|----------------------------------------------------------------------------------------|---------------|----------------------------------------------------------------------------------------------------|
| Presets: Defaul                                                                  | t Settings                                                                             | 0             |                                                                                                    |
| Copies: 1<br>Pages: O All                                                        |                                                                                        |               |                                                                                                    |
| Paper Size: A4                                                                   | : 1 to: 1                                                                              | 210 by 297 mm |                                                                                                    |
| Orientation:                                                                     |                                                                                        |               | _                                                                                                    |
|                                                                                  | rinter Settings                                                                        |               |                                                                                                    |
| Paper Size:<br>Uutput Size:<br>Paper Source:<br>Roll Paper Width:<br>Media Type: | A4<br>Same as Paper Siz<br>A4<br>Roll Paper<br>36 inch (914 mm)<br>Use Printer Setting | e 📀           | Plain Paper                                                                                                    |
| Print Quality:                                                                   | Simple Settings                                                                        |               | Acquire Info                                                                                                    |
| Select Targ                                                                      | get: Standard                                                                          |               |                                                                                                    |
|                                                                                  | Print with                                                                             | High Quality  | <mark>هم</mark><br>۱۹۹۵ - ۲۹۹۵ - ۲۹۹۵ - ۲۹۹۵ - ۲۹۹۵ - ۲۹۹۵ - ۲۹۹۵ - ۲۹۹۵ - ۲۹۹۵ - ۲۹۹۵ - ۲۹۹۵ - ۲۹۹۵ - ۲۹۹۵ - ۲۹۹۵ - ۲۹۹۵ - ۲۹۹۵ - |
| Print P                                                                          | review                                                                                 |               |                                                                                                    |
|                                                                                  |                                                                                        |               | Cancel Print                                                                                                    |

5

6

Válassza ki a nyomtatás célhelyét. Ha saját maga szeretné kiválasztani a színkorrekciós módszert, válassza ki a lista legaljánál lévő **Custom (Egyéni)** lehetőséget.

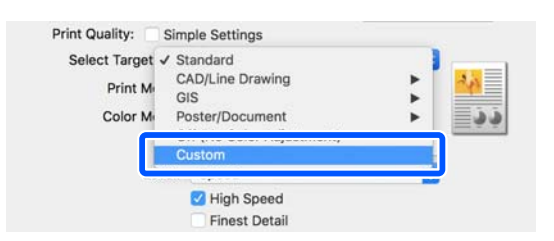

Ha nyomtatási célhelyként a **Custom (Egyéni)** lehetőség van kiválasztva, válassza ki a színre és a színkorrekciós módszerre vonatkozó beállításokat.

| Print Mode: | Color                    |          | 0  |
|-------------|--------------------------|----------|----|
| Color Mode: | <b>Business Graphics</b> |          | 0  |
|             |                          | Settings | IJ |
| Level:      | Speed                    |          | ٢  |
|             | Iigh Speed               |          |    |
|             | -                        |          |    |

7 Szükség esetén kattintson a **Settings** (**Beállítások**) elemre, azután állítsa be az olyan pontokat, mint a Gamma, Brightness (Fényerő), Contrast (Kontraszt), Saturation (Telítettség) és színegyensúly.

> További részletekért lásd a nyomtató-illesztőprogram súgóját minden elemhez.

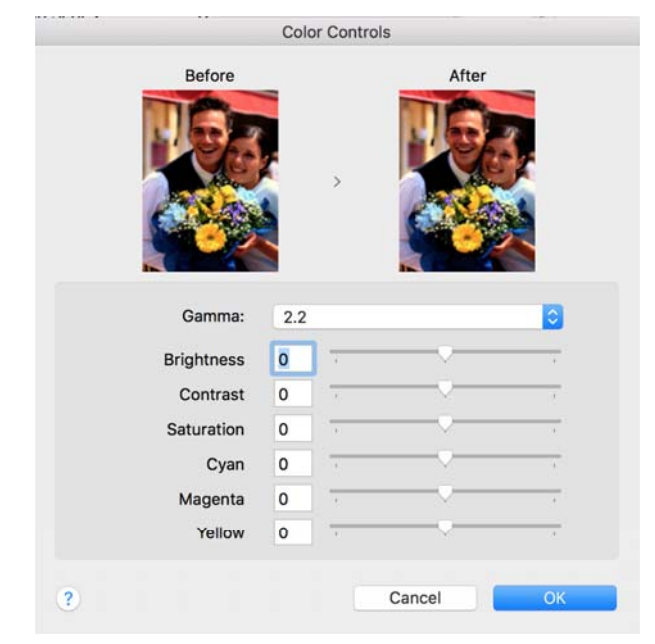

8

Ellenőrizze a többi beállítást, majd kezdjen hozzá a nyomtatáshoz.

## Nyomtatás színkezeléssel

### A színkezelésről

Még akkor is, ha ugyanazokat a képadatokat használjuk, az eredeti kép és a megjelenített kép különbözőnek tűnhet, és a nyomtatott változat is különbözhet a képernyőn látott képtől. Ennek oka, hogy a szkennerek, digitális fényképezőgépek és egyéb bemeneti eszközök színadatokat elektronikus adatokká alakító megoldásaikban különböznek, és mikor a kimeneti eszközök (pl. képernyők és nyomtatók) reprodukálják ezeket az adatokat, akkor a fenti különbözőségek megjelennek. A színkezelő rendszer egy módszer arra, hogy a színkonverzióban és az analóg/digitális adatok átalakításának karakterisztikájában megfigyelt különbözőségek a kiés bemeneti eszközök között eltűnjenek. Operációs rendszerek, például a Windows és a Mac OS tartalmaznak színkezelő rendszert, képfeldolgozó alkalmazások mellett. A Windows és a Mac OS X rendszer ICM, illetve ColorSync színkezelő rendszert tartalmaznak.

Egy színkezelő rendszerben egy "profilnak" nevezett színmeghatározó fájl kerül felhasználásra a készülékek és eszközök közti színegyeztetéshez. (Ezt a fájlt szintén ICC-profilnak nevezik). Egy beviteli egység profilját bemeneti profilnak (vagy forrásprofilnak), egy kimeneti egység (pl. nyomtató) profilját pedig nyomtatóprofilnak, (vagy kimeneti profilnak) nevezik. A készülék nyomtató-illesztőprogramjában minden egyes hordozótípushoz tartozik egy ilyen profil.

A színkonverziós területek a bemeneti eszközben és a színreprodukciós területek a kimeneti eszközben különbözőek. Ennek eredményeként gyakran vannak olyan színes területek, melyek a profil használatával véghezvitt színmegfeleltetés után sem fognak tökéletes egyezni. A profilok specifikálásán túl a színkezelő rendszer konverziós feltételeket (ún. "szándékot") is definiál azokhoz a területekhez, ahol a színmegfeleltetés sikertelen volt. A használt színkezelő rendszertől függően a szándék neve és típusa eltérő lehet.

Nem tudja egyeztetni a nyomtatási eredmény és a kijelzőn látható kép színeit a színkezelés alapján a bemeneti eszköz és a nyomtató között. A színek egyeztetéséhez el kell végezni a színkezelést a bemeneti készülék és a kijelző között is.

### Színkezeléssel történő nyomtatás beállításai

Színkezeléssel történő nyomtatást hajthat végre a nyomtató-illesztőprogram segítségével, két különböző módon.

A használt alkalmazás, az operációs rendszer, és a nyomat célja valamint egyéb feltételek alapján válassza ki az Önnek legjobban megfelelő módszert.

### Színkezelés beállítása az alkalmazásokkal

Ez a módszer olyan alkalmazásokkal történő nyomtatást mutat be, mely alkalmazások támogatják a színkezelést. Minden színkezelési műveletet az alkalmazás színkezelő rendszere végez el. Ez a módszer akkor hasznos, ha különböző operációs rendszereken, de közös alkalmazással kíván dolgozni, és ugyanazt a nyomtatási eredményt kívánja elérni.

# Színkezelés beállítása az alkalmazásokkal"78. oldal

### Színkezelés beállítása a nyomtató-illesztőprogrammal

A nyomtató-illesztőprogram az operációs rendszer színkezelő rendszerét használja és ő felel minden színkezelési folyamatért. A

nyomtató-illesztőprogramban az alábbi két módszert használva konfigurálhatja a színkezelés beállításait.

□ Host ICM (Gazda ICM) (Windows)/ColorSync (Mac OS X)

Állítsa be, ha olyan alkalmazásokkal nyomtat, melyek támogatják a színkezelést. Ez a módszer hatékony, ha ugyanazon az operációs rendszeren, de különböző alkalmazásokkal kíván dolgozni, és ugyanazt a nyomtatási eredményt kívánja elérni.  $\square$  "Nyomtatás színkezeléssel Gazda ICM segítségével (Windows)" 79. oldal  $\square$  "Nyomtatás színkezeléssel ColorSync segítségével (Mac)" 81. oldal

 Driver ICM (Illesztőprogram ICM) (csak Windows)
 Ez lehetővé teszi a színkezeléssel történő nyomtatás használatát olyan alkalmazásokból, melyek nem támogatják a színkezelést.
 "Nyomtatás színkezeléssel illesztőprogram ICM segítségével(csak Windows)" 81. oldal

### Profilok beállítása

A bemeneti profil, a nyomtatóprofil, és a szándék (illesztési módszer) beállításai három eltérő nyomtatási típusba sorolhatók, mert a színkezelési motorjaik különböző módokon kerülnek használatra. Ennek az az oka, hogy a színkezelés használata az egyes motorok között eltérő. Végezze el a beállításokat a nyomtató-illesztőprogramban vagy az alkalmazásban, az alábbi táblázat alapján.

|                                                          | Bemeneti<br>profil-<br>beállítá-<br>sok | Nyomta-<br>tópro-<br>fil-beállí-<br>tások | Szándék-<br>beállítá-<br>sok       |
|----------------------------------------------------------|-----------------------------------------|-------------------------------------------|------------------------------------|
| Driver ICM<br>(Illesztő-<br>program<br>ICM)<br>(Windows) | Nyomta-<br>tó-illesztő-<br>program      | Nyomta-<br>tó-illesztő-<br>program        | Nyomta-<br>tó-illesztő-<br>program |
| Host ICM<br>(Gazda ICM)<br>(Windows)                     | Alkalmazás                              | Nyomta-<br>tó-illesztő-<br>program        | Nyomta-<br>tó-illesztő-<br>program |
| ColorSync<br>(Mac OS X)                                  | Alkalmazás                              | Nyomta-<br>tó-illesztő-<br>program        | Alkalmazás                         |
| Alkalmazás                                               | Alkalmazás                              | Alkalmazás                                | Alkalmazás                         |

A színkezelés végrehajtásához minden papírtípus esetében szükséges nyomtatóprofilok a nyomtató-illesztőprogrammal együtt kerülnek telepítésre. Kiválaszthatja a profilt a nyomtató-illesztőprogram beállítások képernyőjén.

Kiválaszthatja a profilt a nyomtató-illesztőprogram beállítások képernyőjén.

"Nyomtatás színkezeléssel illesztőprogram ICM segítségével(csak Windows)" 81. oldal

"Nyomtatás színkezeléssel Gazda ICM segítségével (Windows)" 79. oldal

"Nyomtatás színkezeléssel ColorSync segítségével (Mac)" 81. oldal

Színkezelés beállítása az alkalmazásokkal"78. oldal

### Színkezelés beállítása az alkalmazásokkal

Nyomtatás színkezelő funkcióval rendelkező alkalmazásból. Végezze el a színkezelés beállításait az alkalmazásból, és kapcsolja ki a nyomtató-illesztőprogram színkezelési funkcióját.

1

Végezze el a színkezelési beállításokat az alkalmazásokban.

Adobe Photoshop CC beállítás példája

Nyissa meg a **Print (Nyomtatás)** párbeszédablakot.

Válassza ki a **Color Management** (Színkezelés), majd a **Photoshop Manages Colors (Photoshop általi színkezelés)** pontot a **Color Handling (Színkezelés)** menüben, majd jelölje ki a **Printer Profile (Nyomtatóprofil)** és a **Rendering Intent (Leképzési szándék)** lehetőséget, és kattintson a **Print (Nyomtatás)** parancsra.

| Printer Setup                                      | )                                                                          |
|----------------------------------------------------|----------------------------------------------------------------------------|
| Printer:                                           | EPSON SC-XXXXX Series                                                      |
| Copies:                                            | 1 Print Settings                                                           |
| Layout:                                            |                                                                            |
| Color Manage                                       | ement                                                                      |
| /! manager                                         | er to usable the printer's color<br>ment in the print settings dialog box. |
| ocument Profil                                     | e: Untagged RGB                                                            |
| Color Handling:                                    | Photoshop Manages Colors +                                                 |
|                                                    | SC- Series Standard +                                                      |
| Printer Profile:                                   | eenter enterter e                                                          |
| Printer Profile:<br>Normal Prin                    | nting +                                                                    |
| Printer Profile:<br>Normal Prin<br>Rendering Inte  | nting *)                                                                   |
| Printer Profile:<br>Normal Prin<br>Rendering Inte  | nting                                                                      |
| Printer Profile:<br>Normal Print<br>Rendering Inte | nting •                                                                    |
| Printer Profile:<br>Normal Prin<br>Rendering Inte  | nting •                                                                    |

2

Nyissa meg a nyomtató-illesztőprogram beállítási képernyőjét (Windows) vagy a Nyomtatás képernyőt (Mac).

Végezze el a nyomtató-illesztőprogram beállításait.

### Windows esetén

"Alapvető működési folyamatok (Windows)" 47. oldal

### Mac esetén

"Alapvető működési folyamatok (Mac)"54. oldal

Kapcsolja ki a színkezelést.

3

Windows esetén

Törölje ki a **Simple Settings** jelölőnégyzetből a jelölést a Nyomt. min. területén a **Printer Settings (Nyomtatóbeállítások)** lapon, majd válassza ki az **Off (No Color Adjustment) (Ki** (nincs színkorrekció)) lehetőséget a nyomtatási céllistából.

| Selec | t Setting :   | Current Settings                                   |                                         | f a l                                                                                                    |   |
|-------|---------------|----------------------------------------------------|-----------------------------------------|----------------------------------------------------------------------------------------------------|---|
| Docar | ment Size :   | A4 210 x 297 mm                                    | Settings                                | A                                                                                                    |   |
|       | 4             | Same as Paper Size                                 |                                         |                                                                                                    |   |
| Outp  | ut Size :     | A4 210 x 297 mm                                    |                                         | 6. 100                                                                                                    |   |
|       |               |                                                    | Custom Paper 5ize                       | - 1 1                                                                                                    |   |
| Sour  | C0 1          | Roll Paper                                         | (a)                                     | In the second                                                                                                   |   |
| Roll  | Paper Width : | in second water                                    |                                         |                                                                                                    | þ |
| Medi  | a Type 1      | Use Printer Settings                               | -                                       |                                                                                                    |   |
|       | Mar.          | ,                                                  | Acquiria Info                           | Media Type:                                                                                                    |   |
| Print | Quality       | Sennie Sattanos                                    | (rail the feature of the                | Plain Paper                                                                                                    |   |
|       |               | I MAD I DURA                                       | 221                                     | 11 11                                                                                                    |   |
|       |               | GIS - Color                                        | Print Mode 1                            | Color                                                                                                    |   |
| 1     | + (1 mm       | Poster/Document - Color<br>Poster/Document - Black | Color Mode :                            | Off (No Color Adjustment)                                                                                       |   |
|       | 55 <u>-</u>   | Foster (Photo)/Perspective                         | 0.0000000000000000000000000000000000000 | 1 CH 81 CO 10 CO 10 CO 80 CO 10 CO 10 CO 10 CO 10 CO 10 CO 10 CO 10 CO 10 CO 10 CO 10 CO 10 CO 10 CO 10 CO 10 C |   |
|       |               | Poster (reliow Paper)                              | vel i                                   | fidenti                                                                                                    |   |
|       |               | Silling Commission (g                              |                                         | C2 texts Second                                                                                                 |   |
|       |               | L.                                                 | v                                       | Emplyantae That Lines                                                                                           |   |
| 1     |               |                                                    |                                         |                                                                                                    |   |

#### Megjegyzés:

Windows 7, Windows Vista és Windows XP (Service Pack 2 vagy újabb és .NET 3.0) verziókban, **Off (No Color Adjustment) (Ki** (nincs színkorrekció)) kiválasztása automatikus.

### Mac esetén

Válassza ki a **Printer Settings** (Nyomtatóbeállítások) elemet a listából, és törölje ki a Simple Settings jelölőnégyzetből a jelölést a Nyomt. min. területén, majd válassza ki az Off (No Color Adjustment) (Ki (nincs színkorrekció)) lehetőséget a nyomtatási céllistából.

| Printer:                                      | EPSON SC-TX                                                                                                    | XXX Series                                                                            | 0          |         |                            |
|-----------------------------------------------|----------------------------------------------------------------------------------------------------|---------------------------------------------------------------------------------------|------------|---------|----------------------------|
| Presets:                                      | Default Setting                                                                                                    | js                                                                                    | 0          |         |                            |
| Copies:<br>Pages:                             | All                                                                                                    | to: 1                                                                                 |            |         |                            |
| Paper Size:                                   | A4                                                                                                    | 0                                                                                     | 210 by 297 | mm      |                            |
| Orientation:                                  | Tt Ir                                                                                                    |                                                                                       |            |         |                            |
|                                               | Printer Se                                                                                                    | ettings                                                                               |            | ٢       |                            |
| Pag<br>Outg<br>Paper<br>Roll Pape<br>Med<br>Q | ber Size: A4<br>↓ Same<br>but Size: A4<br>Source: Roll P<br>r Width: 36 ind<br>lia Type: Use P<br>Quality: Sim<br>elect Target: O<br>Print Mode:<br>Color Mode: | Paper<br>Ch (914 mm)<br>Printer Setting<br>ple Settings<br>ff (No Color<br>Off (No Co | re G       | Action  | Plain Paper<br>acuire Info |
|                                               | Level:                                                                                                    | Speed                                                                                 | 5          | ettings |                            |
|                                               | Print Preview                                                                                                    | High Spe                                                                              | ed<br>tail |         |                            |
|                                               |                                                                                                    |                                                                                       |            | Can     | ncel Print                 |

Ellenőrizze a többi beállítást, majd kezdjen hozzá a nyomtatáshoz.

### Színkezelés beállítása a nyomtató-illesztőprogrammal

# Nyomtatás színkezeléssel Gazda ICM segítségével (Windows)

Használja a képadatokat, amelybe egy bementi profil volt beágyazva. Az alkalmazásnak is támogatnia kell az ICM opciót.

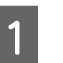

Az alkalmazást használva végezze el a színkezelési beállításokat.

Az alkalmazás típusától függően a beállításokat az alábbi táblázatnak megfelelően végezze.

Adobe Photoshop CS3 vagy újabb Adobe Photoshop Elements 6.0 vagy újabb Adobe Photoshop Lightroom 1 vagy újabb

| Operációs rend-<br>szer                                                                                                    | Színkezelési beállítások                                     |
|----------------------------------------------------------------------------------------------------|--------------------------------------------------------------|
| Windows 8.1,<br>Windows 8,<br>Windows 7,<br>Windows Vista<br>Windows XP (Servi-<br>ce Pack 2 vagy<br>újabb és .NET 3.0<br>vagy újabb) | Printer Manages Colors<br>(Nyomtató általi színkeze-<br>lés) |
| Windows XP (fen-<br>tiektől eltérő ver-<br>zió)                                                                                       | No Color Management<br>(Nincs színkezelés)                   |

Egyéb alkalmazásokban állítsa be a **No Color Management (Nincs színkezelés)** lehetőséget.

### Megjegyzés:

A támogatott platformokkal kapcsolatos információk az adott alkalmazás webhelyén érhetők el.

Adobe Photoshop CC beállítás példája

Nyissa meg a **Print (Nyomtatás)** párbeszédablakot.

Válassza ki a **Color Management** (**Színkezelés**), majd a **Printer Manages Colors** (**Nyomtató általi színkezelés**) lehetőséget a **Color Handling (Színkezelés**) beállításnál, majd kattintson a **Print (Nyomtatás)** parancsra.

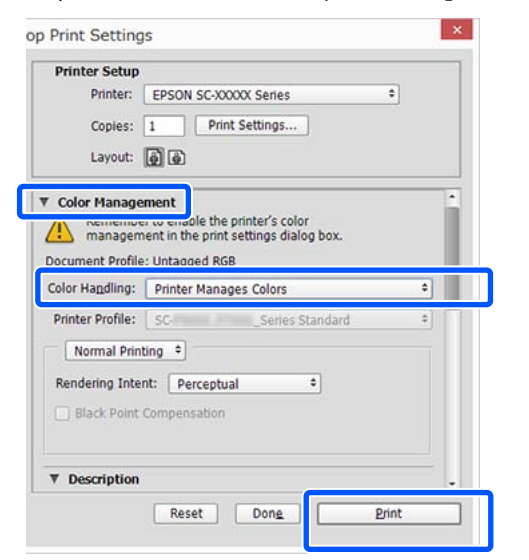

Ha színkezelő funkció nélküli alkalmazást használ, akkor a műveletsort kezdje a 2. lépéstől.

Törölje ki a **Simple Settings** jelölőnégyzetből a jelölést a Print Quality (Nyomt. min.) területén a nyomtató-illesztőprogram **Printer Settings** (**Nyomtatóbeállítások**) lapján, ezután válassza ki az **ICM** lehetőséget a Select Target listából.

2

د المعالم) "Alapvető működési folyamatok (Windows) " 47. oldal

| Select Setting :   | Current Settings                                                                                                    |                                       | f .                                                                           |         |
|--------------------|----------------------------------------------------------------------------------------------------|---------------------------------------|-------------------------------------------------------------------------------|---------|
| Document Size :    | A# 210 x 297 mm                                                                                                    | Settings                              | A                                                                             |         |
| 4                  | Seme as Paper Size                                                                                                  |                                       |                                                                               |         |
| Output Size :      | A4 210 x 297 mm                                                                                                    |                                       |                                                                               | -       |
|                    |                                                                                                    | Custom Paper Size                     |                                                                               | . L     |
| Source             | Roll Paper                                                                                                    | <u></u>                               |                                                                               | han     |
| Roll Paper Width : | In contraction and                                                                                                  |                                       |                                                                               | P       |
| Media Type 1       | Use Printer Settings                                                                                                |                                       |                                                                               | 17      |
|                    |                                                                                                    |                                       |                                                                               |         |
|                    |                                                                                                    | Acques Info                           | Media Type:                                                                   |         |
| Print Quality      | Simple Settings                                                                                                    | Acques Info                           | Media Type:<br>Plain Paper<br>Paper Remaining:                                |         |
| Print Quality      | Simple Settings                                                                                                    | Acques telo                           | Media Type:<br>Plain Poper<br>Paper Ramaning:<br>11 ft                        |         |
| Print Quality      | Simple Settings<br>exp - secs<br>gits - Color<br>Poster/Document - Color                                            | Acques Info                           | Media Type:<br>Plain Paper<br>Peper Ramaning:<br>11 ft<br>Color               |         |
| Print Quelly       | Simple Settings<br>Sico: brace<br>(SE - Color<br>Poster/Document - Color<br>Poster/Document - Black                 | Acques Info                           | Media Type:<br>Plain Paper<br>Paper Remaining:<br>11 ft<br>Color<br>KM        |         |
| Priot Quality      | Simple Settings<br>Size - Dolor<br>Foster/Jocument - Color<br>Poster/Jocument - Black<br>Foster (Cholo )/Tempoctive | Prove Mode :                          | Media Type:<br>Plain Poper<br>Paper Ramaning:<br>11 ft<br>Color<br>8CM        | Setting |
| Print Quality      | Simple Settings<br>GS - Cole<br>Foster/Document - Coler<br>Poster/Document - Black<br>Foster (Pinol)/Terrpotche     | Point Mode :<br>Color Mode :<br>vel : | Media Type:<br>Plain Poper<br>Poper Remaining:<br>11 ft<br>Color<br>XCM       | Setting |
| Print Quality      | Simple Settings USD: mans GIS- Coller Foster/Document - Color Foster/Document - Back Foster (Phote )/Perspective    | Acquest Info                          | Mada Type:<br>Plain Poper<br>Paper Ramaning:<br>11 ft<br>Color<br>KM<br>Speed | Setting |

### 3 Kattintson a **Settings (Beállítások)** gombra.

| Document Size :                                | A4 210 x 297 mm                                                                                                    | Settings                               | A                                                                         |
|------------------------------------------------|----------------------------------------------------------------------------------------------------|----------------------------------------|---------------------------------------------------------------------------|
| output size :                                  | A4 210 x 297 mm                                                                                                    |                                        |                                                                           |
| iource :<br>Koll Paper Width :<br>Media Type I | Roll Paper<br>Al. (1999 mm)<br>Use Printer Settings                                                                                                    | ↔<br>↔<br>Acquire info                 | Moda Type:                                                                |
| Fint Quality<br>Select Target                  | Simple Settinge<br>GIS - Black<br>GIS - Color<br>Poster/Document - Color<br>Poster/Document - Slack<br>Poster (Polocy Paper)<br>Tester (relevant Paper)<br>Tester<br>Guitam<br>Guitam | Prot Mode :<br>Color Mode :<br>Level : | Plan Poper<br>Paper Remaining:<br>31 ft<br>Color<br>2CM<br>Speed<br>Speed |

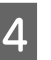

### Válassza ki a **Host ICM (Gazda ICM)** lehetőséget az **ICM Mode (ICM üzemmód)** menüben.

További részletekért lásd a nyomtató-illesztőprogram súgóját.

A rendszer azt a nyomtatóprofilt, amelyet a Media Type (Hordozótípus)<sup>\*</sup> lehetőségnél a Printer Settings (Nyomtatóbeállítások) lapon kiválasztottak, automatikusan beállítja, továbbá az megjelenik a Printer Profile Description (Nyomtatóprofil leírása) területen.

A profil módosításához válassza ki a **Show all profiles (Az összes profil megjelenítése)** jelölőnégyzetet.

| ICM Mode :                    | lost ICM v     |        |                                           |
|-------------------------------|----------------|--------|-------------------------------------------|
|                               |                | J      |                                           |
| Input Profile :               |                | $\sim$ | Printer Profile Description               |
| Intent :                      | Perceptual     | ~      | Epson SC-T3100_5100 Generi<br>Plain Paper |
| Printer Profile :             | EPSON Standard | ~      |                                           |
| Intent :<br>Printer Profile : |                | ~      |                                           |
| Text                          |                |        | Printer Profile Description               |
| Input Profile :               |                | $\sim$ |                                           |
| Intent :                      |                | $\sim$ |                                           |
| Printer Profile :             |                | $\sim$ |                                           |

\*: Amennyiben a Source (Forrás) lehetőség van kiválasztva a Printer Settings (Nyomtatóbeállítások) lapon, a rendszer automatikusan a nyomtatón beállított papírtípust állítja be. A Media Type (Hordozótípus) lesz a **Use Printer Settings** beállítás, a papírtípus neve pedig megjelenik a jobb oldalon.

5

Ellenőrizze a többi beállítást, majd kezdjen hozzá a nyomtatáshoz.

# Nyomtatás színkezeléssel ColorSync segítségével (Mac)

Használja a képadatokat, amelybe egy bementi profil volt beágyazva. Az alkalmazásnak is támogatnia kell a ColorSync opciót.

#### Megjegyzés:

Az alkalmazástól függően előfordulhat, hogy a nyomtatás színkezeléssel **ColorSync** segítségével nem támogatott.

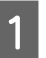

Kapcsolja ki az alkalmazás színkezelési funkcióit.

2 Jelenítse meg a nyomtatási képernyőt.

Alapvető működési folyamatok (Mac)"54. oldal

3 Válassza a Color Matching (Színillesztés) elemet, majd kattintson a ColorSync lehetőségre.

| Printer:     | EPSON SC-TXXXX Series         |                     |
|--------------|-------------------------------|---------------------|
| Presets:     | Default Settings              | 0                   |
| Copies:      | 1                             |                     |
| Pages:       | O All<br>From: 1 to: 1        |                     |
| Paper Size:  | A4 💽 :                        | 210 by 297 mm       |
| Orientation: | 11 1-                         |                     |
|              | Color Matching                |                     |
| (2)          | ColorSync O E                 | PSON Color Controls |
| Profile: A   | utomatic                      | 0                   |
| Eps          | son SC-T3100_5100 Generic Pla | in Paper            |
|              |                               | Cancel Print        |

A rendszer automatikusan a jelenleg kiválasztott papírtípusnak megfelelő nyomtatóprofilt<sup>\*</sup> határozza meg és jeleníti meg a profilterület alján. A profil módosításához válassza ki a kívánt profilt a **Profile (Profil)** legördülő menüből.

\*: A listából a Printer Settings (Nyomtatóbeállítások) kiválasztása révén megjelenő képernyőn kell beállítani. Ha a Source (Forrás) van kiválasztva, a rendszer automatikusan a nyomtatón beállított papírtípust állítja be, és a **Use Printer Settings** beállítás jelenik meg. A papírtípus neve ennek a jobb oldalán jelenik meg.

Ellenőrizze a többi beállítást, majd kezdjen hozzá a nyomtatáshoz.

### Nyomtatás színkezeléssel illesztőprogram ICM segítségével (csak Windows)

A nyomtató-illesztőprogram a saját nyomtatóprofilját használja a színkezelés végrehajtásához. Az alábbi két színkorrekciós módszert használhatja.

Driver ICM (Basic) (Illesztőprogram ICM (Alap)) Adjon meg egy profiltípust és a szándékot az összes képadat feldolgozására.

Driver ICM (Advanced) (Illesztőprogram ICM (Speciális))

A nyomtató-illesztőprogram elkülöníti a képadatot **Image (Kép), Graphics (Grafika)**, és **Text (Szöveg)** részekre. Adjon meg különböző profilokat és szándékokat a három területhez.

# Színkezelő funkcióval rendelkező alkalmazások használata esetén

Végezze el a színkezelés beállításait az alkalmazásból azelőtt, hogy elvégezné a nyomtató-illesztőprogram beállításokat.

Az alkalmazás típusától függően a beállításokat az alábbi táblázatnak megfelelően végezze.

Adobe Photoshop CS3 vagy újabb Adobe Photoshop Elements 6.0 vagy újabb Adobe Photoshop Lightroom 1 vagy újabb

| Operációs rendszer                                                                   | Színkezelési beállítások   |
|--------------------------------------------------------------------------------------|----------------------------|
| Windows 8.1,                                                                         | Printer Manages Colors     |
| Windows 8,                                                                           | (Nyomtató általi színkeze- |
| Windows 7,                                                                           | lés)                       |
| Windows Vista<br>Windows XP (Service Pack<br>2 vagy újabb és .NET 3.0<br>vagy újabb) |                            |
| Windows XP (fentiektől elt-                                                          | No Color Management        |
| érő verzió)                                                                          | (Nincs színkezelés)        |

Egyéb alkalmazásokban állítsa be a **No Color Management (Nincs színkezelés)** lehetőséget.

### Megjegyzés:

A támogatott platformokkal kapcsolatos információk az adott alkalmazás webhelyén érhetők el.

Adobe Photoshop CC beállítás példája

Nyissa meg a Print (Nyomtatás) párbeszédablakot.

Válassza ki a **Color Management (Színkezelés)**, majd a **Printer Manages Colors (Nyomtató általi színkezelés)** lehetőséget a **Color Handling** (**Színkezelés**) beállításnál, majd kattintson a **Print** (**Nyomtatás**) parancsra.

| Printer Setup    |                                       |
|------------------|---------------------------------------|
| Printer:         | EPSON SC-XXXXX Series                 |
| Copies:          | 1 Print Settings                      |
| Layout:          | <b>)</b>                              |
| Color Manage     | ment                                  |
| managem          | ent in the print settings dialog box. |
| ocument Profile  | : Untagged RGB                        |
| Color Handling:  | Printer Manages Colors +              |
| Printer Profile: | SCSeries Standard +                   |
| Normal Print     | ting +                                |
| Rendering Inte   | nt: Perceptual +                      |
| Black Point      | Compensation                          |
|                  |                                       |
|                  |                                       |
| Description      |                                       |

Törölje ki a **Simple Settings** jelölőnégyzetből a jelölést a Print Quality (Nyomt. min.) területén a nyomtató-illesztőprogram **Printer Settings** (Nyomtatóbeállítások) lapján, ezután válassza ki az ICM lehetőséget a Select Target listából.

"Alapvető működési folyamatok (Windows)" 47. oldal

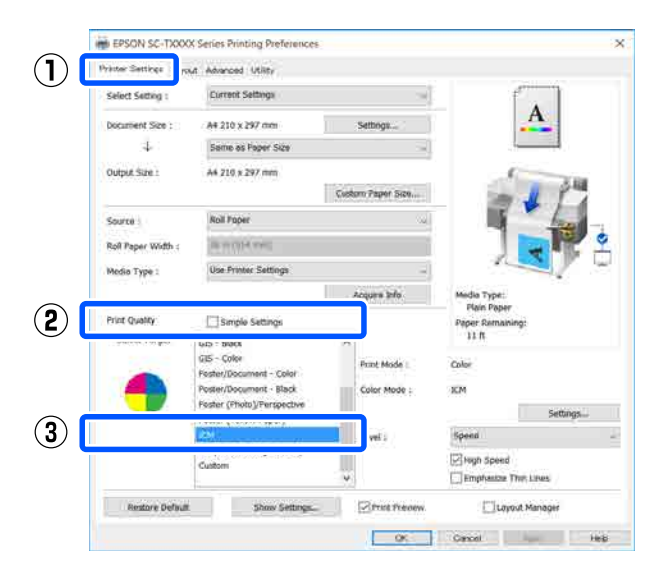

| B EPSON SC-TXXXX      | X Series Printing Preferences          |                                                                                                    |                                 | 0     |
|-----------------------|----------------------------------------|----------------------------------------------------------------------------------------------------|---------------------------------|-------|
| Printer Settines Layo | ot Advanced Utility                    |                                                                                                    |                                 |       |
| Select Setting :      | Current Sottings                       | ÷                                                                                                    | ſ                               |       |
| Document Size :       | A4 210 x 297 mm                        | Settergs                                                                                                    | A                               |       |
| 4                     | Same as Paper Size                     | Some as Paper Size. $\qquad \qquad \qquad \qquad \qquad \qquad \qquad \qquad \qquad \qquad \qquad \qquad \qquad \qquad \qquad \qquad \qquad \qquad \qquad$ |                                 |       |
| Output Size : :       | A4 210 x 297 mm                        |                                                                                                    | E                               |       |
|                       |                                        | Custom Poper Size                                                                                                    | - 1                             | 3.60  |
| Source :              | Roll Paper 🗸                           |                                                                                                    | 15 1                            |       |
| Roll Paper Width :    | ALCO PROCEED.                          |                                                                                                    | S 🕹                             |       |
| Media Type 1          | Use Printer Settings                   | 0                                                                                                    | A                               |       |
| 33                    |                                        | Acquire Info                                                                                                    | Modia Type:                     |       |
| Print Quality         | Simple Settings                        |                                                                                                    | Plain Peper<br>Paper Remaining: |       |
| Select Target         | GTS - Black                            | <b>^</b>                                                                                                    | 11 ft                           |       |
|                       | GIS - Color<br>Restar Decement - Color | Print Mode :                                                                                                    | Color                           |       |
|                       | Poster/Document + Black                | Color Mode 1                                                                                                    | 2CM                             |       |
|                       | Poster (Photo)/Perspective             |                                                                                                    | Set                             | tings |
|                       | Foster (resow raper)                   | Level 1                                                                                                    | Speed                           |       |
|                       | Off (No Color Adjustment)              |                                                                                                    | With Sneed                      |       |
|                       | Custom                                 |                                                                                                    | Emphasize This Lines            |       |

3 Válassza ki a Driver ICM (Basic) (Illesztőprogram ICM (Alap)) vagy Driver ICM (Advanced) (Illesztőprogram ICM (Speciális)) lehetőséget az ICM Mode (ICM üzemmód) menüben az ICM képernyőn.

| М                     |                         |        |                                            |
|-----------------------|-------------------------|--------|--------------------------------------------|
| Printer Color Adjustm | ent                     |        |                                            |
| ICM Mode :            | river ICM (Basic) 🗸 🗸 🗸 |        |                                            |
| Snow an promes        |                         |        |                                            |
| 🗸 Image               |                         |        |                                            |
| Input Profile :       | sRGB IEC61966-2.1       | $\sim$ | Printer Profile Description                |
| Intent :              | Perceptual              | ~      | Epson SC-T3100_5100 Generic<br>Plain Paper |
| Printer Profile :     | EPSON Standard          | ~      |                                            |
|                       |                         |        |                                            |
| Graphics              |                         | _      | Printer Profile Description                |
| Input Profile :       |                         | $\sim$ |                                            |
| Intent :              |                         | $\sim$ |                                            |
| Printer Profile :     |                         | $\sim$ |                                            |
| Text                  |                         |        | Printer Profile Description                |
| Input Profile :       |                         | $\sim$ |                                            |
| Intent :              |                         | $\sim$ |                                            |
| Printer Profile :     |                         | $\sim$ |                                            |
|                       |                         |        |                                            |
|                       |                         | ОК     | Cancel Help                                |

Ha a **Driver ICM (Advanced)** (**Illesztőprogram ICM (Speciális)**) pontot választja, akkor meghatározhatja a profilt és a szándékot minden képadat-típusra, pl. fényképre, grafikai adatra és szövegadatra vonatkozóan.

| Szándék                                                        | Magyarázat                                                                                                    |
|----------------------------------------------------------------|----------------------------------------------------------------------------------------------------|
| Saturation (Te-<br>lítettség)                                  | Az aktuális telítettség beállítását<br>megtartja és átkonvertálja az<br>adatokat.                                                                                                    |
| Perceptual<br>(Észlelési)                                      | Átkonvertálja az adatokat úgy,<br>hogy vizuálisan természetesebb<br>kép adódik. Ez a funkció akkor<br>kerül alkalmazásra, ha szélesebb<br>színskálát használnak a képada-<br>tokhoz.                                                                                                    |
| Relative Colori-<br>metric (Relatív<br>kolorimetri-<br>kus)    | Átkonvertálja az adatokat úgy,<br>hogy az eredeti adatokban lévő<br>színskála koordináták és fehér-<br>pont-koordináták (vagy színhő-<br>mérséklet) illeszkedjenek a meg-<br>felelő nyomtatási koordináták-<br>kal. Ezt a funkciót a színegyezte-<br>tés számos típusához használják.                                                                                                    |
| Absolute Colo-<br>rimetric (Ab-<br>szolút kolori-<br>metrikus) | Hozzárendeli az abszolút színs-<br>kála-koordinátákat mind az ere-<br>deti, mind pedig a nyomtatási<br>adatokhoz, majd végrehajtja a<br>konverziót. Ezért színárnya-<br>lat-beállításnál nem kerül sor se-<br>melyik fehér pontban (vagy szín-<br>hőmérsékleten) az eredeti vagy<br>a nyomtatási adatokhoz. Ez a<br>funkció speciális célokra, pl. szí-<br>nes logó nyomtatásra szolgál. |

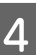

Ellenőrizze a többi beállítást, majd kezdjen hozzá a nyomtatáshoz.

## Multi-Page Printing (N-up)

Két vagy négy egymást követő oldal egy lapra nyomtatható.

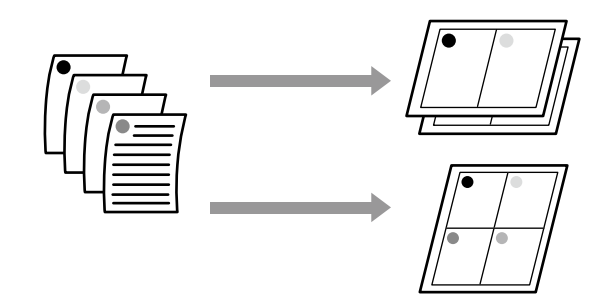

### Beállítások a Windows rendszerben

#### Megjegyzés:

Α4

Windows rendszer esetében az adatok különböző méretű papírra történő nyomtatásához használhatja a Reduce/Enlarge (Kicsinyítés/Nagyítás) funkciót.

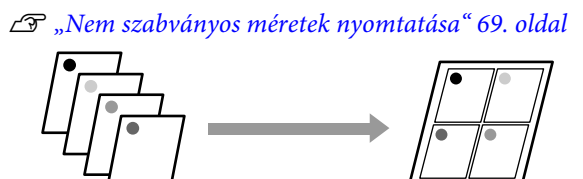

A2

Jelenítse meg a nyomtató-illesztőprogram Layout (Elrendezés) lapját, és jelölje be a **Page Layout (Elrendezés)** jelölőnégyzetet. Ezután válassza az **N-up (N-fel)** beállítást és kattintson a **Settings (Beállítások)** gombra.

∠ ? "Alapvető működési folyamatok (Windows) " 47. oldal

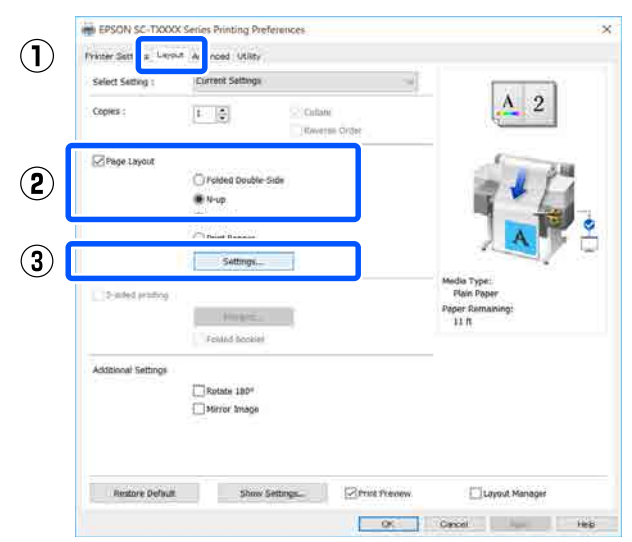

2 Állítsa be a Number of pages per sheet (Az oldalak száma laponként) és a Page Order (Oldalsorrend) elemet a Print Layout (Oldalak elrendezése) párbeszédablakban.

> Ha a **Print page frames (Tükörkeret nyomtatás)** jelölőnégyzet be van jelölve, akkor minden oldal egy oldalkerettel kerül kinyomtatásra.

| Print Layout                |                   |
|-----------------------------|-------------------|
| Number of pages per sheet   |                   |
| 2 Pages                     | ◯4 Pages          |
| Page Order                  |                   |
| Left to Right               | 2 1 Right to Left |
| $\frac{2}{2}$ Top to Bottom |                   |
| Print page frames           |                   |
| ОК                          | Cancel Help       |
|                             |                   |

Ellenőrizze a többi beállítást, majd kezdjen hozzá a nyomtatáshoz.

3

#### Beállítások Mac rendszerben

Jelenítse meg a Nyomtatási párbeszédablakot, és válassza ki a **Layout (Elrendezés)** lehetőséget a listából, majd adja meg az egy lapra nyomtatni kívánt oldalak számát, és a további adatokat.

# Alapvető működési folyamatok (Mac)"54. oldal

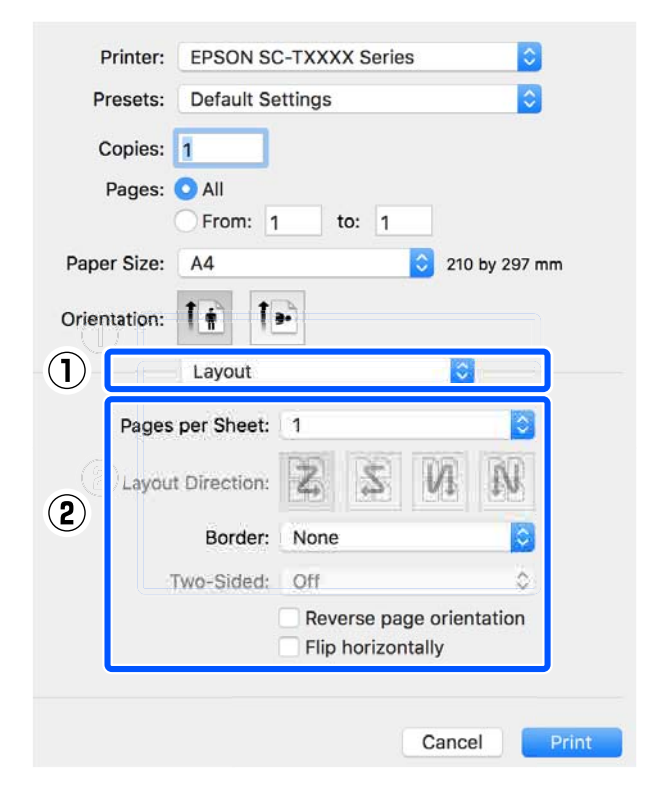

### Megjegyzés:

2

Az elrendezett oldalak köré kereteket nyomtathat a **Border (Szegély)** funkció segítségével.

Ellenőrizze a többi beállítást, majd kezdjen hozzá a nyomtatáshoz.

# Kézzel történő, kétoldalas nyomtatás (csak Windows)

Ez a funkció csak akkor elérhető, ha az Auto Sheet Feeder (Automatikus lapadagoló) beállítást választotta a Source (Forrás) menüben. Ez a funkció nem használható Roll Paper (Papírtekercs) vagy Sheet (Lapadagoló) esetén.

Miután befejezte a páros oldalak nyomtatását, megfordíthatja a papírt, újra betöltheti, majd kinyomtathatja a páratlan oldalakat, hogy kétoldalas nyomatokat hozzon létre.

### Megjegyzések a kétoldalas nyomtatáshoz

Kétoldalas nyomtatáskor vegye figyelembe a következő pontokat.

- Ügyeljen arra, hogy olyan papírt használjon, amely támogatja a kétoldalas nyomtatást.
- A papírtípustól és a kinyomtatott adatoktól függően a tinta elkenődhet a papír hátulján.
- A folyamatos kétoldalas nyomtatás a nyomtatási minőség és a papírelakadások romlásához vezethet. Ha a nyomtatási minőség romlik, csökkentse a tinta sűrűségét a nyomtató-illesztőprogramban, vagy próbáljon meg egyszerre egy lapot kinyomtatni.
- Ha folyamatosan végez kétoldalas nyomtatást, akkor előfordulhat, hogy a nyomtató belseje tintával összekenődik. Tisztítsa meg a görgőket, ha a papíron elkenődött tinta látható a nyomtatás után.

∠ ¬ "Az elmosódás az automatikus lapadagolóból nyomtatott papírokon jelentkezik" 153. oldal

### Megjegyzés:

A papírtakarékosság érdekében nyomtasson Többoldalas nyomtatás (N-fel) kombinációjával.

▲ Multi-Page Printing (N-up)" 84. oldal

### Beállítási műveletek nyomtatáshoz

Töltse be a papírt az Automatikus lapadagolóba.

lapadagolóba" 34. oldal

2 Jelenítse meg a Basic Settings képernyőt a nyomtató illesztőprogramjában, majd válassza az Auto Sheet Feeder (Automatikus lapadagoló) opciót a Source (Forrás) elemhez.

> ∠ "Alapvető működési folyamatok (Windows)" 47. oldal

3 Jelenítse meg a nyomtató-illesztőprogram Layout (Elrendezés) lapját, és válassza a **2-sided printing (Kétoldalas nyomtatás)** opciót.

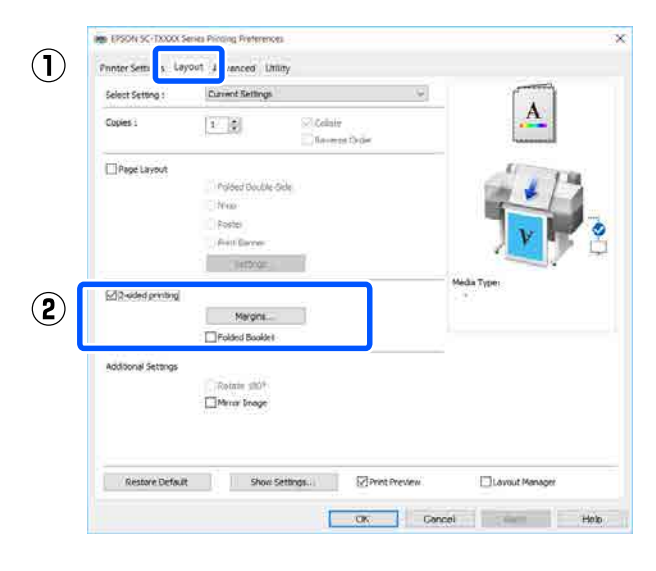

### Megjegyzés:

Kattintson a Binding Settings (Kötési beállítások) elemre a Binding Edge (Kötési él) és a Binding Margin (Kötési margó) beállításához. A használt szoftvertől függően a beállított margó szélessége és a tényleges nyomtatási eredmények eltérhetnek, ezért javasoljuk, hogy először végezzen egy tesztnyomtatást.

|       | <b></b>     |
|-------|-------------|
|       |             |
| ÷ (3  | 3.0 - 30.0) |
| Oinch |             |
|       | ) inch      |

Válassza a Folded Booklet (Kétrét hajtott brosúra) elemet, ha brosúrát szeretne nyomtatni. A következő példában, amikor a papír ketté van hajtva, először a belső oldalak (2., 3., 6., 7., 10. és 11. oldal) kerülnek kinyomtatásra.

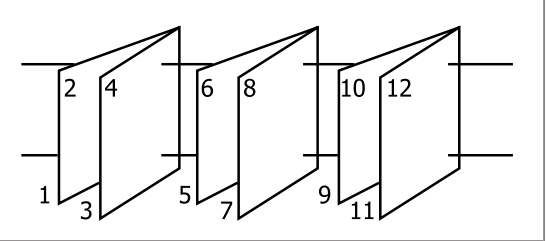

5

Ellenőrizze a többi beállítást, majd kezdjen hozzá a nyomtatáshoz.

Amikor befejezte a páratlan oldalak kinyomtatását és megjelenik az utasítások képernyő, kövesse a képernyőn megjelenő utasításokat a papír újratöltéséhez, majd kattintson a **Resume (Folytatás)** gombra.

# Összehajtott, kétoldalas nyomtatás (csak Windows)

Két egymást követő oldal egy lapra nyomtatható. A második oldal 180°-os elforgatásra kerül és az első oldal mellé nyomtatódik, így a papírt félbehajtva kétoldalas dokumentum hozható létre.

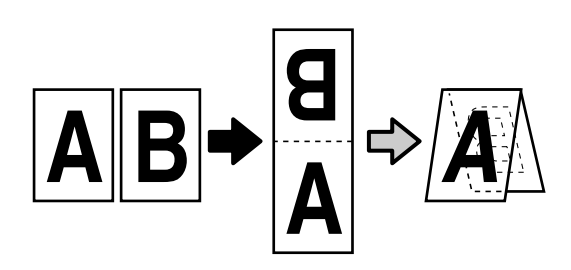

Jelenítse meg a nyomtató-illesztőprogram Layout (Elrendezés) lapját, és jelölje be a Page Layout (Elrendezés) jelölőnégyzetet. Ezután válassza a Folded Double-Side beállítást és kattintson a Settings... (Beállítások...) gombra.

∠⑦ "Alapvető működési folyamatok (Windows)" 47. oldal

| Select Setting :    | Eurrent Settings                                                                                                    |                            |
|---------------------|----------------------------------------------------------------------------------------------------|----------------------------|
| Copies :            | Collane<br>(Kwersin Gröse                                                                                                    | 2                          |
| Page Layout         | 🐨 Folded Double-Side                                                                                                    |                            |
|                     | Oputal                                                                                                    | <b></b>                    |
|                     | C Devel Bannar                                                                                                    |                            |
|                     | Settings                                                                                                    |                            |
| 2 miled yrathog     |                                                                                                    | Media Type:<br>Plain Paper |
|                     | House .                                                                                                    | Paper Remaining:           |
|                     | Fehlind bookiel                                                                                                    |                            |
| Additional Settings |                                                                                                    |                            |
|                     | Rotate 1m2*                                                                                                    |                            |
|                     | Apple of the second second sec |                            |
| Readour Robert      | a three faitures - Direct the                                                                                                    | The second Managard        |

2 Állítsa be a **Binding Edge (Kötési él)** és **Binding Margin (Kötési margó)** elemeket a Folded Double-Side Setting párbeszédablakban.

| Folded Double-Side Setting                        |
|---------------------------------------------------|
| Binding Edge<br>Bottom O Top<br>A<br>V<br>A       |
| Margin Setting<br>Binding Margin 0.0 (0.0 - 50.0) |
| Unit  mm  inch                                    |
| Print Folded Line                                 |
| OK Cancel Help                                    |

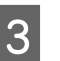

Ellenőrizze a többi beállítást, majd kezdjen hozzá a nyomtatáshoz.

2

## Poszter nyomtatása (csak Windows)

Egyetlen oldal több lapra elosztva is kinyomtatható. A lapokból aztán nagy plakátok illeszthetők össze (az eredeti méret 16-szorosában).

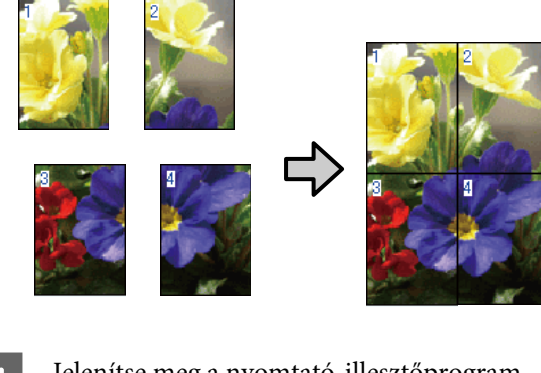

1Jelenítse meg a nyomtató-illesztőprogram<br/>Layout (Elrendezés) lapját, és jelölje be a Page<br/>Layout (Elrendezés) jelölőnégyzetet. Ezután<br/>válassza a Poster (Poszter) beállítást és<br/>kattintson a Settings... (Beállítások...) gombra.

"Alapvető működési folyamatok (Windows)" 47. oldal

| Select Setting :    | Eurrent Settings                           |                                                       |
|---------------------|--------------------------------------------|-------------------------------------------------------|
| Copies :            | E Collane<br>(Kwetse Orge                  |                                                       |
| Page Layout         | ⊖ Foldea Double-Side<br>⊖ N-up<br>∰ Postal | 7.                                                    |
|                     | Settings                                   |                                                       |
| 2 miled protog      | Found Received                             | Plain Poper<br>Plain Poper<br>Paper Ramaking:<br>13 R |
| Additional Settings | C Rutate 180*                              |                                                       |
|                     | Para                                       | Phone water                                           |

Állítsa be a **Number of panels (Panelek száma)** elemet a Poster (Poszter) párbeszédablakban.

| Poster Settings                                                                                                    |                         |
|----------------------------------------------------------------------------------------------------|-------------------------|
| Number of panels<br>2x1<br>2x2<br>3x3<br>4x4                                                                                     | 1 2                     |
| Please select the panels<br>that you don't wish to be<br>printed. (The panels<br>which appear grayed out<br>will not be printed) |                         |
| Print Cutting Guides Overlapping Align                                                                                           | ment Marks O Trim Lines |
| ОК                                                                                                    | Cancel Help             |

3 Amennyiben szeretne a poszternyomtatással nyomtatott papírok összekötésekor segítségképpen jeleket nyomtatni, válassza ki a **Print Cutting Guides (Vágásjelek nyomtatása)** jelölőnégyzetet.

| Poster Settings                                                                                                    |                          |
|----------------------------------------------------------------------------------------------------|--------------------------|
| Number of panels<br>2x1<br>2x1<br>2x2<br>3x3<br>4x4<br>Please select the panels<br>that you don't wish to be<br>printed. (The panels<br>which appear grayed out<br>will not be printed) |                          |
| Print Cutting Guides                                                                                                    | ment Marks () Trim Lines |
| ОК                                                                                                    | Cancel Help              |

### Overlapping Alignment Marks (Egymást átfedő igazítási jelek)

Segédvonalakat nyomtat az egymást átfedő papírok összetűzéséhez. A kész méret csak az egymást átfedő részeknél kisebb.

### Print page frames (Tükörkeret nyomtatás)

Kereteket nyomtat az egymást nem átfedő papírok összetűzéséhez.

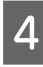

Ellenőrizze a többi beállítást, majd kezdjen hozzá a nyomtatáshoz.

# Poszterlapok összetűzése többoldalas nyomtatás esetén

Ha a **Overlapping Alignment Marks (Egymást átfedő igazítási jelek)** beállítás ki van választva, akkor minden lapra illesztő segédvonalak nyomtatódnak (ezeket az alábbi ábrán az X jeleken keresztül és körülöttük rajzolt vonalak jelzik).

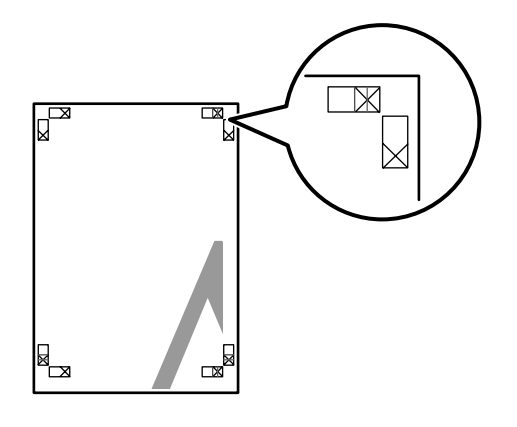

### Megjegyzés:

Ha a kimenet színes, akkor az illesztő segédvonalak kék, a vágási vonalak pirosak lesznek; egyéb esetben minden segédvonal fekete színben kerül nyomtatásra. A következő szakasz elmagyarázza, hogy hogyan illesszen össze négy kinyomtatott oldalt.

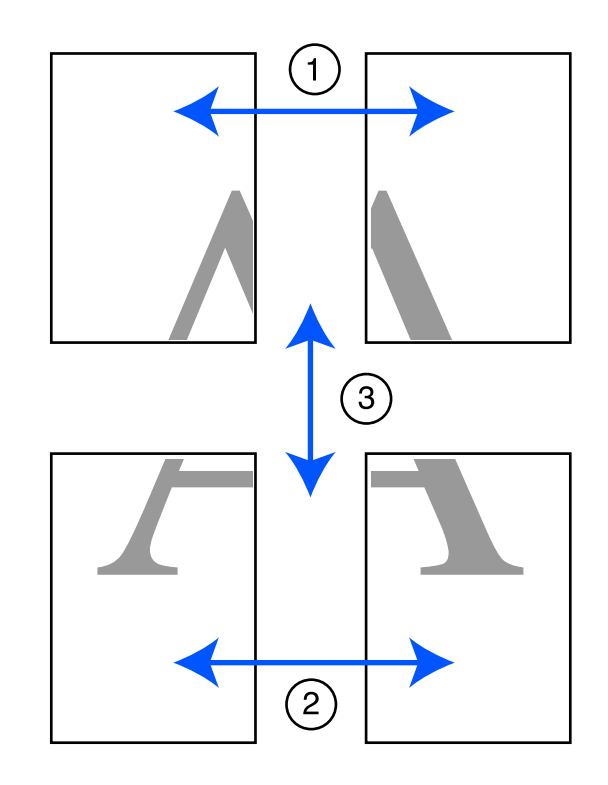

3

1 Készítse elő a felső két lapot és a bal lapról vágja le a felesleget a két illesztő segédvonalat (az X jelek közepeit) összekötő vonal mentén.

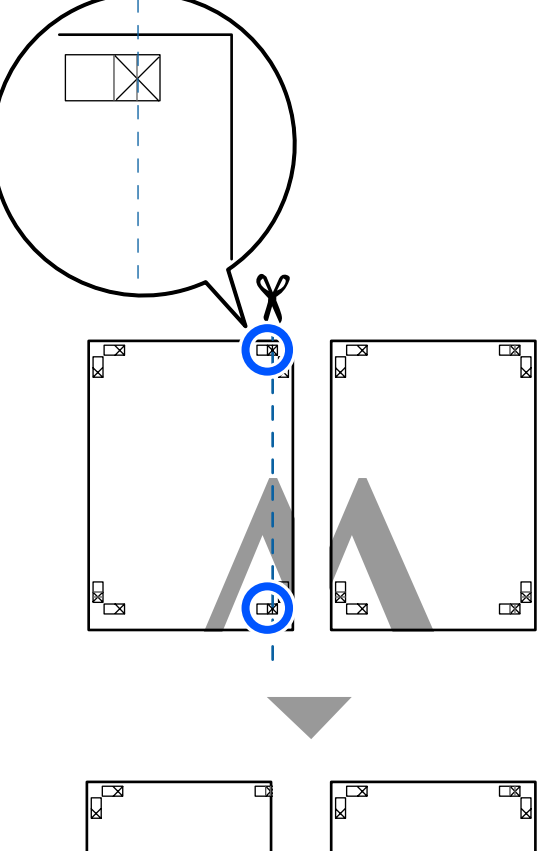

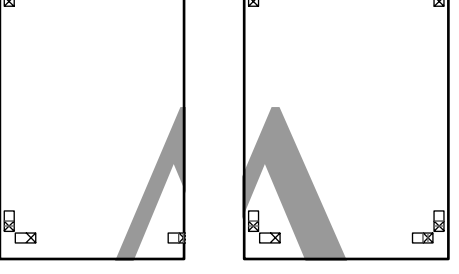

2

Helyezze a bal felső lapot a jobb felső lap tetejére. Igazítsa az X jeleket az ábrán látható módon, és ideiglenesen rögzítse össze a lapokat ragasztócsík segítségével.

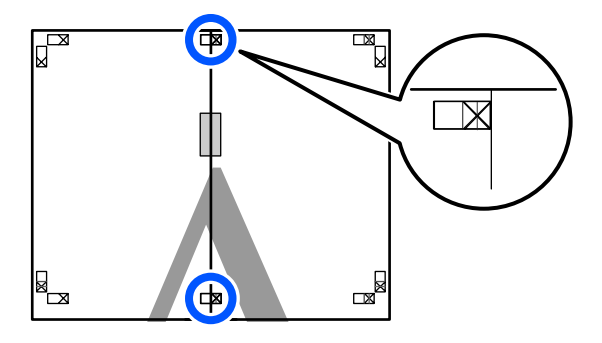

A két átfedő lapról vágja le a felesleget a két vágási vonalat (az X jelektől balra eső vonalakat) összekötő vonal mentén.

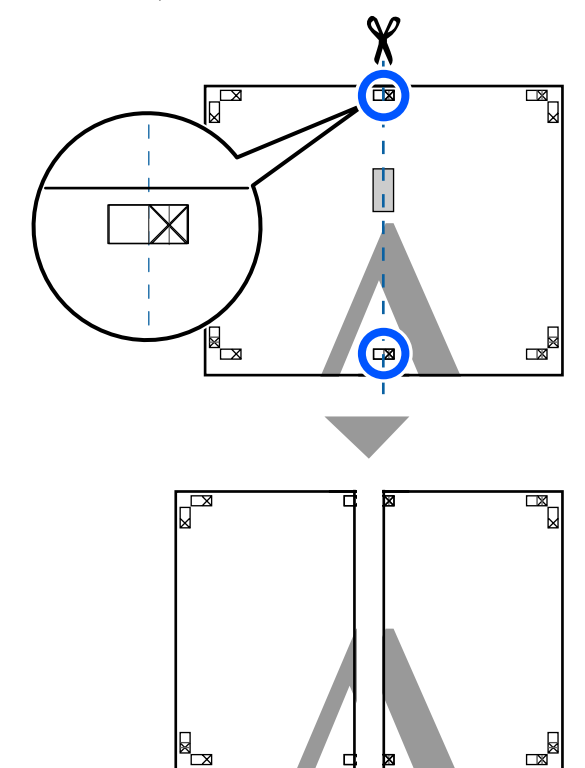

Illessze össze ismét a két lapot.

Ragasztócsíkot használva rögzítse az összeillesztett lapokat a nyomat hátulján.

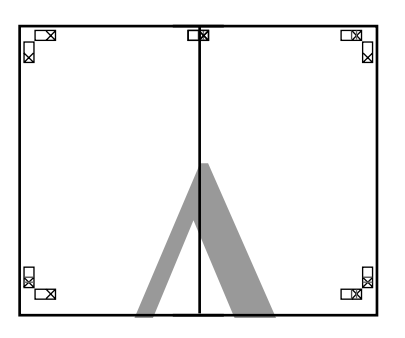

| - 4 |  |  |
|-----|--|--|

4

Ismételje meg az 1–4. lépéseket az alsóbb két lapnál.

8

6 Vágja le az alsó részt a felső lapokról a két illesztő segédvonalat (az X jelek feletti vonalakat) összekötő vonal mentén.

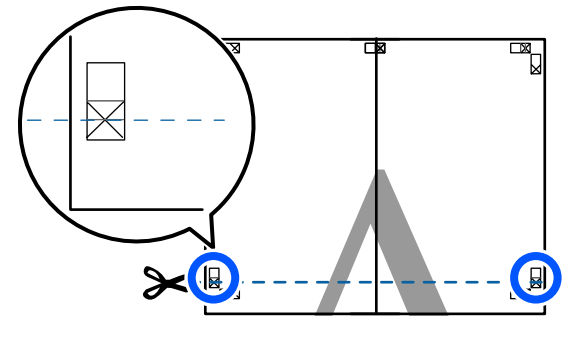

7 Helyezze a felső lapot az alsó lap tetejére. Igazítsa az X jeleket az ábrán látható módon, és ideiglenesen rögzítse össze a lapokat ragasztócsík segítségével.

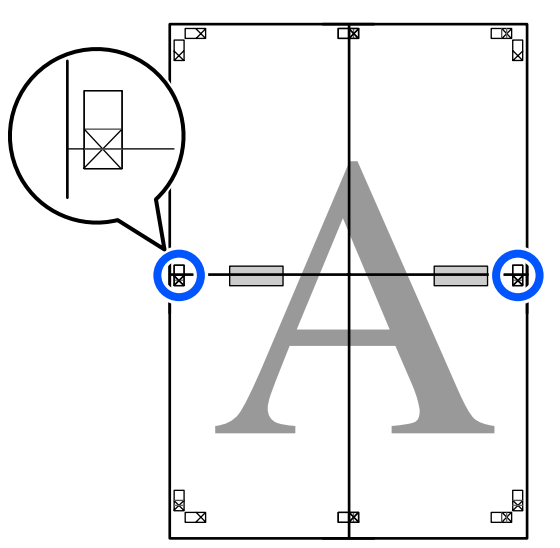

A két átfedő lapról vágja le a felesleget a két vágási vonalat (az X jelek feletti vonalakat) összekötő vonal mentén.

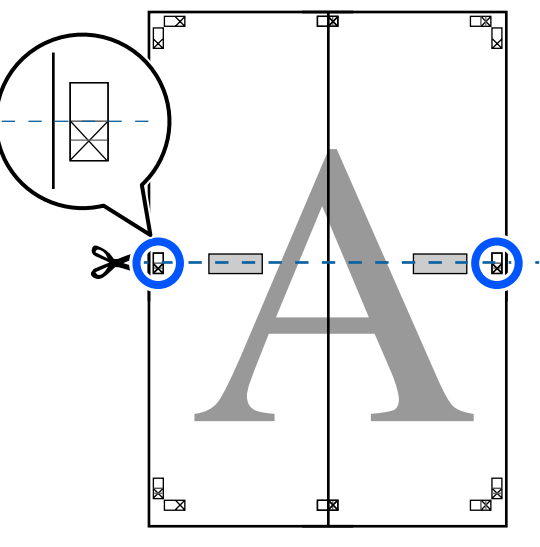

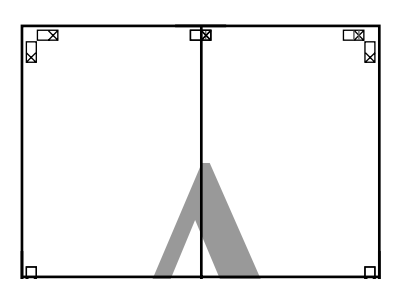

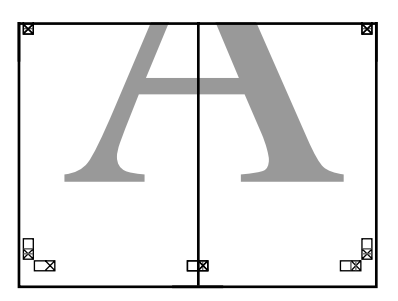

9 Illessze össze a felső és az alsó oldal lapjait. Ragasztócsíkot használva rögzítse az

összeillesztett lapokat a nyomat hátulján.

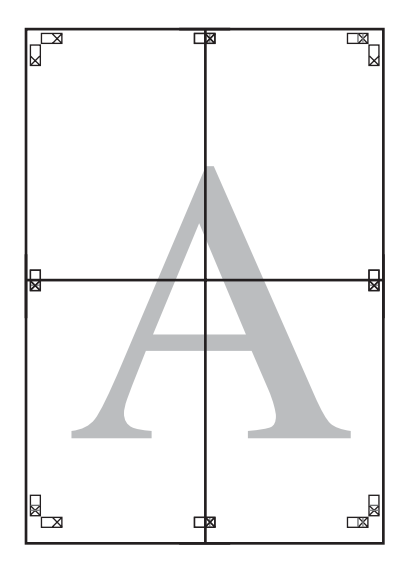

10

Az összes lap összeillesztése után vágja le a szegélyeket a vágási vonalak mentén (az X jeleken kívül).

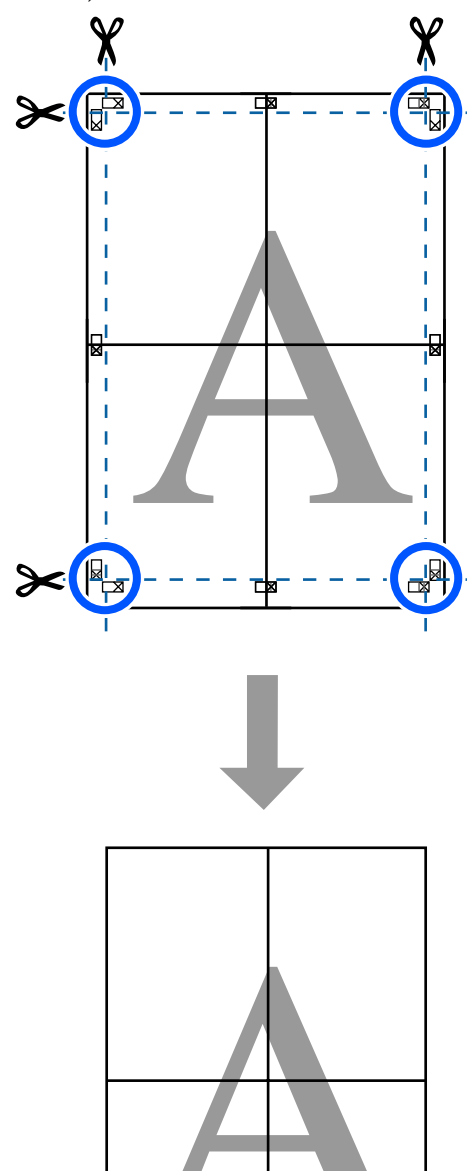

## Több dokumentum nyomtatása (Layout Manager (Elrendezés menedzser)) (csak Windows)

A különféle alkalmazásokban készült dokumentumok egyedi elrendezésben, együtt nyomtathatók. A funkció segítségével növelheti a nyomtatási munka hatékonyságát és papírt takaríthat meg.

### Minta többdokumentumos elrendezéshez

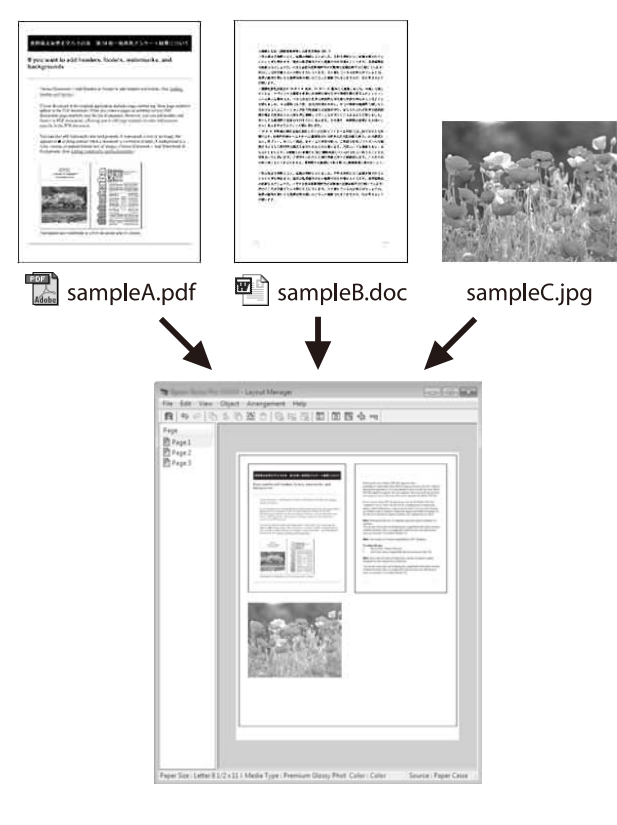

### Ingyenes minta függőleges/vízszintes elrendezéshez

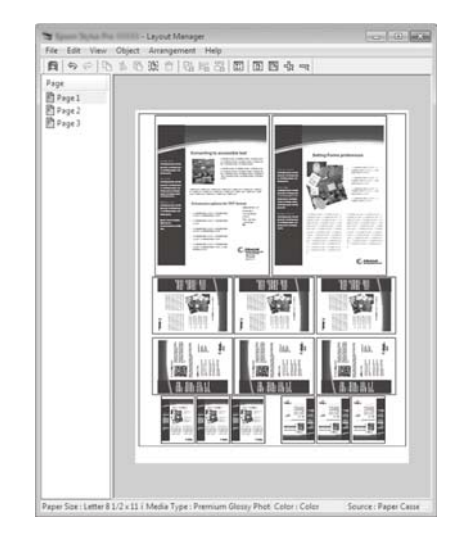

### Beállítási műveletek nyomtatáshoz

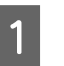

2

Nyissa meg a kinyomtatni kívánt fájlt az alkalmazásból.

Jelölje be a **Layout Manager (Elrendezés menedzser**) jelölőnégyzetet a nyomtató-illesztőprogram Printer Settings (Nyomtatóbeállítások) lapján, és ellenőrizze, hogy az alkalmazásban beállított méret megjelenik-e a Document Size (Papírméret) pontban.

"Alapvető működési folyamatok (Windows)
 " 47. oldal

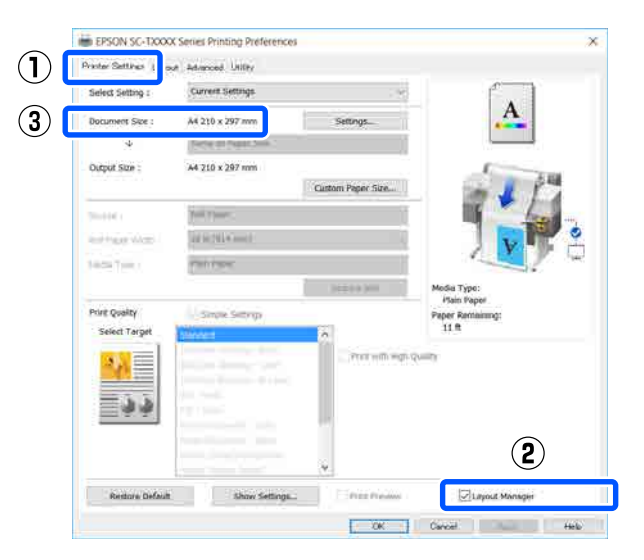

#### Megjegyzés:

A **Document Size (Papírméret)** a Layout Manager (Elrendezés menedzser) képernyőre helyezni kívánt dokumentum mérete. A tényleges nyomtatási papírméret a 6. lépésben látható ablakban adható meg.

3 Kattintson az **OK** gombra. Egy alkalmazásból történő nyomtatáskor a Layout Manager (Elrendezés menedzser) képernyő megjelenik.

> A nyomtatási adat még nem került nyomtatásra, de egy objektumként szerepel az adott oldal elrendezésében a Layout Manager (Elrendezés menedzser) képernyőjén lévő papíron.

4 A Layout Manager (Elrendezés menedzser) képernyő nyitva hagyása mellett ismételje az 1–3. lépéseket addig, amíg az összes nyomtatási adat bele nem kerül az elrendezésbe.

> Az objektumok hozzáadódnak a Layout Manager (Elrendezés menedzser) képernyőhöz.

5 Rendezze el az objektumokat az Elrendezés menedzser képernyőn.

Az objektumok elhúzással mozgathatók, illetve átméretezhetők, valamint az eszközgombok segítségével, illetve az **Object (Objektum)** menüben lévő beállításokkal átrendezhetők vagy elforgathatók.

Az objektumok összmérete és elhelyezése a Preferences (Beállítások) és az Arrangement (Elrendezés) beállítások használatával, a File (Fájl) menüben módosítható. Az egyes funkciókkal kapcsolatos további részletekért lásd a Layout Manager (Elrendezés menedzser) képernyőjének súgóját.

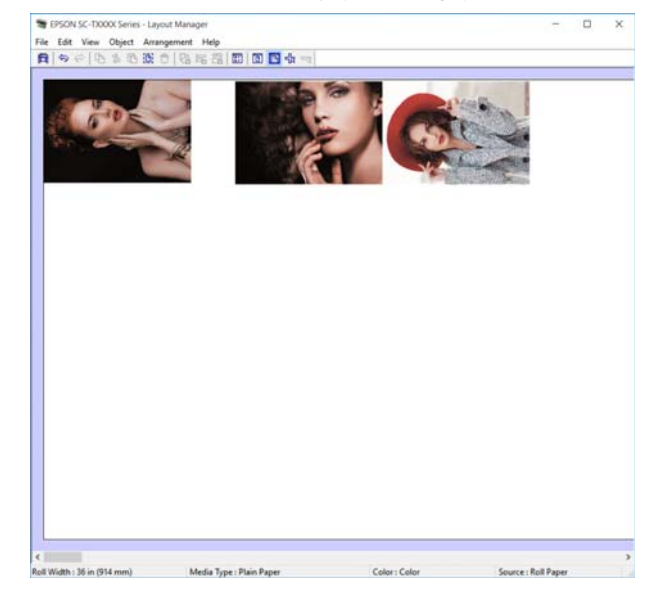

6

Kattintson a **Properties (Tulajdonságok)** parancsra a **File (Fájl)** menüben, és a nyomtató-illesztőprogram párbeszédablakában végezze el a nyomtatóbeállításokat.

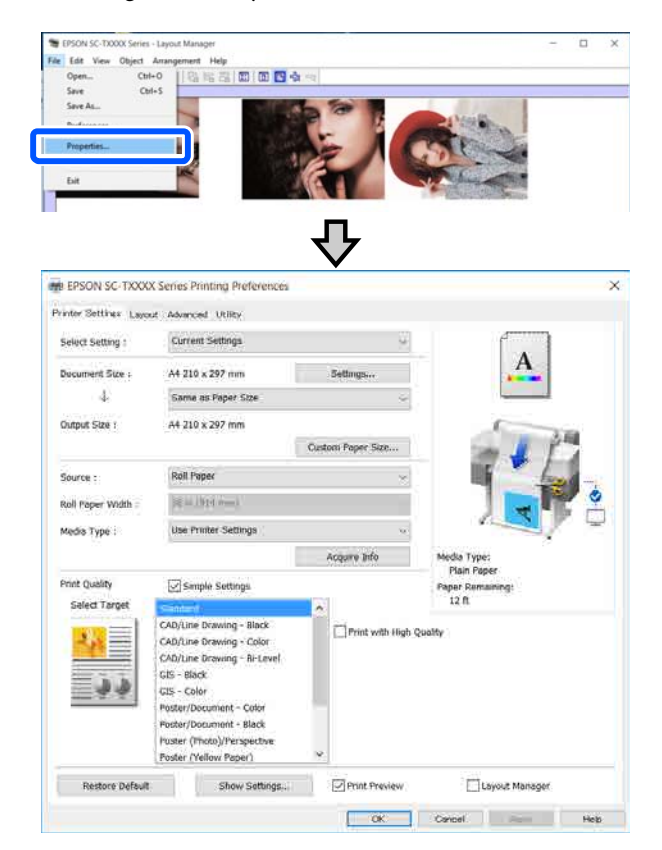

Ellenőrizze a **Media Settings (Hordozó beállítások**) beállításokat, és állítsa be a **Print Quality (Nyomt. min.)** paramétert.

Kattintson a File (Fájl) menüre a Layout 7 Manager (Elrendezés menedzser) képernyőn, majd kattintson a Print (Nyomtatás) lehetőségre.

A nyomtatás elkezdődik.

### Beállítások mentése és előhívása

A Layout Manager (Elrendezés menedzser) képernyőn lévő elrendezés, illetve beállítási adatok fájlba menthetők. Ha egy feladat közepén kell bezárnia az alkalmazást, akkor az adatokat elmentheti egy fájlba és később megnyitva azt folytathatja a munkáját.

### Mentés

3

- Kattintson a File (Fájl) menüre a Layout Manager (Elrendezés menedzser) képernyőn, majd kattintson a Save As... (Mentés másként...) lehetőségre.
- Adja meg a fájl nevét és a helyét, majd 2 kattintson a Save (Mentés) gombra.
  - Zárja be a Layout Manager (Elrendezés menedzser) képernyőt.

### Elmentett fájlok megnyitása

Kattintson jobb egérgombbal a nyomtató ikonjára ( 💦 ) a Windows taskbar (tálcán), majd kattintson a Layout Manager (Elrendezés menedzser) gombra a megjelenő menüben.

> Megjelenik a Layout Manager (Elrendezés menedzser) képernyő.

#### Megjegyzés:

Ha a nyomtató ikonja nem jelenik meg a Windows tálcán

Nyissa meg a nyomtató-illesztőprogram Utility (Segédprogram) lapját, és kattintson a Monitoring Preferences (Figyelési beállítások) elemre. Jelölje be a Register the shortcut icon to the taskbar (Parancsikon regisztrálása a tálcához) jelölőnégyzetet a Monitoring Preferences (Figyelési beállítások) ın.

| párl | veszéd | lab | lai | kł | <i>a</i> |
|------|--------|-----|-----|----|----------|
|      |        |     |     |    |          |

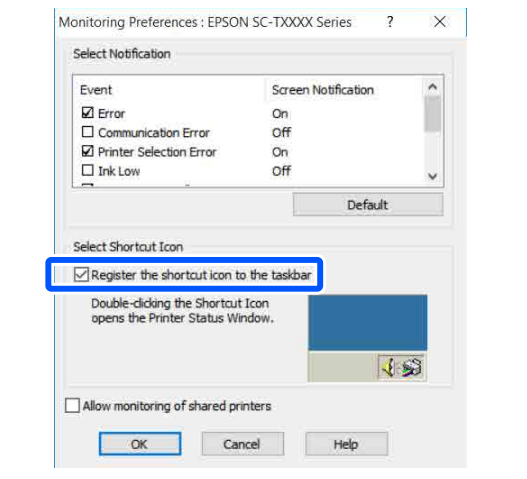

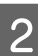

Kattintson az Open gombra a File (Fájl) menüben az Elrendezés menedzser képernyőn.

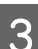

Keresse meg a kívánt fájlt és nyissa meg.

# Nyomtatás a HP-GL/2 vagy HP RTL üzemmóddal számítógépről

A nyomtató képes a HP-GL/2 (HP Designjet 750C-kompatibilis) és HP RTL szabványok emulációjára<sup>\*</sup>. Ebben a fejezetben az emulációkkal történő nyomtatáshoz mutatjuk be a nyomtató beállításait és a CAD alkalmazás beállításait.

\* A rendszer nem minden funkciót támogat. Ha még nem tesztelt alkalmazást fog használni, előzetesen tesztelje a kimenetet.

### **Fontos:**

Ha a nyomtatandó adatok mérete nagyon nagy, akkor a nyomtató az elvárttól eltérő módon működhet.

### Megjegyzés:

CAD rajzok a csomagban lévő nyomtató-illesztőprogram CAD/vonalas rajz üzemmódjának segítségével is nyomtathatók. Ha jobb képminőséggel szeretne nyomtatni, a nyomtató-illesztőprogramból történő nyomtatást javasoljuk.

∠𝗊 "CAD rajzok nyomtatása" 60. oldal

# Nyomtatóbeállítások

Módosítsa a HP-GL/2 vagy HP RTL üzemmódban történő nyomtatáshoz tartozó nyomtatóbeállításokat szükség szerint a nyomtató vezérlőpultján. A nyomtatóbeállításokban olyan alapvető nyomtatási beállítások szerepelnek, mint a papírforrás és a margók (Universal Print Settings), valamint a HP-GL/ 2 specifikus beállítások, pl. a palettabeállítások (HP-GL/ 2 Unique Settings).

### Alapvető nyomtatási beállítások

- Érintse meg a **Settings General Settings Printer Settings** — **Universal Print Settings** pontot a Kezdőképernyőről indítva.
- 2

Ellenőrizze a **Paper Source** menüt, és szükség esetén módosítsa a beállítást.

Az alapbeállítás a Roll Paper. Ha HP-GL/2 vagy HP RTL nyomtatási adatokat küldött, hiba lép fel abban az esetben, ha nem az itt beállított papírforrásnak megfelelő papírt töltötte be.

3

Ellenőrizze a többi pontot, és szükség esetén végezzen módosításokat.

Lépjen az alábbi hivatkozásra, ha többet szeretne megtudni a Universal Print Settings elemeiről.

General Settings — Printer Settings" 121. oldal

### HP-GL/2 specifikus nyomtatási beállítások

Ha szeretné módosítani az olyan HP-GL2 specifikus beállításokat, mint pl. a nyomtatási adatok elforgatása, vonalak egyesítése és az alkalmazásban beállított meghatározó paletta módosítása, az alábbi művelet szerint járjon el.

1

2

Érintse meg a **Settings** — **General Settings** — **Printer Settings** — **HP-GL/2 Unique Settings** elemet a kezdőképernyőről indulva.

Érintse meg és módosítsa a kívánt elemek beállításait.

Lépjen az alábbi hivatkozásra, ha többet szeretne megtudni a HP-GL/2 Unique Settings elemeiről.

"General Settings — Printer Settings"121. oldal

### Nyomtatás a HP-GL/2 vagy HP RTL üzemmóddal számítógépről

### Megjegyzés:

### Amennyiben nem megfelelően végzik a HP-GL/2 vagy HP RTL nyomtatást

A nyomtató automatikusan megállapítja, hogy a nyomtató-illesztőprogramból történő normál nyomtatásról, vagy a küldött nyomtatási adatokból történő HP-GL/2 vagy HP RTL emulációs nyomtatásról van-e szó, azután pedig ennek megfelelően kapcsol át nyomtatási módba. Ha az üzemmódba történő kapcsolás nem megy végbe megfelelően, és a nyomtatás sem történik megfelelően, konfigurálja a beállítást az alábbiak szerint.

- Ha a számítógép és a nyomtató USB kapcsolaton keresztül csatlakozik
   Válassza ki a Settings — General Settings — Printer Settings — Printing Language — USB elemet a kezdőképernyőről indulva, majd módosítsa az Auto beállítást HP-GL/2 opcióra.
- Ha a számítógép és a nyomtató hálózaton keresztül csatlakozik
   Válassza ki a Settings — General Settings — Printer Settings — Printing Language — Network elemet a kezdőképernyőről indulva, majd módosítsa az Auto beállítást HP-GL/2 opcióra.

Ha a HP-GL/2 vagy HP RTL befejezése után szeretne a szokásos módon nyomtatni a nyomtatóval, térjen vissza az **Auto** beállításra.

### CAD alkalmazás beállításai

Állítsa be a kimeneti eszközt az alábbiak szerint a készülék típusa alapján. A leírásban példaként AutoCAD 2018 alkalmazást használunk.

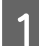

2

Kattintson a **Plot (Tervrajz)** elemre.

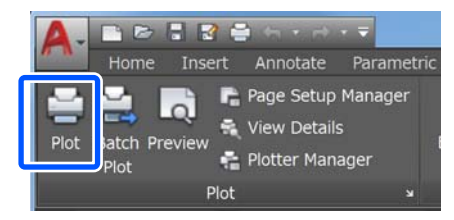

Állítsa a rajzolót **Printer/plotter (Nyomtató/ plotter)** lehetőségre.

SC-T3100X

A Plot - Model Page setup Name <None: Printer/pl Name Where IPT1 Description: Plot to file Paper size Letter 8 1/2 x 11 in 1 -Plot area Plot scale What to plot Fit to pap Display Scale: Custo offset (origin set to printable x: 0.000000 inch Center the plot 10.45 0.000000 inch Scale li Apply to Layout OK

HP Designjet 750C C3195A

5

# A hálózati csatlakozási módok módosítása

A nyomtató vezetékes LAN vagy vezeték nélküli LAN hálózatokhoz tud csatlakozni. Ezenfelül támogatja a Wi-Fi Direct (Simple AP) szolgáltatást is, amely révén egy okoskészülék vagy más eszköz közvetlenül, vezeték nélkül csatlakoztatható a nyomtatóhoz még akkor is, ha nem áll rendelkezésre vezetékes LAN vagy vezeték nélküli LAN környezet.

A nyomtató egyszerre nem tud vezetékes LAN és vezeték nélküli LAN hálózathoz csatlakozni. A Wi-Fi Direct csatlakozás megvalósítása független attól, hogy a nyomtató hálózathoz csatlakozik-e.

Ebben a fejezetben a csatlakozási módok közötti váltás módjának folyamatát mutatjuk be.

Megjegyzés:

A hálózati beállításokról további részletekért lásd a Rendszergazdai kézikönyv (online útmutató).

# Váltás vezetékes LAN hálózatra

1

Érintse meg a 🕼 🖾 ikont a Kezdőképernyőn.

### Megjegyzés:

Az ikon formája és színe a csatlakozás állapota szerint változó. 27 "A Kezdőképernyőn végezhető műveletek" 14. oldal

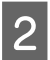

3

Érintse meg a **Description** gombot.

Érintse meg a Wired LAN Connection Method elemet.

4 Érintse meg a **Start Setup** gombot.

Elindul a hozzáférési ponttal történő vezeték nélküli LAN csatlakozás letiltásának folyamata. Várja meg, amíg a **The Wi-Fi connection is disabled.** üzenet jelenik meg.

Csatlakoztassa össze az útelválasztót és a nyomtatót egy LAN kábellel.

A nyomtató LAN portjának helye az alábbi hivatkozáson tekinthető meg.

# Váltás vezeték nélküli LAN hálózatra

A hozzáférési ponthoz — amelyhez a nyomtatót csatlakoztatta — tartozó SSID (hálózat neve) és jelszó szükséges. Ezeket előre erősítse meg. A nyomtató vezeték nélküli LAN hálózathoz is csatlakoztatható, miközben a LAN kábel is csatlakozik.

### Megjegyzés:

Ha a hozzáférési pont támogatja a WPS (Wi-Fi Protected Setup) szolgáltatást, a nyomtató **Push Button Setup(WPS)** vagy **PIN Code Setup(WPS)** segítségével is csatlakoztatható, SSID és jelszó használata nélkül.

∠ General Settings — Network Settings" 131. oldal

Érintse meg a 🕼 🕼 ikont a Kezdőképernyőn.

### Megjegyzés:

Az ikon formája és színe a csatlakozás állapota szerint változó. LP "A Kezdőképernyőn végezhető műveletek" 14. oldal

Érintse meg a **Router** elemet.

3

2

1

Érintse meg a Start Setup gombot.

Megjelennek a vezetékes LAN csatlakozás állapotának részletei.

4 Érintse meg a **Change to Wi-Fi connection**. elemet, ellenőrizze a megjelenő üzenetet, majd érintse meg a **Yes** lehetőséget.

| 5                               | Érintse meg a Wi-Fi Setup Wizard elemet.                                                                                                    | A Wi<br>tiltva                          | i-Fi Direct funkció alapértelmezés szerint le van<br>. Az alábbiakban a Wi-Fi Direct engedélyezésétől<br>tlakozásig tartó folyamatot ismertetiük                                                                                                    |
|---------------------------------|----------------------------------------------------------------------------------------------------|-----------------------------------------|----------------------------------------------------------------------------------------------------|
| 6                               | Válassza ki a kívánt SSID elemet.                                                                                                    | a coa                                   | nakozasig tarto foryaniator isiner terjuk.                                                                                                    |
| U                               | Ha a kívánt SSID nem látható, érintse meg a<br><b>Search Again</b> lehetőséget a lista frissítéséhez.<br>Ha ezután sem látható, érintse meg az <b>Enter</b><br><b>Manually</b> lehetőséget, és közvetlenül írja be az<br>SSID elemet. | Meg<br>A n<br>szár<br>Am<br>de r<br>már | <b>gjegyzés:</b><br>yomtató maximum négy okoskészülékkel vagy<br>nítógéppel csatlakoztatható össze egyszerre.<br>ennyiben másik készüléket szeretne csatlakoztatni,<br>négy eszköz már csatlakozik, válassza le az egyik<br>r csatlakozó készüléket a nyomtatóról. |
| 7                               | Lrintse meg az <b>Enter Password</b> mezőt, és írja<br>be a jelszót.                                                                                                    | 1                                       | Érintse meg a 🕼 🕼 ikont a Kezdőképernyőn.                                                                                                    |
|                                 | Megiegvzés:                                                                                                    |                                         |                                                                                                    |
|                                 | A jelszó beírásakor figyeljen a kis- és nagybetűk megkülönböztetésére.                                                                                                    |                                         | <b>Megjegyzés:</b><br>Az ikon formája és színe a csatlakozás állapota<br>szerint változó.                                                                                                    |
|                                 | Ha közvetlenül írta be az SSID elemet, a<br>jelszó beírása előtt állítsa a Password pontot<br>Available lehetőségre.                                                                                                    |                                         | ∠ 𝗊 "A Kezdőképernyőn végezhető műveletek"<br>14. oldal                                                                                                    |
|                                 | <u> </u>                                                                                                    | 2                                       | Érintse meg a Wi-Fi Direct pontot.                                                                                                    |
| 8                               | Ha a bevitel kész, érintse meg az <b>OK</b> gombot.                                                                                                    | 2                                       | Ha a Wi-Fi Direct funkció már engedélyezett,<br>megjelenik a hálózat (SSID), a jelszó, a                                                                                                    |
| 9                               | Ellenőrizze a beállításokat, majd érintse meg a <b>Start Setup</b> elemet.                                                                                                    |                                         | az 5. lépéssel.                                                                                                    |
| 10                              | A folyamat befejezéséhez érintse meg az <b>OK</b><br>gombot.                                                                                                    |                                         | <b>Megjegyzés:</b><br>Amennyiben a hálózat (SSID), a készülék neve<br>stb. megjelenített elemek közül valamelyiknem                                                                                                    |
|                                 | Ha a csatlakozás sikertelen, válassza a <b>Print</b><br><b>Check Report</b> lehetőséget egy hálózati<br>csatlakozásellenőrzési jelentés nyomtatásához.                                                                                |                                         | látható, mível a képernyő jobb szele levágja, az<br>adott elemet megérintve megjelenítheti a teljes<br>beállítási értéket.                                                                                                    |
|                                 | A jelentésben megtekintheti a szükséges<br>intézkedést.                                                                                                    | 3                                       | Érintse meg a <b>Start Setup</b> gombot.                                                                                                    |
| 11                              | Zárja be a Network Connection Settings<br>képernyőt.                                                                                                    | 4                                       | Érintse meg a <b>Start Setup</b> gombot.                                                                                                    |
| Kö                              | zvetlen, vezeték                                                                                                    |                                         | A Wi-Fi Direct funkció engedélyezett, valamint<br>a hálózat (SSID) és a jelszó látható.                                                                                                    |
| né                              | lküli csatlakozás (Wi-Fi                                                                                                    | 5                                       | Nyissa meg a Wi-Fi beállítást azon az eszközön,<br>amelyet szeretne a nyomtatóhoz csatlakoztatni,                                                                                                    |
| Di                              | rect)                                                                                                    |                                         | válassza ki a nyomtató képernyőjén látható<br>SSID hálózatot, azután írja be a képernyőn<br>látható jelszót.                                                                                                    |
| A nyo<br>példá<br>nyom<br>jogos | omtatóval közvetlen kapcsolat ideiglenesen<br>ul olyan esetekben valósítható meg, amikor a<br>ntató nem csatlakozik hálózathoz, vagy nincs<br>ultsága bejelentkezni a hálózatba.                                                      | 6                                       | A kapcsolat létrejöttekor érintse meg a <b>Close</b><br>gombot a folyamat befejezéséhez.                                                                                                    |

A nyomtató képernyőjén érintse meg a **Close** gombot a hálózati csatlakozási beállítások képernyő bezárásához.

7

### A hálózati csatlakozási módok módosítása

Ha a nyomtató-illesztőprogramot a csatlakoztatott készülékre telepítette, a nyomtató-illesztőprogramból is nyomtathat.

### Megjegyzés:

Ha kikapcsolja a nyomtató áramellátását, a csatlakoztatott eszközökkel való kapcsolat is mind megszűnik. A nyomtató visszakapcsolása után az újracsatlakozáshoz végezze el ismét az 1. lépéstől a folyamatot.

# AirPrint használata

Az AirPrint lehetővé teszi az azonnali vezeték nélküli nyomtatást iPhone-ról, iPadről és iPod touch-ről az iOS legújabb verziójával, a Mac pedig az OS X legújabb verziójával.

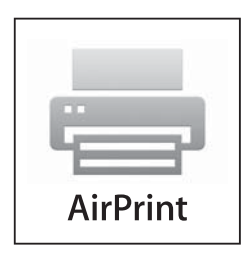

### Megjegyzés:

Az AirPrint nem használható, ha a nyomtatóbeállítások menü Papírforrás-beállítások információs kijelzője ki van kapcsolva a kezelőpanelen. Az alábbi linkre kattintva tájékozódhat a papírforrás-beállítások információmegjelenítésének engedélyezéséről.

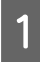

2

Helyezzen papírt a készülékbe.

Állítsa be a terméket vezeték nélküli nyomtatáshoz. Lásd az alábbi linket.

### http://epson.sn

- 3 Csatlakoztassa Apple készülékét ugyanahhoz a vezeték nélküli hálózathoz, amelyet a termék használ.
- 4 Nyomtasson az eszközéről a termékre.

Megjegyzés:

További részletekért lásd az AirPrint oldalt az Apple weboldalon.

# A menü használata

# Menülista

A menüben elérhető elemek és beállítások leírása alább található. Lásd a referenciaoldalakat a további lehetőségekkel kapcsolatban.

### **Paper Setting**

A Paper Setting menü papír betöltése esetén látható.

Az egyes menüpontok részletei 🖉 "Paper Setting menü" 113. oldal

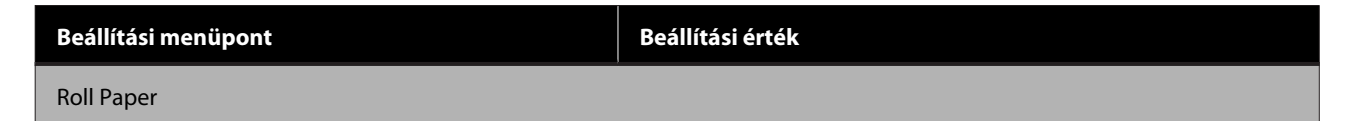

| Beállítási menüpont     | Beállítási érték                                                                                                    |
|-------------------------|----------------------------------------------------------------------------------------------------|
| Remove                  | Az eltávolítási mód megjelenítése                                                                                      |
| Feed/Cut Paper          | Backward, Forward, Cut                                                                                                 |
| Media Adjust            | Start                                                                                                    |
| Advanced Media Setting  |                                                                                                    |
| Platen Gap              | 1.6, 2.1, 2.6<br>A funkció akkor jelenik meg, ha a Custom Paper lehetőséget válasz-<br>tották ki a Paper Type menüben. |
| Top/Bottom Margins      | Standard, Top 3 mm/Bottom 3 mm, Top 15 mm/Bottom 15 mm,<br>Top 45 mm/Bottom 15 mm                                      |
| Back Tension            | Auto, Standard, High, Extra High                                                                                       |
| Drying Time             |                                                                                                    |
| Drying Time per Pass    | 0–10,0 mp                                                                                                    |
| Drying Time per Page    | 0–60 perc                                                                                                    |
| Auto Cut                | On, Off                                                                                                    |
| Manage Remaining Amount |                                                                                                    |
| Setup                   | On, Off                                                                                                    |
| Remaining Amount        | 5,0–150,0 m                                                                                                    |
| Remaining Alert         | 1,0–15,0 m                                                                                                    |
| Change Paper Type       |                                                                                                    |
| Paper Type              |                                                                                                    |
| Plain paper             | Támogatott papírtípusok megjelenítése                                                                                  |
| Coated Paper(Generic)   |                                                                                                    |
| Premium Glossy Sheet    |                                                                                                    |
| Others                  |                                                                                                    |
| Auto Sheet Feeder       |                                                                                                    |

| Beállítási menüpont          | Beállítási érték                           |
|------------------------------|--------------------------------------------|
| Media Adjust                 | Start                                      |
| Change Paper Type/Paper Size |                                            |
| Paper Type                   |                                            |
| Plain paper                  | Támogatott papírtípusok megjelenítése      |
| Coated Paper(Generic)        |                                            |
| Premium Glossy Sheet         |                                            |
| Others                       |                                            |
| Paper Size                   | Támogatott papírméretek megjelenítése      |
| Cut Sheet(1 sheet)           |                                            |
| Remove                       | Papír kivezetése                           |
| Media Adjust                 | Start                                      |
| Change Paper Type/Paper Size |                                            |
| Paper Type                   |                                            |
| Plain paper                  | Támogatott papírtípusok megjelenítése      |
| Coated Paper(Generic)        |                                            |
| Premium Glossy Sheet         |                                            |
| Others                       |                                            |
| Paper Size                   |                                            |
| A Series                     | Támogatott papírméretek megjelenítése      |
| US-ANSI                      |                                            |
| US-ARCH                      |                                            |
| B Series (ISO)               |                                            |
| B Series (JIS)               |                                            |
| Others                       |                                            |
| User-Defined                 | Papírméret-beviteli képernyő megjelenítése |

### **Printer Status**

Az egyes menüpontok részletei 🖉 "Printer Status menü" 118. oldal

| Beállítási menüpont | Beállítási érték                                                                 |
|---------------------|----------------------------------------------------------------------------------|
| Supply Status       | Megjeleníti a karbantartó egység hozzávetőleges szabad helyét és<br>termékszámát |
| Message List        | A nyomtató állapotát közlő üzenetek listájának megjelenítése                     |

### A menü használata

| Beállítási menüpont        | Beállítási érték                   |
|----------------------------|------------------------------------|
| Firmware Version           | Firmware verziójának megjelenítése |
| Print Status Sheet         |                                    |
| Configuration Status Sheet | Print                              |

### Settings

| Beállítási menüpont | Beállítási érték |
|---------------------|------------------|
| General Settings    |                  |

| illítási menüpont                           | Beállítási érték                                                         |
|---------------------------------------------|--------------------------------------------------------------------------|
| asic Settings (az egyes menüpontok részlete | ei 🖅 "General Settings — Basic Settings" 119. oldal)                     |
| LCD Brightness                              | 1–9                                                                      |
| Sound                                       |                                                                          |
| Mute                                        | On, Off                                                                  |
| Normal Mode                                 |                                                                          |
| Button Press                                | 0–10                                                                     |
| Error Notice                                | 0–10                                                                     |
| Sound Type                                  | Pattern1, Pattern2                                                       |
| Sleep Timer                                 | 1–60 perc                                                                |
| Power Off Timer                             | Off, 30minutes, 1h, 2h, 4h, 8h, 12h                                      |
| Circuit Breaker Interlock Startup           | On, Off                                                                  |
| Date/Time Settings                          |                                                                          |
| Date/Time                                   | Dátum: yyyy.mm.dd, mm.dd.yyyy, dd.mm.yyyy<br>Idő: 12h, 24h               |
| Time Difference                             | -12:45 és +13:45 között (15 perces léptekkel)                            |
| Language                                    | Támogatott nyelvek megjelenítése                                         |
| Operation Time Out                          | On, Off                                                                  |
| Keyboard                                    | QWERTY, AZERTY, QWERTZ                                                   |
| Length Unit                                 | m, ft / in                                                               |
| rinter Settings (az egyes menüpontok részle | etei 🖅 "General Settings — Printer Settings" 121. oldal)                 |
| Paper Source Settings                       |                                                                          |
| Error Notice                                |                                                                          |
| Paper Size Notice                           | On, Off                                                                  |
| Paper Type Notice                           | On, Off                                                                  |
| Roll Paper Setup                            |                                                                          |
| Detect Paper Meandering                     | On, Off                                                                  |
| Print Cutting Guideline                     | On, Off                                                                  |
| After-Print Options                         | Hold Paper, Eject Paper                                                  |
| Custom Paper Setting                        |                                                                          |
| (01–10 db egyéni papírméret jelenik meg,    | ezek közül bármelyiket megérintve a beállítási menüpontok jelennek meg.) |
| Change Name                                 | Regisztrált név beviteli képernyője                                      |
| Change Reference Paper                      |                                                                          |

| Beállítási menüpont    | Beállítási érték                                                                  |
|------------------------|-----------------------------------------------------------------------------------|
| Plain paper            | Támogatott papírtípusok megjelenítése                                             |
| Matte Paper            |                                                                                   |
| Photo Paper            |                                                                                   |
| CAD                    |                                                                                   |
| Others                 |                                                                                   |
| Advanced Media Setting |                                                                                   |
| Platen Gap             | 1.6, 2.1, 2.6                                                                     |
| Top/Bottom Margins     | Standard, Top 3 mm/Bottom 3 mm, Top 15 mm/Bottom 15 mm,<br>Top 45 mm/Bottom 15 mm |
| Back Tension           | Auto, Standard, High, Extra High                                                  |
| Drying Time            |                                                                                   |
| Drying Time per Pass   | 0,0–10,0 mp                                                                       |
| Drying Time per Page   | 0,0–60 perc                                                                       |
| Auto Cut               | On, Off                                                                           |
| Restore Default        | Yes, No                                                                           |
| Printing Language      |                                                                                   |
| USB                    | Auto, HP-GL/2                                                                     |
| Network                | Auto, HP-GL/2                                                                     |

| Beállítási menüpont      | Beállítási érték                                                                          |
|--------------------------|-------------------------------------------------------------------------------------------|
| Universal Print Settings |                                                                                           |
| Paper Source             | Roll Paper, Auto Sheet Feeder, Cut Sheet(1 sheet)                                         |
| Print Quality            | Standard, Speed, Fine, Super Fine                                                         |
| Color Mode               | Color, Black/White                                                                        |
| Page Margins option      | Clip By Margins, Oversize                                                                 |
| Page Margin              | 3 mm, 5 mm                                                                                |
| Smoothing                | On, Off                                                                                   |
| Base Output Size         |                                                                                           |
| Auto                     | -                                                                                         |
| A Series                 | Támogatott papírméretek megjelenítése                                                     |
| US-ANSI                  |                                                                                           |
| US-ARCH                  |                                                                                           |
| B Series (ISO)           |                                                                                           |
| B Series (JIS)           |                                                                                           |
| Others                   |                                                                                           |
| User-Defined             | Papírméret-beviteli képernyő megjelenítése                                                |
| Resolution               | Standard, 300dpi, 600dpi, 1200dpi                                                         |
| Color Mode (Common)      | EPSON Standard (sRGB), Business Graphics, GIS, Line Drawing, Off<br>(No Color Management) |
| Beállítási menüpont                                                                                 | Beállítási érték                                                                          |  |
|----------------------------------------------------------------------------------------------------|-------------------------------------------------------------------------------------------|--|
| HP-GL/2 Unique Settings                                                                             |                                                                                           |  |
| Rotate                                                                                              | 0°, 90°, 180°, 270°                                                                       |  |
| Origin Setup                                                                                        | Left Edge, Center                                                                         |  |
| Mirror Image                                                                                        | On, Off                                                                                   |  |
| Line Merge                                                                                          | On, Off                                                                                   |  |
| Color Mode (HP-GL/2)                                                                                | EPSON Standard (sRGB), Business Graphics, GIS, Line Drawing, Off<br>(No Color Management) |  |
| Select Palette                                                                                      | Software, Default, Palette A, Palette B                                                   |  |
| Print Color Palette                                                                                 | Print                                                                                     |  |
| Define Palette                                                                                      |                                                                                           |  |
| Palette A                                                                                           | Tollszélesség és tollszín beállítására szolgáló képernyő megjelenítése                    |  |
| Palette B                                                                                           |                                                                                           |  |
| Restore default HP-GL/2 Unique Settings                                                             | Yes, No                                                                                   |  |
| Thick Paper                                                                                         | Off, On                                                                                   |  |
| Bidirectional                                                                                       | On, Off                                                                                   |  |
| PC Connection via USB                                                                               | Enable, Disable                                                                           |  |
| USB I/F Timeout Setting                                                                             | 0 mp vagy 5–300 mp                                                                        |  |
| Network Settings (az egyes menüpontok részletei 🏼 "General Settings — Network Settings" 131. oldal) |                                                                                           |  |

| Beállítási menüpont      | Beállítási érték                                                                                       |  |  |
|--------------------------|----------------------------------------------------------------------------------------------------|--|--|
| Wi-Fi Setup              |                                                                                                    |  |  |
| Router                   | Router                                                                                                 |  |  |
| Connect via Wi-Fi        | A vezeték nélküli LAN csatlakozás letiltása esetén: Connect via                                        |  |  |
| Wi-Fi Setup Wizard       | <b>Wi-Fi</b> menű megjelenítése<br>Ha a készülék vezeték nélküli LAN hálózathoz csatlakozik: csatlako- |  |  |
| Push Button Setup(WPS)   | zási állapot és beállítási információk megjelenítése                                                   |  |  |
| Others                   |                                                                                                    |  |  |
| PIN Code Setup(WPS)      |                                                                                                    |  |  |
| Wi-Fi Auto Connect       |                                                                                                    |  |  |
| Disable Wi-Fi            |                                                                                                    |  |  |
| Wi-Fi Direct             |                                                                                                    |  |  |
| Wi-Fi Direct             | A Wi-Fi Direct letiltása esetén: <b>Wi-Fi Direct</b> varázsló megjelenítése                            |  |  |
| Change Network Name      | tatott készülékek számának megjelenítése                                                               |  |  |
| Change Password          |                                                                                                    |  |  |
| Disable Wi-Fi Direct     |                                                                                                    |  |  |
| Restore Default Settings |                                                                                                    |  |  |
| Wired LAN Setup          | Start Setup                                                                                            |  |  |
|                          | (Akkor látható, ha a készülék vezeték nélküli LAN hálózathoz csatla-<br>kozik.)                        |  |  |
| Network Status           |                                                                                                    |  |  |
| Wired LAN/Wi-Fi Status   | Aktuális csatlakozási beállítások megjelenítése                                                        |  |  |
| Wi-Fi Direct Status      |                                                                                                    |  |  |
| Print Status Sheet       | Print                                                                                                  |  |  |

| Beállítási menüpont                                                      | Beállítási érték                                                                                    |  |  |
|--------------------------------------------------------------------------|----------------------------------------------------------------------------------------------------|--|--|
| Connection Check                                                         | Hálózati csatlakozás ellenőrzésének indítása                                                        |  |  |
| Advanced                                                                 |                                                                                                    |  |  |
| Device Name                                                              | Beállítások módosítási képernyőjének megjelenítése                                                  |  |  |
| TCP/IP                                                                   |                                                                                                    |  |  |
| Proxy Server                                                             |                                                                                                    |  |  |
| IPv6 Address                                                             | Enable, Disable                                                                                     |  |  |
| Link Speed & Duplex                                                      | Auto, 10BASE-T Half Duplex, 10BASE-T Full Duplex, 100BASE-TX<br>Half Duplex, 100BASE-TX Full Duplex |  |  |
| Redirect HTTP to HTTPS                                                   | Enable, Disable                                                                                     |  |  |
| Disable IPsec/IP Filtering                                               | Proceed                                                                                             |  |  |
| Disable IEEE802.1X                                                       | (Akkor látható, ha engedélyezett.)                                                                  |  |  |
| System Administration (az egyes menüpontok részlete                      | ei ⁄ General Settings — System Administration" 134. oldal)                                          |  |  |
| Security Settings                                                        |                                                                                                    |  |  |
| Admin Settings                                                           |                                                                                                    |  |  |
| Admin Password                                                           | Register, Change, Clear All Settings                                                                |  |  |
| Lock Setting                                                             | Off, On                                                                                             |  |  |
| Restore Default Settings                                                 |                                                                                                    |  |  |
| All Wi-Fi/network settings                                               | Yes, No                                                                                             |  |  |
| Clear All Data and Settings                                              | Yes, No                                                                                             |  |  |
| Firmware Update                                                          | Firmware Update                                                                                     |  |  |
| Update                                                                   | Start Checking                                                                                      |  |  |
| Notification                                                             | Off, On                                                                                             |  |  |
| Supply Status                                                            | Megjeleníti a karbantartó egység hozzávetőleges szabad helyét és<br>termékszámát                    |  |  |
| Maintenance (az egyes menüpontok részletei ⁄ 🧊 "Maintenance" 135. oldal) |                                                                                                    |  |  |

|                                                                                          | Beállítási menüpont        | Beállítási érték                                                                  |
|------------------------------------------------------------------------------------------|----------------------------|-----------------------------------------------------------------------------------|
|                                                                                          | Print Quality Adjustment   | Start                                                                             |
|                                                                                          | Print Head Nozzle Check    | Start                                                                             |
|                                                                                          | Head Cleaning              | Start                                                                             |
|                                                                                          | Paper Guide Cleaning       | Start                                                                             |
|                                                                                          | Reset Ink Level            | Fontos megjegyzések                                                               |
|                                                                                          | Ink Level Setting          | Fontos megjegyzések                                                               |
|                                                                                          | Replace Maintenance Box    | Képernyő folyamat                                                                 |
|                                                                                          | Replace Cutter             | Start                                                                             |
|                                                                                          | Powerful Cleaning          | Start                                                                             |
|                                                                                          | Power Ink Flushing         | Start                                                                             |
|                                                                                          | Language                   | Támogatott nyelvek megjelenítése                                                  |
| Printer Status/Print (az egyes menüpontok részletei 🖅 "Printer Status/Print" 136. oldal) |                            |                                                                                   |
| Print Status Sheet                                                                       |                            |                                                                                   |
|                                                                                          | Configuration Status Sheet | Print                                                                             |
|                                                                                          | Network                    | <b>General Settings — Network Settings — Network Status</b> menü<br>megjelenítése |

# Paper Setting menü

### Roll Paper menü

- □ A Paper Setting menü papír betöltése esetén látható.
- A Media Adjust beállítási eredményeit, valamint az Advanced Media Setting menüben és a Manage Remaining Amount menüben lévő beállításokat a rendszer a Paper Type menüben az egyes papírtípusokhoz tárolja. A beállítások módosításának hatására a rendszer ezeket menti el a papírtípusra vonatkozó aktuálisan kiválasztott beállításoknak még akkor is, ha a készülék ki van kapcsolva.
- \* Alapértelmezett beállítás

| Beállítási menüpont    | Beállítási érték | Magyarázat                                                                                                    |
|------------------------|------------------|----------------------------------------------------------------------------------------------------|
| Remove                 |                  | Tekerje vissza a papírtekercset addig, amíg az már kijön a nyomtató<br>belsejéből.<br>Image: Statisza a szároszt a szározát a szározát a szározát a szározát a szározát a szározát a szár<br>Image: Szározát a szározát a szározát a szározát a szározát a szározát a szározát a szározát a szározát a száro                                                                   |
| Feed/Cut Paper         | Backward         | A Backward és Forward gombokkal vigye a papírt a kívánt pozíció-                                                                                                    |
|                        | Forward          | ba. Erintse meg a Cut gombot a papir beépített vágóegységgel tö<br>ténő levágásához.                                                                                                    |
|                        | Cut              | යි "A papírtekercs vágása" 30. oldal                                                                                                    |
| Media Adjust           | Start            | Nyissa meg ezt a beállítást, ha probléma adódik a nyomtatási ered-<br>ménnyel, vagy egyéni papírbeállítások regisztrálása után.<br>Beállító minta nyomtatásához érinte meg a <b>Start</b> gombot. A beállí-<br>tások elvégzéséhez kövesse a képernyőn megjelenő utasításokat.<br>A beállítási eredményeket a rendszer a kiválasztott papírtípus beál-<br>lításaiként menti el. |
| Advanced Media Setting |                  |                                                                                                    |

| Beállítási menüpont     | Beállítási érték                            | Magyarázat                                                                                                    |
|-------------------------|---------------------------------------------|----------------------------------------------------------------------------------------------------|
| Platen Gap              | 1.6                                         | A funkció akkor jelenik meg, ha a <b>Custom Paper</b> lehetőséget válas                                                                                                    |
|                         | 2.1                                         | tottak ki a <b>Paper Type</b> menuben. Custom Paper regisztralasakor ez<br>az a Platen Gap (nyomtatófej és papír közötti távolság), amely a                                                                                                    |
|                         | 2.6                                         | <b>Change Reference Paper</b> menüben választott papírhoz való, így<br>ezt normál esetben nem kell módosítani. Módosítsa az értéket egy<br>szélesebb távolságot eredményező beállításra (magasabb értékre),<br>ha a nyomtatási eredmény elmosódott.                                                                                                    |
| Top/Bottom Margins      | Standard <sup>*</sup>                       | Az elem Standard értékre állításakor a felső/alsó margók beállítása                                                                                                    |
|                         | Top 3 mm/Bottom<br>3 mm                     | si céloktól függően alakul.<br>CAD / Line Drawing (CAD / Vonalas rajz): 3 mm/3 mm                                                                                                    |
|                         | Top 15 mm/Bot-<br>tom 15 mm                 | Egyéb: 30 mm/30 mm                                                                                                    |
|                         | Top 45 mm/Bot-<br>tom 15 mm                 | A bal és jobb margók a beállításoktól függetlenül 3 mm-esek marad-<br>nak. Amennyiben a nyomtatott oldal felső szakaszán szennyeződés<br>látható, növelje a felső margót.                                                                                                    |
|                         |                                             | ∠ Nyomtatható terület 166. oldal                                                                                                    |
| Back Tension            | Auto                                        | Amennyiben a nyomtatás során gyűrődik a papír, állítsa ezt a pon-<br>tot <b>High</b> yagy <b>Extra High</b> lehetőségre                                                                                                    |
|                         | Standard                                    |                                                                                                    |
|                         | High                                        |                                                                                                    |
|                         | Extra High                                  |                                                                                                    |
| Drying Time             |                                             |                                                                                                    |
| Drying Time per Pass    | 0,0–10,0 másod-<br>perc (0,0 <sup>*</sup> ) | Itt megadhatja azt az időt, ameddig a nyomtatófej szünetel, hogy<br>lehetőséget adjon a szárításra minden egyes nyomtatási művelet<br>után. Az értéket 0,0 és 10,0 másodperc között adhatja meg. A papír-<br>típustól függően a festék különböző nagyságú időtartamok alatt<br>szárad. Ha a tinta elmázolódik a papíron, akkor állítson be hosszabb<br>tintaszárítási időt. A szárítási idő növelése a nyomtatási időt is növeli. |
| Drying Time per Page    | 0,0–60 perc (0,0 <sup>*</sup> )             | Adja meg, hogy a nyomtató mennyi ideig várakozzon, hogy az<br>egyes oldalak nyomtatása után a tinta megszáradhasson; válasszon<br>0,0 és 60 perc közötti értéket. A papírtípustól és a festék sűrűségé-<br>től függően a festék eltérő idő alatt szárad meg. Ha a tinta elmázo-<br>lódik a papíron, akkor állítson be hosszabb tintaszárítási időt. Minél<br>hosszabb a száradási idő, annál több időt igényel a nyomtatás.       |
| Auto Cut                | On <sup>*</sup>                             | Kiválasztható, hogy a rendszer levágja (On) vagy ne vágja le (Off) a                                                                                                    |
|                         | Off                                         | az egyes oldalakat. Az On lehetőség beállításával a rendszer a papír<br>betöltésekor automatikusan levágja a papír szélét, ha az nem víz-<br>szintes. A nyomtató-illesztőprogrammal kiválasztott beállítás a<br>nyomtató-illesztőprogram használatakor elsőbbséget élvez.                                                                                                    |
|                         |                                             | ☞ "A papírtekercs vágása" 30. oldal                                                                                                    |
| Manage Remaining Amount |                                             |                                                                                                    |

| Beállítási menüpont | Beállítási érték                  | Magyarázat                                                                                                    |
|---------------------|-----------------------------------|----------------------------------------------------------------------------------------------------|
| Setup               | On                                | Adja meg, hogy kívánja (On) vagy nem kívánja (Off) megjeleníteni/                                                                                                    |
|                     | Off*                              | rogzíteni a megmaradt papirtekercs mennyiseget. A funkció <b>On</b> le-<br>hetőségre állításával aktívvá válik a <b>Remaining Amount</b> és a <b>Remai-<br/>ning Alert</b> menüpont.                                    |
|                     |                                   | ঞ্জি "Papírtekercs esetén" 39. oldal                                                                                                    |
| Remaining Amount    | 5,0–150,0 m<br>(30 <sup>*</sup> ) | Ha a betöltött papírtekercs teljes hosszát beírja a <b>Remaining</b><br><b>Amount</b> menüpontba, a nyomtató Kezdőképernyőjén és a nyomta-<br>tó illesztőprogram képernyőjén láthatóvá válik a papírtekeres be          |
| Remaining Alert     | 1,0–15,0 m (5,0 <sup>*</sup> )    | csült fennmaradó mennyisége.                                                                                                    |
|                     |                                   | A <b>Remaining Alert</b> menüben állítsa be azt a határértéket, amelynél<br>a készülék figyelmeztetést adjon, ha a papírtekercs fennmaradó<br>mennyisége az alá megy. A beállítás 0,1 m-es lépésekben módosít-<br>ható. |
| Change Paper Type   |                                   |                                                                                                    |
| Paper Type          | Plain paper <sup>*</sup>          | Válassza ki a betöltött papír típusát. Az <b>Others</b> lehetőségen kívüli                                                                                                    |
|                     | Coated Paper(Ge-<br>neric)        | Ha nem látható a kívánt papírtípus, érintse meg az <b>Others</b> lehetősé-<br>get, hogy más papírtípusok is előtűnjenek, azután válasszon ki egy                                                                        |
|                     | Premium Glossy<br>Sheet           | Papírtekercs esetén" 39. oldal                                                                                                    |
|                     | Others                            |                                                                                                    |

## Auto Sheet Feeder menü

A Paper Setting menü papír betöltése esetén látható.

| Beállítási menüpont                       | Beállítási érték                                                                                                    | Magyarázat                                                                                                    |
|-------------------------------------------|----------------------------------------------------------------------------------------------------|----------------------------------------------------------------------------------------------------|
| Media Adjust                              | Start                                                                                                    | Nyissa meg ezt a beállítást, ha probléma adódik a nyomtatási ered-<br>ménnyel, vagy egyéni papírbeállítások regisztrálása után.             |
|                                           |                                                                                                    | Beállító minta nyomtatásához érinte meg a <b>Start</b> gombot. A beál-<br>lítások elvégzéséhez kövesse a képernyőn megjelenő utasításokat.  |
|                                           |                                                                                                    | A beállítási eredményeket a rendszer a kiválasztott papírtípus be-<br>állításaiként menti el.                                               |
|                                           |                                                                                                    | ය "Papírbeállítások optimalizálása (Media Adjust)" 44. oldal                                                                                |
| Change Paper Type/Paper Size              |                                                                                                    |                                                                                                    |
| Paper Type                                | Plain paper <sup>*</sup>                                                                                                    | Válassza ki a betöltött papír típusát. Az <b>Others</b> lehetőségen kívüli<br>bárom opció a legytébb kiválasztott bordozótípusokat jeleníti |
|                                           | Coated Paper(Gene-<br>ric) narom opcio a legutobb kivalas:<br>meg. Ha nem látható a kívánt pa<br>lehetőséget, hogy más papírtípi | meg. Ha nem látható a kívánt papírtípus, érintse meg az <b>Others</b><br>lehetőséget, hogy más papírtípusok is előtűnjenek, azután válas-   |
| Premium Glossy<br>Sheet Sheet F           | ∠ Auto Sheet Feeder/Cut Sheet(1 sheet) esetén" 41. oldal                                                                         |                                                                                                    |
|                                           | Others                                                                                                    |                                                                                                    |
| Paper Size                                | A4                                                                                                    | Válassza ki a betöltött papír méretét.                                                                                                    |
|                                           | A3                                                                                                    | Ha a lehetőségek között nem szerepel a kívánt méret, válassza ki<br>a <b>User-Defined</b> pontot, és adja meg a papír szélességét és hos-   |
|                                           | JIS B4                                                                                                    | szúságát.                                                                                                    |
|                                           | ISO B4                                                                                                    |                                                                                                    |
| Letter (8 1/2x11in)<br>Legal (8 1/2x14in) |                                                                                                    |                                                                                                    |
|                                           |                                                                                                    |                                                                                                    |
|                                           | US B (11x17in)                                                                                                    |                                                                                                    |
|                                           | ARCH A (9x12in)                                                                                                    |                                                                                                    |
|                                           | User-Defined                                                                                                    |                                                                                                    |

# Cut Sheet(1 sheet) menü

A Paper Setting menü papír betöltése esetén látható.

| Beállítási menüpont          | Beállítási érték                                                                                                    | Magyarázat                                                                                                    |
|------------------------------|----------------------------------------------------------------------------------------------------|----------------------------------------------------------------------------------------------------|
| Remove                       |                                                                                                    | Érintse meg a betöltött vágólap (1 lap) nyomtatás nélküli kidobá-<br>sához. Érintse meg az előrefelé történő lapkidobáshoz.                                                                                                    |
| Media Adjust                 | Start                                                                                                    | Nyissa meg ezt a beállítást, ha probléma adódik a nyomtatási ered-<br>ménnyel, vagy egyéni papírbeállítások regisztrálása után.<br>Beállító minta nyomtatásához érinte meg a <b>Start</b> gombot. A beál-<br>lítások elvégzéséhez kövesse a képernyőn megjelenő utasításokat.<br>A beállítási eredményeket a rendszer a kiválasztott papírtípus be-<br>állításaiként menti el. |
| Change Paper Type/Paper Size |                                                                                                    |                                                                                                    |
| Paper Type                   | Plain paper <sup>*</sup>                                                                                                    | Válassza ki a betöltött papír típusát. Az <b>Others</b> lehetőségen kívüli<br>bárom opció a logutóbb kiválacztott papírtípusokat jolopíti mog                                                                                                    |
| Coated Paper(Gene-<br>ric)   | Ha nem látható a kívánt papírtípus, érintse meg az <b>Others</b> lehető-<br>séget, hogy más papírtípusok is előtűnjenek, azután válasszon ki |                                                                                                    |
|                              | Premium Glossy<br>Sheet                                                                                                    | egy papirtipust.                                                                                                    |
|                              | Others                                                                                                    |                                                                                                    |
| Paper Size                   | A Series                                                                                                    | Válassza ki a betöltött papír méretét.                                                                                                    |
|                              | US-ANSI                                                                                                    | Ha a lehetőségek között nem szerepel a kívánt méret, válassza ki<br>a <b>User-Defined</b> pontot, és adja meg a papír szélességét és hos-                                                                                                    |
|                              | US-ARCH                                                                                                    | szúságát.                                                                                                    |
|                              | B Series (ISO)                                                                                                    |                                                                                                    |
|                              | B Series (JIS)                                                                                                    |                                                                                                    |
|                              | Others                                                                                                    |                                                                                                    |
|                              | User-Defined                                                                                                    |                                                                                                    |

# Printer Status menü

| Beállítási menüpont        | Beállítási érték | Magyarázat                                                                                                    |
|----------------------------|------------------|----------------------------------------------------------------------------------------------------|
| Supply Status              |                  | Megjeleníti a karbantartó egységben maradt becsült szabad helyet<br>és a termékszámot.                                                                                                    |
|                            |                  | Minél rövidebb a sáv, annál alacsonyabb mértékű a fennmaradt hely.<br>Még ha megjelenik is a(z) 🔔 a képernyőn, akkor is nyomtathat,<br>amíg utasítást nem kap az egység cseréjére. Ügyeljen azonban arra,<br>hogy előtte készítsen elő egy új karbantartó egységet. |
| Message List               |                  | A nyomtató állapotát közlő üzenetek listájának megjelenítése. Ha ki-<br>választ egy üzenetet a listából, megjelenítheti annak részletes infor-<br>mációit.                                                                                                    |
| Firmware Version           |                  | A nyomtató firmware verziójának megjelenítése.                                                                                                    |
| Print Status Sheet         |                  |                                                                                                    |
| Configuration Status Sheet |                  | Az aktuális nyomtatóbeállítások listájának nyomtatása. Itt egyszerre<br>az összes információ megtekinthető.                                                                                                    |

# Settings menü

## **General Settings**

### General Settings — Basic Settings

| Beállítási menüpont       | Beállítási érték             | Magyarázat                                                                                                    |
|---------------------------|------------------------------|----------------------------------------------------------------------------------------------------|
| LCD Brightness            | 1–9 (9*)                     | Képernyő fényerejének beállítása.                                                                                                    |
| Sound                     |                              |                                                                                                    |
| Mute                      | On                           | A funkció <b>On</b> lehetőségre állításával lenémítja a menü vagy a ve-                                                                                                    |
|                           | Off*                         | zeriopult képernyőjen levő többi elem megerintesekör kladott ki-<br>meneti hangot, valamint a papír papírnyílásba történő betöltése-<br>kor hallható megerősítő kimeneti hangot.                                                                          |
| Normal Mode               |                              |                                                                                                    |
| Button Press              | 0–10 (5*)                    | A menü vagy a vezérlőpult képernyőjén lévő többi elem megérin-<br>tésekor kiadott hang hangerejének, valamint a papír papírnyílás-<br>ba történő betöltésekor hallható megerősítő hang hangerejének<br>beállítása.                                        |
| Error Notice              | 0–10 (5 <sup>*</sup> )       | Hibaüzenetet jelző hang hangerejének beállítása.                                                                                                    |
| Sound Type                | Pattern1*                    | A menü vagy a vezérlőpult képernyőjén lévő többi elem megérin-<br>tásokor kiadott bapo típucának, valamint a papír papírpyílácha tör-                                                                                                    |
|                           | Pattern2                     | ténő betöltésekor hallható megerősítő hang típusának beállítása.                                                                                                    |
| Sleep Timer               | 1–60 perc (15 <sup>*</sup> ) | A nyomtató alvó üzemmódba vált, ha nem lép fel hiba, nem érke-<br>zik nyomtatási feladat és hosszabb ideig nem történik kezelőpa-<br>neles művelet. Ezzel a beállítással a nyomtató alvó üzemmódba<br>való váltásáig szükséges időmennyiség állítható be. |
| Power Off Timer           | Off                          | Kiválaszthatja azt az időtartamot, ami után a nyomtató automati-                                                                                                    |
|                           | 30minutes                    | feladat, illetve hosszabb ideig nem történik kezelőpaneles művelet.                                                                                                    |
|                           | 1h                           | Image: "Senergiatakarékos üzemmód" 21. oldal                                                                                                    |
|                           | 2h                           |                                                                                                    |
|                           | 4h                           |                                                                                                    |
|                           | 8h*                          |                                                                                                    |
|                           | 12h                          |                                                                                                    |
| Circuit Breaker Interlock | On*                          | Válassza ki, hogy a nyomtató be (On) vagy ki legyen-e kapcsolva<br>(Off), amikor a megszakító be van kapcsolva                                                                                                    |
| Startup                   | Off                          | נסחן, מחווגטו מ חובשגבמגונט שב עמוז המשכגטועמ.                                                                                                    |
| Date/Time Settings        |                              |                                                                                                    |

| Beállítási menüpont | Beállítási érték                                      | Magyarázat                                                                                                    |
|---------------------|-------------------------------------------------------|----------------------------------------------------------------------------------------------------|
| Date/Time           | -                                                     | Az aktuális dátum és idő megadása.                                                                                                    |
| Time Difference     | -12:45 – +13:45 (0,00 <sup>*</sup> )                  | ldőeltolódás beállítása az egyezményes világidővel (UTC) 15 per-<br>ces léptekkel.                                                                                              |
|                     |                                                       | Azokban a hálózati környezetekben, ahol időeltolódással kell szá-<br>molni, a nyomtató beállításánál állítsa be a funkciót szükség szerint.                                     |
| Language            | Japán                                                 | Adja meg a kezelőpanel kijelzőjén használni kívánt nyelvet.                                                                                                    |
|                     | Angol                                                 |                                                                                                    |
|                     | Francia                                               |                                                                                                    |
|                     | Olasz                                                 |                                                                                                    |
|                     | Német                                                 |                                                                                                    |
|                     | Portugál                                              |                                                                                                    |
|                     | Spanyol                                               |                                                                                                    |
|                     | Holland                                               |                                                                                                    |
|                     | Lengyel                                               |                                                                                                    |
|                     | Orosz                                                 |                                                                                                    |
|                     | Koreai                                                |                                                                                                    |
|                     | Egyszerűsített kínai                                  |                                                                                                    |
|                     | Hagyományos kínai                                     |                                                                                                    |
| Operation Time Out  | On*                                                   | A funkció <b>On</b> lehetőségre állításakor ha egy bizonyos ideig nem                                                                                                    |
|                     | Off                                                   | vegeznek műveletet a képernyon, egy űzenet jelenik meg, és ha a<br>menü nem éppen a Kezdőképernyőn, hanem egy másik képer-<br>nyőn áll, a rendszer visszatér a Kezdőképernyőre. |
| Keyboard            | QWERTY*                                               | A Custom Paper nevének vagy más névnek a megadásakor látha-                                                                                                    |
|                     | AZERTY                                                | to szövegbevíteli kepernyő billentyüelrendezesenek kiválásztása.                                                                                                    |
|                     | QWERTZ                                                |                                                                                                    |
| Length Unit         | m <sup>*</sup> A papírtekercs hosszának vagy más elem | A papírtekercs hosszának vagy más elemeknek a megjelenítése-                                                                                                    |
|                     | ft / in                                               | kor használatos hosszúsági mértékegységek kiválasztása.                                                                                                    |

### General Settings — Printer Settings

| Beállítási menüpont   | Beállítási érték        | Magyarázat                                                                                                    |  |
|-----------------------|-------------------------|----------------------------------------------------------------------------------------------------|--|
| Paper Source Settings |                         |                                                                                                    |  |
| Error Notice          |                         |                                                                                                    |  |
| Paper Size Notice     | On                      | A funkció <b>On</b> lehetőségre állítása esetén hibaüzenet jelenik meg,                                                                                                    |  |
|                       | Off*                    | retre vagy papírtípusra vonatkozó beállításai eltérnek a nyomtató-                                                                                                    |  |
| Paper Type Notice     | On                      | dan levo deallitasoktol.                                                                                                    |  |
|                       | Off*                    |                                                                                                    |  |
| Roll Paper Setup      |                         |                                                                                                    |  |
| Detect Paper          | On*                     | Az On kiválasztása esetén a kezelőpanelen hibaüzenet jelenik meg,                                                                                                    |  |
| Meandering            | Off                     | és a nyomtatás leáll, ha a papír ferde; e funkció kikapcsolásához<br>lassza az Off értéket. A legtöbb esetben az On érték javasolt, mer<br>ferde papír a nyomtató elakadását okozhatja.                                                                                                    |  |
| Print Cutting Gui-    | On                      | Ha az Auto Cut beállítása Off lehetőségen áll, akkor Ön döntheti el,                                                                                                    |  |
| deline                | Off*                    | (Off). Ha az Auto Cut beállítása On vagy ha vágott lapok kerülnek<br>felhasználásra, akkor vágási vonalak nem lesznek nyomtatva.<br>De ne feledje, hogy ha a számítógéppel kiválasztott tekercs keske-<br>nyebb a nyomtatóba töltött papírnál, akkor az Automatikus vágás<br>beállításától függetlenül a vágási vonalak kinyomtatásra kerülnek.<br>A nyomtató-illesztőprogrammal kiválasztott beállítás a nyomtató-il-<br>lesztőprogram használatakor elsőbbséget élvez. |  |
| After-Print Options   | Hold Paper <sup>*</sup> | A nyomtatás után válassza ki, hogy a nyomtató megfogja-e a vá-                                                                                                    |  |
|                       | Eject Paper             | kiadónyílásban (Hold Paper), vagy hagyja-e teljesen kijönni (Eject<br>Paper). Annak elkerülése érdekében, hogy a nyomtatási felület ne<br>karcolódjon a papír kiadásakor és annak leesésekor, általában a<br><b>Hold Paper</b> használatát javasoljuk.<br>A <b>Hold Paper</b> használatakor kézzel húzza ki a papír szélét a nyom-<br>tatóból, hogy a papír ne essen le.                                                                                                 |  |

| Beállítási menüpont        | Beállítási érték                                                    | Magyarázat                                                                                                    |
|----------------------------|---------------------------------------------------------------------|----------------------------------------------------------------------------------------------------|
| Custom Paper Setting       |                                                                     |                                                                                                    |
| (01-10. között bármelyik ı | regisztrációs szám megérintése                                      | e megjeleníti a beállítások menüpontot.)                                                                                                    |
| Change Name                |                                                                     | Az egyéni papírbeállítások nevének regisztrálása és módosítása. Az<br>itt regisztrált név jelenik meg a <b>Paper Type</b> listában.                                                                                                    |
|                            |                                                                     | A pont megérintésekor előtűnik a képernyőn megjelenő billentyű-<br>zet. A névhez max. 20 karakter adható meg. A képernyőn megjele-<br>nő billentyűzetre az alább jelölt gombbal lehet átváltani.                                                                                                    |
|                            |                                                                     | Cencer       0,000       •         q       w       r       t       y       u       i       p         a       a |
|                            |                                                                     | A bal alsó sarokban lévő ikonok megérintésével válthat a beviteli<br>módok között.                                                                                                    |
|                            |                                                                     | ABC: ABC betűk beírása.                                                                                                    |
|                            |                                                                     | 123#: számok és szimbólumok beírása.                                                                                                    |
|                            |                                                                     | Ha szeretné módosítani a teljes billentyűzet billentyűelrendezését,<br>használja a <b>Keyboard</b> pontot a Basic Settings menüben.                                                                                                    |
|                            |                                                                     | ব্রে "General Settings — Basic Settings" 119. oldal                                                                                                    |
| Change Reference<br>Paper  | Plain paper <sup>*</sup> , Matte Paper,<br>Photo Paper, CAD, Others | Kiválaszthat egy, az ön által használt papírhoz leginkább hasonló<br>típusú nyomathordozót.                                                                                                    |
| Advanced Media Settin      | ıg                                                                  |                                                                                                    |
| Platen Gap                 | 1.6                                                                 | A Platen Gap (nyomtatófej és papír közötti távolság) a <b>Change F</b>                                                                                                    |
|                            | 2.1                                                                 | <b>ference Paper</b> menuben valasztott papirhoz valo, igy ezt normal esetben nem kell módosítani. Módosítsa az értéket egy szélesebb                                                                                                    |
|                            | 2.6                                                                 | távolságot eredményező beállításra (magasabb értékre), ha a nyo<br>tatási eredmény elmosódott.                                                                                                    |
| Top/Bottom Mar-            | Standard <sup>*</sup>                                               | Az elem Standard értékre állításakor a felső/alsó margók beállítása                                                                                                    |
| gins                       | Top 3 mm/Bottom 3 mm                                                | si céloktól függően alakul.                                                                                                    |
|                            | Top 15 mm/Bottom 15 mm                                              | CAD vonal rajzolás: 3 mm/3 mm                                                                                                    |
|                            | Top 45 mm/Bottom 15 mm                                              | Egyéb: 30 mm/30 mm                                                                                                    |
|                            |                                                                     | A bal és jobb margók a beállításoktól függetlenül 3 mm-esek marad-<br>nak. Amennyiben a nyomtatott oldal felső szakaszán szennyeződés<br>látható, növelje a felső margót.                                                                                                    |
|                            |                                                                     | 🖙 "Nyomtatható terület" 166. oldal                                                                                                    |
| Back Tension               | Auto <sup>*</sup>                                                   | Amennyiben a nyomtatás során gyűrődik a papír, válassza ki a<br><b>High</b> yagy <b>Extra High</b> lehetőséget                                                                                                    |
|                            | Standard                                                            |                                                                                                    |
|                            | High                                                                |                                                                                                    |
|                            | Extra High                                                          |                                                                                                    |

| Beállítási menüpont Beállítási érték |                                        | Magyarázat                                                                                                    |
|--------------------------------------|----------------------------------------|----------------------------------------------------------------------------------------------------|
| Drying Time                          |                                        |                                                                                                    |
| Drying Time per<br>Pass              | 0,0–10,0 másodperc (0,0 <sup>*</sup> ) | Itt megadhatja azt az időt, ameddig a nyomtatófej szünetel, hogy<br>lehetőséget adjon a szárításra minden egyes nyomtatási művelet<br>után. Válasszon a 0,0 és 10,0 másodperc közötti értékek közül A pa-<br>pír típusától függően némi időt vehet igénybe a tinta megszáradá-<br>sa. Ha a tinta elmázolódik a papíron, akkor állítson be hosszabb tin-<br>taszárítási időt. A szárítási idő növelése a nyomtatási időt is növeli. |
| Drying Time per<br>Page              | 0,0–60 perc (0,0 <sup>*</sup> )        | Adja meg, hogy a nyomtató mennyi ideig várakozzon, hogy az<br>egyes oldalak nyomtatása után a tinta megszáradhasson; válasszon<br>0 és 60 perc közötti értéket. A papírtípustól és a festék sűrűségétől<br>függően a festék eltérő idő alatt szárad meg. Ha a tinta elmázolódik<br>a papíron, akkor állítson be hosszabb tintaszárítási időt. Minél hos-<br>szabb a száradási idő, annál több időt igényel a nyomtatás.            |
| Auto Cut                             | On*<br>Off                             | Kiválasztható, hogy a rendszer levágja (On) vagy ne vágja le (Off) a<br>papírt a beépített vágóegységgel, amikor papírtekercsre nyomtatja<br>az egyes oldalakat. Az On lehetőség beállításával a rendszer a papír<br>betöltésekor automatikusan levágja a papír szélét, ha az nem víz-<br>szintes.                                                                                                    |
|                                      |                                        | A nyomtató-illesztőprogrammal kiválasztott beállítás a nyomtató-il-<br>lesztőprogram használatakor elsőbbséget élvez.                                                                                                    |
|                                      |                                        | 「子」、A papírtekercs vágása" 30. oldal                                                                                                    |
| Restore Default                      |                                        | A Custom Paper kiválasztott beállításainak alapértelmezett beállítá-<br>sokra történő visszaállítása.                                                                                                    |
| Printing Language                    |                                        |                                                                                                    |
| USB                                  | Auto <sup>*</sup>                      | Normál esetben hagyja meg az Auto beállítást. Ha a HP-GL/2 vagy                                                                                                    |
|                                      | HP-GL/2                                | HP KIL nyomtatási adatokat CAD alkalmazásból vagy rajzolóból kül-<br>dik, ezt a rendszer automatikusan felismeri, és HP-GL/2 üzemmódra                                                                                                    |
| Network                              | Auto <sup>*</sup>                      | Ha a HP-GL/2 módú nyomtatás nem normál módon ment végbe,                                                                                                    |
|                                      | HP-GL/2                                | nyomtat, állítsa a beállítást <b>HP-GL/2</b> értékre.                                                                                                    |

| Beállítási menüpont      | Beállítási érték             | Magyarázat                                                                                                    |
|--------------------------|------------------------------|----------------------------------------------------------------------------------------------------|
| Universal Print Settings |                              |                                                                                                    |
| Paper Source             | Roll Paper <sup>*</sup>      | A papírtekercs kiválasztása. Ha nem olyan papírt tölt be, mint amit                                                                                                    |
|                          | Auto Sheet Feeder            | papirforrasnak beallitott, a nyomtatas közben niba lep fel.                                                                                                    |
|                          | Cut Sheet(1 sheet)           |                                                                                                    |
| Quality                  | Standard <sup>*</sup>        | A nyomtatási minőség kiválasztása. <b>Standard</b> beállítás esetén a                                                                                                    |
|                          | Speed                        | felel a Paper Type menüben kiválasztott papírhoz tartozó <b>Paper</b>                                                                                                    |
|                          | Fine                         | Source beallitasnak.                                                                                                    |
|                          | Super Fine                   |                                                                                                    |
| Color Mode               | Color <sup>*</sup>           | Meghatározza, hogy színesben történjen-e a nyomtatás vagy vál                                                                                                    |
|                          | Black/White                  | son vissza lekele-ienelbe és azulan nyonnasson.                                                                                                    |
| Page Margins option      | Clip By Margins <sup>*</sup> | Az alapvető kimeneti méretbeállítástól függően az oldalmargóhoz<br>(a ) területe a következő ábrán) megadott értéket az adatok PS<br>parancsának megadott vágási területén vagy az alapvető kimeneti<br>mérethez (a ) területe a következő ábrán) kiválasztott méreten<br>belülre adja meg. Ha a margó részben nyomtatási objektum van,<br>levágásra kerül és nem lesz kinyomtatva. |

| Beállítási menüpont | Beállítási érték | Magyarázat                                                                                                    |
|---------------------|------------------|----------------------------------------------------------------------------------------------------|
|                     | Oversize         | A margó hozzáadási pozíciója az alapvető kimeneti méretbeállítás-<br>tól függ, az alábbiak szerint.                                                                                                    |
|                     |                  | Auto értékre állítás esetén<br>Az oldalmargó beállításhoz (a  területe a következő ábrán)<br>megadott értéket az adatok PS parancsának megadott vágási<br>területén (a  területe a következő ábrán) kívülre adja meg.                                                                                                    |
|                     |                  |                                                                                                    |
|                     |                  | <ul> <li>Szabvány méretre vagy egyéni méretre állítás esetén<br/>Az oldalmargóhoz (a ) területe a következő ábrán)<br/>megadott értéket az alapvető kimeneti méreten (a )<br/>területe a következő ábrán) kívülre adja meg. A tényleges<br/>kimeneti mérettel a margóterület nagyobb lesz a kiválasztott<br/>méretnél (a ) területe a következő ábrán).</li> </ul> |
|                     |                  |                                                                                                    |
|                     |                  |                                                                                                    |

| Beállítási | menüpont    | Beállítási érték | Magyarázat                                                                                                    |
|------------|-------------|------------------|----------------------------------------------------------------------------------------------------|
| Page Ma    | Page Margin | 3 mm*            | Válassza ki a felső, alsó, bal és jobb margók értékét.                                                                                                    |
|            |             | 5 mm             | Vágott lap esetén a felső, alsó, bal és jobb margó értéke 3 mm, a<br>beállításoktól függetlenül.                                                                                                    |
| Smooth     | ing         | On               | A beállítás akkor aktív, ha a <b>Resolution</b> pont <b>Standard</b> értékre van                                                                                                    |
|            |             | Off*             | tatási adatokban. A funkció <b>On</b> lehetőségre állítása esetén a rend-<br>szer ahhoz a papírhoz tartozó Paper Type beállításoknak megfelelő<br>maximum felbontáson nyomtat, amelyet a <b>Paper Source</b> menü-<br>ben kijelöltek, azonban ez az adatoktól függően hosszú nyomtatási<br>idővel vagy nyomtatási hibákkal is járhat, ha nem elegendő memó-<br>ria áll rendelkezésre. |
| Base Ou    | tput Size   | Auto*            | Az alap kimeneti méretet az adatok PS parancsának megadott vágá-<br>si területe határozza meg. A tényleges kimeneti méret a Page Mar-<br>gins option menüponttól függ. Ha az adatok nem tartalmaznak PS<br>parancsot, akkor a következő ábra legkisebb négyszögletes terüle-<br>te (*), a nyomtatási objektummal együtt lesz az alap kimeneti méret.                                  |
|            |             |                  |                                                                                                    |
|            |             | A Series         | A kiválasztott <b>Paper Source</b> elemmel kompatibilis szabványmére-                                                                                                    |
|            |             | US-ANSI          | leges kimeneti méret a Page Margins option menüponttól függ.                                                                                                    |
|            |             | US-ARCH          | vagott lap eseten ez a beallitas csak akkor érhető el, ha az adatok<br>nem tartalmaznak PS parancsot. Ha az adatok PS parancsot tartal-                                                                                                    |
|            |             | B Series (ISO)   | maznak, akkor ez a beállítás nem érhető el, és a PS parancs mega-<br>dott vágási területe lesz a Base Output Size.                                                                                                    |
|            |             | B Series (JIS)   |                                                                                                    |
|            |             | Others           |                                                                                                    |
|            |             | User-Defined     | Ezt a beállítást akkor kell választani, ha a kimenet nem szabványos<br>méretekre történik. A beállítás kiválasztása után állítsa be a papírszé-<br>lességet és -magasságot. A beállítás 0,1 mm-es lépésekben módo-<br>sítható.<br>A tényleges kimeneti méret a Page Margins option menüponttól<br>függ.                                                                               |

| Beállítási menüpont                                                  | Beállítási érték               | Magyarázat                                                                                                    |
|----------------------------------------------------------------------|--------------------------------|----------------------------------------------------------------------------------------------------|
| Resolution                                                           | Standard <sup>*</sup>          | A beállítás akkor aktív, ha a felbontást nem határozták meg a kül-                                                                            |
|                                                                      | 300dpi                         | olyan felbontásban fog nyomtatni, amely megfelel a kiválasztott Pa-                                                                           |
|                                                                      | 600dpi                         | nak.                                                                                                    |
|                                                                      | 1200dpi                        |                                                                                                    |
| Color Mode (Com-                                                     | EPSON Standard (sRGB)          | Az sRGB színtér optimalizálása és a szín javítása.                                                                                            |
| mony                                                                 | Business Graphics <sup>*</sup> | Színkorrekció lefolytatása, hogy az sRGB színteret alapul véve élesí-<br>tse a képeket.                                                       |
|                                                                      | GIS                            | GIS (földrajzi információs rendszer), topográfiai térképek és hasonló<br>dokumentumok nyomtatásához alkalmas színkorrekció lefolytatása.      |
|                                                                      | Line Drawing                   | CAD rajzoláshoz és más vonalrajzolásokhoz megfelelő színkorrek-<br>ció lefolytatása.                                                          |
|                                                                      | Off (No Color Manage-<br>ment) | Nem végez színkorrekciót.                                                                                                    |
| HP-GL/2 Unique Settings                                              |                                |                                                                                                    |
| (A HP-GL/2 vagy HP RTL üzemmódnak megfelelő nyomtatási beállítások.) |                                |                                                                                                    |
| Rotate                                                               | 0°*                            | Nyomtatás előtt a rajzolt adatok koordinátái az óramutató járásával                                                                           |
|                                                                      | 90°                            | hogy az RTL által rajzolt adatok nem lesznek elforgatva. Ha ez a be-                                                                          |
|                                                                      | 180°                           | állítás és a RO parancs is meghatározza az elforgatást, akkor a forga-<br>tás a két érték kombinációjának használatával történik. Ne feledje, |
|                                                                      | 270°                           | hogy a RO parancs csak objektumokra vonatkozik (a következő áb-                                                                               |
|                                                                      | 270                            | területen (a következő ábrán a négyszögletes rész). Ennek eredmé-<br>nyeként a rajzolt területről kiálló rész nem lesz kinyomtatva.           |
|                                                                      |                                | 0° 90° 180° 270°                                                                                                    |
|                                                                      |                                |                                                                                                    |
| Origin Setup                                                         | Left Edge <sup>*</sup>         | Az adatkoordináta eredetének beállítása.                                                                                                    |
|                                                                      | Center                         |                                                                                                    |

| Beállítási menüpont                                         | Beállítási érték                                                                                                    | Magyarázat                                                                                                    |
|-------------------------------------------------------------|----------------------------------------------------------------------------------------------------|----------------------------------------------------------------------------------------------------|
| Beállítási menüpont         Mirror Image         Line Merge | Beállítási érték         On         Off*         Off*         On         Off*         On         Off*         On         On         On         On         On         On         Off* | Magyarázat         Kiválasztható, hogy az átfordítás (tükrözés) a kimeneti méret széles-<br>sége közepének alapvonalként való használatával történjen, majd<br>nyomtatás (On), vagy nyomtatás történjen, vízszintes tükrözés nél-<br>kül (Off).         OFF       ON         Imagyarázat       Imagyarázat         Imagyarázat       Imagyarázat |
|                                                             |                                                                                                    |                                                                                                    |
| Color Mode (HP-GL                                           | EPSON Standard (sRGB)                                                                                                    | Az sRGB színtér optimalizálása és a szín javítása.                                                                                                    |
| 2)                                                          | Business Graphics                                                                                                    | Színkorrekció lefolytatása, hogy az sRGB színteret alapul véve élesí-<br>tse a képeket.                                                                                                    |
|                                                             | GIS                                                                                                    | GIS (földrajzi információs rendszer), topográfiai térképek és hasonló<br>dokumentumok nyomtatásához alkalmas színkorrekció lefolytatása.                                                                                                    |
|                                                             | Line Drawing*                                                                                                    | CAD rajzoláshoz és más vonalrajzolásokhoz megfelelő színkorrek-<br>ció lefolytatása.                                                                                                    |
|                                                             | Off (No Color Manage-<br>ment)                                                                                                    | Nem végez színkorrekciót.                                                                                                    |

| Beállítási menüpont | Beállítási érték | Magyarázat                                                                                                    |
|---------------------|------------------|----------------------------------------------------------------------------------------------------|
| Select Palette      | Software*        | A következő lehetőségekből válassza ki a logikai toll színét és vas-<br>tagságát meghatározó palettát.                                                                                                    |
|                     | Default          | Software: nyomtatás az alkalmazásban megadott                                                                                                    |
|                     | Palette A        | tollkonfiguráció szerint, a nyomtató beépített palettájának<br>figyelmen kívül hagyásával.                                                                                                    |
|                     | Palette B        | Default: nyomtatás a nyomtató beépített palettájának<br>előzetesen megadott beállításai szerint. A paletta beállításai<br>nem módosíthatók. A beépített paletta a logikai tollat<br>0,35 mm-es tollszélességgel és 256 színnel határozza meg.                                                                       |
|                     |                  | Palette A/Palette B: a Paletta meghatározása beállításnál<br>megadott beépített paletta beállításainak megfelelően<br>nyomtat. Ha a Paletta meghatározása beállítás nincs megadva,<br>az eredmény megegyezik az Alapértelmezett beállítás esetén<br>kapott eredménnyel.                                             |
|                     |                  | Ha a Default/Palette A/Palette B be van állítva, akkor az alkalmazás-<br>ban beállított tollkonfigurációkat a rendszer nem veszi figyelembe.                                                                                                    |
|                     |                  | A kiválasztott palettabeállítások a <b>Print Color Palette</b> funkcióval nyomtathatók és megerősíthetők.                                                                                                    |
| Print Color Palette | Print            | A <b>Select Palette</b> menüben kiválasztott paletta beállításait a rend-<br>szer A3-as méretben nyomtatja. A tollszínekhez tartozó színszámok-<br>nak megfelelően ellenőrizheti a színeket.                                                                                                    |
| Define Palette      |                  |                                                                                                    |
| Palette A           |                  |                                                                                                    |
| Pen 0 és Pen 15 k   | özött            |                                                                                                    |
| Pen Width           | 0,13–12,00 mm    | A Select Palette menüben a Palette A kiválasztása esetén a rend-                                                                                                    |
| Pen Color           | 0–255            | szer az itt megadott beállításoknak megfelelő nyomtat.<br>A toll szélességének és színének a logikai toll 16 típusa számára tör-<br>ténő megadásával egyedi beépített paletta határozható meg. Válas-<br>sza ki a tollszámot, majd határozza meg az egyes tollakra vonatko-<br>zóan a tollszélességet és tollszínt. |
|                     |                  | A <b>Print Color Palette</b> funkcióval kinyomtathatja és ellenőrizheti a tollszínekhez tartozó színszámoknak megfelelő színeket.                                                                                                    |
| Palette B           |                  |                                                                                                    |
| Pen 0 és Pen 15 ko  | özött            |                                                                                                    |
| Pen Width           | 0,13–12,00 mm    | A <b>Select Palette</b> menüben a <b>Palette B</b> kiválasztása esetén a rend-                                                                                                    |
| Pen Color           | 0–255            | szer az itt megadott beallitásoknak megfelelő nyomtát.<br>A beállítások részletei megegyeznek a Palette A beállításaival.                                                                                                    |
| Restore default     | No               | Válassza ki a <b>Yes</b> lehetőséget a HP-GL/2 Unique Settingsösszes be-                                                                                                    |
| tings               | Yes              | alittasanak alapertelmezettre alittasanoz.                                                                                                    |
| Thick Paper         | Off*             | Ha a papír vastag, a nyomtatófej koptathatja a nyomtatási felületet.                                                                                                    |
|                     | On               | lehetőség van kiválasztva, az íróhenger-rés, ami a távolság a nyom-<br>tatófej és a papír között, kiszélesedik. Ha az íróhenger nyílás azon-<br>ban már a maximum értéken van, a funkció <b>On</b> lehetőségnek nem<br>lesz kihatása.                                                                               |

| Beállítási menüpont     | Beállítási érték                        | Magyarázat                                                                                                    |
|-------------------------|-----------------------------------------|----------------------------------------------------------------------------------------------------|
| Bidirectional           | On <sup>*</sup>                         | Ha a funkciót <b>On</b> lehetőségre állítja, akkor a nyomtatófej balra-jobb-                                                                                                    |
|                         | Off                                     | ra mozogva vegzi a nyomtatast. Amennyiben a beallitast a(z) <b>Off</b><br>helyzetbe állította, kevesebb szabályos vonal kerül rossz helyre,<br>azonban a nyomtatás tovább tart. |
| PC Connection via USB   | Enable <sup>*</sup>                     | A funkció <b>Enable</b> lehetőségre állítása esetén a rendszer USB-n ke-                                                                                                    |
|                         | Disable                                 | lehetőségre állítása esetén nincs lehetőség hozzáférésre.                                                                                                    |
| USB I/F Timeout Setting | 0 sec vagy 5–300 sec (60 <sup>*</sup> ) | Ha a nyomtatás félbeszakad, amikor a nyomtató és a számítógép<br>USB kábellel csatlakozik egymáshoz, akkor állítson be hosszabb időt.                                           |

## General Settings — Network Settings

| Beá | Beállítási menüpont Beállítási érték      |     | Magyarázat                                                                                                    |  |
|-----|-------------------------------------------|-----|----------------------------------------------------------------------------------------------------|--|
| Wi- | Wi-Fi Setup                               |     |                                                                                                    |  |
| R   | Router (Connect via Wi-Fi)                |     | Leválasztva vagy letiltva                                                                                                    |  |
|     |                                           |     | Ez szürke színben jelenik meg. Ha megérinti ezt a funkciót, azután<br>pedig a következő képernyőn megérinti a <b>Start Setup</b> elemet, meg-<br>jelenik a <b>Wi-Fi Setup Wizard</b> menü, és végbemegy a csatlakozás<br>folyamata.                                                                                                    |  |
|     |                                           |     | Csatlakoztatva                                                                                                    |  |
|     |                                           |     | A funkció megérintésével megjelennek a csatlakoztatási állapotra és<br>beállításokra vonatkozó információk. A <b>Change Settings</b> elem meg-<br>érintésével megjelenik a <b>Wi-Fi Setup Wizard</b> és más menük, ahol<br>hozzáférési pontot válthat.                                                                                                    |  |
|     |                                           |     | A "Váltás vezeték nélküli LAN hálózatra" 98. oldal                                                                                                    |  |
|     | Wi-Fi Setup Wizard Push Button Setup(WPS) |     | Megjelenik az érzékelt hozzáférési pontokhoz tartozó SSID nevek lis-<br>tája. A listából válassza ki azt az SSID nevet, amelyhez csatlakozni<br>szeretne, és végezze el a csatlakozást.                                                                                                    |  |
|     |                                           |     | Ha a használni kívánt hozzáférési pont támogatja a WPS (Wi-Fi Pro-<br>tected Setup) szolgáltatást, akkor az a menüpont is használható csat-<br>lakoztatásra. Be kell írni az SSID nevet és jelszót. A menüpont kivá-<br>lasztása után érintse meg, és tartsa nyomva a hozzáférési pont gomb-<br>ját addig, amíg az villogni kezd, azután pedig ismét érintse meg a<br><b>Start Setup</b> elemet a nyomtató képernyőjén, így elindul a csatlakozás. |  |
|     | Others                                    |     |                                                                                                    |  |
|     | PIN Code Setup(W                          | PS) | Ha a használni kívánt hozzáférési pont támogatja a WPS (Wi-Fi Pro-<br>tected Setup) szolgáltatást, akkor az a menüpont is használható csat-<br>lakoztatásra. A funkció megérintésekor megjelenik a PIN kód és a<br><b>Start Setup</b> lehetőség. Írja be a számítógépen látható PIN kódot a<br>hozzáférési pontba 2 percen belül, azután érintse meg a <b>Start Se-<br/>tup</b> gombot a csatlakozáshoz.                                           |  |
|     | Wi-Fi Auto Connec                         | t   | A szoftverlemezről a szoftver telepítése után, valamint a varázsló se-<br>gítségével a nyomtatóhoz történő csatlakozás után használt menü.                                                                                                    |  |
|     | Disable Wi-Fi                             |     | Kiválasztás esetén a vezeték nélküli LAN kapcsolatot inicializálja,<br>majd bontja a rendszer. Amennyiben probléma merül fel a vezeték<br>nélküli LAN kapcsolatban, ezzel a menüvel újra lehet csatlakozni, és<br>meg lehet kísérelni a probléma megoldását.                                                                                                    |  |

| Beállítási menüpont Beállítási érték |                       | Beállítási érték | Magyarázat                                                                                                    |
|--------------------------------------|-----------------------|------------------|----------------------------------------------------------------------------------------------------|
| Wi-Fi Direct                         |                       |                  | Leválasztva vagy letiltva<br>Ez szürke színben jelenik meg. Érintse meg ezt, majd a következő<br>képernyőn érintse meg a Start Setup menüpontot a Start Setup<br>megjelenítéséhez. A Wi-Fi Direct engedélyezéséhez és a nyomtató<br>SSID és jelszavának megjelenítéséhez érintse meg a Start Setup ele-<br>met.<br>Csatlakoztatva<br>A funkció megérintésekor megjelenik a nyomtató SSID neve és jel-<br>szava, valamint a csatlakoztatott készülékek száma. A Change Set-<br>tings megérintésével megjelenik a Change Password és más menük. |
|                                      | Change Network Name   |                  | Bármely értékre változtassa meg a nyomtatóhoz való csatlakozás-<br>hoz használt Wi-Fi Direct kapcsolat (SSID) nevét. A csatlakozási név<br>(SSID) megváltoztatása lekapcsolja az összes csatlakoztatott esz-<br>közt. Ha megváltoztatja a kapcsolat nevét, akkor újra csatlakoznia<br>kell az új csatlakozási névhez (SSID) azon eszközről, amelyet csatla-<br>koztatni szeretne.                                                                                                    |
|                                      | Change Password       |                  | Módosíthatja a Wi-Fi Direct jelszavát. A jelszó módosításával min-<br>den csatlakoztatott számítógép és okoskészülék leválasztódik.                                                                                                    |
|                                      | Disable Wi-Fi Direct  |                  | A művelet elvégzésével minden csatlakoztatott számítógép és okos-<br>készülék leválasztódik. Ha csak egy konkrét készüléket szeretne levá-<br>lasztani, bontsa az adott készüléken a kapcsolatot.                                                                                                    |
|                                      | Restore Default Setti | ngs              | Visszaállítja a Wi-Fi Direct beállításokat a gyári beállításokra.<br>Ezzel eltávolítja az okoseszköz Wi-Fi Direct szolgáltatásával regiszt-<br>rált nyomtató által tárolt csatlakozási információkat is.                                                                                                    |
| Wired LAN Setup                      |                       |                  | A funkció megérintésével a rendszer vezeték nélküli LAN kapcsolat-<br>ról egy vezetékes LAN kapcsolatra vált. A <b>Start Setup</b> megérintésé-<br>vel letiltja a vezeték nélküli LAN kapcsolatot.<br>23° "Váltás vezetékes LAN hálózatra" 98. oldal                                                                                                    |
| N                                    | letwork Status        |                  |                                                                                                    |
| Wired LAN/Wi-Fi Status               |                       | 5                | Az aktuális kommunikációs állapot és a csatlakozási beállítások (pl.<br>IP cím stb.) megjelenítése.                                                                                                    |
|                                      | Wi-Fi Direct Status   |                  | A csatlakoztatott készülékek számának, valamint a csatlakozási beál-<br>lításoknak (pl. SSID) megjelenítése.                                                                                                    |
| Print Status Sheet                   |                       |                  | Az aktuális hálózati csatlakozásra vonatkozó részletes információk<br>nyomtatása.                                                                                                    |
| Connection Check                     |                       |                  | A nyomtató hálózati állapotának megerősítése, valamint hálózati<br>csatlakozásellenőrzési jelentés nyomtatása. Probléma esetén járjon<br>el a diagnosztikai eredményeknek megfelelően.                                                                                                    |
| Advanced                             |                       |                  |                                                                                                    |

| Beállítási menüpont Beállítási érték |                         | Magyarázat                                                                                                    |  |  |  |  |
|--------------------------------------|-------------------------|----------------------------------------------------------------------------------------------------|--|--|--|--|
| Device Name                          |                         | A nyomtató hálózaton használatos nevének beállítása.                                                                                                    |  |  |  |  |
| TCP/IP                               | Auto <sup>*</sup>       | Az útválasztó DHCP funkciója révén a nyomtató IP címének automa-<br>tikus társítása.                                                                                               |  |  |  |  |
|                                      | Manual                  | A funkció kiválasztásával manuálisan társíthat egy konkrét IP címet,<br>majd megadhatja az IP címet, alhálózati maszkot és más szükséges<br>információkat.                         |  |  |  |  |
|                                      |                         | A részletekért olvassa el a Rendszergazdai kézikönyv.                                                                                                    |  |  |  |  |
| Proxy Server                         | Use                     | Ha proxy kiszolgálót használ arra, hogy közvetlenül kapcsolódjon az                                                                                                    |  |  |  |  |
|                                      | Do Not Use <sup>*</sup> | vetlenül kapcsolódhasson az internethez firmware frissítések vagy<br>hasonlók kereséséhez, válassza ki a <b>Use</b> elemet, majd állítsa be a kis-<br>zolgáló nevét és portszámát. |  |  |  |  |
| IPv6 Address                         | Enable <sup>*</sup>     | Az IPv6 funkció engedélyezése vagy letiltása.                                                                                                    |  |  |  |  |
|                                      | Disable                 |                                                                                                    |  |  |  |  |
| Link Speed & Duplex                  | Auto*                   | Normál esetben a funkció <b>Auto</b> lehetőségre van állítva.                                                                                                    |  |  |  |  |
|                                      | 10BASE-T Half Duplex    |                                                                                                    |  |  |  |  |
|                                      | 10BASE-T Full Duplex    |                                                                                                    |  |  |  |  |
|                                      | 100BASE-TX Half Duplex  |                                                                                                    |  |  |  |  |
|                                      | 100BASE-TX Full Duplex  |                                                                                                    |  |  |  |  |
| Redirect HTTP to                     | Enable <sup>*</sup>     | A HTTP HTTPS rendszerre történő automatikus átirányításának enge-                                                                                                    |  |  |  |  |
| нирз                                 | Disable                 | delyezese vagy letiltasa.                                                                                                    |  |  |  |  |
| Disable IPsec/IP Filte-              | Enable                  | Az IPsec/IP szűrési funkció engedélyezéséhez használja a(z) Web Con-                                                                                                    |  |  |  |  |
| ring                                 | Disable*                | fig alkalmazást.<br>A részletekért olvassa el a <i>Rendszergazdai kézikönyv</i> .                                                                                                  |  |  |  |  |
| Disable IEEE802.1X                   | Enable                  | Az IEEE 802.1X funkció engedélyezéséhez használja a(z) Web Config                                                                                                    |  |  |  |  |
|                                      | Disable <sup>*</sup>    | alkalmazast.<br>A részletekért olvassa el a <i>Rendszergazdai kézikönyv</i> .                                                                                                    |  |  |  |  |

### General Settings — System Administration

| В  | eállítási menüpont      | Beállítási érték   | Magyarázat                                                                                                    |  |  |
|----|-------------------------|--------------------|----------------------------------------------------------------------------------------------------|--|--|
| S  | Security Settings       |                    |                                                                                                    |  |  |
|    | Admin Settings          |                    |                                                                                                    |  |  |
|    | Admin Password          | Register           | A Lock Setting funkció használatakor érintse meg a Register ele-                                                                                                    |  |  |
|    |                         | Change             | met, és állítsa be a rendszergazdai jelszót. Ha már egy korábban be-<br>állított jelszót szeretne módosítani, érintse meg a <b>Change</b> gombot,<br>és állítson be új jelszót.                                                                                 |  |  |
|    |                         | Clear All Settings | Állítsa be a jelszót, majd állítsa a <b>Lock Setting</b> funkciót <b>On</b> lehető-<br>ségre, hogy a rendszer jelszót kérjen bizonyos beállítási menüpon-<br>tok (pl. hálózati konfiguráció) megjelenítésekor.                                                  |  |  |
|    |                         |                    | Ezek a menük csak akkor jelenik meg, ha a megadják a megfelelő<br>jelszót, nehogy a nem rendszergazdai jogosultságú felhasználók vé-<br>letlenül módosítsák a beállításokat.                                                                                    |  |  |
|    |                         |                    | A jelszót őrizze biztonságos helyen.                                                                                                    |  |  |
|    |                         |                    | Ha elfelejtette a jelszót, forduljon a viszonteladójához vagy az Ep-<br>son terméktámogatáshoz.                                                                                                    |  |  |
|    | Lock Setting            | Off*               | Az <b>On</b> lehetőség beállításával a rendszer rendszergazda szintű jel-                                                                                                    |  |  |
|    |                         | On                 | szőt ker, amikor az alabbi menupontok egyiket valaszíjak ki, a jel-<br>szó megadása nélkül pedig nem lehetséges a beállítás módosítása,<br>illetve az adott funkció futtatása. Az On lehetőség kiválasztásakor<br>először állítsa be az Admin Password értékét. |  |  |
|    |                         |                    | Sleep Timer                                                                                                    |  |  |
|    |                         |                    | Dever Off Timer                                                                                                    |  |  |
|    |                         |                    | Circuit Breaker Interlock Startup                                                                                                    |  |  |
|    |                         |                    | Date/Time Settings                                                                                                    |  |  |
|    |                         |                    | Operation Time Out                                                                                                    |  |  |
|    |                         |                    | Printing Language                                                                                                    |  |  |
|    |                         |                    | Universal Print Settings                                                                                                    |  |  |
|    |                         |                    | PC Connection via USB                                                                                                    |  |  |
|    |                         |                    | USB I/F Timeout Setting                                                                                                    |  |  |
|    |                         |                    | Network Settings                                                                                                    |  |  |
|    |                         |                    | Powerful Cleaning                                                                                                    |  |  |
|    |                         |                    | Power Ink Flushing                                                                                                    |  |  |
| R  | estore Default Settings |                    |                                                                                                    |  |  |
|    | All Wi-Fi/network set-  | Yes                | Érintse meg a <b>Yes</b> lehetőséget a(z) all Wi-Fi/network settings gyári                                                                                                    |  |  |
|    | tings                   | No                 | Dealiilasokra allitasanoz.                                                                                                    |  |  |
|    | Clear All Data and      | Yes                | Érintse meg a <b>Yes</b> lehetőséget a Date/Time Settings, Length Unit és                                                                                                    |  |  |
|    | settings                | No                 | alapértelmezettre állításához.                                                                                                    |  |  |
| Fi | rmware Update           |                    |                                                                                                    |  |  |

| Beállítási menüpont Beállítási érték |              | Beállítási érték | Magyarázat                                                                                                    |  |  |  |
|--------------------------------------|--------------|------------------|----------------------------------------------------------------------------------------------------|--|--|--|
|                                      | Update       |                  | A funkció használatához a nyomtatót olyan hálózathoz kell csatla-<br>koztatni, amely az internethez tud csatlakozni. Érintse meg a <b>Start</b><br><b>Checking</b> gombot az Epson weboldalára történő fellépéshez, és új<br>firmware keresésének elindításához. Ha a képernyőn az látható,<br>hogy új firmware áll rendelkezésre, a képernyőn megjelenő utasítá-<br>sokat követve frissítse a firmware-t.<br>A firmware frissítése körülbelül 5 percet vesz igénybe. Azonban a<br>hálózati környezettől függően ez hosszabb idő is lehet.<br>A frissítés közben ne kapcsolja ki a nyomtatót vagy húzza ki a tápká-<br>belt a csatlakozóaljzatból. Ha nem tartja be ezeket az óvintézkedé-<br>seket, akkor a készülék károsodhat. |  |  |  |
|                                      | Notification | Off*             | Az <b>On</b> lehetőség beállításával a rendszer rendszeresen, automatiku-                                                                                                    |  |  |  |
|                                      |              | On               | áll rendelkezésre, üzenet jelenik meg a készülék bekapcsolásakor.                                                                                                    |  |  |  |

### Maintenance

| Start                                | Végezze el ugyanazt a beállítást, amit a <b>Media Adjust</b> menüpont-<br>ban is a Paper Setting menüben. Amikor ebből a menüből végzi el<br>ezt a műveletet, válassza ki az első képernyőn a papírforrást.                                                           |
|--------------------------------------|----------------------------------------------------------------------------------------------------|
|                                      | Papírbeállítások optimalizálása (Media Adjust)" 44. oldal                                                                                                    |
| Start                                | Eltömődött fúvókák ellenőrzése ellenőrzőminta nyomtatása révén.                                                                                                    |
|                                      | "A nyomtatófej eltömődésének ellenőrzése, majd megtisztítá-<br>sa" 137. oldal                                                                                                    |
| Start                                | Akkor kell végezni, ha a nyomtatott ellenőrzőminta halvány vagy<br>hiányzó részek vannak rajta.                                                                                                    |
|                                      | A nyomtatófej eltömődésének ellenőrzése, majd megtisztítá-<br>sa" 137. oldal                                                                                                    |
| Start                                | Futtassa ezt, ha a papír nyomtatási oldala szennyezett, amikor az<br>automatikus lapadagolóból nyomtat.                                                                                                    |
|                                      | ন্টে "Az elmosódás az automatikus lapadagolóból nyomtatott papí-<br>rokon jelentkezik" 153. oldal                                                                                                    |
| Fontos megjegyzések<br>megjelenítése | A tinta szintjének frissítésekor történik. A tinta újratöltésekor ugya-<br>nezt teheti a nyomtató képernyőjén megjelenő utasítások követésé-<br>vel.                                                                                                    |
| Fontos megjegyzések<br>megjelenítése | Beállíthat pontosabb időt a tinta megmaradt frissítési üzeneteinek<br>megjelenítésére. Ellenőrizze a tinta szintjét a tartályban, majd állítsa<br>be a nyomtatót.                                                                                                    |
| Képernyő folyamat                    | Akkor kell kiválasztani, ha a Karbantartó doboz kicserélésekor szeret-<br>né ellenőrizni a folyamat menetét. Ha ismeri a kicserélés menetét,<br>és nem szükséges ellenőriznie a folyamatot, e menüpont kiválasztá-<br>sa nélkül is kicserélheti a Karbantartó dobozt. |
|                                      | Start Start Start Start Start Fontos megjegyzések megjelenítése Fontos megjegyzések megjelenítése Képernyő folyamat                                                                                                    |

| Beállítási menüpont | Beállítási érték | Magyarázat                                                                                                    |
|---------------------|------------------|----------------------------------------------------------------------------------------------------|
| Replace Cutter      | Start            | A vágóegység kicseréléséhez kell kiválasztani, ha a papírt a rend-<br>szer nem vágja el egyenletesen. Kövesse a képernyőn megjelenő<br>utasításokat a kicseréléshez.                                                                                  |
| Powerful Cleaning   | Start            | Futtassa ezt, ha az ellenőrzési mintázat halvány vagy hiányzó terüle-<br>tei sem javulnak, még akkor sem, amikor a <b>Head Cleaning</b> eljárást<br>egymás után háromszor elvégezték.                                                                 |
| Power Ink Flushing  | Start            | Lecseréli az összes tintát a tintacsövekben. A nyomtatási minőség<br>javulhat, ha ezt nyomtatás vagy tisztítás után hajtják végre, amikor<br>a tinta nem látható a tintatartály ablakon. Ez azonban több tintát<br>fogyaszt, mint a normál tisztítás. |

# **Printer Status/Print**

| Beállítási menüpont        | Beállítási érték | Magyarázat                                                                                                    |  |  |
|----------------------------|------------------|----------------------------------------------------------------------------------------------------|--|--|
| Print Status Sheet         |                  |                                                                                                    |  |  |
| Configuration Status Sheet |                  | Az aktuális nyomtatóbeállítások listájának nyomtatása. Itt egyszer-<br>re az összes információ megtekinthető.                                                                              |  |  |
| Network                    |                  | Aktuális hálózati beállítások részleteinek megjelenítése. A megjele-<br>nített részletek megegyeznek a <b>General Settings — Network Set-<br/>tings — Network Status</b> menüben lévőkkel. |  |  |

2

3

# Karbantartás

# Eltömődött nyomtatófej tisztítása

A nyomtatófej fúvókái eltömődhetnek, ha a nyomatokon csíkok, egyenetlen színek, elmosódott szöveg jelenik meg, vagy ha a kép nem a várt színnel kerül nyomtatásra. Ellenőrizze a fúvókákat és tisztítsa meg a nyomtatófejet, ha eltömődött. Ha az eltömődést nem lehet megszüntetni, miután a normál tisztítást egymás után háromszor elvégezték, végezzen hatékony fejtisztítást.

Tisztítás előtt vegye figyelembe a következő pontokat.

- A nyomtatófej tisztítása tintát igényel.
   Ez csak akkor szükséges, ha probléma merül fel a nyomtatási eredményekkel, és a fúvókák ellenőrzése megerősítette az eltömődést.
   A hatékony fejtisztítás több tintát fogyaszt, mint a normál nyomtatófej-tisztítás.
- Ha a tinta szintje alacsony, készítsen elő új tintaüvegeket.
- Ha a karbantartó egységben kevés a szabad hely, akkor készítsen elő egy új karbantartó egységet.

### **Fontos:**

Mielőtt megtisztítja a nyomtatófejet, vagy hatékony tisztítást végez, ellenőrizze, hogy a szállítási sapkák nyomtatási helyzetben vannak-e.

∠ 𝔅 "A nyomtató mozgatása vagy szállítása" 169. oldal

### A nyomtatófej eltömődésének ellenőrzése, majd megtisztítása

|  | 1 |  |
|--|---|--|
|  |   |  |

A Kezdőképernyőről érintse meg a **Settings** — **Maintenance** — **Print Head Nozzle Check** menüpontot.

Ellenőrzőminta nyomtatásához érintse meg a **Start** gombot.

A kezdőképernyőn látható papírforrás módosításakor érintse meg a **Paper Source** menüpontot.

Olvassa el az alábbiakat, és ellenőrizze a nyomtatott ellenőrző mintát, hogy fennáll-e még az eltömődés.

Példa tiszta, problémamentes fúvókákra

| the second second second second second second second second second second second second second second second se | the second second second second second second second second second second second second second second second se |   |  |  | the second second second second second second second second second second second second second second second se |
|----------------------------------------------------------------------------------------------------|----------------------------------------------------------------------------------------------------|---|--|--|----------------------------------------------------------------------------------------------------|
|                                                                                                    |                                                                                                    |   |  |  |                                                                                                    |
|                                                                                                    |                                                                                                    |   |  |  |                                                                                                    |
| the second second second second second second second second second second second second second second second se |                                                                                                    |   |  |  |                                                                                                    |
| the second second second second second second second second second second second second second second second se |                                                                                                    |   |  |  |                                                                                                    |
|                                                                                                    |                                                                                                    |   |  |  |                                                                                                    |
|                                                                                                    |                                                                                                    |   |  |  |                                                                                                    |
|                                                                                                    |                                                                                                    |   |  |  |                                                                                                    |
|                                                                                                    |                                                                                                    |   |  |  |                                                                                                    |
|                                                                                                    |                                                                                                    |   |  |  |                                                                                                    |
|                                                                                                    |                                                                                                    |   |  |  |                                                                                                    |
|                                                                                                    |                                                                                                    |   |  |  |                                                                                                    |
|                                                                                                    | 1                                                                                                    | 1 |  |  |                                                                                                    |

Ha egyik minta sem hiányzik, akkor a nyomtatófej-fúvókák nincsenek eltömődve. A fúvókaeltömődés ellenőrzésének befejezéséhez érintse meg az o ikont.

#### Példa eltömődött fúvókákra

| and the second second se | the second second second second second second second second second second second second second second second se |  |  |   |  |
|----------------------------------------------------------------------------------------------------|----------------------------------------------------------------------------------------------------|--|--|---|--|
|                                                                                                    |                                                                                                    |  |  |   |  |
|                                                                                                    |                                                                                                    |  |  |   |  |
|                                                                                                    | -                                                                                                    |  |  |   |  |
|                                                                                                    |                                                                                                    |  |  |   |  |
|                                                                                                    |                                                                                                    |  |  |   |  |
| -                                                                                                    |                                                                                                    |  |  |   |  |
|                                                                                                    |                                                                                                    |  |  |   |  |
|                                                                                                    |                                                                                                    |  |  |   |  |
|                                                                                                    | -                                                                                                    |  |  |   |  |
|                                                                                                    |                                                                                                    |  |  |   |  |
| -                                                                                                    |                                                                                                    |  |  | - |  |
|                                                                                                    |                                                                                                    |  |  |   |  |
|                                                                                                    |                                                                                                    |  |  |   |  |

Ha a mintán vannak hiányzó részek, az 😵 ikon megérintsésével jelenítse meg a **Head Cleaning** képernyőt Folytassa a következő lépéssel.

A tisztítás elindításához érintse meg a **Start** gombot.

4

Ha a tisztítás befejeződött, megjelenik a **Print the pattern?** üzenet. A 2. lépéshez való visszatéréshez érintse meg a **Yes** lehetőséget. Ismételje meg a 2–4. lépéseket, és ellenőrizze, hogy megoldódott-e a probléma.

Ha egymás után háromszor elvégzi a nyomtatófej-tisztítást, és a fúvókák még mindig el vannak tömődve, futtassa le a Powerful Cleaning programot.

## **Powerful Cleaning**

Végezzen hatékony fejtisztítást, ha a fej normál tisztítását egymás után háromszor elvégezte, és az eltömődés továbbra is fennáll.

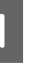

A kezdőképernyőn érintse meg a **Settings** — **Maintenance** — **Powerful Cleaning** elemet.

2

A tisztítás elindításához érintse meg a **Start** gombot.

Ha a tisztítás befejeződött, megjelenik a **Print the pattern?** üzenet. Érintse meg a **Yes** majd a **Start** opcióra a következő képernyőn az ellenőrző mintázat kinyomtatásához. Ellenőrizze, hogy megszűnt-e a fúvókák eltömődése.

Ha a fúvókák a Powerful Cleaning folyamat után is el vannak tömődve, akkor kapcsolja ki a nyomtatót, és hagyja úgy legalább egy éjszakára, vagy tovább. Kikapcsolt állapotban egy idő után az eltömődést okozó tinta elpárologhat.

Ha a fúvókák még ezután is el vannak tömődve, akkor forduljon az Epson márkakereskedőhöz vagy a terméktámogatáshoz.

## Gépi tintaöblítés

Lecseréli az összes tintát a tintacsövekben.

A nyomtatási minőség javulhat, ha ezt nyomtatás vagy tisztítás után hajtják végre, amikor a tinta nem látható a tintatartály ablakon.

### **Fontos**:

```
    Győződjön meg arról, hogy elegendő tinta
maradt a tintatartályokban.
    Mivel az összes tinta a tintapatronokban
cserélésre kerül, ha ezt a műveletet csak
csekély mennyiségű festékkel hajtja végre,
akkor a tinta buborékot tartalmazhat, és nem
lesz képes megfelelően nyomtatni.
```

Szemrevételezéssel ellenőrizze, hogy a tintatartály legalább 60% -kal tele van-e. A Power Ink Flushing legfeljebb 20 percig tart.

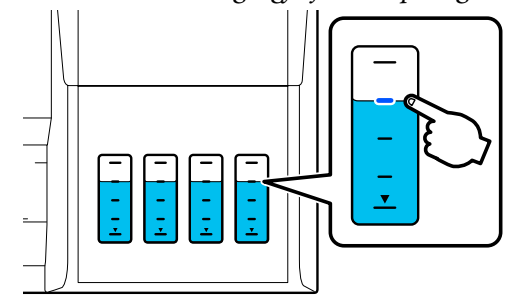

Lehet, hogy ki kell cserélnie a karbantartó egységet.

A tartályban lévő tintát a karbantartó egységbe ürül. Ha a karbantartó egység megtelt, akkor nem nyomtathat, amíg nem cseréli ki. Javasoljuk, hogy készítsen elő egy új karbantartó egységet.

1

2

A kezdőképernyőn érintse meg a **Settings** — **Maintenance** — **Power Ink Flushing** elemet.

- A **Power Ink Flushing** végrehajtásához kövesse a képernyőn megjelenő utasításokat.
- 3 A Power Ink Flushing elvégzését követően ellenőrizze a fúvókákat, hogy lássa az eltömődés megszűnt-e.

# A tinta újratöltése és a fogyóeszközök cseréje

## A használt fogyóeszközök leselejtezése

Ha a nyomtatót irodában vagy más üzleti egységben használja, a használt fogyóeszközöket a törvények és jogszabályok szerint kell kiselejtezni, például egy ipari hulladékgyűjtő vállalat megbízása révén.

Ha a nyomtatót háztartási környezetben használja, a fogyóeszközöket helyezze egy műanyag zacskóba, és a törvények, jogszabályok, valamint a regionális rendeletek és a helyi önkormányzat által meghatározottak szerint selejtezze ki.

Ezeket letöltheti a helyi Epson webhelyről.

## Annak ellenőrzése, mennyi tinta maradt

Vizsgálja meg az összes tintatartályt a maradék tintamennyiség ellenőrzése érdekében.

### **Fontos:**

Ha továbbra is használja a nyomtatót, amikor a fennmaradó tintamennyiség az alsó vonal alatt van, a készülék hibásan működhet.

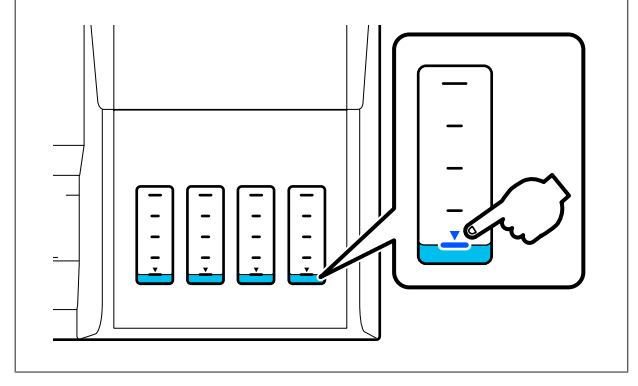

## Tinta újratöltése

#### **Fontos:**

A nyomtató optimális állapotának megőrzése érdekében ne töltse fel többször a tartályokat kis mennyiségű tintával.

| 1 | l n |
|---|-----|
| _ |     |

Nyissa fel a tintatartály fedelét.

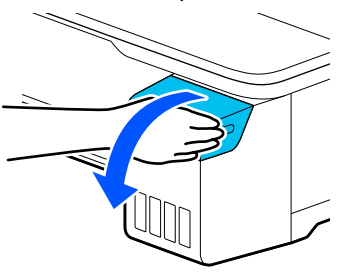

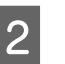

Nyissa ki a tintatartály fedeleit a tinta újratöltéséhez.

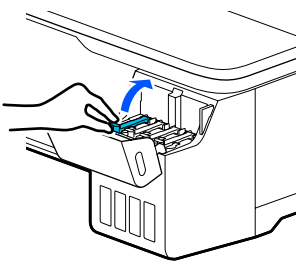

### **Fontos:**

Ellenőrizze, hogy a tintatartály színe megegyezik-e az újratölteni kívánt tinta színével.

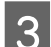

Vegye ki a tintaüveget a tasakból.

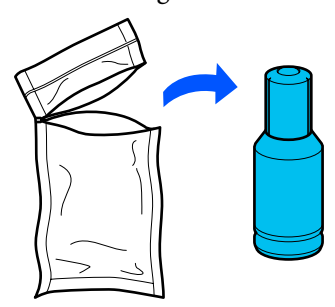

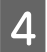

A tintaüveget függőlegesen tartva lassan fordítsa el a kupakot az eltávolításhoz.

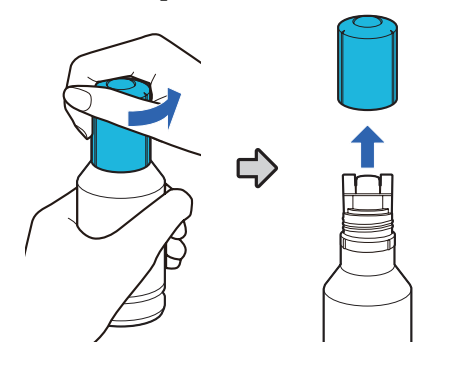

#### **Fontos:**

- Uigyázzon, hogy ne öntsön ki tintát.
- A kupak eltávolítása után ne érintse meg a tintaüveg tetejét; ellenkező esetben tintás lehet.
- 5 Ellenőrizze a tinta színét, igazítsa a tintaüveg tetejét a töltőnyíláshoz, majd állítsa be egyenesen a nyílásba.
  - A tinta automatikusan elkezd kifolyni. Ha a tinta nem kezd kifolyni, próbálja újra behelyezni az üveget. Ha a tinta színei nem egyeznek meg, a tinta nem ömlik ki.
  - A tinta kifolyása automatikusan leáll, amikor eléri a felső vonalat. Ha az üvegben marad is tinta, ne kísérelje meg beleerőltetni a tartályba. A megmaradó tintát később is felhasználhatja.

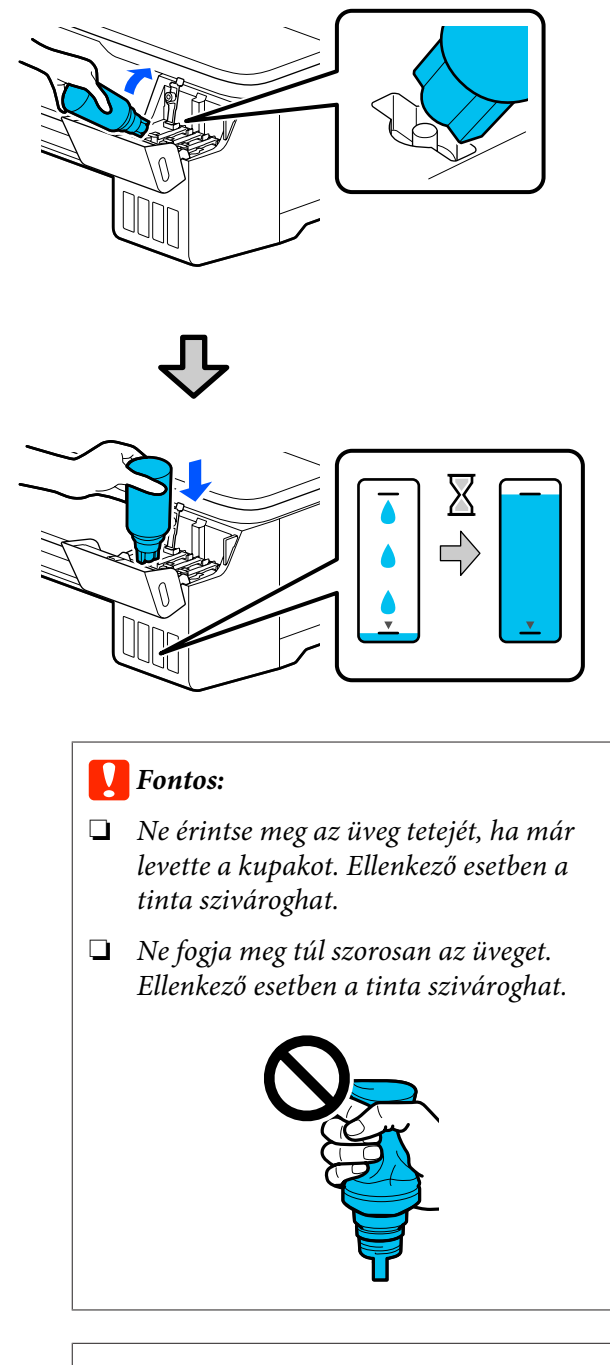

#### Megjegyzés:

Ha a tinta nem kezd el a tartályba áramolni, akkor vegye ki a tintapatront, és újra helyezze be.

#### Karbantartás

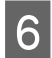

Ha a tinta betöltése befejeződött, távolítsa el az üveget.

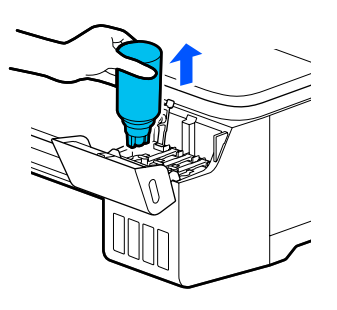

### **Fontos:**

Ne hagyja az üveget a tartályban. Ellenkező esetben az üveg megsérülhet, vagy a tinta szivároghat.

7

Ha marad tinta a palackban, húzza meg a palack kupakját és tartsa függőlegesen.

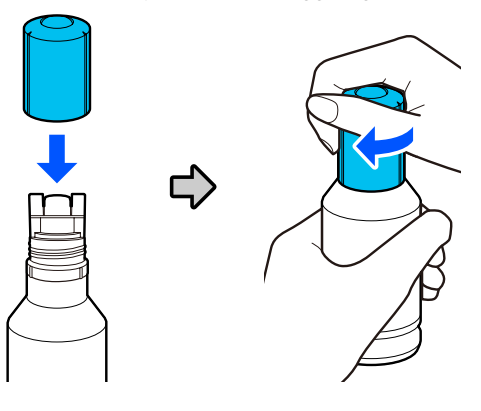

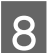

Zárja le szorosan a tintatartály kupakjait.

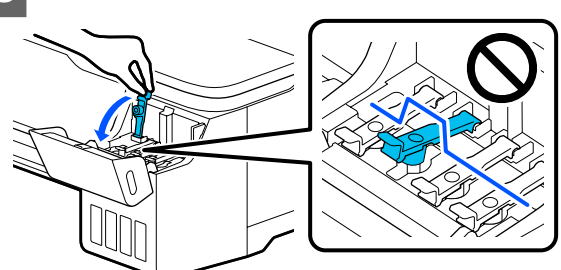

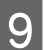

Zárja le a tintatartály fedelét.

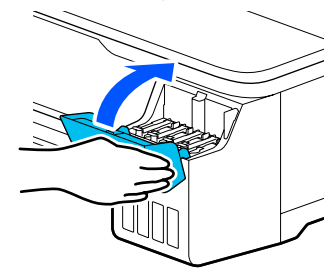

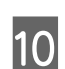

A tintaszint frissítéséhez kövesse a képernyőn megjelenő utasításokat.

#### **Fontos:**

Ha visszaállítja a tintaszintre vonatkozó információkat anélkül, hogy a tintát a felső szintig felöltené, és folytatja a nyomtatást, akkor előfordulhat, hogy a nyomtatás tinta nélkül történik, és a nyomtató meghibásodik. A nyomtatás előtt szemrevételezéssel ellenőrizze a tényleges tintamennyiséget.

### A Maintenance Box kicserélése

A **The Maintenance Box is at the end of its service life.** üzenet megjelenésekor cserélje ki a karbantartó egységet.

A **The Maintenance Box is nearing the end of its service life.** üzenet megjelenésekor készítsen elő egy új karbantartó egységet. A nyomtatás egészen a cserére való utasításig folytatható.

Támogatott karbantartó doboz 🖅 "Kiegészítők és fogyóeszközök" 159. oldal

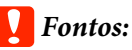

Nyomtatás közben ne cserélje ki a Maintenance Box egységet. A hulladéktinta kifolyhat.

#### Megjegyzés:

Miközben kicseréli a Karbantartó dobozt, a folyamatot figyelemmel kísérheti a képernyőn. A súgó megjelenítéséhez a Kezdőképernyőn érintse meg a Settings – Maintenance – Replace Maintenance Box menüt.

```
Nyissa ki a Maintenance Box fedelét a
nyomtató hátulján.
```

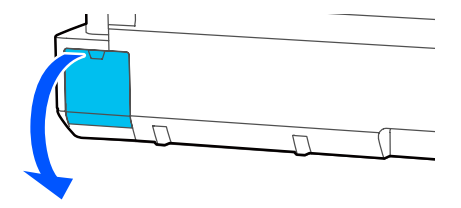

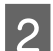

Húzza ki a Maintenance Box egységet.

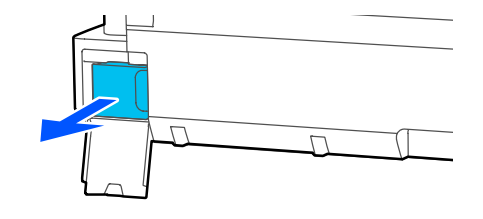

3 <sup>A</sup>

A használt Maintenance Box egységet helyezze az új Maintenance Box egységhez mellékelt tiszta zacskóba és a cipzárat gondosan, szorosan húzza be.

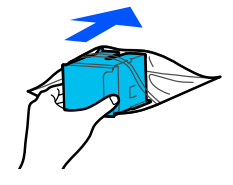

#### **Fontos:**

Amíg a rögzítő nem biztonságosan van lezárva, ne döntse meg a Karbantartó dobozt. A hulladéktinta kifolyhat.

Igazítsa az új Maintenance Box kiálló részét a sínhez az illesztési pontnál, és ütközésig illessze be az egységet.

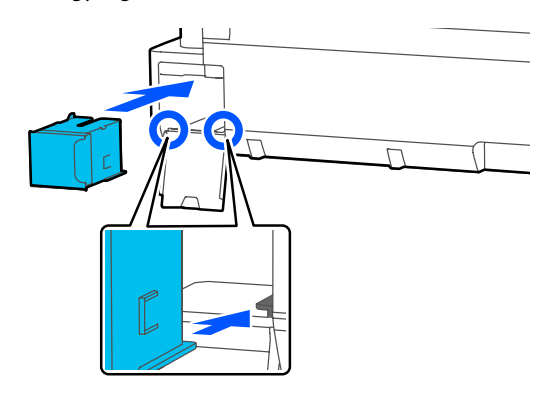

### **Fontos:**

Ne érintse meg a Maintenance Box egységen levő IC lapkát. Máskülönben megakadályozhatja a normál működést és a nyomtatást.

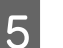

Csukja be a Maintenance Box fedelét.

#### Karbantartás

3

## A papírvágó cseréje

Cserélje a papírvágó egységet, ha probléma van a papír vágásával.

A papírvágó cseréjéhez keresztfejű csavarhúzót használjon. A munka megkezdése előtt szerezzen be egy keresztfejű csavarhúzót.

### 🕂 Vigyázat!

Úgy tárolja a vágót, hogy gyermekek ne férhessenek hozzá. A vágóélek sérüléseket okozhatnak. A vágó cseréjekor óvatosan járjon el.

#### **Fontos:**

- A vágóegység kicsorbulhat, ha leejtik vagy kemény tárgynak ütik azt.
- Az új vágóegységbe szerelt védőanyag és -lap a penge védelmére szolgál. Ezt ne távolítsa addig el, amíg a rendszer erre nem kéri.

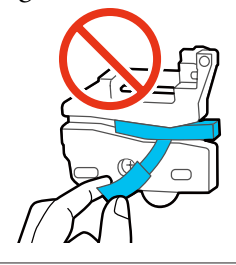

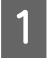

A Kezdőképernyőről érintse meg a **Settings** — **Maintenance** — **Replace Cutter** menüpontot.

Megjelenik a Replace Cutter képernyő.

2 Érintse meg a **Start** gombot a vágóegység fedelének felnyitásához.

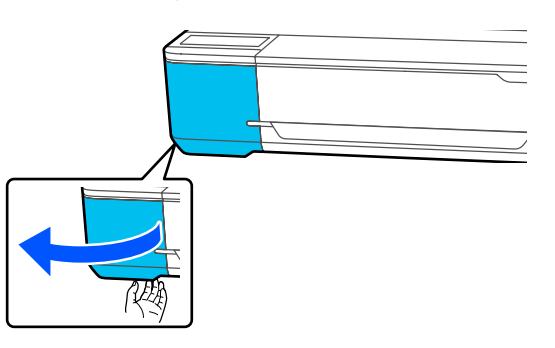

Csavarja ki a papírvágót tartó csavarokat a keresztfejű csavarhúzó segítségével, majd húzza

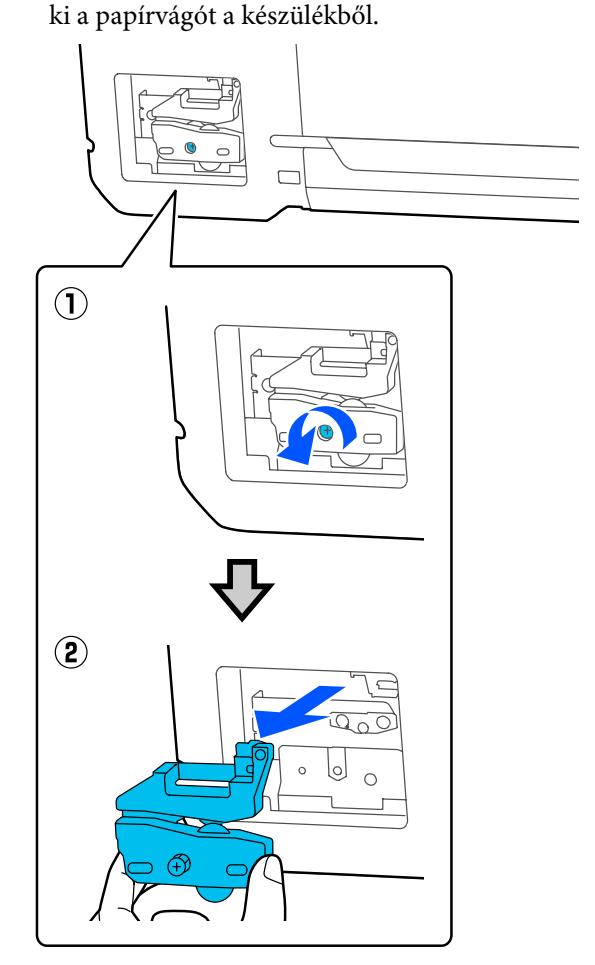

#### Megjegyzés:

Helyezze a használt vágóegységet egy műanyag zacskóba, majd a regionális rendeletek, valamint a helyi önkormányzat utasításai szerint selejtezze ki azt.

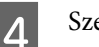

Szerelje be az új papírvágót.

Helyezze be a papírvágót úgy, hogy a nyomtató tüskéje illeszkedjen a papírvágó mélyedésébe. Használja a keresztfejű csavarhúzót a csavar megszorításához, így a vágó rögzítéséhez.

#### Karbantartás

6

7

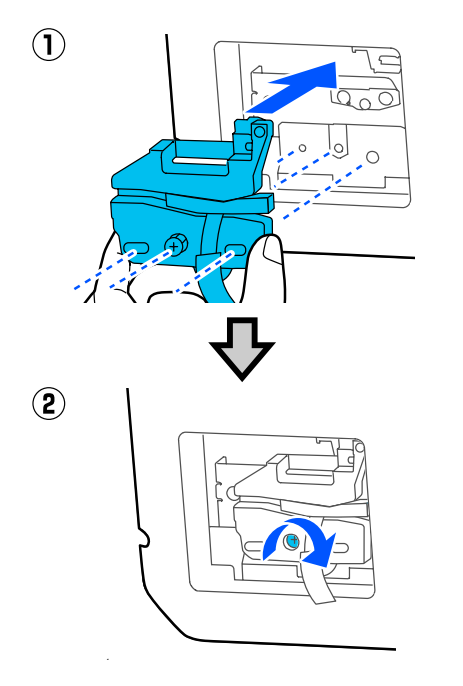

### **Fontos:**

5

A papírvágót erősen kell a helyére csavarozni, mert máskülönben a vágási pozíció kissé eltolódhat vagy elferdülhet.

Távolítsa el a védőanyagot az ábrán látható módon.

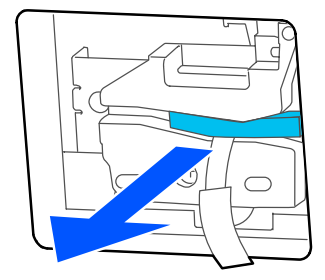

### Fontos:

Ne húzza ki a védőlapot.

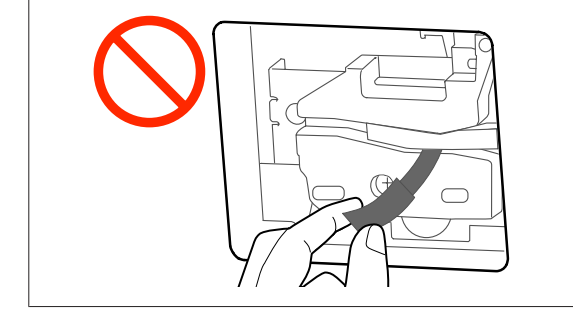

Érintse meg az OK gombot.

A vágó mozog, és a pengéhez ragasztott védőlap leesik. Távolítsa el a védőlapot.

Zárja be a vágóegység fedelét.
# Problémamegoldás

# Mi a teendő üzenet megjelenése esetén

Ha a nyomtató az alábbi üzenetek egyikét jeleníti meg, tekintse át a felsorolt megoldásokat és tegye meg a szükséges intézkedéseket.

| Üzenetek                                                                                     | Megoldások                                                                                                    |
|----------------------------------------------------------------------------------------------|----------------------------------------------------------------------------------------------------|
| The maintenance box is not recog-<br>nized.                                                  | Helyezze be újra a Karbantartó dobozt. Ha az üzenet az ismételt behelyezés után<br>továbbra is fennáll, cserélje újra a Karbantartó dobozt (a hibát okozó Karbantartó<br>dobozt ne helyezze be újra).                                                                                                    |
| Cannot start cleaning because<br>the Maintenance Box is full. Repla-<br>ce it and try again. | A Karbantartó dobozban nincs elég hely a nyomtatófej-tisztítás során kibocsátott tinta<br>tárolására, emiatt a tisztítás nem végezhető el. A tisztítás elvégzéséhez cserélje újra a<br>Karbantartó dobozt. Az eltávolított Karbantartó egység a tisztítás után újra<br>visszahelyezhető.                                         |
| Command Error<br>Check the printer driver setting.                                           | Érintse meg a <b>Cancel</b> gombot a nyomtatás leállításához. Ellenőrizze, hogy az Ön által<br>használt nyomtató-illesztőprogram támogatja-e ezt a nyomtatót.                                                                                                    |
| Recovery Mode                                                                                | A firmware frissítési folyamata megszakadt, így a nyomtató helyreállítási üzemmódba<br>lépett. Az alábbi folyamat segítségével frissítse újra a firmware-t.<br>(1) Csatlakoztassa össze a számítógépet és a nyomtatót egy USB kábellel.<br>(A bolyraállítási mód során a frissítások nom tudnak bálózati kapcsolatot bacználni ) |
|                                                                                              | (2) Töltse le a legújabb firmware-t az Epson weboldaláról, és indítsa el a frissítést.<br>A frissítés módjaival kapcsolatosan lásd a firmware letöltési oldalát.                                                                                                    |

# Karbantartási hívás/Nyomtatóhiba fellépése esetén

| Hibaüzenetek                                                                                                    | Megoldások                                                                                                    |
|----------------------------------------------------------------------------------------------------|----------------------------------------------------------------------------------------------------|
| Maintenance Request<br>Parts Service Life Ending/End Of Parts Ser-                                                  | A nyomtató valamelyik egysége élettartama végéhez közelít.<br>Vegye fel a kapcsolatot az Epson terméktámogatással, és közölje velük a<br>karbantartási hívás kódiát                                                                                                    |
|                                                                                                    | Nem törölhet ki egy karbantartási hibát mindaddig, amíg a szóban forgó<br>egység cserére nem kerül. A készülék szervizhívást kezdeményez, ha folytatja a<br>használatot.                                                                                                    |
| Printer Error<br>Printer error. Turn power off and on<br>again. For details, see your documentati-<br>on.<br>XXXXXX | Kapcsolja ki a nyomtatót, csatlakoztassa le a tápkábelt a fali csatlakozóaljzatról<br>és a nyomtató AC bemenetéről, majd csatlakoztassa vissza. Kapcsolja ismét be<br>a készüléket, többször is.<br>Segítségért forduljon az Epson terméktámogatáshoz, ha ugyanaz a javításra<br>utaló figyelmeztetés megjelenik az LCD panelen. Adja meg a javításra utaló<br>figyelmeztetés kódját: "XXXXXX". |

# Hibaelhárítás

# Nem lehet nyomtatni (mert a nyomtató nem működik)

### A nyomtató nem kapcsolódik be

Be van dugva a tápkábel csatlakozódugója az elektromos csatlakozóaljzatba vagy a nyomtatóba?

Győződjön meg róla, hogy a tápkábel megbízhatóan be van dugva a nyomtatóba.

# Valamilyen probléma van az elektromos csatlakozóaljzattal?

Ellenőrizze, hogy a csatlakozóaljzat működik-e; ehhez csatlakoztassa a tápkábelt egy másik elektromos készülékhez.

# A nyomtató automatikusan kikapcsol

Az automatikus kikapcsolási funkciót beállították?

A nyomtató automatikus kikapcsolásának elkerülése érdekében válassza a **Off** beállítást.

∠ General Settings — Basic Settings "119. oldal

### A nyomtató-illesztőprogram nincs szabályosan telepítve (Windows)

Ennek a nyomtatónak az ikonja megjelenik a(z) Devices and Printers (Eszközök és nyomtatók)/Printers (Nyomtatók)/Printers and Faxes (Nyomtatók és faxok) mappában?

 Igen A nyomtató-illesztőprogramot telepítették. Lásd "A nyomtató nem képes kommunikálni a számítógéppel" című részt.

Nem A nyomtató-illesztőprogramot nem telepítették. Telepítse a nyomtatóillesztőt.

### Megfelel-e a nyomtató csatlakozójának beállítása a nyomtató csatlakozójához?

Ellenőrizze a nyomtató csatlakozóját.

Kattintson a **Port** fülre a nyomtató Properties (Tulajdonságok) párbeszédpanelén, majd ellenőrizze a **Print to following port(s) (Nyomtatás a következő port(ok)ra)** rész beállítását.

- USB: USB xxx (az "x" a port számát jelöli) az USB-csatlakozóhoz
- Hálózat: egy megfelelő IP-cím a hálózati csatlakozáshoz

Ha az nem kerül kijelzésre, akkor a nyomtató-illesztőprogram nincs megfelelően telepítve. Törölje és telepítse újra a nyomtató-illesztőprogramot.

∠ 3 "A szoftver eltávolítása" 26. oldal

# A nyomtató-illesztőprogramot nem megfelelően telepítették (Mac)

Szerepel a nyomtató a nyomtatók listáján?

Válassza ki az Apple menüből a **System Preferences (Rendszerbeállítások) > Printers & Scanners** (Nyomtatók és lapolvasók) (vagy Print & Fax (Nyomtatás és faxolás)) lehetőséget.

Ha a nyomtató neve nem kerül megjelenítésre, akkor adja hozzá a nyomtatót a listához.

A nyomtatóhoz tartozó, kijelölt nyomtató-illesztőprogram kiválasztásának módja" 57. oldal

# A nyomtató nem képes kommunikálni a számítógéppel

Megfelelően van bedugva a kábel csatlakozódugója?

> Ellenőrizze, hogy az illesztőkábel megfelelően csatlakozik-e a nyomtatóporthoz és a számítógéphez. Azt is ellenőrizze, hogy nem szakadt-e el vagy nem hajlik-e meg túlzottan a kábel. Ha van tartalék kábele, akkor próbálkozzon azzal.

#### Megfelelnek-e az interfész kábel specifikációi a számítógép műszaki adatainak?

Ellenőrizze, hogy az interfészkábel műszaki adatai megfelelnek-e a nyomtató és a számítógép követelményeinek.

∠ Rendszerkövetelmények" 173. oldal

# Szabályosan használják az USB hub hálózati kapcsolóelemet?

Az USB specifikációja szerint 5 USB hub hálózati kapcsolóelemet lehet láncba kapcsolni. Ajánlatos azonban a nyomtatót a számítógéphez közvetlenül csatlakozó első hub hálózati kapcsolóelemhez bekötni. A használt hubtól függően előfordulhat, hogy a nyomtató működése instabil lesz. Ha ezt tapasztalja, akkor csatlakoztassa az USB kábelt közvetlenül a számítógép USB portjába.

### A rendszer szabályosan felismerte az USB hub hálózati kapcsolóelemet?

Győződjön meg róla, hogy a számítógép szabályosan felismerte az USB hub hálózati kapcsolóelemet. Ha a számítógép megfelelően felismeri az USB hubot, akkor válassza le az összes USB hubot a számítógépről és csatlakoztassa a nyomtatót közvetlenül a számítógép USB portjába. Az USB hub hálózati kapcsolóelem működéséről érdeklődjön a gyártónál.

### Nem tud nyomtatni az adott hálózati környezetben

### Szabályosak a hálózati beállítások?

A hálózati beállításokat érdeklődje meg a rendszergazdától.

### USB kábellel csatlakoztassa a nyomtatót közvetlenül a számítógéphez, majd próbáljon nyomtatni.

Ha USB-n keresztül tud nyomtatni, akkor a hálózati beállításokkal van probléma.

Forduljon a rendszergazdához vagy olvassa el a hálózati rendszer útmutatóját.

# iPhone vagy iPad készülékről nem végezhető nyomtatás

- Ellenőrizze a nyomtatóbeállításokat.
  - Csatlakozzon az iPhone vagy iPad készülékkel ugyanahhoz a hálózathoz (SSID), ahol a nyomtató is van.
  - Engedélyezze az AirPrint beállításokat a(z) Web Config menüben.
    (2) Web Config használatának módja" 24. oldal

# A nyomtató hibát jelez

 Olvassa el a kezelőpanelen megjelenő üzenetet.

> 29 "Mi a teendő üzenet megjelenése esetén" 145. oldal

### A nyomtató abbahagyja a nyomtatást

### A nyomtatási sor állapota Pause (Felfüggesztés)? (Windows)

Ha leállítja a nyomtatást vagy a nyomtató abbahagyja a nyomtatást bizonyos hibák miatt, akkor a nyomtatási sor állapota **Pause (Felfüggesztés)** lesz. Ebben az állapotban nem lehet nyomtatni.

Kattintson duplán a nyomtató ikonjára a **Devices** and Printers (Eszközök és nyomtatók), Printers (Nyomtatók) vagy a Printers and Faxes (Nyomtatók és faxok) mappában; ha a nyomtatás felfüggesztésre került, nyissa meg a Printer (Nyomtató) menüt és szüntesse meg a Pause (Felfüggesztés) jelölőnégyzet kijelölését.

### A nyomtató jelenlegi állapota a Paused (Szüneteltetve) állapotot mutatja (Mac)?

Nyissa meg a nyomtató állapot-párbeszédpanelét, és ellenőrizze, hogy a nyomtatás felfüggesztésre került-e.

(1) Válassza ki az Apple menüből a System Preferences (Rendszerbeállítások) > Printers & Scanners (Nyomtatók és lapolvasók) (vagy Print & Fax (Nyomtatás és faxolás)) > Open Print Queue (Nyomtatási várólista megnyitása) lehetőséget.

(2) Kattintson kétszer a **Paused (Szüneteltetve)** állapotú nyomtatóra.

(3) Kattintson a Resume Printer (Nyomtató működésének folytatása) lehetőségre.

# Az ön által megfigyelt probléma nem szerepel e listán

#### Határozza meg, hogy a hibát a nyomtató-illesztőprogram vagy a felhasználói szoftver okozta-e. (Windows)

Végezzen próbanyomtatást a nyomtató-illesztőprogramból, hogy megállapíthassa, szabályos-e a kapcsolat a nyomtató és a számítógép között, továbbá hogy megfelelőek-e a nyomtató-illesztőprogram beállításai.

(1) Ellenőrizze, hogy a nyomtató be van-e kapcsolva, készenléti állapotban van-e, majd töltsön be A4-es vagy annál nagyobb méretű papírt.

(2) Nyissa meg a **Devices and Printers (Eszközök** és nyomtatók), Printers (Nyomtatók) vagy a Printers and Faxes (Nyomtatók és faxok) mappát.

(3) Az egér jobboldali gombjával kattintson a nyomtató ikonjára, majd válassza a **Properties (Tulajdonságok)** lehetőséget.

(4) A Properties (Tulajdonságok) párbeszédpanelen válassza a **General (Általános)** fület és kattintson a **Print Test Page (Tesztoldal nyomtatása)** parancsra.

Bizonyos idő elteltével a nyomtató megkezdi a tesztoldal nyomtatását.

- A szabályosan kinyomtatott tesztoldal azt jelenti, hogy a nyomtató és a számítógép közti kapcsolat megfelelő. Folytassa a következő fejezettel.
- Nem megfelelően nyomtatott tesztoldal esetén ismét ellenőrizze a fenti paramétereket.
  "Nem lehet nyomtatni (mert a nyomtató nem működik)" 146. oldal

A tesztoldalon látható "Illesztőprogram-verzió" a Windows operációs rendszer saját illesztőprogram verziója. Ez különbözik az Epson nyomtató-illesztőprogram ön által telepített verziójától.

# A nyomtató működik, de semmit sem nyomtat

### Ellenőrizze a nyomtató működését.

Nyomtasson ki fúvókaellenőrzési mintát.

∠ <sup>(2)</sup> "A nyomtatófej eltömődésének ellenőrzése, majd megtisztítása" 137. oldal

Ha ki tudja nyomtatni a fúvókaellenőrző mintázatot, akkor a nyomtató nem hibásodott meg. Ellenőrizze a következő szakaszt.

# A Motor self adjustment running. üzenet jelent meg a kezelőpanel képernyőjén?

A nyomtató a belső motort konfigurálja. Egy ideig ne kapcsolja ki a nyomtatót.

# A nyomatok nem felelnek meg az elvárásoknak

Ha a nyomtatási minőséggel az alábbi problémák merülnek fel, akkor az ezen az oldalon megjelenő folyamatábrát követve járjon el.

# Vízszintes vagy függőleges csíkok Duplán szereplő vezetővonalak vagy Egűrődés, elmosódás vagy egyenettorzult karakterek Image: Strategy Strategy S

"Támogatott, kereskedelmi forgalomban elérhető papír" 164. oldal
"Megjegyzések a papír betöltésével kapcsolatosan" 27. oldal
Ellenőrizze, hogy a papírtípus beállítása megfelel-e a betöltött papírnak, ha nem, módosítsa azt.
"A betöltött papír beállítása" 39. oldal

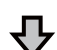

Ha a nyomtatási eredmények nem javulnak

| Futtassa le a Media Adjust | A papírbeállítások a betöltött papírra vannak optimalizálva.    |
|----------------------------|-----------------------------------------------------------------|
| opciót                     | ব্বে "Papírbeállítások optimalizálása (Media Adjust)" 44. oldal |

刅

Ha a nyomtatási eredmények nem javulnak

| Ellenőrizze a nyomtatófej | Ellenőrizze a nyomtatófej-fúvóka eltömődését, és ha el van tömődve, végezzen tisztítást. |
|---------------------------|------------------------------------------------------------------------------------------|
| esetleges eltömődését, és | 🖙 "A nyomtatófej eltömődésének ellenőrzése, majd megtisztítása" 137. oldal               |
| végezzen tisztítást       |                                                                                          |

```
<del></del>
```

Ha az eltömődött fúvókák nem javultak egymás után háromszori tisztítás után

| Futtassa le a Powerful | Futtassa le a <b>Powerful Cleaning</b> programot. |
|------------------------|---------------------------------------------------|
| Cleaning programot     |                                                   |

További nyomtatási minőségi problémák és megoldások a következő oldalakon találhatók.

### Tintacseppek

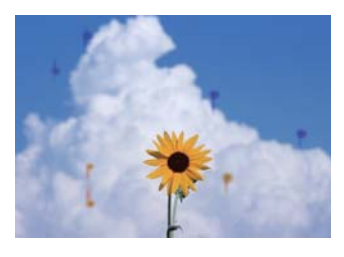

### Eltömődtek a nyomtatófej fúvókái?

Végezzen nyomtatófej-tisztítást. A nyomtató menüjében érintse meg a **Settings — Maintenance — Print Head Cleaning** menüpontot.

# A rajzokon lévő finom vonalakat a rendszer nem nyomtatja ki

### Megfelelő felbontás van beállítva?

Próbálja meg a következő lépéseket.

- Az alkalmazás szoftverben állítsa a felbontást 600 dpi értékre.
- Ellenőrizze, hogy a papírméretre vonatkozó adatok helyesen vannak-e beállítva a nyomtató-illesztőprogram dokumentumméret menüjében, és ha eltérőek, helyesbítse azokat.
- PDF esetén közvetlenül az adott PDF fájl forrásadatából végezze a nyomtatást.
- A nyomtató-illesztőprogramban válassza ki az Emphasize Thin Lines (Vékony vonalak hangsúlyozása) menüt. Az Emphasize Thin Lines (Vékony vonalak hangsúlyozása) akkor jelenik meg, ha törli a kijelölést a Simple Settings jelölőnégyzetből a Print Quality (Nyomt. min.) menüpontban a Printer Settings (Nyomtatóbeállítások) képernyőn.

# Függőleges színegyenetlenség automatikus lapadagolóból történő nyomtatás esetén

#### Piszkosak az automatikus lapadagoló görgői?

A görgők szennyeződése függőleges színű egyenetlenségeket okozhat a nyomatokban. Próbálja meg megtisztítani a görgőket. Ha a fényes papíron függőleges színegyenetlenségeket tapasztal, akkor javasoljuk, hogy az automatikus lapadagoló használata helyett egyszerre egy lapot adagoljon és nyomtasson a Cut Sheet(1 sheet) funkcióval.

Az elmosódás az automatikus lapadagolóból nyomtatott papírokon jelentkezik" 153. oldal

∠ Cut Sheet(1 sheet) betöltése" 38. oldal

# Eltérések színben/fényességben/ sötétségben

Színben/fényességben/sötétségben észlelhető eltérések esetén az alábbi folyamatot követve kezelje a problémát.

∠ℑ "A nyomatok nem felelnek meg az elvárásoknak"149. oldal

Ha ezek az intézkedések nem adnak megoldást a problémára, ellenőrizze az alábbi elemeket.

### Megfelelő a Color Density (Színsűrűség) beállítás?

Ha úgy érzi, hogy a rajzokon túl halványak a vonalak, akkor a nyomtató-illesztőprogram Advanced (Speciális) képernyőjén kattintson a **Paper Configuration (Papír konfiguráció)** elemre, és növelje a tintasűrűséget.

Ennek a fordítottjaként ha a tintasűrűség túl magas szintű a másolópapíron, vagy csökkentse a tintasűrűség mértékét, vagy válassza ki a **Tracing Paper<Low-Duty>** lehetőséget a nyomtató Paper Type beállításaiban, és úgy végezze el a nyomtatást.

Próbálta már módosítani a nyomtatási minőségre vonatkozó beállításokat?

> A nyomtató-illesztőprogramban a **Printer Settings** (Nyomtatóbeállítások) — **Print Quality (Nyomt.** min.) menüben válassza ki a **Print with High Qua**lity elemet és próbáljon meg nyomtatni. Ha nem ezt az opciót választja, akkor a hangsúly a sebességen lesz, ami némileg kedvezőtlen hatással lehet a nyomtatási minőségre.

#### A színkezelés engedélyezve van?

Engedélyezze a színkezelést.

### Összehasonlította a nyomtatási eredményt a monitoron látható képpel?

Mivel a monitor és a nyomtató különböző módon állítja elő a színeket, ezért a nyomtatott színek nem mindig lesznek azonosak a képernyőn láthatókkal.

# Felnyitotta az elülső fedelet nyomtatás közben?

Ha felnyitották az elülső fedelet nyomtatás közben, akkor a nyomtatófej hirtelen leáll, egyenetlenséget okozva a színekben. Ne nyissa fel az elülső fedelet nyomtatás közben.

# Ellenőrizze, hogy a szállítósapkák nyomtatási helyzetben vannak-e.

Ha a szállítósapkák szállítási helyzetben vannak, akkor nem lehet nyomtatni, mert a tinta nem adagolható.

# Nyomtatni próbál, amikor nem lát tintát a tintatartály ablakán?

Töltse fel a tintát a tartály felső sorába, és a **Power Ink Flushing** segítségével cserélje le a tintát a tartályokban.

∠ Gépi tintaöblítés" 138. oldal

#### Ellenőrizze a tintaüveget.

- Használjon ehhez a nyomtatóhoz készült tintaüvegeket.
- Javasoljuk, hogy használja a tintaüveget a csomagoláson feltüntetett lejárati idő előtt.
- Javasoljuk, hogy eredeti Epson termékeket használjon. A színeket az eredeti Epson termékek alapján állítottuk be; nem eredeti termékek használata a nyomtatási minőség romlását okozhatja.

### A szín némileg eltér a más nyomtatón kapott színektől

### A színek eltérőek a nyomtató típusától függően az egyes nyomtatók jellemzői miatt.

Mivel a tintákat, nyomtató-illesztőprogramokat és nyomtatóprofilokat minden nyomtatómodellhez külön fejlesztik, ezért a különböző nyomtatómodellek által nyomtatott színek némileg eltérőek lehetnek.

Hasonló színeket úgy kaphat, hogy ugyanazt a színbeállítási módszert használja, illetve ugyanazt a nyomtató-illesztőprogram által használt gammabeállítást alkalmazza.

∠ Színek korrekciója és nyomtatás" 72. oldal

### A nyomat nem a megfelelő pozícióban helyezkedik el a hordozón

Meghatározta ön a nyomtatási területet?

Ellenőrizze a nyomtatási területet a program és a nyomtató beállításainál.

#### Helyesen van beállítva a Document Size (Papírméret)?

Ha a betöltött papír mérete nem felel meg a **Document Size (Papírméret)** vagy a **Paper Size (Papírméret)** nyomtatóillesztő program beállításainak, lehet, hogy a nyomtatás nem megfelelő helyzetben van, vagy előfordulhat, hogy egyes adatok nem kerülnek kinyomtatásra. Ebben az esetben ellenőrizze a nyomtatási beállításokat.

### Ferdén áll a papír?

Ha az **Off** beállítást választotta a **Detect Paper Meandering** lehetőséghez a Printer Settings menüben, akkor a nyomtatás még ferde papír esetén is folytatódik, aminek hatására a nyomtató a nyomtatási területen kívülre is nyomtat. A Printer Settings menüben állítsa a **Detect Paper Meandering** beállítást **On** lehetőségre.

∠ General Settings — Printer Settings" 121. oldal

### A tekercspapír margója túl szélesre van állítva?

Ha a margók keskenyebbek, mint a papírtekercshez az alkalmazás szoftverben lévő **Advanced Media Setting — Top/Bottom Margins** menüben beállított margók, akkor a nyomtatóbeállításokban lévők az irányadók.

∠ Roll Paper menü" 113. oldal

# A függőleges vezetővonalak rosszul illeszkednek

### Elvégezte már a Media Adjust programot?

Ellenőrizze, hogy a papírtípus beállítások megegyeznek-e a papírral, és végezze el a Media Adjust opciót.

∠ A betöltött papír beállítása" 39. oldal

"Papírbeállítások optimalizálása (Media Adjust)"
44. oldal

# A Media Adjust elvégzése után ugyanaz a probléma jelentkezik?

A nyomtató-illesztőprogram Printer Settings (Nyomtatóbeállítások) képernyőjén törölje ki a **Simple Settings** jelölőnégyzetet aPrint Quality (Nyomt. min.) mezőben. Válassza ki a **Level — Max Quality (Maximális minőség)** elemet, és törölje a **High Speed Printing (Gyors nyomtatás)** elemet, azután próbáljon meg nyomtatni.

A nyomtatás azonban eltarthat egy kis ideig.

A kétirányú nyomtatás hatására a nyomtatófej balra-jobbra mozog a nyomtatás közben, így ha a nyomtatófej rossz helyzetben áll (hézagokkal), a rendszer a vezetővonalakat is rendezetlenül nyomtathatja ki.

# A nyomtatott felület kopott vagy szennyezett

#### Túl vastag vagy túl vékony a papír?

Ellenőrizze, hogy a papír kompatibilis-e a nyomtatóval.

∠? "Az Epson speciális hordozóinak táblázata" 161. oldal

"Támogatott, kereskedelmi forgalomban elérhető papír" 164. oldal

#### Ráncos vagy gyűrött a papír?

Ne használjon régi vagy gyűrött papírt. Minden esetben használjon új papírt.

#### Hullámos vagy felkunkorodott a papír?

A hőmérséklet és a páratartalom változásai hullámossá vagy gyűrötté tehetik a papírt, és ezáltal karcossá válhatnak a nyomatok.

Ellenőrizze a következő pontokat.

- A papírt éppen a nyomtatás előtt töltse be a gépbe.
- A nyomtató fej karcolja a nyomtatandó felületet?

Engedélyezze a Thick Paper funkciót, majd próbálja meg a nyomtatást. A Kezdőképernyőről érintse meg a **Settings — Printer Settings — Thick Paper — On** lehetőséget.

Ha a probléma még a Thick Paper funkció bekapcsolása után sem javul, regisztrálja azt egyéni papírként, és próbálja meg a Platen Gap elemet a maximális értékre állítani.

Regisztrálja az egyéni papírt a **Settings — General** Settings — Printer Settings — Custom Paper Setting elemnél.

☐ "General Settings — Printer Settings" 121. oldal

Végezze el a Platen Gap beállításokat a Papírtekercs információs területről — **Advanced Media Set**ting — **Platen Gap** lehetőségnél a kezdőképernyőn.

∠ Roll Paper menü" 113. oldal

#### A nyomtatófej karcolja a papír élét?

Amennyiben a papírtekercs szélén elmosódás vagy szennyeződés látható, érintse meg a Papírtekercs-információs területen az **Advanced Media Setting** — **Top/Bottom Margins** menüt a Kezdőképernyőről, módosítsa a szélre vonatkozó beállítást 45 mm-re, majd próbálja meg a nyomtatást.

### A nyomtatófej karcolja a papír kimeneti élét?

A papírhasználattól, a tárolási feltételektől és a nyomtatandó adattól függően a papír alsó része kopottá válhat a nyomtatáskor. Ilyen esetben a legjobb, ha a nyomtatást nagyobb alsó margóval végzi el.

### A papírtekercs és a vágott lapok hasonló módon kenődnek

Kövesse az alábbi lépéseket a görgő papírbehúzással történő tisztításához.

Kapcsolja be a nyomtatót és töltse be a rendelkezésére álló legszélesebb papírtekercset.

∠ ? "Papírtekercs betöltése" 28. oldal

2

3

A Kezdőképernyőről érintse meg a **Paper** Setting — Roll Paper — Feed/Cut Paper menüt.

Érintse meg és tartsa lenyomva a 🤪 Forward gombot addig, amíg már a papír nincs megjelölve.

A papír addig adagolódik, amíg a 🤪 (Forward) gombot érinti. Ha a papír nem szennyezett, a tisztítási folyamat véget ért.

Érintse meg a 🔀 (Cut) gombot a papír levágásához.

## Az elmosódás az automatikus lapadagolóból nyomtatott papírokon jelentkezik

Ha az automatikus lapadagolóból adagolja a papírt a nyomtatáshoz, a nyomtatott oldal elkenődhet vagy a színegyenetlenségek fordulhatnak elő. Ez valószínűbb akkor, ha fényes papírt használ.

Ha a fényes papíron függőleges elkenődést tapasztal, akkor javasoljuk, hogy az automatikus lapadagoló használata helyett egyszerre egy lapot adagoljon és nyomtasson a Cut Sheet(1 sheet) funkcióval.

### Cut Sheet(1 sheet) betöltése" 38. oldal

Kövesse az alábbi lépéseket az automatikus lapadagoló görgőjének papírbehúzással történő tisztításához.

### Kapcsolja be a nyomtatót, és töltsön be néhány A3-as méretű normál papírt az automatikus lapadagolóba.

∠ Papír betöltése az automatikus lapadagolóba" 34. oldal

2 A M

A Kezdőképernyőről érintse meg a **Settings** — **Maintenance** — **Paper Guide Cleaning** menüpontot.

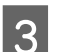

Érintse meg a **Start** gombot.

A rendszer kivezeti a papírt.

- Ellenőrizze, hogy a kiadott papír elkenődött-e.
  - Ha elkenődött: érintse meg a **Run Again** opciót, ha a nyomtatás elkenődött.
- Ha nem kenődött el: érintse meg a Done opciót a görgő tisztításának befejezéséhez.

# A papír meggyűrődött

A nyomtatót normál szobahőmérsékleten használja?

> A speciális Epson nyomathordozót normál szobahőmérsékleten kell használni (hőmérséklet: 15–25 °C, páratartalom: 40–60%). A például más gyártóktól származó különleges kezelést igénylő vékony papírra vonatkozóan a papírhoz adott dokumentációban találhatók információk.

# Van hézag a papírtekercs szélei és a karimák között?

Ellenőrizze, hogy az orsókarimák a papírtekercs mindkét széléhez odasimulnak-e, hézagok nélkül. Ha hézagok vannak, akkor a rendszer ferdén adagolja be a papírt, így az gyűrődhet.

Papírtekercs betöltése" 28. oldal

### Elvégezte már a Media Adjust programot?

Ellenőrizze, hogy a papírnak megfelelő papírtípus-beállítások vannak-e használatban, és végezzen Media Adjust programot.

∠ "A betöltött papír beállítása" 39. oldal

"Papírbeállítások optimalizálása (Media Adjust)" 44. oldal

### A papírtekercs feszessége gyenge?

Ha gyűrődések jelennek meg a papírtekercsen, növelje a papírfeszesség beállítását. A Papírtekercs-információs területen lévő **Advanced Media Setting — Back Tension** menüben válassza ki a **High** vagy **Extra High** lehetőséget.

# A nyomtatott papír hátulja piszkos

#### Száraz a tinta a nyomtatott felületen?

A papírtípustól és a nyomtatás sűrűségétől függően a festék eltérő idő alatt szárad meg. Ne kötegelje a papírt addig, amíg a felülete meg nem szárad.

Ezenfelül ha a száradási időt a nyomtatóban lévő Roll Paper — Advanced Media Setting — Drying Time — Drying Time per Page menüpontban hosszabb időre állítja, azzal a nyomtatás utáni műveletek (kivezetés, levágás) leállnak, így a papír természetes módon meg tud száradni.

🖅 "Roll Paper menü" 113. oldal

### Elmosódott szöveg, vonalak és képek

### A Media Type (Hordozótípus) beállítása megfelelő?

Ellenőrizze, hogy a nyomtatóhoz kiválasztott papírtípus megfelel-e a használt papírnak, és hogy a nyomtató-illesztőprogram Media Type (Hordozótípus) beállítása a **Use Printer Settings** lehetőségre van-e állítva. A papírra vitt tinta mennyisége a hordozó típusától függ. Ha a beállítások nem felelnek meg a betöltött papír számára, akkor előfordulhat, hogy túl sok tinta kerül a papírra.

A betöltött papír beállítása" 39. oldal

### Megfelelő a Color Density (Színsűrűség) beállítás?

A nyomtató-illesztőprogram Advanced (Speciális) képernyőjén kattintson a **Paper Configuration (Papír konfiguráció)** elemre, és csökkentse a tintasűrűséget. Előfordulhat, hogy a nyomtató bizonyos papírokra túl sok tintával nyomtat. Ajánlott a fekete és színes tinta sűrűségét azonos mértékben csökkenteni.

### Pauszpapírra nyomtat?

Ha túl sok tinta kerül kibocsátásra, a nyomtató-illesztőprogram Advanced (Speciális) képernyőjén kattintson a **Paper Configuration (Papír konfiguráció)** elemre, és csökkentse a tintasűrűséget. Másik módszer, hogy a **Paper Type** opciót **Tracing Paper <Low-Duty>** lehetőségre állítja, amely szintén javulást hozhat.

# Adagolási és kiadási problémák

### A nyomtató nem képes adagolni vagy kiadni a papírt

### Megfelelő helyzetben tették be a papírt?

A megfelelő papírbetöltéssel kapcsolatban lásd az alábbiakat.

∠ ? "Papírtekercs betöltése" 28. oldal

Papír betöltése az automatikus lapadagolóba"
34. oldal

∠ Cut Sheet(1 sheet) betöltése" 38. oldal

### Megfelelő irányban tették be a papírt?

A vágott papírlapokat függőlegesen töltse be. Ha nem a megfelelő irányban tölti be a papírt, akkor a készülék esetleg nem ismeri azt fel és hiba következhet be.

Papír betöltése az automatikus lapadagolóba"34. oldal

Cut Sheet(1 sheet) betöltése" 38. oldal

### Ráncos vagy gyűrött a papír?

Ne használjon régi vagy gyűrött papírt. Minden esetben használjon új papírt.

### Nedves a papír?

Semmiképpen ne használjon nedves papírt. Ezen kívül a speciális Epson nyomathordozót a zacskóban kell hagyni, amíg nem szándékozik felhasználni azt. Ha azt hosszú ideig csomagolás nélkül tárolják, akkor a papír összetekeredik és magába szívja a nedvességet, ami megakadályozza a szabályos papíradagolást.

### Hullámos vagy felkunkorodott a papír?

Ha a papír a hőmérsékletben vagy páratartalomban bekövetkező változások miatt hullámossá vagy deformálódottá válik, akkor előfordulhat, hogy a nyomtató nem tudja megfelelően felismerni a papír méretét.

Ellenőrizze a következő pontokat.

- A papírt éppen a nyomtatás előtt töltse be a gépbe.
- Ne használjon hullámos vagy gyűrött papírt. Tekercspapír esetén vágja le a hullámos vagy gyűrött részeket, majd töltse be újra a papírt. Vágott lapok esetén használjon új papírt.

 "Megjegyzések a papír betöltésével kapcsolatosan" 27. oldal

### A papírtekercs szélei egyenetlenek?

Ha olyan papírtekercset tölt be, amelynek a jobb és bal szélei egyenetlenek, azzal papíradagolási problémák merülhetnek fel, vagy nyomtatás közben a papír elhajolhat. A papírtekercs használata előtt tekerje vissza a papírt, és egyenesítse ki a széleket, vagy használjon ép papírtekercset.

. Megjegyzések a papír betöltésével kapcsolatosan" 27. oldal

### Túl vastag vagy túl vékony a papír?

Ellenőrizze, hogy a papír kompatibilis-e a nyomtatóval.

Speciális Epson nyomathordozók" 159. oldal

A "Támogatott, kereskedelmi forgalomban elérhető papír" 164. oldal

#### A nyomtatót normál szobahőmérsékleten használja?

A speciális Epson nyomathordozót normál szobahőmérsékleten kell használni (hőmérséklet: 15-25 °C, páratartalom: 40-60%). A más gyártóktól származó papírral kapcsolatos információk a papírhoz mellékelt dokumentációban találhatók.

#### Papír akadt el a nyomtatóban?

Nyissa fel az elülső fedelet és ellenőrizze, hogy nem akadt-e el a papír, illetve hogy nincsenek-e idegen tárgyak a nyomtatóban. Ha elakadt a papír, olvassa el a "Papírtekercs-elakadás" vagy "Vágott lapok elakadása" részeket alább, és szüntesse meg a papírelakadást.

## A papír nem gyűlik össze a papírkosárban vagy meggyűrődik és behajlik

#### A nyomtatási feladat sok tintát igényel vagy a munkakörnyezet erősen párás?

A feladattól és a munkakörnyezettől függően előfordulhat, hogy a papír nem gyűlik össze a papírkosárban, A következő lépések közül hajtsa végre a megfelelőt.

- A papír nem gyűlik össze a papírkosárban: ahogy a papír kiadásra kerül a nyomtatóból, a kezével könnyedén nyomja a papírkosárba.
- Az automatikus vágás után a papír behajlik: válasszon kézi vágást és a vágás után mindkét kezével fogja meg a papírt.
- A papír meggyűrődik és nem jól gyűlik össze a papírkosárban: miután becsukta a papírkosár ajtaját, folytassa a nyomtatást. Mielőtt a nyomtatóból kiadott papír a padlóra érne, két kézzel fogja meg a kimeneti papírnyíláshoz közel és könnyedén támassza meg mindaddig, amíg a nyomtatás be nem fejeződik.

### Papírtekercs-elakadás

Az alábbi lépések szerint távolítsa el az elakadt papírt:

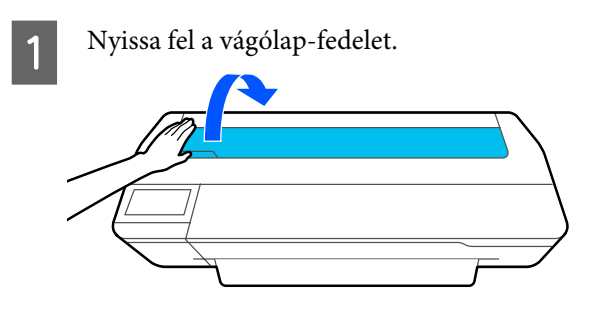

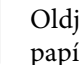

2

Oldja ki a központi zárat, majd nyissa fel a papírtekercs-fedelet.

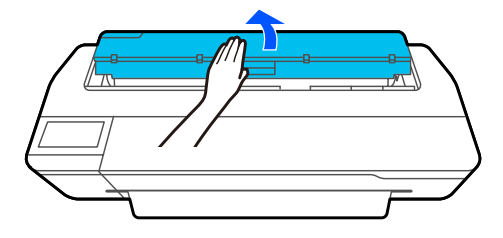

### Problémamegoldás

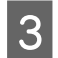

A szakadt vagy gyűrött területek felső részét vágja le kereskedelmi forgalomban kapható vágóval.

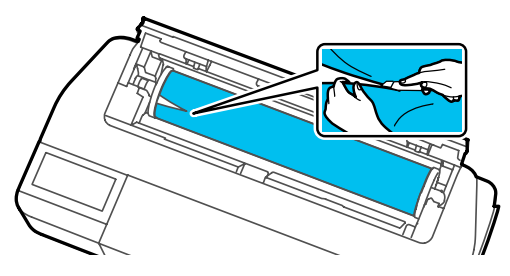

4

5

Zárja be a papírtekercs-fedelet és a vágólap-fedelet.

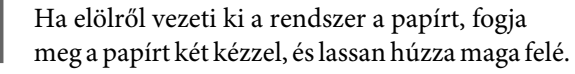

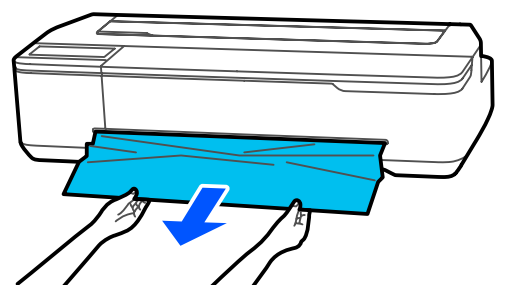

6 Nyissa fel az elülső fedelet, távolítsa el az elakadt papírt, majd zárja be az elülső fedelet.

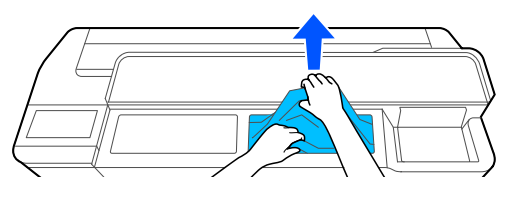

### Fontos:

Ne érjen hozzá a nyomtatófejhez. Ha kézzel megérinti a nyomtatófejet, a statikus elektromosság meghibásodást okozhat.

7 Amikor a **Then turn the power off and on again.** üzenet megjelenik, kapcsolja ki a nyomtatót, azután pedig kapcsolja vissza.

A papír eltávolítását követően töltse be újra a papírt, és kezdje újra a nyomtatást.

∠ ? "Papírtekercs betöltése" 28. oldal

### **Fontos**:

A papír ismételt betöltése előtt vágja le vízszintesen a papírtekercs szélét. Vágja le a hullámos vagy meggyűrt részeket.

Ha a szélen gyűrődések láthatók, a papírt lehet, hogy nem lehet beadagolni, vagy elakadhat.

# Vágott lapok elakadása

Az alábbi lépések szerint távolítsa el az elakadt papírt:

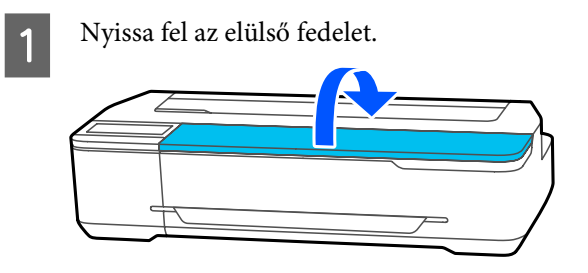

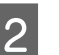

Ha elölről vezeti ki a rendszer a papírt, fogja meg a papírt két kézzel, és lassan húzza maga felé.

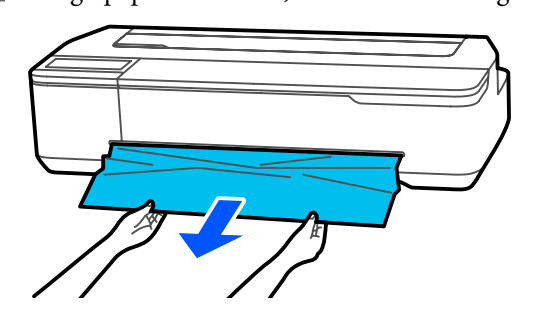

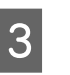

Távolítsa el az elakadt papírt, majd zárja be az elülső fedelet.

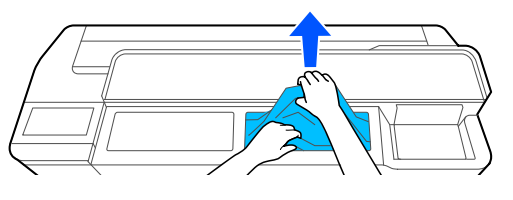

### Fontos:

Ne érjen hozzá a nyomtatófejhez. Ha kézzel megérinti a nyomtatófejet, a statikus elektromosság meghibásodást okozhat.

4

Amikor a **Then turn the power off and on again.** üzenet megjelenik, kapcsolja ki a nyomtatót, azután pedig kapcsolja vissza.

156

A papír eltávolítását követően töltse be újra a papírt, és kezdje újra a nyomtatást.

"Papír betöltése az automatikus lapadagolóba"34. oldal

∠ Cut Sheet(1 sheet) betöltése" 38. oldal

# Egyéb

# A kezelőpanel kijelzője mindig kikapcsol

### A nyomtató alvó módban van?

Az alvó üzemmód törlődik, ha nyomtatási feladat érkezik vagy ha megérintik a kezelőpanel képernyőjét. Az alvó üzemmódba lépés előtti késleltetés a Basic Settings menüben módosítható.

∠ General Settings — Basic Settings "119. oldal

# A színes tinta hamar elfogy, még akkor is, ha a nyomtatást fekete-fehér üzemmódban végzi vagy fekete adatokat nyomtat

A nyomtató még fekete-fehér üzemmódban történő nyomtatás, illetve fekete adatok nyomtatása esetén is fogyaszthat a színes tintából.

### A színes tinta a nyomtatófej-tisztítási folyamat alatt is fogy.

**Head Cleaning** vagy **Powerful Cleaning** végzésekor a rendszer minden színű tintát felhasznál, még ha fekete-fehér üzemmód is van kiválasztva.

# A papír nem tisztán van levágva

### Cserélje ki a papírvágót.

Ha a papír nem megfelelően kerül levágásra, akkor cserélje a vágót.

∠ 3 "A papírvágó cseréje" 143. oldal

### Fény észlelhető a nyomtató belsejében

Ez nem jelent meghibásodást.

A fény egy jelzőfény a nyomtató belsejében.

# A rendszergazdai jelszó elkallódott

 Ha elfelejtette a rendszergazdai jelszót, forduljon a viszonteladójához vagy az Epson terméktámogatáshoz.

# A nyomtatófej tisztítása automatikusan történik

# A nyomtató kikapcsolódott áramszünet miatt

### Kapcsolja ki, majd ismét vissza a nyomtatót.

Amennyiben a nyomtató kikapcsolása nem megfelelően történt, előfordulhat, hogy nem történt meg megfelelően a nyomtatófej szabályos lezárása. Ha a nyomtatófej hosszú ideig nincs kupakkal lefedve, akkor a nyomtatási minőség romolhat.

Amikor bekapcsolja a nyomtatót, a kupakok lezárása automatikusan megtörténik néhány percen belül.

# Megjelenik egy üzenet, amely felszólítja a tinta feltöltésére

Töltse fel az összes tartályt, vagy csak a meghatározott tartályokat, válassza ki a nyomtató képernyőjén az újratöltött tinta színét, majd frissítse a fennmaradó tintamennyiséget.

A körülményektől függően ez az üzenet akkor is megjelenhet, ha tinta van a tartályokban.

A nyomtatási minőség biztosítása érdekében a nyomtató automatikusan is végezhet fejtisztítást a nyomtató bekapcsolásakor vagy a nyomtatás megkezdése előtt.

### **Kifröccsent tinta**

- Ha a festék kifröccsent a tartály körül, akkor törölje le szöszmentes ruhával vagy vattacsomóval stb.
- Ha a tinta az asztalra vagy a padlóra ömlött, azonnal törölje fel.

Ha hagyja megszáradni a tintát, nehéz lesz eltávolítani. Itassa fel a tintát egy száraz ruhával, és törölje le vízzel, hogy az ne folyjon szét.

Ha a tinta a kezére kerül, mossa le vízzel vagy szappannal.

# Kiegészítők és fogyóeszközök

A nyomtatóval a következő kiegészítők és fogyóeszközök használhatók (2019 júliusától kezdődően).

A legújabb információkat lásd az Epson weblapján.

# Speciális Epson nyomathordozók

Az Epson speciális hordozóinak táblázata" 161. oldal

# Tintaüvegek

Az Epson eredeti Epson tintaüvegek használatát javasolja. Az Epson nem garantálhatja a nem eredeti tintapatronok minőségét és megbízhatóságát. A nem eredeti tintakazetták olyan károkat okozhatnak, amelyekre az Epson garanciája nem vonatkozik. Bizonyos körülmények között a nyomtató működése kiszámíthatatlanná válhat.

Lehetséges, hogy a nem eredeti tinta töltöttségi szintjéről szóló információk nem jelennek meg, és a nem eredeti tinta használatának ténye rögzítésre kerül, hogy a javítással foglalkozó szakemberek felhasználhassák azt.

| Nyomtató típusa                     | Tintaszín       | Termékszám |
|-------------------------------------|-----------------|------------|
| SC-T3100X                           | Black (Fekete)  | T49H1      |
|                                     | Cyan (Cián)     | T49H2      |
|                                     | Magenta (Bíbor) | T49H3      |
|                                     | Yellow (Sárga)  | T49H4      |
| SC-T3130X<br>SC-T3140X<br>SC-T3160X | Black (Fekete)  | T49K1      |
|                                     | Cyan (Cián)     | T49K2      |
|                                     | Magenta (Bíbor) | Т49К3      |
|                                     | Yellow (Sárga)  | T49K4      |
| SC-T3180X                           | Black (Fekete)  | T49J1      |
|                                     | Cyan (Cián)     | T49J2      |
|                                     | Magenta (Bíbor) | T49J3      |
|                                     | Yellow (Sárga)  | T49J4      |

# Egyéb

| Termék                                                                               | Cikkszám   | Magyarázat                                                                                                    |
|--------------------------------------------------------------------------------------|------------|----------------------------------------------------------------------------------------------------|
| Maintenance Box (Karbantartó egység)                                                 | S210057    | Csere Maintenance Box (Karbantartó egység) ar-<br>ra az esetre, ha nincs elég üres hely a Mainte-<br>nance Box (Karbantartó egység) egységben.<br>27 "A Maintenance Box kicserélése" 142. oldal |
| Auto Cutter Spare Blade (Pisau Cadangan<br>Pemotong Otomatis)<br>(kivéve: SC-T3180X) | S210055    | ঞ্জি "A papírvágó cseréje" 143. oldal                                                                                                    |
| Auto Cutter Spare Blade (Pisau Cadangan<br>Pemotong Otomatis)<br>(SC-T3180X esetén)  | S210056    |                                                                                                    |
| Stand(24") (Állvány(24"))<br>(kivéve: SC-T3180X)                                     | C12C933151 | Az állványhoz papírkosár jár.                                                                                                    |
| Stand(24") (Állvány(24"))<br>(SC-T3180X esetén)                                      | C12C933161 |                                                                                                    |
| Roll Feed Spindle (24") (Hengeres adagoló<br>orsó (24"))<br>(kivéve: SC-T3180X)      | C12C935701 | Megegyezik a nyomtatóhoz kapott papírte-<br>kercs-orsóval.                                                                                                    |
| Roll Feed Spindle (24") (Hengeres adagoló<br>orsó (24"))<br>(SC-T3180X esetén)       | C12C933221 |                                                                                                    |

# Támogatott hordozók

A kiváló nyomtatási minőség eléréséhez javasolt a speciális Epson nyomathordozók használata. A kereskedelmi forgalomban kapható, támogatott papírokról a következőkben olvashat bővebben.

🖙 "Támogatott, kereskedelmi forgalomban elérhető papír" 164. oldal

# Az Epson speciális hordozóinak táblázata

A nyomtató által támogatott Epson papírok leírása az alábbiakban található (2019 júliusától kezdődően).

Nem minden papírtípus és -méret kapható minden országban és régióban.

#### Megjegyzés:

Az alábbi táblázatban lévő papírnevek a nyomtató-illesztőprogram menüjében és a nyomtatóban lévő papírtípus-beállításokban is ugyanígy szerepelnek. A papírnevek rövidebb formában is előfordulhatnak.

Példa: a Premium Glossy Photo Paper (170) (Prémium fényes fotópapír (170)) lehet, hogy Premium Glossy 170 néven szerepel.

# Papírtekercs

| Papír neve                                                                                         | Méret             |
|----------------------------------------------------------------------------------------------------|-------------------|
| Singleweight Matte Paper (Egyszeres súlyú matt                                                     | 420 mm/A2         |
| papír)                                                                                             | 432 mm/17 hüvelyk |
|                                                                                                    | 515 mm/B2         |
|                                                                                                    | 594 mm/A1         |
|                                                                                                    | 610 mm/24 hüvelyk |
| Doubleweight Matte Paper (Kétszeres súlyú matt                                                     | 594 mm/A1         |
| papír)                                                                                             | 610 mm/24 hüvelyk |
| Premium Glossy Photo Paper (170) (Prémium fé-                                                      | 420 mm/A2         |
| nyes fotópapír (170))                                                                              | 594 mm/A1         |
|                                                                                                    | 610 mm/24 hüvelyk |
| Premium Semigloss Photo Paper (170) (Prémium                                                       | 420 mm/A2         |
| félfényes fotópapír (170))                                                                         | 594 mm/A1         |
|                                                                                                    | 610 mm/24 hüvelyk |
| Enhanced Adhesive Synthetic Paper (Továbbfej-<br>lesztett öntapadó szintetikus papír)              | 610 mm/24 hüvelyk |
| Enhanced Low Adhesive Synthetic Paper (Továb-<br>bfejlesztett, alulról öntapadó szintetikus papír) | 610 mm/24 hüvelyk |

# Vágólap

|                                                                    |                                           | Automatikus lapadagoló |                           |
|--------------------------------------------------------------------|-------------------------------------------|------------------------|---------------------------|
| Papír neve Mér                                                     | Méret                                     | Elérhető-<br>ség       | Betölthető<br>lapok száma |
| Photo Quality Inkjet Paper (Fényképminőségű<br>tintasugaras papír) | A4<br>Levél<br>Legal<br>A3                | 1                      | 5                         |
|                                                                    | A3+<br>SuperB<br>A2<br>US-C               | -                      | -                         |
| Archival Matte Paper (Archív matt papír)                           | A4<br>Levél<br>A3                         | 1                      | 5                         |
|                                                                    | A3+<br>SuperB<br>A2<br>US C               | -                      | -                         |
| Photo paper Glossy (Fényes fotópapír)                              | A4<br>Levél<br>A3                         | 1                      | 5                         |
|                                                                    | A3+<br>SuperB<br>US-B                     | -                      | -                         |
| Premium Glossy Photo Paper (Prémium fényes<br>fotópapír)           | A4<br>Levél<br>11 × 14 hü-<br>velyk<br>A3 | 1                      | 5                         |
|                                                                    | A3+<br>SuperB<br>A2<br>US-C               | -                      | -                         |

|                                                                  | Méret                       | Automatikus lapadagoló |                           |
|------------------------------------------------------------------|-----------------------------|------------------------|---------------------------|
| Papír neve                                                       |                             | Elérhető-<br>ség       | Betölthető<br>lapok száma |
| Premium Semigloss Photo Paper (Prémium fél-<br>fényes fotópapír) | A4<br>Levél<br>A3           | ş                      | 5                         |
|                                                                  | A3+<br>SuperB<br>A2<br>US-C | -                      | -                         |
| Premium Luster Photo Paper (Prémium lüszter<br>fotópapír)        | A4<br>Levél<br>A3           | 1                      | 5                         |
|                                                                  | A2<br>US-C                  | -                      | -                         |

# Támogatott, kereskedelmi forgalomban elérhető papír

Ez a nyomtató az alábbi specifikációknak megfelelő, nem Epson nyomathordozókat támogatja.

#### **Fontos:**

- De használjon gyűrött, kopott, szakadozott, vagy piszkos papírt.
- A táblázatban szereplő papírtípusoknak megfelelő, kereskedelmi forgalomban elérhető papírok tölthetők be és adagolhatók be a nyomtatóba, amennyiben azok megfelelnek az alábbi specifikációknak, azonban az Epson nem tud garanciát vállalni a nyomtatási minőségre.
- A táblázatban nem szereplő, kereskedelmi forgalomban elérhető papírtípusok akkor tölthetők be és adagolhatók be a nyomtatóba, ha azok megfelelnek az alábbi specifikációknak, azonban az Epson nem tud garanciát vállalni az adagolási és nyomtatási minőségre.

#### Papírtekercs

| Papírtípus                | Normál papír, bevont papír, fotópapír, másolópapír, matt fólia |
|---------------------------|----------------------------------------------------------------|
| Tekercsmag mérete         | 2 hüvelyk                                                      |
| Papírtekercs külső átmérő | Akár 110 mm                                                    |
| Papír szélessége          | 329–610 mm (24 hüvelyk)                                        |
| Papírvastagság            | 0,05–0,21 mm                                                   |
| Tekercs súlya             | 3 kg vagy kevesebb                                             |

#### Vágólap (Automatikus lapadagoló)

| Hordozótípus   | Normál papír, bevont papír, fotópapír |
|----------------|---------------------------------------|
| Papírméret     | A4-A3                                 |
| Papírvastagság | 0,12–0,27 mm                          |

Az automatikus lapadagolóba legfeljebb 50 lap normál papírt vagy legfeljebb 5 más típusú papírt tölthet be.

A papír vastagságától függően azonban az adagolás akkor is sikertelen lehet, ha kevesebbet tölt be, mint a fent említett lapszám. Ebben a helyzetben próbáljon kevesebb papírt behelyezni.

#### Vágott lap (1 lap)

| Papírtípus       | Normál papír, bevont papír, fotópapír, másolópapír, matt fólia |
|------------------|----------------------------------------------------------------|
| Papír szélessége | 210–610 mm (24 hüvelyk)                                        |
| Hosszúság        | 279,4 mm (Letter) – 1189 mm                                    |
| Papírvastagság   | 0,12–0,27 mm                                                   |

### A kereskedelmi forgalomban elérhető papírra való nyomtatás előtt

Kereskedelmi forgalomban kapható papír használata esetén az alábbi beállítások közül válassza ki azt a papírtípus-beállítást, amely megfelel a papírnak.

- Plain paper
- □ Coated Paper(Generic)
- □ Photo Paper(Generic)
- □ Tracing Paper
- □ Tracing Paper <LowDuty>
- Matte Film

Alkalmazza a **Media Adjust** funkciót, ha a nyomtatási eredményen csíkozódás, gyűrődés, elmosódás vagy egyenetlen színezés jelentkezik.

27 "Papírbeállítások optimalizálása (Media Adjust)" 44. oldal

### Kereskedelmi forgalomban kapható szintetikus, vászon vagy fólia típusú papír használata esetén

Nyomtatás előtt végezze el az alábbi műveletek egyikét.

### Megjegyzés:

Nagyobb mennyiségű papír vásárlása előtt ellenőrizze a nyomtatási minőséget.

# Nyomtatható terület

Ez a rész a nyomtatható területeket írja le a nyomtató esetében.

Ha az alkalmazás szoftverben a nyomtatási tartományra vonatkozó beállítások nagyobbak, mint a nyomtató alábbi nyomtatási területei, akkor a megadott margókon túli részek nem kerülnek nyomtatásra.

# Papírtekercs

Az alábbi ábrán látható szürke terület a nyomtatható terület.

Az alábbi ábrán látható nyíl mutatja a papír kivezetési irányát.

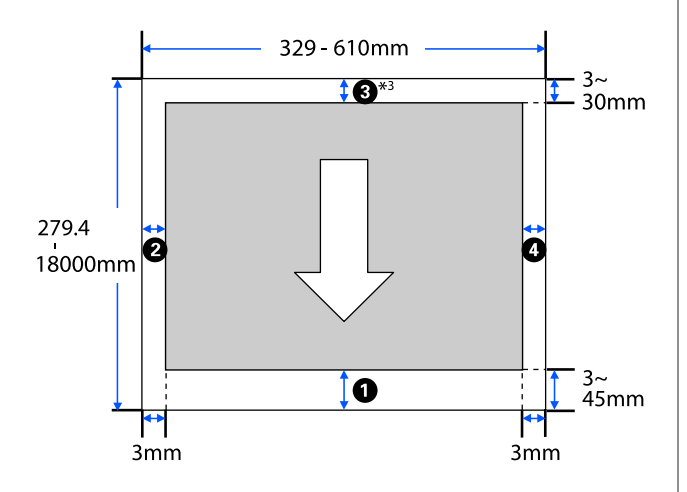

\* Ha a nyomtató-illesztőprogramban lévő Layout (Elrendezés) képernyőn kiválasztja a Print Banner lehetőséget, akkor a papír felső és alsó margója 0 mm lesz.

A papírtekercs margói a menüben a **Top/Bottom Margins** beállítási értékeitől függnek, ahogy azt az alábbi táblázat is mutatja.

A **Top/Bottom Margins** beállítása

Az alapértelmezett beállítás: Standard.

| A Top/Bottom Margins<br>beállítása | Margók értékei                                   |
|------------------------------------|--------------------------------------------------|
| Standard                           | <b>1</b> , <b>3</b> = 30 mm <sup>*</sup>         |
|                                    | <b>2</b> , <b>4</b> = 3 mm                       |
| Top 3 mm/Bottom 3 mm               | <b>1</b> , <b>3</b> = 3 mm                       |
|                                    | <b>2</b> , <b>4</b> = 3 mm                       |
| Top 15 mm/Bottom 15 mm             | <b>1</b> , <b>3</b> = 15 mm                      |
|                                    | <b>2</b> , <b>4</b> = 3 mm                       |
| Top 45 mm/Bottom 15 mm             | <b>1</b> = 45 mm                                 |
|                                    | <b>3</b> = 15 mm                                 |
|                                    | <b>2</b> , <b>4</b> = 3 mm                       |
| 3 mm                               | <b>1</b> , <b>2</b> , <b>3</b> , <b>4</b> = 3 mm |
| 5 mm                               | <b>1</b> , <b>2</b> , <b>3</b> , <b>4</b> = 5 mm |

- Ha a Standard lehetőség van kiválasztva, és az alábbi két feltétel teljesül, akkor a felső és alsó margó 3 mm lesz.
  - A papírtípus-beállítás az alábbiak közül az egyik Singleweight Matte, Coated Paper(Generic), Plain paper, Plain Paper Thin, Plain Paper Thick, Tracing Paper, Tracing Paper <LowDuty>, Matte Film
  - A nyomtató-illesztőprogram nyomtatási célja az alábbiak közül az egyik
    CAD / Line Drawing - Black (CAD / Vonalas rajz -Fekete), CAD / Line Drawing - Color (CAD / Vonalas rajz - Színes),CAD / Line Drawing - Bi-Level (CAD / Vonalas rajz - Kétszintű)

### **Fontos:**

- A nyomat torzulhat, ha a papírtekercs kilépő éle lejön a magról. Győződjön meg arról, hogy a papírtekercs kilépő éle ne kerüljön a nyomtatási területen belül.
- Ha a nyomtatási tartomány beállított szélessége (a) kisebb, mint a nyomtatott adatok szélessége (a), akkor a rendszer a nyomtatható szélességen túli szakaszokat (c) nem fogja kinyomtatni.

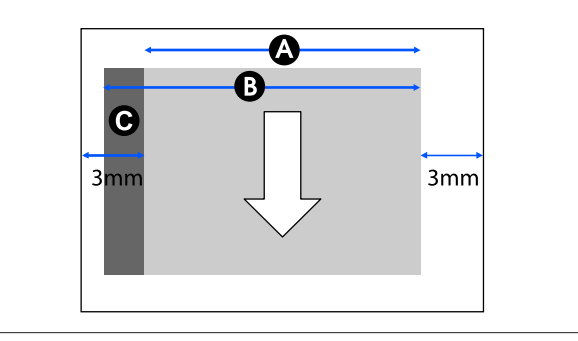

# Vágólap (Automatikus lapadagoló)

Az alábbi ábrán látható szürke terület a nyomtatható terület. Az alábbi ábrán látható nyíl mutatja a papír kivezetési irányát.

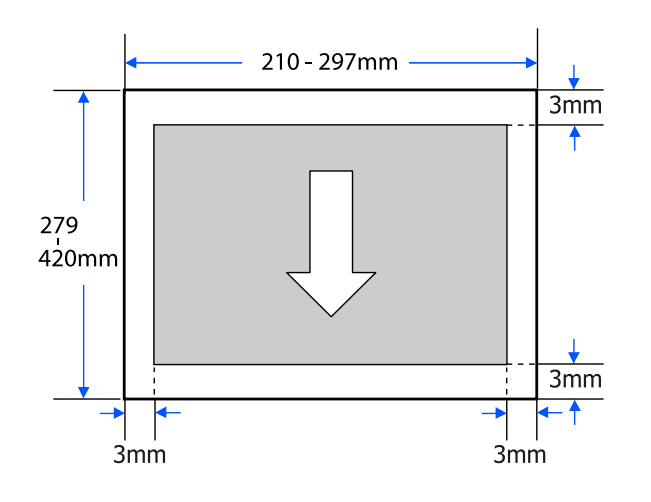

# Vágott lap (1 lap)

Az alábbi ábrán látható szürke terület a nyomtatható terület. Az alábbi ábrán látható nyíl mutatja a papír kivezetési irányát.

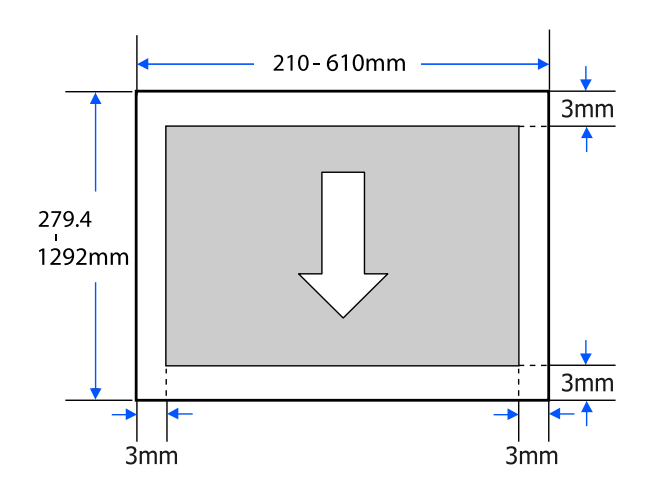

# A nyomtató mozgatása vagy szállítása

Ez a rész a termék mozgatásával és szállításával kapcsolatos módszereket ismerteti.

# 🚺 Vigyázat!

- A nyomtató nehéz, ezért minden esetben egynél több személy végezze az ilyen műveleteket. Csomagoláskor vagy mozgatásakor győződjön meg arról, hogy a terméket legalább két ember szállítja.
- A nyomtató megemelésekor maradjon természetes testtartásban.
- A nyomtató megemelésekor helyezze a kezét a következő ábrán bal és jobb oldalon jelzett helyekre.

A nyomtatót más részeknél történő megfogása és emelése sérülést okozhat. Például előfordulhat, hogy elejti a nyomtatót, vagy a nyomtató leeresztésekor becsípődnek az ujjai.

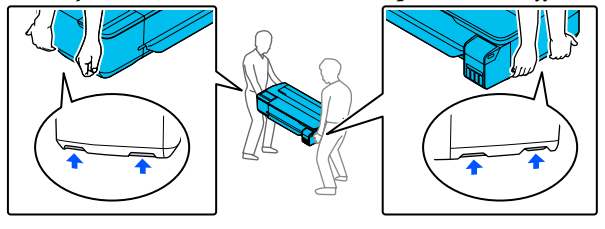

- Mozgatás közben a terméket 10 foknál jobban ne döntse előre, hátra, balra vagy jobbra. Ennek a figyelmeztetésnek a figyelmen kívül hagyása a nyomtató felborulását eredményezheti, ami baleseteket okozhat.
- A termék szállításakor rögzítse a szállítósapkákat, majd rögzítse a tintatartály kupakjait.
  Ellenkező esetben a tinta szivároghat.

### Fontos:

A termék mozgatásakor vagy szállításakor ügyeljen arra, hogy az vízszintes legyen; Ne döntse meg derékszögben, és ne tegye fejjel lefelé. Ellenkező esetben a tinta szivároghat.

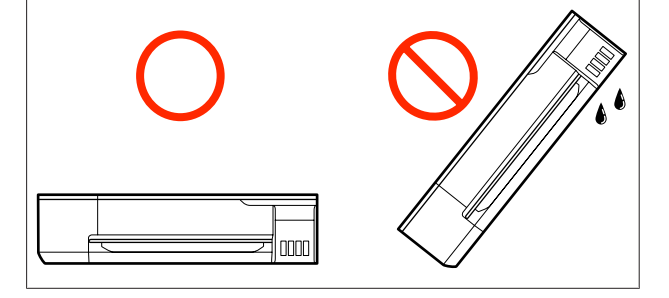

# Azonos épületen belül másik helyiségbe történő áthelyezés

# Az áthelyezés előkészületei

Ebben a szakaszban a nyomtató rövid távolságra történő, például épületen belüli áthelyezéséhez szükséges előkészületeket ismertetjük. A következő részben talál információt a nyomtató emeletek vagy épületek közötti szállításával kapcsolatban.

### ∠ Szállítás esetén" 172. oldal

Ha külön megvásárolható állvánnyal is fel van szerelve, görgőkön is áthelyezhető a nyomtató, amennyiben az úton nincsenek lépcsők vagy egyenetlen padlófelületek, azonban ilyenkor oda kell figyelni az alábbi tényezőkre.

# 🕂 Vigyázat!

Ha külön megvásárolható állvánnyal is fel van szerelve, mindenképpen tartsa be az alábbi szabályokat annak érdekében, nehogy leesés következtében sérülés keletkezzen.

- Ne mozgassa a nyomtatót úgy, hogy a görgők rögzítve vannak
- □ *Kerülje a lépcsőket, illetve az egyenetlen felületeket*
- Áthelyezés után, a készülék használata előtt ellenőrizze, hogy a görgők rögzítve vannak-e

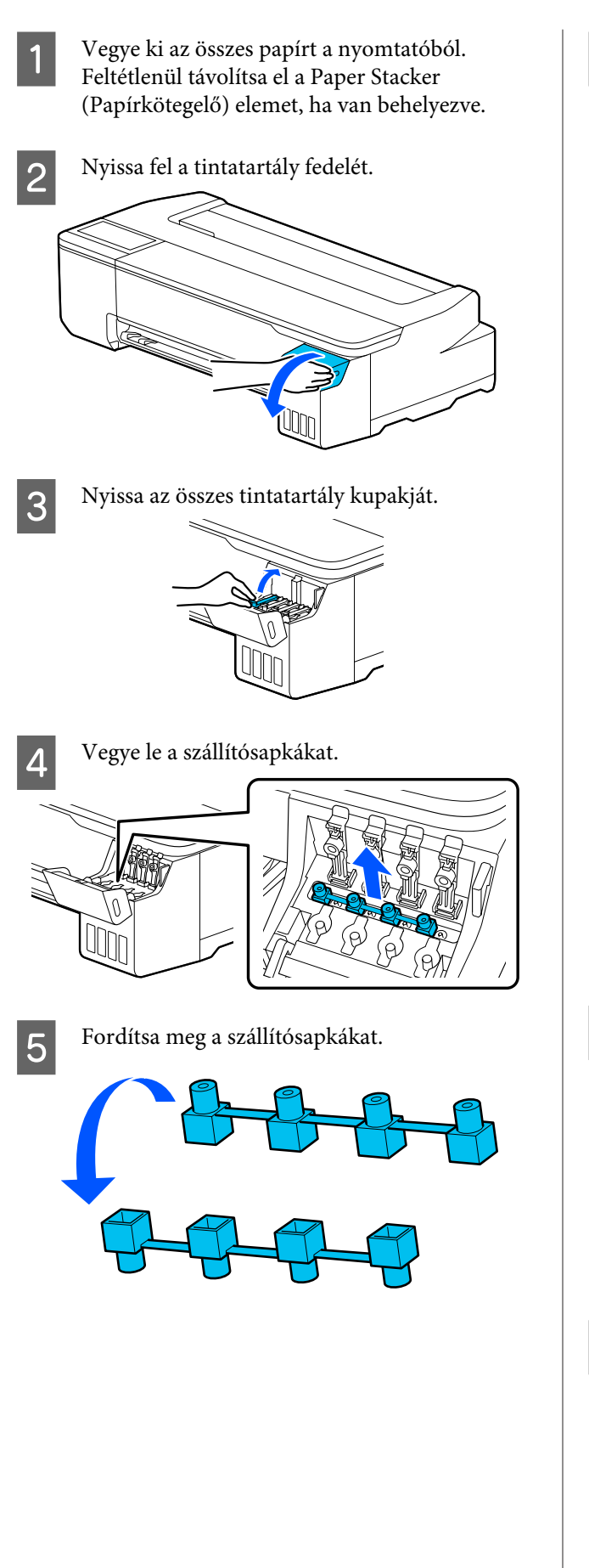

6

Helyezze a megfordított szállítósapkákat az ábrán látható helyzetbe (szállítási helyzet).

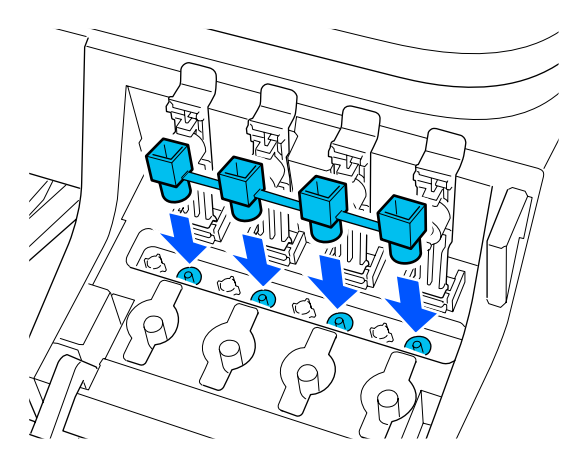

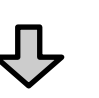

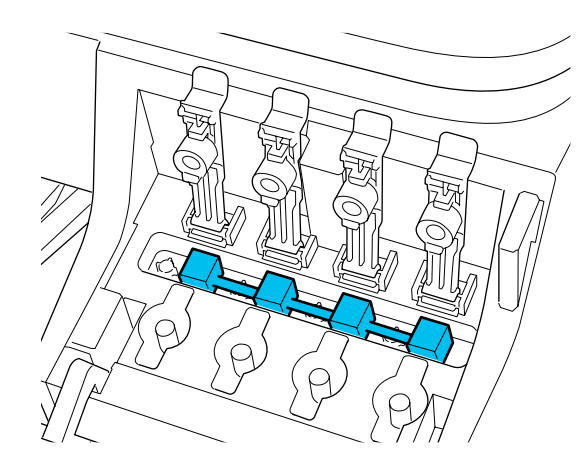

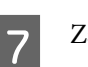

Zárja le szorosan a tintatartály kupakjait.

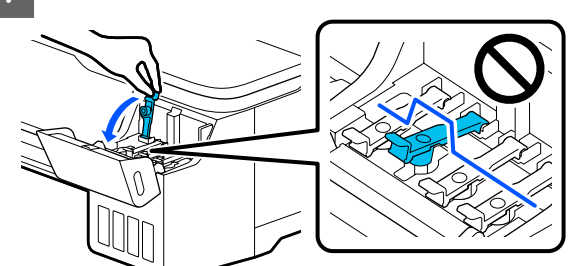

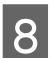

Zárja le a tintatartály fedelét.

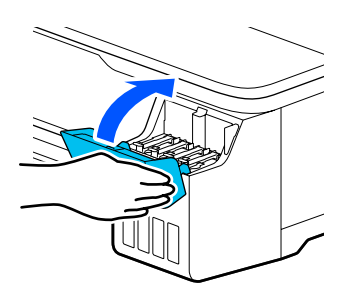

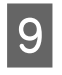

Zárja be a nyomtatón az összes fedelet. Az állvánnyal felszerelt nyomtatóknál zárja be a papírkosarat.

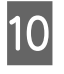

Kapcsolja ki a nyomtatót, és húzza ki az összes kábelt, ideértve a tápkábelt és a LAN kábeleket is.

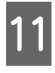

Az állvánnyal felszerelt nyomtatóknál oldja ki a görgőkön a rögzítőket.

# Áthelyezés utáni teendők

Ebben a részben a nyomtató áthelyezése után a használatra való felkészülés műveleteit mutatjuk be.

# **Fontos:**

A nyomtató áthelyezése után helyezze vissza a szállítósapkákat a nyomtatási helyzetbe. Nem nyomtathat, ha a sapkák szállítási helyzetben vannak, mert a tinta nem jut be a készülékbe.

Csatlakoztassa a tápkábelt, és kapcsolja be a nyomtatót.

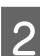

Nyissa fel a tintatartály fedelét.

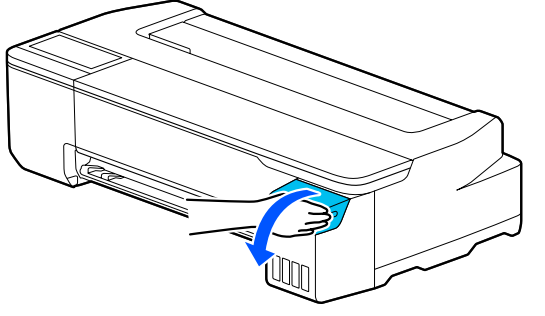

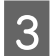

Nyissa az összes tintatartály kupakját.

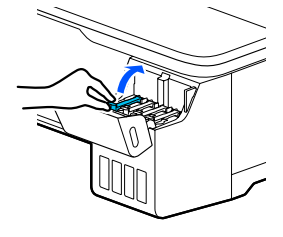

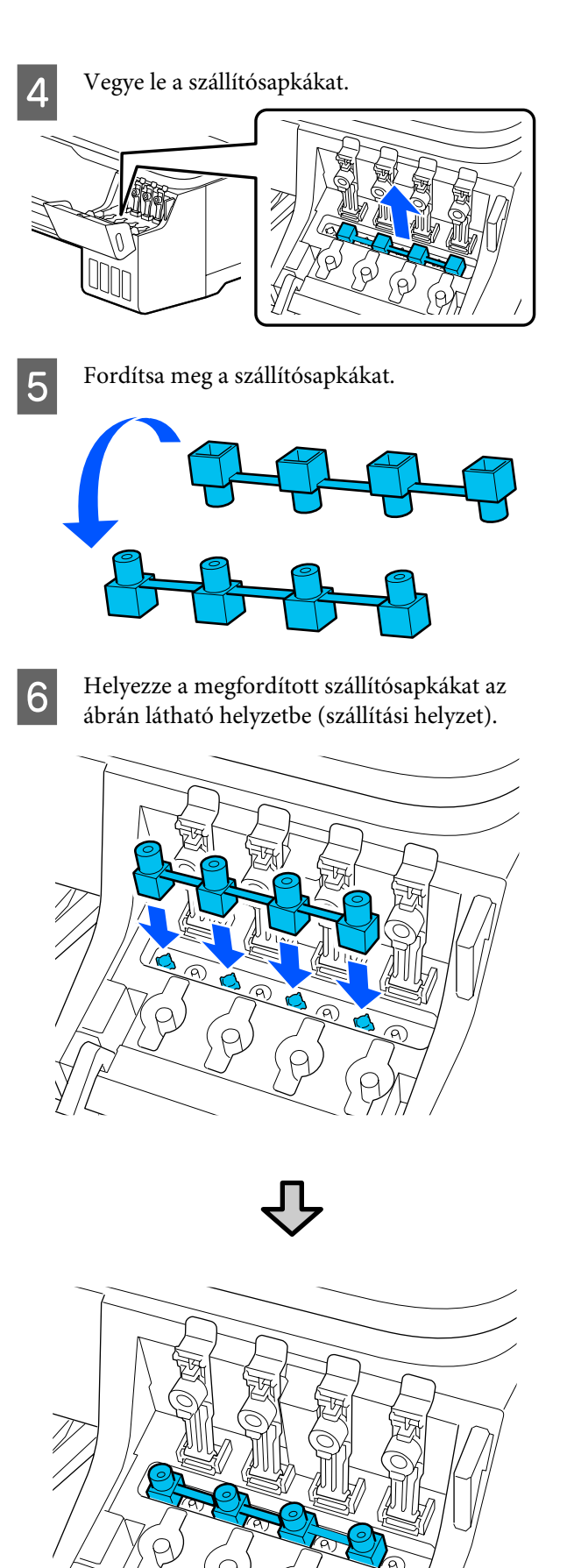

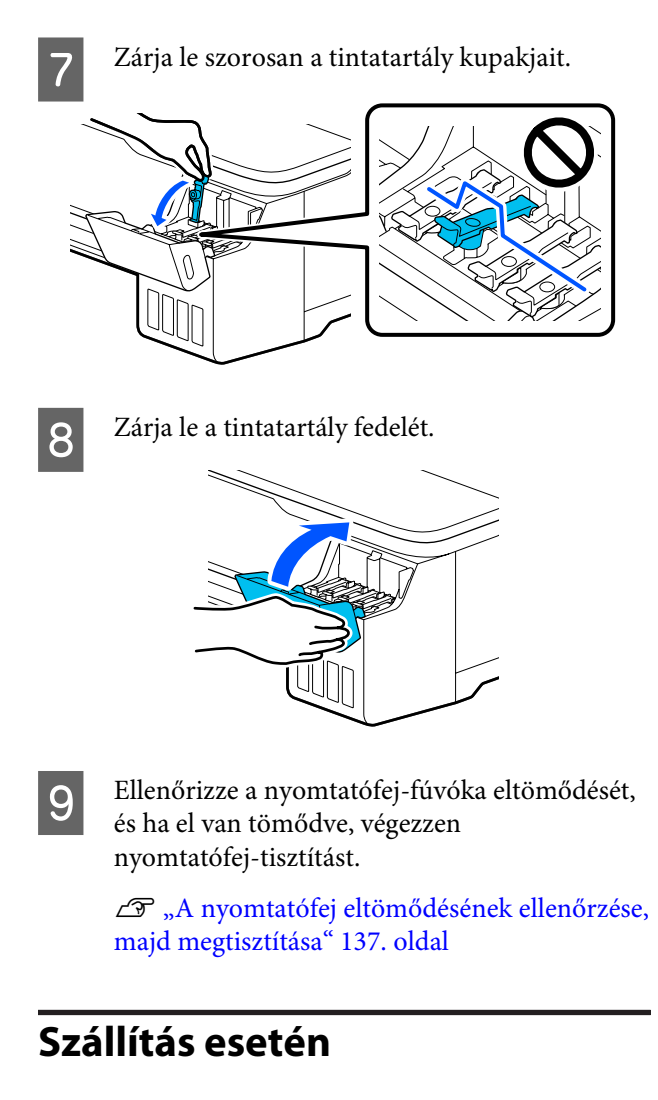

A nyomtató szállítása előtt forduljon a forgalmazóhoz vagy az Epson terméktámogatáshoz.

∠ / "Hol kaphatok segítséget?" 177. oldal

# Rendszerkövetelmények

A nyomtatóhoz tartozó szoftver az alábbi környezetekben használható (2019 júliusától kezdődően).

A támogatott operációs rendszerek és az egyéb elemek változhatnak.

A legújabb információkat lásd az Epson weblapján.

# Nyomtató-illesztőprogram

#### Windows

| Operációs rendszer                                     | Windows 10/Windows 10 x64<br>Windows 8.1/Windows 8.1 x64<br>Windows 8/Windows 8 x64<br>Windows 7/Windows 7 x64<br>Windows Vista/Windows Vista x64<br>Windows XP/Windows XP x64<br>Windows Server 2019<br>Windows Server 2016<br>Windows Server 2012 R2<br>Windows Server 2012 R2<br>Windows Server 2008 R2<br>Windows Server 2008 R2<br>Windows Server 2003 R2<br>Windows Server 2003 SP2 vagy újabb |
|--------------------------------------------------------|----------------------------------------------------------------------------------------------------|
| Processzor                                             | Intel Core2 Duo 3,05 GHz vagy nagyobb                                                                                                    |
| Rendelkezésre álló memóriaterület                      | 1 GB vagy több                                                                                                    |
| Merevlemez (a telepítéshez elegendő szabad tárhellyel) | 32 GB vagy több                                                                                                    |
| Képernyő felbontása                                    | WXGA (1280 × 800) vagy jobb                                                                                                    |
| A nyomtató csatlakoztatásának módjai <sup>*</sup>      | USB, Ethernet vagy Wi-Fi                                                                                                    |

\* A csatlakoztatási módok részleteihez (interfész-specifikációk) tekintse meg az alábbiakat.

🖅 "Műszaki adatok táblázata" 175. oldal

### Mac

| Operációs rendszer                                     | Mac OS X v10.6.8 vagy újabb           |
|--------------------------------------------------------|---------------------------------------|
| Processzor                                             | Intel Core2 Duo 3,05 GHz vagy nagyobb |
| Rendelkezésre álló memóriaterület                      | 4 GB vagy több                        |
| Merevlemez (a telepítéshez elegendő szabad tárhellyel) | 32 GB vagy több                       |
| Képernyő felbontása                                    | WXGA+ (1440 × 900) vagy jobb          |

| A nyomtató csatlakoztatásának módjai <sup>*</sup> | USB, Ethernet vagy Wi-Fi |
|---------------------------------------------------|--------------------------|
|---------------------------------------------------|--------------------------|

\* A csatlakoztatási módok részleteihez (interfész-specifikációk) tekintse meg az alábbiakat.

🖅 "Műszaki adatok táblázata" 175. oldal

# Web Config

#### Windows

| Böngésző                                              | Internet Explorer 11, Microsoft Edge, Firefox <sup>*1</sup> , Chrome <sup>*1</sup> |
|-------------------------------------------------------|------------------------------------------------------------------------------------|
| A nyomtató csatlakoztatásának<br>módjai <sup>*2</sup> | Ethernet vagy Wi-Fi                                                                |

\*1 Használja a legújabb verziót.

\*2 A hálózati interfészekre vonatkozó részletekért lásd a következő részt.

🖙 "Műszaki adatok táblázata" 175. oldal

#### Mac

| Böngésző                                              | Safari <sup>*1</sup> , Firefox <sup>*1</sup> , Chrome <sup>*1</sup> |
|-------------------------------------------------------|---------------------------------------------------------------------|
| A nyomtató csatlakoztatásának<br>módjai <sup>*2</sup> | Ethernet vagy Wi-Fi                                                 |

\*1 Használja a legújabb verziót.

\*2 A hálózati interfészekre vonatkozó részletekért lásd a következő részt.

🖅 "Műszaki adatok táblázata" 175. oldal

### Okoskészülék

| Operációs rendszer                                    | iOS <sup>*1</sup> |
|-------------------------------------------------------|-------------------|
| A nyomtató csatlakoztatásának<br>módjai <sup>*2</sup> | Wi-Fi             |

\*1 Használja a legújabb verziót.

\*2 A hálózati interfészekre vonatkozó részletekért lásd a következő részt.

🖅 "Műszaki adatok táblázata" 175. oldal

# Műszaki adatok táblázata

| A nyomtató műszaki adatai            |                                                                     |  |
|--------------------------------------|---------------------------------------------------------------------|--|
| Nyomtatási módszer                   | PrecisionCore tintasugaras tech-<br>nológia                         |  |
| Fúvókák                              | 800 fúvóka × 4 szín                                                 |  |
|                                      | (Black (Fekete), Cyan (Cián), Ma-<br>genta (Bíbor), Yellow (Sárga)) |  |
|                                      | (Black (Fekete), Cyan (Cián), Ma-<br>genta (Bíbor), Yellow (Sárga)) |  |
| Felbontás (maxi-<br>mum)             | 2400 × 1200 dpi                                                     |  |
| Vezérlőkód                           | ESC/P raszter (meghatározatlan<br>parancs), HP-GL/2, HP RTL         |  |
| Beépített memória                    | 1,0 GB                                                              |  |
| Névleges feszültség                  | AC 100–240 V                                                        |  |
| Névleges frekvencia                  | 50/60 Hz                                                            |  |
| Névleges áramfelvé-<br>tel           | 1,4 A                                                               |  |
| Teljesítményfelvétel                 |                                                                     |  |
| Nyomtatás                            | Kb. 22 W                                                            |  |
| Készenléti üzem-<br>mód              | Kb. 8 W                                                             |  |
| Alvó mód                             | Kb. 1,6 W                                                           |  |
| Kikapcsolva                          | Kb. 0,2 W                                                           |  |
| Hőmérséklet                          |                                                                     |  |
| Nyomtatás                            | 10–35 °C (15–25 °C az ajánlott tar-<br>tomány)                      |  |
| Tároláskor (Kicso-<br>magolás előtt) | -20–60 °C (120 órán át 60 °C, ma-<br>ximum egy hónapon át 40 °C)    |  |
| Tároláskor (Kicso-<br>magolás után)  | -10–40 °C (egy hónapon át 40 °C)                                    |  |
| Páratartalom                         |                                                                     |  |
| Nyomtatás                            | 20–80% (40–60% az ajánlott tar-<br>tomány, lecsapódás nélkül)       |  |
| Tároláskor                           | 5–85% (kondenzáció nélkül)                                          |  |

### A nyomtató műszaki adatai

Üzemi hőmérséklet- és páratartalom-tartomány (a diagonális vonalak által jelzett tartomány ajánlott)

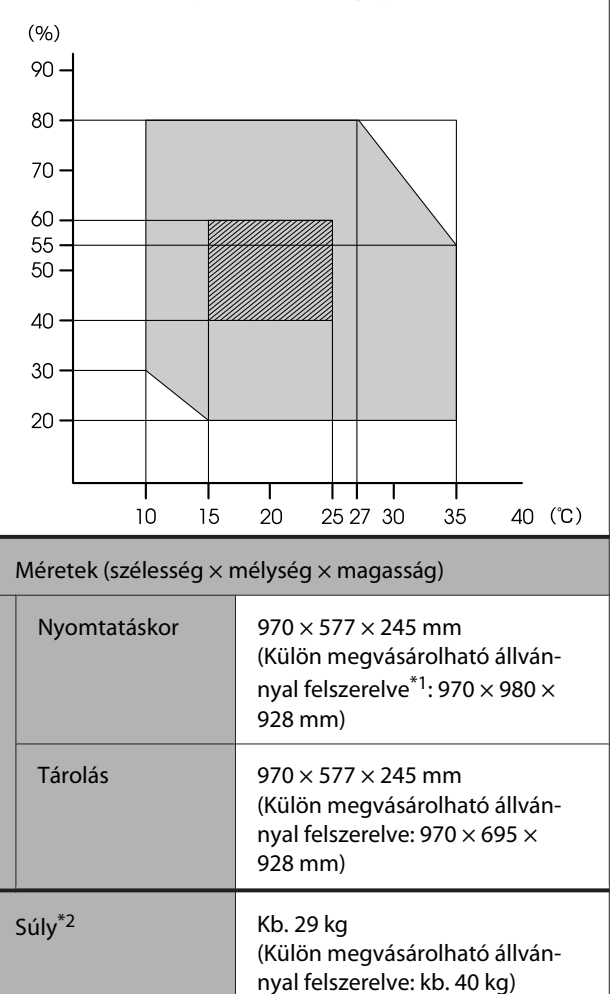

\*1 Kinyitott papírtartóval.

\*2 Tinta nélkül.

### Fontos:

A nyomtatót legfeljebb 2000 méteres magasságon használja.

| Interfész-specifikációk              |                                                                                                    |
|--------------------------------------|----------------------------------------------------------------------------------------------------|
| Számítógép USB<br>csatlakozója       | SuperSpeed USB                                                                                                    |
| Ethernet <sup>*1</sup><br>Szabványok | IEEE 802.3u (100BASE-TX)<br>IEEE 802.3ab (1000BASE-T)<br>IEEE 802.3az (Energiahatékony Et-<br>hernet) <sup>*2</sup> |
| Wi-Fi                                |                                                                                                    |

| Interfész-specifikációk                                         |                                                                                                    |  |
|-----------------------------------------------------------------|----------------------------------------------------------------------------------------------------|--|
| Szabványok                                                      | IEEE 802.11b/g/n <sup>*3</sup>                                                                                                    |  |
| Frekvenciatarto-<br>mány                                        | 2,4 GHz                                                                                                    |  |
| Koordinációs mó-<br>dok                                         | Infrastruktúra<br>Wi-Fi Direct (Simple AP) <sup>*4</sup>                                                                                                    |  |
| Vezeték nélküli<br>biztonság                                    | WEP (64/128 bit)<br>WPA-PSK (TKIP)<br>WPA2-PSK (AES) <sup>*5</sup><br>WPA3-SAE<br>WPA2-Enterprise (AES)<br>WPA3-Enterprise <sup>*6</sup>                                          |  |
| Hálózati nyomtatási<br>protokollok/funkci-<br>ók* <sup>*7</sup> | EpsonNet Print (Windows)<br>Standard TCP/IP (Windows)<br>WSD Printing (Windows)<br>Bonjour Printing (Mac)<br>IPP Printing (Mac)<br>AirPrint (iOS, Mac)<br>Nyomtatás FTP kliensről |  |
| Biztonsági protokol-<br>lok                                     | SSL/TLS (HTTPS kiszolgáló/kliens,<br>IPPS)<br>IEEE 802.1X<br>IPsec/IP szűrés<br>SMTPS (STARTTLS, SSL/TLS)<br>SNMPv3                                                               |  |

- \*1 Használjon 5 vagy magasabb kategóriás STP (védőborítású, csavart, páros) kábelt.
- \*2 A csatlakoztatott készüléknek meg kell felelnie az IEEE 802.3az szabványoknak.
- \*3 Az IEEE 802.11n csak a HT20 esetén elérhető.
- \*4 IEEE 802.11b esetében nem támogatott.
- \*5 Megfelel a WPA2 szabványoknak, WPA/WPA2 Personal támogatással.
- \*6 192-bites védelem nem támogatott.
- \*7 Az EpsonNet Print csak az IPv4 szabványt támogatja. A többi az IPv4 és IPv6 szabványt egyaránt támogatja.

### **Figyelmeztetés**:

Hogy megelőzze a rádiós interferenciát a licencelt szolgáltatásnál, a készüléket a maximum védelem érdekében használja beltéren, ablakoktól távol. A berendezés (vagy az adatátviteli antenna) kültéri telepítése engedélyhez kötött.

| Tinta műszaki adatok |                                                                                                    |  |
|----------------------|----------------------------------------------------------------------------------------------------|--|
| Típus                | Kijelölt tintaüvegek                                                                                   |  |
| Tinta                | Tintaszín: fekete<br>Festék tinta: cián, bíbor, sárga                                                  |  |
| Tárolási hőmérséklet |                                                                                                    |  |
| Nem telepítve        | -20–40 °C (4 napon át -20 °C, egy<br>hónapon át 40 °C)                                                 |  |
| Szállítás            | -20–60 °C (maximum négy napon<br>át -20 °C, maximum egy hónapon<br>át 40 °C, maximum 72 órán át 60 °C) |  |
| Kapacitás            | 140 ml                                                                                                 |  |

# **Fontos:**

A tinta megfagy a tintaüvegekben, ha hosszú ideig -15 °C alatti hőmérsékleten tartja. Ha megfagy, akkor legalább két órán keresztül tartsa szobahőmérsékleten (25 °C).

# Európai felhasználóknak

### Rádiókészülékre vonatkozó információk

A termék az alábbiaknak megfelelően szándékos módon rádióhullámokat sugároz ki. (a) a rádiókészülék működésének frekvenciasáv-tartománya: 2,4–2,4835 GHz (b) a rádiókészülék működésének frekvenciasáv-tartományában közvetített maximum rádiófrekvenciás teljesítmény: 20 dBm (EIRP teljesítmény)

# Hol kaphatok segítséget?

# Terméktámogatási webhely

Az Epson terméktámogatási webhelye az olyan problémák megoldásában segít, amelyeket a nyomtató dokumentációjában lévő hibaelhárítási információk alapján nem sikerült megoldani. Ha van böngészőprogramja és csatlakozni tud az Internethez, lépjen be a webhelyre:

### https://support.epson.net/

Ha a legújabb illesztőkre, GYIK-re, útmutatókra, vagy egyéb letölthető programokra van szüksége, akkor látogasson el a következő webhelyre:

### https://www.epson.com

Ezután, válassza ki a helyi Epson webhelyének a támogatás lapját.

# Az Epson ügyfélszolgálat elérhetősége

# Epsonnal való kapcsolatfelvétel előtt

Ha az Epson termék nem működik megfelelően, és a termék dokumentációjában szereplő hibaelhárítási információkkal nem tudja megoldani a problémát, akkor kérjen segítséget az Epson ügyfélszolgálatától. Ha nem szerepel a listán az ön környékén levő Epson ügyfélszolgálat, lépjen kapcsolatba azzal a forgalmazóval, akitől beszerezte a terméket.

Az Epson ügyfélszolgálat sokkal gyorsabban tud segíteni, ha megadja nekik a következő információkat:

- A termék gyári száma (A gyári szám címkéje általában a termék hátoldalán található.)
- □ Termékmodell
- A termék szoftververziója (Kattintson a termék szoftverében az About, Version Info vagy más ehhez hasonló menüsorra.)
- A számítógép márkája és modellje
- A számítógép operációs rendszerének neve és verziószáma
- □ A termékkel általában használt szoftverek neve és verziószáma

# Segítség észak-amerikai felhasználóknak

Epson az alább felsorolt terméktámogatási szolgáltatásokat nyújtja.

# Internet támogatás

Látogasson el Epson támogatási weboldalra az alábbi címen: https://epson.com/support és válassza ki a termékét érintő gyakori problémákra vonatkozó megoldásokat. Meghajtókat és dokumentációt lehet letölteni, Gyakran feltett kérdések és hibaelhárításra vonatkozóan kaphat tanácsokat, vagy e-mailben forduljon az Epsonhoz a kérdéseivel.

# Beszéljen egy Támogatási képviselővel

Tárcsázza: (562) 276-1300 (USA), vagy (905) 709-9475 (Kanada), reggel 6-tól este 6-ig, csendes-óceáni idő, hétfőtől péntekig. A támogatási időpontok napjai és órái előzetes értesítés nélkül módosíthatók. Emelt vagy távolsági hívási díjak felszámításra kerülhetnek.

Mielőtt Epsont felhívná, készítse elő a következő információkat.

- Termék neve
- A termék gyári száma
- A vétel bizonyítéka (pl. számla) és a vásárlás dátuma
- Számítógép konfiguráció
- A probléma leírása

### Megjegyzés:

Rendszerének bármely más szoftveréhez való segítségért lásd a szoftver dokumentációját terméktámogatásra vonatkozó információkért.

# Készlet és tartozékok vásárlása

Eredeti Epson tintapatronokat, szalagkazettákat, papírt és tartozékokat egy arra felhatalmazott Epson viszonteladótól szerezhet be. A legközelebbi eladó hollétére vonatkozó információért, hívja 800-GO-EPSON (800-463-7766) telefonszámot. Vagy online is vásárolhat: https://www.epsonstore.com (Egyesült Államokbeli vevők) vagy https://www.epson.ca (Kanadai vevők).

# Segítség európai felhasználóknak

Az Epson támogatás eléréséről bővebb információ a **Pán-európai jótállási dokumentumban** található.

# Segítség taiwani felhasználóknak

Az információk, a támogatás és szolgáltatások elérhetőségei a következők:

# World Wide Web

(https://www.epson.com.tw)

Termék specifikációkra, letölthető illesztőkre, és termék kérdésekre vonatkozó információk állnak rendelkezésre.

# Epson Forródrót (Telefonszám: +0800212873)

Forródrót csapatunk telefonon keresztül a következőkben nyújthat segítséget:

- Vásárlói kérdések és termékinformációk
- Termék használatára vonatkozó kérdés vagy probléma
- □ Javításra és garanciára vonatkozó kérdések

### Javítóközpont:

| Telefon-<br>szám | Fax-szám    | Cím                                                                                       |
|------------------|-------------|-------------------------------------------------------------------------------------------|
| 02-23416969      | 02-23417070 | No.20, Beiping E. Rd.,<br>Zhongzheng Dist., Tai-<br>pei City 100, Taiwan                  |
| 02-27491234      | 02-27495955 | 1F., No.16, Sec. 5, Nan-<br>jing E. Rd., Songshan<br>Dist., Taipei City 105,<br>Taiwan    |
| 02-32340688      | 02-32340699 | No.1, Ln. 359, Sec. 2,<br>Zhongshan Rd., Zhong-<br>he City, Taipei County<br>235, Taiwan  |
| 039-605007       | 039-600969  | No.342-1, Guangrong<br>Rd., Luodong Towns-<br>hip, Yilan County 265,<br>Taiwan            |
| 038-312966       | 038-312977  | No.87, Guolian 2nd Rd.,<br>Hualien City, Hualien<br>County 970, Taiwan                    |
| 03-4393119       | 03-4396589  | 5F., No.2, Nandong Rd.,<br>Pingzhen City, Taoyu-<br>an County 32455, Tai-<br>wan (R.O.C.) |
| 03-5325077       | 03-5320092  | 1F., No.9, Ln. 379, Sec.<br>1, Jingguo Rd., North<br>Dist., Hsinchu City 300,<br>Taiwan   |
| 04-23011502      | 04-23011503 | 3F., No.30, Dahe Rd.,<br>West Dist., Taichung<br>City 40341, Taiwan<br>(R.O.C.)           |
| 04-23805000      | 04-23806000 | No.530, Sec. 4, Henan<br>Rd., Nantun Dist., Tai-<br>chung City 408, Taiwan                |
| 05-2784222       | 05-2784555  | No.463, Zhongxiao Rd.,<br>East Dist., Chiayi City<br>600, Taiwan                          |
| 06-2221666       | 06-2112555  | No.141, Gongyuan N.<br>Rd., North Dist., Tainan<br>City 704, Taiwan                       |
| 07-5520918       | 07-5540926  | 1F., No.337, Minghua<br>Rd., Gushan Dist., Kaoh-<br>siung City 804, Taiwan                |
| 07-3222445       | 07-3218085  | No.51, Shandong St.,<br>Sanmin Dist., Kaoh-<br>siung City 807, Taiwan                     |

| Telefon-<br>szám | Fax-szám   | Cím                                                                           |
|------------------|------------|-------------------------------------------------------------------------------|
| 08-7344771       | 08-7344802 | 1F., No.113, Shengli<br>Rd., Pingtung City,<br>Pingtung County 900,<br>Taiwan |

# Segítség ausztráliai/új-zélandi felhasználóknak

Az ausztráliai/új-zélandi Epson magas színvonalú ügyfélszolgálatot szeretne biztosítani. A termékdokumentáció mellett, a következő forrásokból szerezhet információt:

# Forgalmazó

Ne felejtse, hogy a forgalmazója gyakran azonosítani tudja a hibát és meg tudja oldani a problémákat. Először mindig a forgalmazót hívja fel tanácsért, gyakran gyorsan és könnyedén meg tudják oldani a problémákat, és tanácsot tudnak adni a következő lépésre nézve.

# Internetcím

Ausztrália https://www.epson.com.au

Új-Zéland https://www.epson.co.nz

Lépjen be az Epson ausztráliai/új-zélandi weblapjaira. Erről a webhelyről illesztőprogramokat tölthet le, Epson kirendeltségekre vonatkozó információkat, új termékinformációkat és terméktámogatást kaphat (e-mail).

# Epson Forródrót

Végső esetben az Epson forródrót segít abban, hogy bizonyosak lehessünk, hogy ügyfeleink hozzájutnak a tanácshoz. A forródrót kezelői segíteni tudnak az Epson termékek telepítésében, konfigurálásában és üzemeltetésében. Az eladás-előtti forródrót csapatunk információval lát el az új Epson termékekről, és tanácsokkal a legközelebbi forgalmazó vagy javítóegység helyéről. Itt számos kérésére választ kap. A Forródrót számok:

| Ausztrália | Telefon: | 1300 361 054   |
|------------|----------|----------------|
|            | Fax:     | (02) 8899 3789 |
| Új-Zéland  | Telefon: | 0800 237 766   |

Ha felvív, ajánlatos, ha rendelkezik az összes ide vonatkozó információval. Minél több információt készít elő, annál gyorsabban tudjuk megoldani a problémát. Az információk között kell lenni az Epson termékdokumentációnak, a számítógép típusának, az operációs rendszernek, és minden olyan információnak, amire úgy érzi, hogy szüksége lehet.

# Segítség szingapúri felhasználóknak

A szingapúri Epson információforrásai, támogatása és szolgáltatásai:

### World Wide Web (https://www.epson.com.sg)

A termékspecifikációkra, letölthető illesztőkre, Gyakran feltett kérdésekre, vásárlói kérdésekre, és terméktámogatásra vonatkozó információk e-mailen keresztül érhetők el.

# Epson Forródrót (Telefon: (65) 65863111)

Forródrót csapatunk telefonon keresztül a következőkben nyújthat segítséget:

- Uásárlói kérdések és termékinformációk
- Termék használatára vonatkozó kérdés vagy probléma
- Javításra és garanciára vonatkozó kérdések

# Segítség thaiföldi felhasználóknak

Az információk, a támogatás és szolgáltatások elérhetőségei a következők:

### World Wide Web (https://www.epson.co.th)

A termékspecifikációkra, letölthető illesztőkre, Gyakran feltett kérdésekre, vonatkozó információk és e-mail rendelkezésre állnak.

# Epson Forródrót (Telefon: (66) 2685-9899)

Forródrót csapatunk telefonon keresztül a következőkben nyújthat segítséget:

- Vásárlói kérdések és termékinformációk
- Termék használatára vonatkozó kérdés vagy probléma
- Javításra és garanciára vonatkozó kérdések

# Segítség vietnámi felhasználóknak

Az információk, a támogatás és szolgáltatások elérhetőségei a következők:

Epson Forródrót (Tele- 84-8-823-9239 fon):

Javítóközpont:

80 Truong Dinh Street, District 1, Hochiminh City Vietnam

# Segítség indonéziai felhasználóknak

Az információk, a támogatás és szolgáltatások elérhetőségei a következők:

### World Wide Web (https://www.epson.co.id)

- Termékspecifikációkra és letölthető illesztőkre vonatkozó információk
- Gyakran feltett kérdések, vásárlói kérdések, kérdések e-mailen keresztül.
## **Epson Forródrót**

□ Vásárlói kérdések és termékinformációk

| Terméktámogatás |                  |  |
|-----------------|------------------|--|
| Telefon         | (62) 21-572 4350 |  |
| Fax             | (62) 21-572 4357 |  |

## Epson javítóközpont

| Jakarta    | Mangga Dua Mall 3rd floor No. 3A/B<br>Jl. Arteri Mangga Dua,<br>Jakarta |
|------------|-------------------------------------------------------------------------|
|            | Telefon/fax: (62) 21-62301104                                           |
| Bandung    | Lippo Center 8th floor<br>Jl. Gatot Subroto No. 2<br>Bandung            |
|            | Telefon/fax: (62) 22-7303766                                            |
| Surabaya   | Hitech Mall lt IIB No. 12<br>Jl. Kusuma Bangsa 116 – 118<br>Surabaya    |
|            | Telefon: (62) 31-5355035<br>Fax: (62) 31-5477837                        |
| Yogyakarta | Hotel Natour Garuda<br>Jl. Malioboro No. 60<br>Yogyakarta               |
|            | Telefon: (62) 274-565478                                                |
| Medan      | Wisma HSBC 4th floor<br>Jl. Diponegoro No. 11<br>Medan                  |
|            | Telefon/fax: (62) 61-4516173                                            |
| Makassar   | MTC Karebosi Lt. Ill Kav. P7-8<br>JI. Ahmad Yani No. 49<br>Makassar     |
|            | Telefon: (62) 411-350147/411-350148                                     |
|            |                                                                         |

# Segítség hongkongi felhasználóknak

Terméktámogatás és egyéb vevőszolgáltatásokhoz a felhasználók vegyék fel a kapcsolatot az Epson Hong Kong Limited-del.

## Honlap

Epson Hong Kong egy helyi honlapot működtet kínai és angol nyelven, hogy a következő információkkal lássa el a felhasználókat:

- Termékinformáció
- □ Válaszok a Gyakran feltett kérdésekre
- Az Epson illesztőnyomtatók legújabb verziói

Honlapunk a világhálón:

https://www.epson.com.hk

## Terméktámogatás forródrót

Műszaki csapatunk telefon- és faxszámai:

| Telefon: | (852) 2827-8911 |
|----------|-----------------|
| Fax:     | (852) 2827-4383 |

## Segítség malajziai felhasználóknak

Az információk, a támogatás és szolgáltatások elérhetőségei a következők:

## World Wide Web (https://www.epson.com.my)

- □ Termékspecifikációkra és letölthető illesztőkre vonatkozó információk
- Gyakran feltett kérdések, vásárlói kérdések, kérdések e-mailen keresztül.

## Epson Trading (M) Sdn. Bhd.

Központi iroda.

#### Hol kaphatok segítséget?

Telefon: 603-56288288

Fax: 603-56288388/399

### Epson Forródrót

- Vásárlói kérdések és termékinformációk (információs vonal)
  Telefon: 603-56288222
- Javítási szolgáltatásokra és garanciára, termékhasználatra és terméktámogatásra vonatkozó kérdések (műszaki vonal) Telefon: 603-56288333

# Segítség indiai felhasználóknak

Az információk, a támogatás és szolgáltatások elérhetőségei a következők:

## World Wide Web (https://www.epson.co.in)

Termék specifikációkra, letölthető illesztőkre, és termék kérdésekre vonatkozó információk állnak rendelkezésre.

## Epson India központi iroda — Bangalore

Telefon: 080-30515000

Fax: 30515005

## Epson India regionális irodák:

| Hely      | Telefonszám            | Fax-szám     |
|-----------|------------------------|--------------|
| Mumbai    | 022-28261515/<br>16/17 | 022-28257287 |
| Delhi     | 011-30615000           | 011-30615005 |
| Chennai   | 044-30277500           | 044-30277575 |
| Kolkata   | 033-22831589/90        | 033-22831591 |
| Hyderabad | 040-66331738/39        | 040-66328633 |

| Hely       | Telefonszám                            | Fax-szám     |
|------------|----------------------------------------|--------------|
| Cochin     | 0484-2357950                           | 0484-2357950 |
| Coimbatore | 0422-2380002                           | NA           |
| Pune       | 020-30286000/<br>30286001/<br>30286002 | 020-30286000 |
| Ahmedabad  | 079-26407176/77                        | 079-26407347 |

## Segélyvonal

Javítási vagy termékinformációkra, vagy patron rendeléséhez — 18004250011 (9 AM – 9 PM) — Ez ingyenes szám.

Javításhoz (CDMA & mobil felhasználók) — 3900 1600 (9 AM – 6 PM) Helyi előképző STD kód.

# Segítség fülöp-szigeteki felhasználóknak

Terméktámogatásért vagy egyéb vétel utáni szolgáltatásért, a felhasználók lépjenek kapcsolatba az Epson Philippines Corporation az alábbi telefon- és fax-számokon vagy e-mail címen.

| Fővonal:                                       | (63-2) 706 2609          |  |
|------------------------------------------------|--------------------------|--|
| Fax:                                           | (63-2) 706 2665          |  |
| Közvetlen üg<br>félszolgálati t<br>lefonvonal: | y- (63-2) 706 2625<br>e- |  |

E-mail: epchelpdesk@epc.epson.com.ph

#### World Wide Web

(https://www.epson.com.ph)

A termékspecifikációkra, letölthető illesztőkre, gyakran feltett kérdésekre, és e-mailben feltett kérdésekre vonatkozó információk rendelkezésre állnak.

#### SC-T3100x Series Használati útmutató

#### Hol kaphatok segítséget?

#### Ingyenes telefonszám: 1800-1069-EPSON(37766)

Forródrót csapatunk telefonon keresztül a következőkben nyújthat segítséget:

- U Vásárlói kérdések és termékinformációk
- Termék használatára vonatkozó kérdés vagy probléma
- Javításra és garanciára vonatkozó kérdések